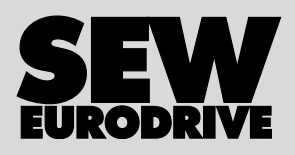

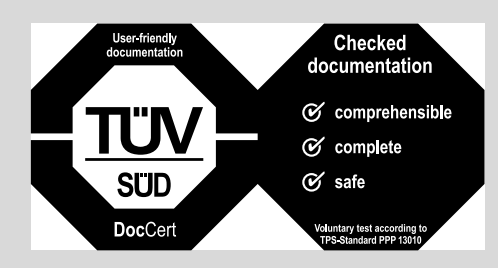

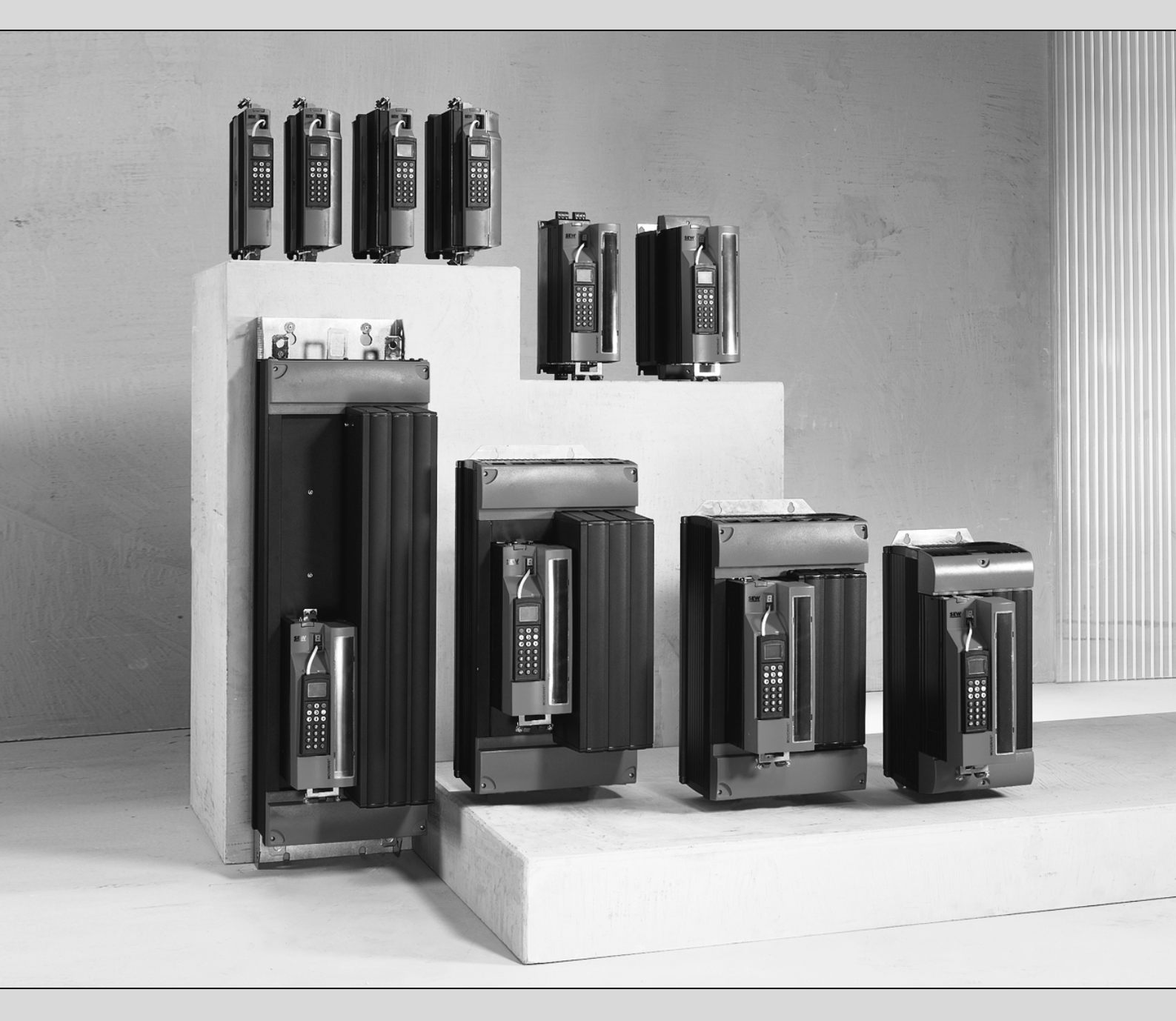

# **MOVIDRIVE<sup>®</sup> MDX60B/61B**

Edition 03/2008

# **Operating Instructions**

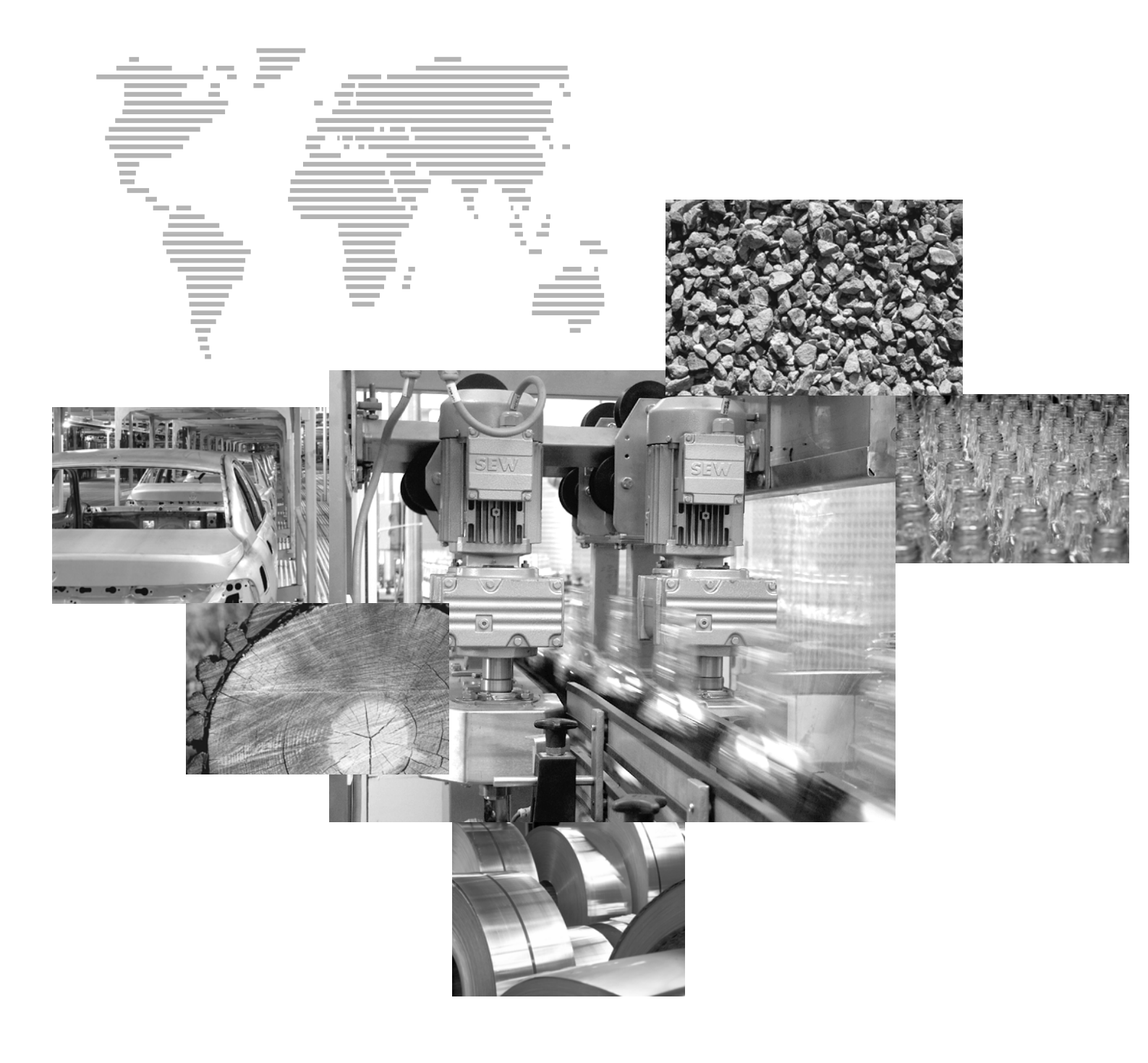

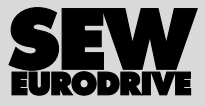

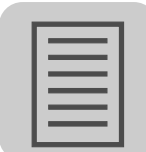

| 1 | Gene           | ral Information                                                       | . 5       |
|---|----------------|-----------------------------------------------------------------------|-----------|
|   | 1.1            | Structure of the safety notes                                         | . 5       |
|   | 1.2            | Rights to claim under warranty                                        | . 5       |
|   | 1.3            | Exclusion of liability                                                | . 5       |
| 2 | 2 Safety Notes |                                                                       |           |
|   | 2.1            | General information                                                   | . 6       |
|   | 2.2            | Target group                                                          | . 6       |
|   | 2.3            | Designated use                                                        | . 6       |
|   | 2.4            | Transportation, storage                                               | . 7       |
|   | 2.5            | Installation                                                          | . 7       |
|   | 2.6            | Electrical connection                                                 | . 7       |
|   | 2.7            | Safe disconnection                                                    | . 8       |
|   | 2.8            | Operation                                                             | . 8       |
| 2 | l Init [       | Doolan                                                                | 0         |
| 3 |                | Jesign                                                                | .9<br>.0  |
|   | 3.0            | Sizo 0                                                                | . J<br>10 |
|   | 22             | Size 0                                                                | 12        |
|   | 0.0<br>0 /     | Size 1                                                                | 17        |
|   | 3.4            | Size 23                                                               | 14        |
|   | 3.5            | Size 2                                                                | 16        |
|   | 3.0            | Size J                                                                | 17        |
|   | 3.1<br>3.2     | Size 4                                                                | 10        |
|   | 3.0            | Size 5                                                                | 10        |
|   | 0.9            |                                                                       | 13        |
| 4 | Instal         | lation                                                                | 20        |
|   | 4.1            | Installation instructions for the basic unit                          | 20        |
|   | 4.2            | Removing/installing the keypad                                        | 27        |
|   | 4.3            | Removing/installing the front cover                                   | 28        |
|   | 4.4            | UL-compliant installation                                             | 30        |
|   | 4.5            | Shield clamps                                                         | 32        |
|   | 4.6            | Touch guard power terminals                                           | 35        |
|   | 4.7            | Wiring diagrams – basic unit                                          | 38        |
|   | 4.8            | Assignment of braking resistors, chokes and filters                   | 42        |
|   | 4.9            | Connecting the system bus (SBus 1)                                    | 48        |
|   | 4.10           | Connecting the RS485 interface                                        | 49        |
|   | 4.11           | Connecting the DWE11B/12B interface adapter                           | 50        |
|   | 4.12           | Connecting UWS21B (RS232) interface adapter                           | 52        |
|   | 4.13           | Connecting the USB11A interface adapter                               | 53        |
|   | 4.14           | Option combinations for MDX61B                                        | 54        |
|   | 4.15           | Installing and removing options cards                                 | 56        |
|   | 4.16           | Connecting the encoder and resolver                                   | 58        |
|   | 4.17           | Terminal description of the DEH11B option (HIPERFACE®) and connection | n.        |
|   | 00<br>1 1 0    | DEU21D antion connection and terminal departetion                     | 61        |
|   | 4.10<br>/ 10   | Connecting option DER118 (rescluer)                                   | 04<br>66  |
|   | 4.19           | Connecting op ovternal anader                                         | 00        |
|   | 4.2U           | Connecting on incremental encoder simulation                          | 70        |
|   | 4.21           | Mostor/alove connection                                               | 12        |
|   | 4.22           | Nasier/slave connection and terminal description                      | 13        |
|   | 4.23           |                                                                       | 74<br>77  |
|   | 4.24           | Druite – connection and terminal description                          | 11        |

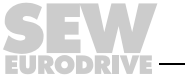

| E. |          |
|----|----------|
| L  | <u> </u> |
| L  |          |
| L  |          |
| L  |          |
| L  |          |
| L  |          |

h

EURODRIVE

| 5 | Startup |                                                            |       |
|---|---------|------------------------------------------------------------|-------|
|   | 5.1     | General startup instructions                               | 78    |
|   | 5.2     | Preliminary work and resources                             | 80    |
|   | 5.3     | Startup with DBG60B keypad                                 | 81    |
|   | 5.4     | Startup with PC and MOVITOOLS®                             | 89    |
|   | 5.5     | Starting the motor                                         | 91    |
|   | 5.6     | Complete parameter list                                    | 95    |
| 6 | Oper    | ation                                                      | 106   |
|   | 6.1     | Operating displays                                         | 106   |
|   | 6.2     | Information messages                                       | 107   |
|   | 6.3     | Functions of the DBG60B keypad                             | 108   |
|   | 6.4     | Memory card                                                | 111   |
| 7 | Servi   | ice                                                        | 113   |
|   | 7.1     | Fault information                                          | 113   |
|   | 7.2     | Error messages and list of errors                          | 114   |
|   | 7.3     | SEW Electronics Service                                    | 127   |
|   | 7.4     | Extended storage                                           | 127   |
|   | 7.5     | Disposal                                                   | 128   |
| 8 | Tech    | nical Data and Dimension Drawings                          | 129   |
|   | 8.1     | CE marking, UL approval and C-Tick                         | 129   |
|   | 8.2     | General technical data                                     | 130   |
|   | 8.3     | MOVIDRIVE® MDX60/61B5_3 (AC 400/500 V units)               | 132   |
|   | 8.4     | MOVIDRIVE® MDX61B2_3 (AC 230 V units)                      | 139   |
|   | 8.5     | MOVIDRIVE® MDX60/61B electronics data                      | 143   |
|   | 8.6     | MOVIDRIVE® MDX60B dimension drawings                       | 145   |
|   | 8.7     | MOVIDRIVE® MDX61B dimension drawings                       | 147   |
|   | 8.8     | Technical data for options DEH11B, DEH21B, DER11B and BWT/ | P 156 |
|   | 8.9     | Technical data of DIO11B and DFC11B options                | 158   |
| 9 | Index   | <                                                          | 159   |

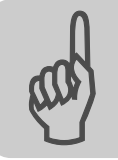

## **1** General Information

#### 1.1 Structure of the safety notes

The safety notes in these operating instructions are structured as follows:

| Symbol | SIGNAL WORD                             |
|--------|-----------------------------------------|
|        | Nature and source of hazard.            |
|        | Possible consequence(s) if disregarded. |
|        | Measure(s) to avoid the hazard.         |

| Symbol                                  | Signal word | Meaning                                                                   | Consequences if disre-<br>garded                   |
|-----------------------------------------|-------------|---------------------------------------------------------------------------|----------------------------------------------------|
| Example:                                | HAZARD      | Imminent hazard                                                           | Severe or fatal injuries                           |
| General hazard                          | WARNING!    | Possible hazardous situation                                              | Severe or fatal injuries                           |
| Specific hazard,<br>e.g. electric shock |             | Possible hazardous situation                                              | Minor injuries                                     |
| STOP                                    | STOP!       | Possible damage to property                                               | Damage to the drive system or its environ-<br>ment |
| i                                       | NOTE        | Useful information or tip.<br>Simplifies handling of the drive<br>system. |                                                    |

#### 1.2 Rights to claim under warranty

A requirement of fault-free operation and fulfillment of any rights to claim under limited warranty is that you adhere to the information in the operating instructions. Read the operating instructions before you start operating the unit!

Make sure that the operating instructions are available to persons responsible for the system and its operation as well as to persons who work independently on the unit. You must also ensure that the documentation is legible.

#### 1.3 Exclusion of liability

You must comply with the information contained in these operating instructions to ensure safe operation of the MOVIDRIVE® MDX60B/61B inverters and to achieve the specified product characteristics and performance requirements. SEW-EURODRIVE assumes no liability for injury to persons or damage to equipment or property resulting from non-observance of these operating instructions. In such cases, any liability for defects is excluded.

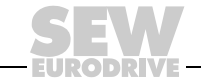

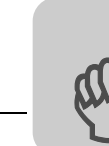

#### 2 Safety Notes

The following basic safety notes are intended to prevent injury to persons and damage to property. The operator must make sure that the basic safety notes are read and observed. Make sure that persons responsible for the system and its operation, as well as persons who work independently on the unit, have read through the operating instructions carefully and understood them. If you are unclear about any of the information in this documentation, or if you require further information, please contact SEW-EURODRIVE.

#### 2.1 General information

Never install damaged products or take them into operation. Submit a complaint to the shipping company immediately in the event of damage.

During operation, inverters can have live, bare and movable or rotating parts as well as hot surfaces, depending on their enclosure.

Removing covers without authorization, improper use as well as incorrect installation or operation may result in severe injuries to persons or damage to property.

Consult the documentation for additional information.

#### 2.2 Target group

**Only qualified personnel** are authorized to install, startup or service the units or correct unit faults (observing IEC 60364 or CENELEC HD 384 or DIN VDE 0100 and IEC 60664 or DIN VDE 0110 as well as national accident prevention guidelines).

Qualified electricians in the context of these basic safety notes are persons familiar with installation, assembly, startup and operation of the product who possess the required qualifications.

All activity in the other areas of transportation, storage, operation, and disposal must be carried out by persons who are appropriately trained.

#### 2.3 Designated use

Inverters are components intended for installation in electrical systems or machines.

In case of installation in machines, startup of the inverters (i.e. start of designated operation) is prohibited until it is determined that the machine meets the requirements stipulated in the EC Directive 98 37 EC (machine guideline); observe EN 60204.

Startup (i.e. start of designated operation) is only permitted with adherence to the EMC (89/336/EEC) guideline.

The inverters comply with the low voltage guideline 2006/95/EC. The harmonized standards of the EN 61800-5-1/DIN VDE T105 series in connection with

EN 60439-1/VDE 0660 part 500 and EN 60146/VDE 0558 are applied to these inverters.

Technical data and information on the connection requirements are provided on the nameplate and in the documentation; these must be observed under all circumstances.

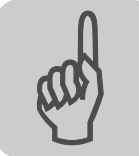

**Safety functions** The MOVIDRIVE<sup>®</sup> MDX60B/61B inverters may not perform safety functions without higher-level safety systems. Use higher-level safety systems to ensure protection of equipment and personnel.

For safety applications, refer to the information in the following publications:

- Safe Disconnection for MOVIDRIVE<sup>®</sup> MDX60B/61B Conditions
- Safe Disconnection for MOVIDRIVE<sup>®</sup> MDX60B/61B Applications

#### 2.4 Transportation, storage

You must observe the notes on transportation, storage and proper handling. Observe the climatic conditions as stated in the section "General technical data."

#### 2.5 Installation

The units must be installed and cooled according to the regulations and specifications in the corresponding documentation.

Protect the inverters from excessive strain. Especially during transportation and handling, do not allow the components to be deformed or insulation spaces altered. Avoid contact with electronic components and contacts.

Inverters contain components that can be damaged by electrostatic energy and improper handling. Prevent mechanical damage or destruction of electric components (may pose health risk).

The following applications are prohibited unless the unit is explicitly designed for such use:

- Use in potentially explosive areas
- Use in areas exposed to harmful oils, acids, gases, vapors, dust, radiation, etc.
- Use in non-stationary applications that are subject to mechanical vibration and shock loads in excess of the requirements in EN 61800-5-1.

#### 2.6 Electrical connection

Observe the applicable national accident prevention guidelines when working on live inverters (e.g. BGV A3).

Perform electrical installation according to the pertinent regulations (e.g. line cross sections, fusing, protective conductor connection). Additional information is contained in the documentation.

You will find notes on EMC-compliant installation, such as shielding, grounding, arrangement of filters and routing of lines, in the documentation of the inverters. Always observe these notes even with inverters bearing the CE marking. The manufacturer of the system or machine is responsible for maintaining the limits established by EMC legislation.

Preventive measures and protection devices must correspond to the regulations in force (e.g. EN 60204 or EN 61800-5-1).

Required preventive measure: grounding the unit.

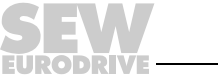

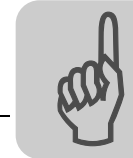

#### 2.7 Safe disconnection

The unit meets all requirements for safe disconnection of power and electronic connections in accordance with EN 61800-5-1. All connected circuits must also satisfy the requirements for safe disconnection.

#### 2.8 Operation

Systems with integrated inverters must be equipped with additional monitoring and protection devices, if necessary, according to the applicable safety guidelines, such as the law governing technical equipment, accident prevention regulations, etc. Changes to the inverter using the operating software are permitted.

Do not touch live components or power connections immediately after disconnecting the inverters from the supply voltage because there may still be some charged capacitors. Note the respective labels on the inverter.

Keep all covers and doors closed during operation.

The fact that the status LED and other display elements are no longer illuminated does not indicate that the unit has been disconnected from the power supply and no longer carries any voltage.

Mechanical blocking or internal safety functions of the unit can cause a motor standstill. Eliminating the cause of the problem or performing a reset may result in the drive restarting automatically. If, for safety reasons, this is not permitted for the driven machine, disconnect the unit from the mains before correcting the fault.

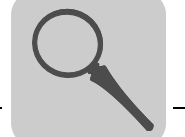

#### 3 Unit Design

#### 3.1 Unit designation, nameplates and scope of delivery

Example: Unit designation

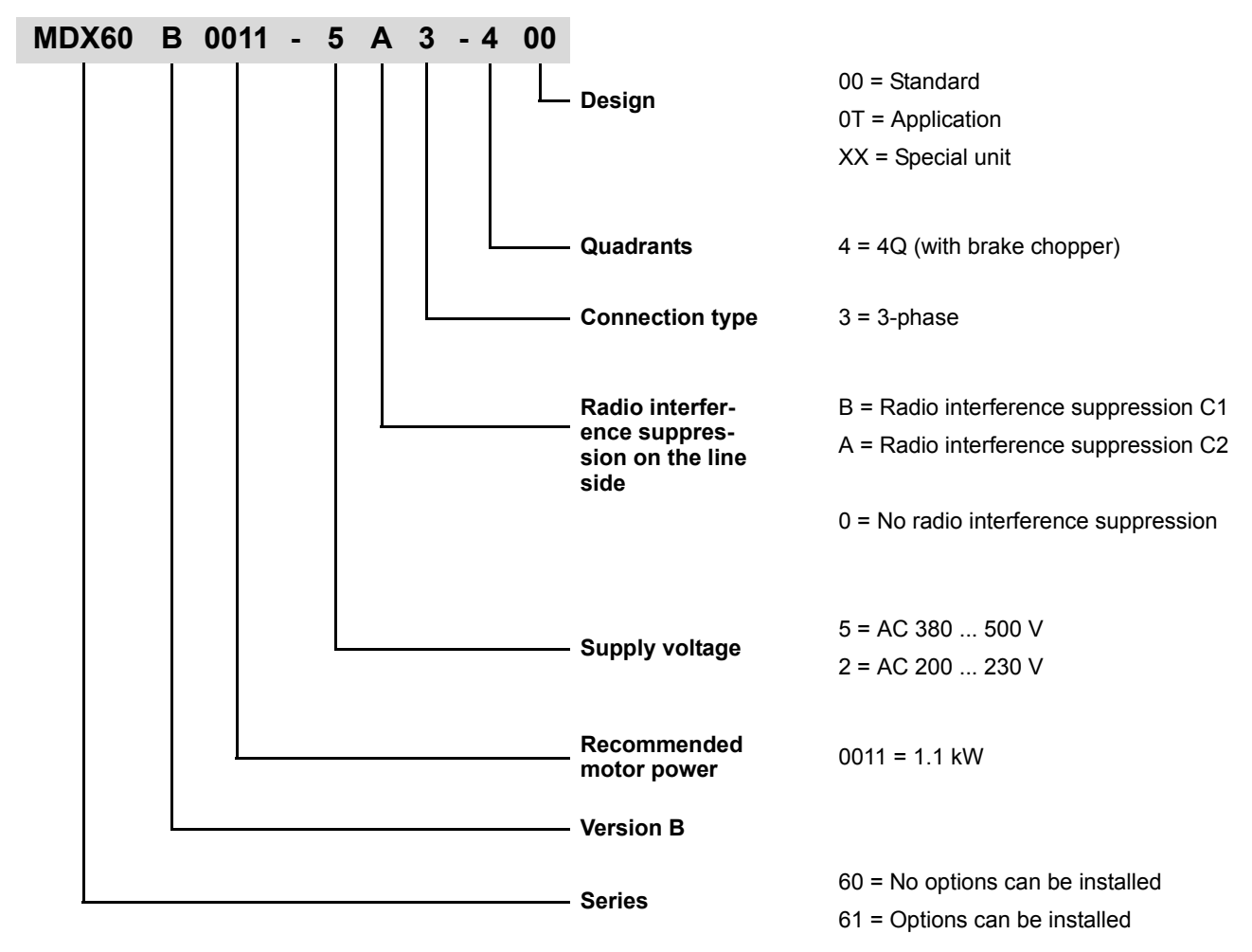

Example: System nameplate size 0

The **system nameplate** of MDX60B/61B.. size 0 is attached to the side of the unit.

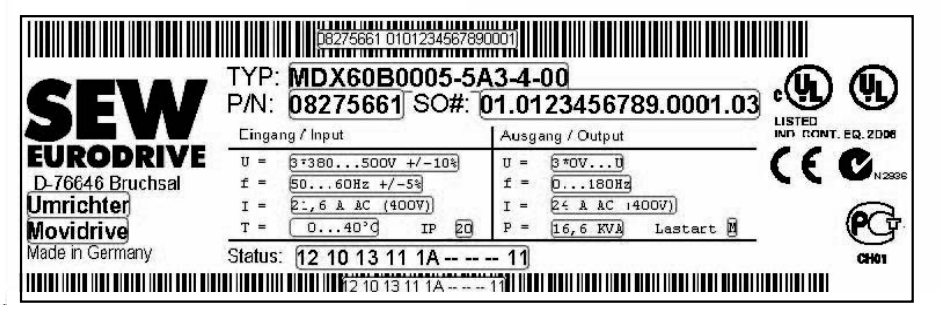

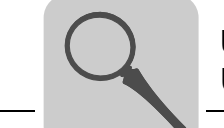

Example: Nameplate BW090-P52B braking resistor The BW090-P52B braking resistor is only available for MDX60B/61B size 0.

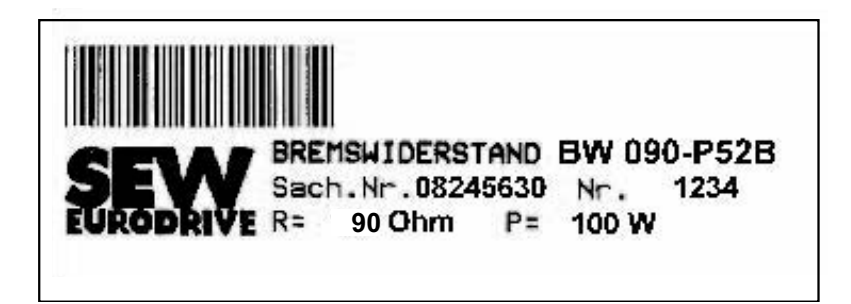

54522AXX

Example: System For MDX61B.. sizes 1 - 6, the **system nameplate** is attached to the side of the unit. nameplate sizes 1 - 6 TYP: MDX61B0110-5A3-4-00 CE P/N: 08279632 S0#: 01.0008264724.0001.05 erkopf/Controlu T PODRIVE MOVIDRIVE MDX61B 08243492 P/N: S/N:0001699 UMRICHTER Status:18 1A 1B 10 11 -- --**IP 20** Made in Ger 56493AXX Example: For MDX61B.. sizes 1-6, the nameplate of the power section is located at the side of Nameplate power the unit. section sizes 1 - 6 Sach.Nr. 08226849 Nr. 0296766 Dx60A0075-5A3-4-00 AUSGANG / OUTPUT U= 3\*0V U Netz F= 0 180Hz I= 16A AC (400V) P= 11,2kVA Lastart M

56492AXX

| Example:        | For MDX61B sizes 1-6, the nameplate of the control unit is located at the side of the |
|-----------------|---------------------------------------------------------------------------------------|
| Nameplate con-  | unit.                                                                                 |
| trol unit sizes |                                                                                       |
| 1 - 6           | Steuerkop//Control Unit Typ: MDX618-00                                                |
|                 | P/N: 09243492 S/N: 0016391                                                            |
|                 |                                                                                       |

SEW

CE EURODRIVE

56491AXX

Example: Nameplate option card

Sachnr:18205631 Sernr:0139860 Baust:121110

F= 50 60Hz +/-5% = 14.4A AC (400V) T= 0 40 C

Status: 14 11 12 13 10 10 -- -- --

(()

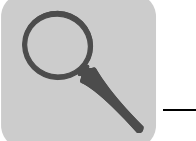

| Scope of delivery | <ul> <li>Connector housing for all signal terminals (X10 X17), connected</li> <li>Connector housing for the power terminals (X1 X4), connected</li> <li>Pluggable memory card, connected</li> </ul>                                                                                                    |
|-------------------|----------------------------------------------------------------------------------------------------|
| Size 0            | <ul> <li>1 set of shield clamps for power cable and signal cable, not installed. The set of shield clamps comprises:</li> <li>2 shield clamps for power cable (2 contact clips each)</li> <li>1 shield clamp for signal cable (1 contact clip) for MDX60B</li> <li>1 shield clamp for signal cable (2 contact clips) for MDX61B</li> <li>6 contact clips</li> <li>6 screws for attaching the contact clips</li> <li>3 screws for attaching the contact clips to the unit</li> </ul>                                                                                                    |
| Sizes 1-6         | <ul> <li>1 set of shield clamps for signal cable, not installed. The set of shield clamps comprises: <ul> <li>1 shield clamp for signal cable (1 contact clip)</li> <li>2 contact clips</li> <li>2 screws for attaching the contact clips</li> <li>1 screw for attaching the shield clamp to the unit</li> </ul> </li> <li>Only for size 6: Carrying bar and 2 split pins</li> </ul>                                                                                                    |
| Size 2S           | <ul> <li>Accessories set, not installed. The accessories set (→ Following figure) comprises:         <ul> <li>2 mounting feet [1] to be plugged into the heat sink</li> <li>2 touch guards [2] to be fastened to terminals X4: -U<sub>z</sub>/+U<sub>z</sub> and X3:-R(8)/+R(9).</li> <li>Degree of protection IP20 is achieved as soon as one of the following conditions is fulfilled:</li> <li>The touch guard [2] mounted to X3 / X4 (→chapter "Touch guard")</li> <li>An adequate cable connected to X3 / X4</li> <li>If neither of the two conditions is fulfilled, the degree of protection is IP10.</li> </ul> </li> </ul> |
|                   |                                                                                                    |

54587AXX

EURODRIVE

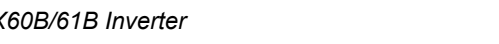

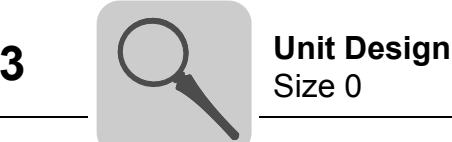

#### 3.2 Size 0

MDX60/61B-5A3 (AC 400/500 V units): 0005 ... 0014

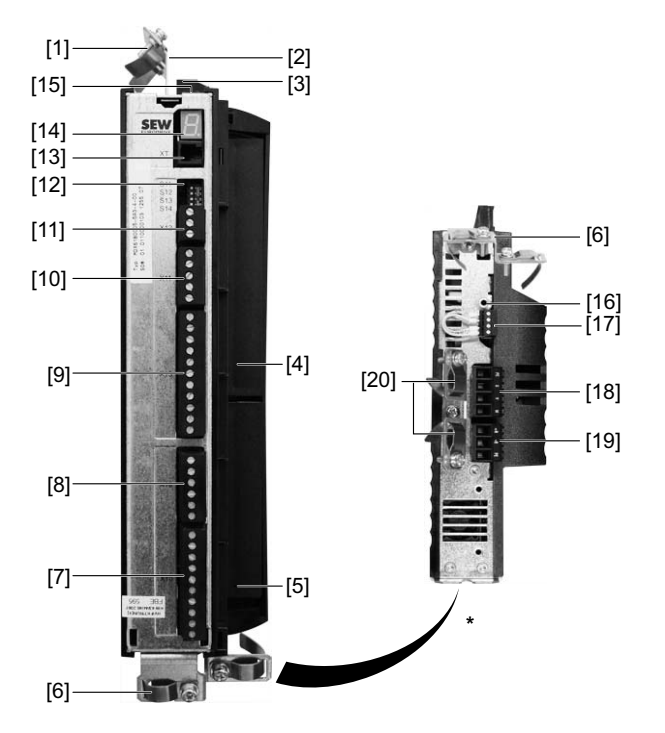

62710AXX

\* View of the bottom of the unit

[1] Power shield clamp for mains connection and connection for DC link connection

[2] X4: Connection for DC link connection U\_Z– / U\_Z+ and PE connection, separable

[3] X1: Power supply connection L1, L2, L3 and PE connection, separable

[4] Only with MDX61B: Fieldbus slot

[5] Only with MDX61B: Encoder slot

- [6] Shield clamp for signal cables MDX61B size 0
- [7] X10: Signal terminal strip for binary outputs and TF/TH input

[8] X16: Signal terminal strip binary inputs and outputs

- [9] X13: Signal terminal strip terminal strip for binary inputs and RS485 interface
- [10] X11: Signal terminal strip for setpoint input Al1 and 10 V reference voltage

[11]X12: Signal terminal strip system bus (SBus)

[12] S11 DIP switch ... S14

[13] XT: Slot for DBG60B keypad or UWS21B serial interface

[14]7-segment display

[15]Memory card

[16] Threaded hole for grounding screw M4×8 or M4×10

[17] X17: Signal terminal strip for safety contacts for safe stop

[18] X2: Motor connection U, V, W and PE connection, separable

[19] X3: Braking resistor connection +R / –R and PE connection, separable

[20]Power shield clamp for motor connection and braking resistor connection

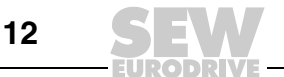

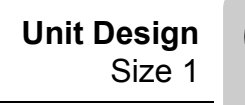

3.3 Size 1

[1] -[2] [19] [18] [17] [16] [15] [14] [3] [13] ¥ 13 [12] [4] [11] [5] [10] [9] [6] [8] [7]

MDX61B-5A3 (AC 400/500 V units): 0015 ... 0040 MDX61B-2A3 (AC 230 V units): 0015 ... 0037

62711AXX

3

[1] X1: Power supply connection 1/L1, 2/L2, 3/L3, separable

[2] X4: Connection for DC link connection  $-U_Z + U_Z$ , separable

- [3] Fieldbus slot
- [4] Expansion slot
- [5] Encoder slot

[6] X3: Braking resistor connection 8/+R, 9/–R and PE connection, separable

[7] Shield clamp for signal cables and PE connection

[8] X2: Motor connection 4/U, 5/V, 6/W and PE connection, separable

[9] X17: Signal terminal strip for safety contacts for safe stop

[10] X10: Signal terminal strip for binary outputs and TF/TH input

[11] X16: Signal terminal strip binary inputs and outputs

[12] X13: Signal terminal strip terminal strip for binary inputs and RS485 interface

[13] X11: Signal terminal strip for setpoint input Al1 and 10 V reference voltage

[14]X12: Signal terminal strip system bus (SBus)

[15] Threaded hole for grounding screw M4×8 or M4×10

[16] S11 DIP switch ... S14

[17] XT: Slot for DBG60B keypad or UWS21B serial interface

[18]7-segment display

[19]Memory card

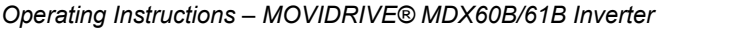

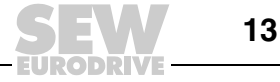

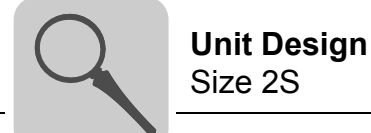

#### 3.4 Size 2S

MDX61B-5A3 (AC 400/500 V units): 0055 / 0075

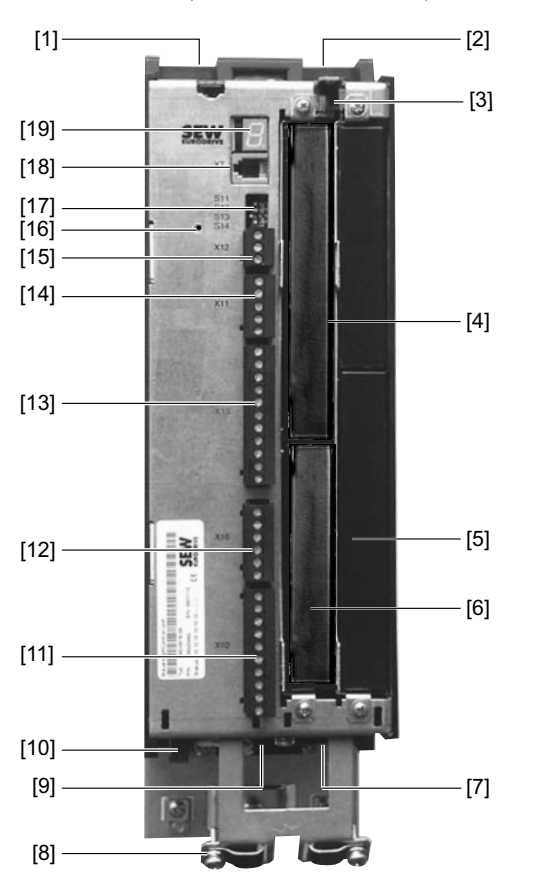

62712AXX

[1] X1: Power supply connection 1/L1, 2/L2, 3/L3

[2] X4: Connection for DC link connection  $-U_Z + U_Z$  and PE connection

- [3] Memory card
- [4] Fieldbus slot
- [5] Expansion slot
- [6] Encoder slot
- [7] X3: Braking resistor connection 8/+R, 9/-R and PE connection
- [8] Shield clamp for signal cables and PE connection
- [9] X2: Motor connection 4/U, 5/V, 6/W
- [10] X17: Signal terminal strip for safety contacts for safe stop
- [11] X10: Signal terminal strip for binary outputs and TF/TH input
- [12] X16: Signal terminal strip binary inputs and outputs
- [13] X13: Signal terminal strip terminal strip for binary inputs and RS485 interface
- [14] X11: Signal terminal strip for setpoint input Al1 and 10 V reference voltage
- [15]X12: Signal terminal strip system bus (SBus)
- [16] Threaded hole for grounding screw M4×8 or M4×10
- [17] S11 DIP switch ... S14
- [18] XT: Slot for DBG60B keypad or UWS21B serial interface
- [19]7-segment display

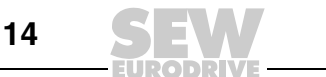

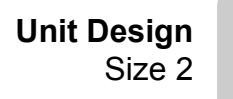

#### 3.5 Size 2

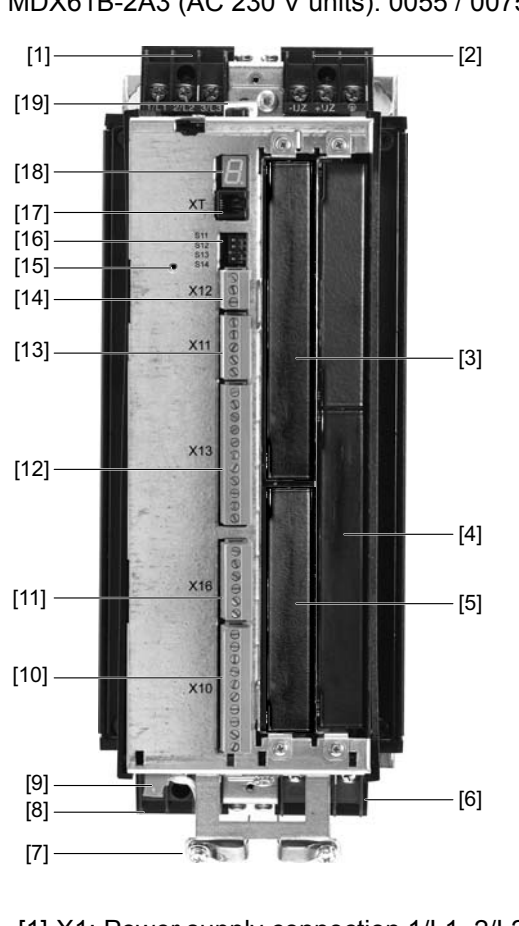

MDX61B-5A3 (AC 400/500 V units): 0110 MDX61B-2A3 (AC 230 V units): 0055 / 0075

62713AXX

[1] X1: Power supply connection 1/L1, 2/L2, 3/L3

[2] X4: Connection for DC link connection  $-U_Z + U_Z$  and PE connection

- [3] Fieldbus slot
- [4] Expansion slot
- [5] Encoder slot
- [6] X3: Braking resistor connection 8/+R, 9/-R and PE connection
- [7] Shield clamp for signal cables and PE connection
- [8] X2: Motor connection 4/U, 5/V, 6/W
- [9] X17: Signal terminal strip for safety contacts for safe stop
- [10] X10: Signal terminal strip for binary outputs and TF/TH input
- [11] X16: Signal terminal strip binary inputs and outputs
- [12] X13: Signal terminal strip terminal strip for binary inputs and RS485 interface
- [13] X11: Signal terminal strip for setpoint input Al1 and 10 V reference voltage
- [14]X12: Signal terminal strip system bus (SBus)
- [15] Threaded hole for grounding screw M4×8 or M4×10
- [16] S11 DIP switch ... S14
- [17] XT: Slot for DBG60B keypad or UWS21B serial interface
- [18]7-segment display
- [19]Memory card

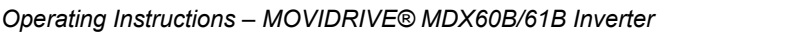

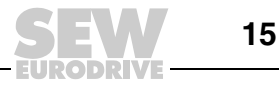

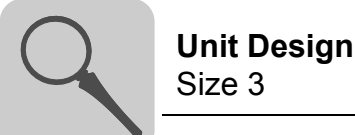

#### 3.6 Size 3

MDX61B-503 (AC 400/500 V units): 0150 ... 0300 MDX61B-203 (AC 230 V units): 0110 / 0150

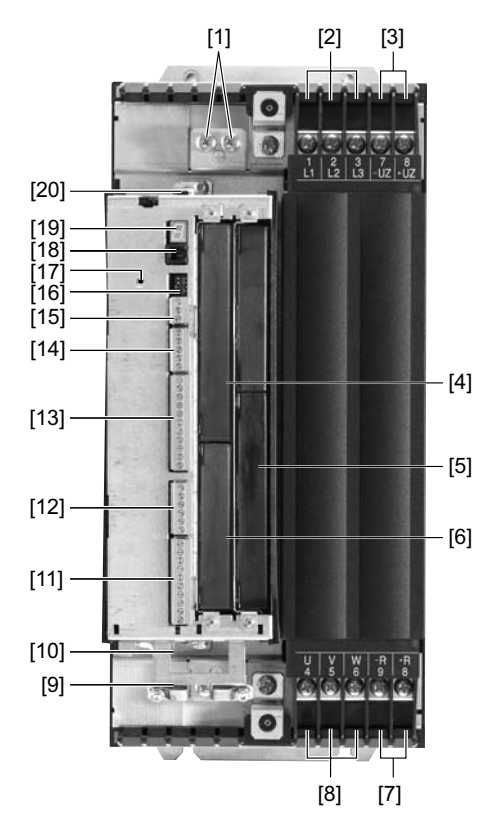

62714AXX

- [1] PE connections
- [2] X1: Power supply connection 1/L1, 2/L2, 3/L3

[3] X4: Connection for DC link connection –U<sub>Z</sub> +U<sub>Z</sub>

- [4] Fieldbus slot
- [5] Expansion slot
- [6] Encoder slot

[7] X3: Braking resistor connection 8/+R, 9/-R

[8] X2: Motor connection 4/U, 5/V, 6/W

[9] Shield clamp for signal cables and PE connection

[10] X17: Signal terminal strip for safety contacts for safe stop

- [11] X10: Signal terminal strip for binary outputs and TF/TH input
- [12] X16: Signal terminal strip binary inputs and outputs
- [13] X13: Signal terminal strip terminal strip for binary inputs and RS485 interface
- [14] X11: Signal terminal strip for setpoint input Al1 and 10 V reference voltage
- [15]X12: Signal terminal strip system bus (SBus)
- [16] S11 DIP switch ... S14
- [17] Threaded hole for grounding screw M4×8 or M4×10
- [17] XT: Slot for DBG60B keypad or UWS21B serial interface
- [18]7-segment display
- [19]Memory card

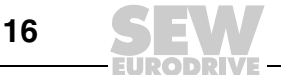

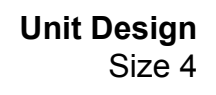

#### 3.7 Size 4

MDX61B-503 (AC 400/500 V units): 0370 / 0450 MDX61B-203 (AC 230 V units): 0220 / 0300

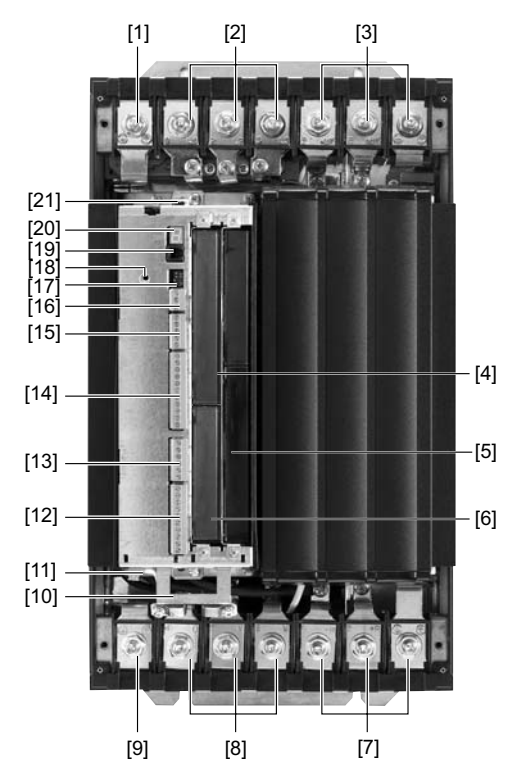

- [1] PE connection
- [2] X1: Power supply connection 1/L1, 2/L2, 3/L3
- [3] X4: Connection for DC link connection  $-U_Z + U_Z$  and PE connection
- [4] Fieldbus slot
- [5] Expansion slot
- [6] Encoder slot
- [7] X3: Braking resistor connection 8/+R, 9/-R and PE connection
- [8] X2: Motor connection 4/U, 5/V, 6/W
- [9] PE connection
- [10] Shield clamp for signal cables
- [11] X17: Signal terminal strip for safety contacts for safe stop
- [12] X10: Signal terminal strip for binary outputs and TF/TH input
- [13] X16: Signal terminal strip binary inputs and outputs
- [14] X13: Signal terminal strip terminal strip for binary inputs and RS485 interface
- [15] X11: Signal terminal strip for setpoint input AI1 and 10 V reference voltage
- [16]X12: Signal terminal strip system bus (SBus)
- [17] S11 DIP switch ... S14
- [18] Threaded hole for grounding screw M4×8 or M4×10
- [19] XT: Slot for DBG60B keypad or UWS21B serial interface
- [20]7-segment display
- [21]Memory card

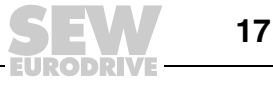

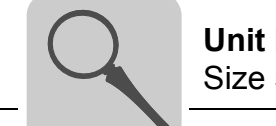

#### 3.8 Size 5

MDX61B-503 (AC 400/500 V units): 0550 / 0750

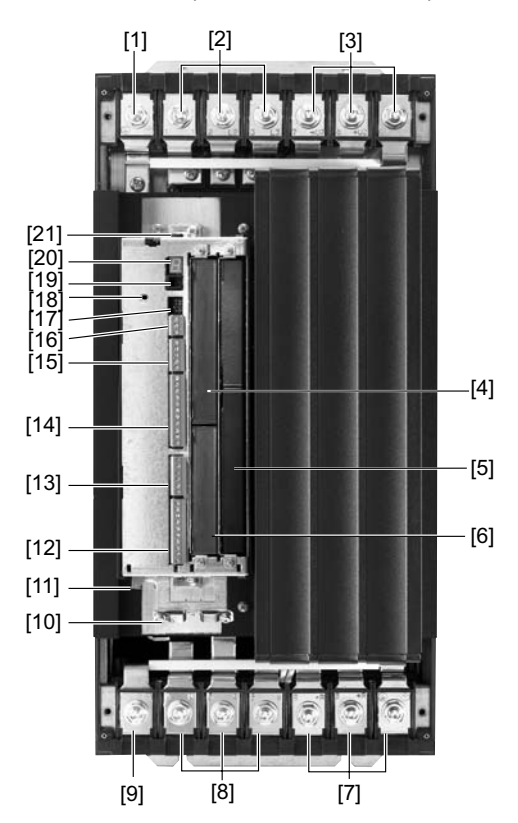

62716AXX

[1] PE connection

- [2] X1: Power supply connection 1/L1, 2/L2, 3/L3
- [3] X4: Connection for DC link connection  $-U_Z + U_Z$  and PE connection
- [4] Fieldbus slot
- [5] Expansion slot
- [6] Encoder slot
- [7] X3: Braking resistor connection 8/+R, 9/-R and PE connection
- [8] X2: Motor connection 4/U, 5/V, 6/W
- [9] PE connection
- [10] Shield clamp for signal cables
- [11] X17: Signal terminal strip for safety contacts for safe stop
- [12] X10: Signal terminal strip for binary outputs and TF/TH input
- [13] X16: Signal terminal strip binary inputs and outputs
- [14] X13: Signal terminal strip terminal strip for binary inputs and RS485 interface
- [15] X11: Signal terminal strip for setpoint input AI1 and 10 V reference voltage
- [16]X12: Signal terminal strip system bus (SBus)
- [17] S11 DIP switch ... S14
- [18] Threaded hole for grounding screw M4×8 or M4×10
- [19] XT: Slot for DBG60B keypad or UWS21B serial interface
- [20]7-segment display
- [21]Memory card

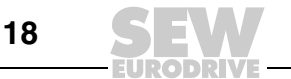

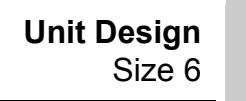

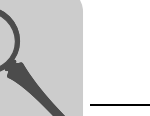

#### 3.9 Size 6

MDX61B-503 (AC 400/500 V units): 0900 ... 1320

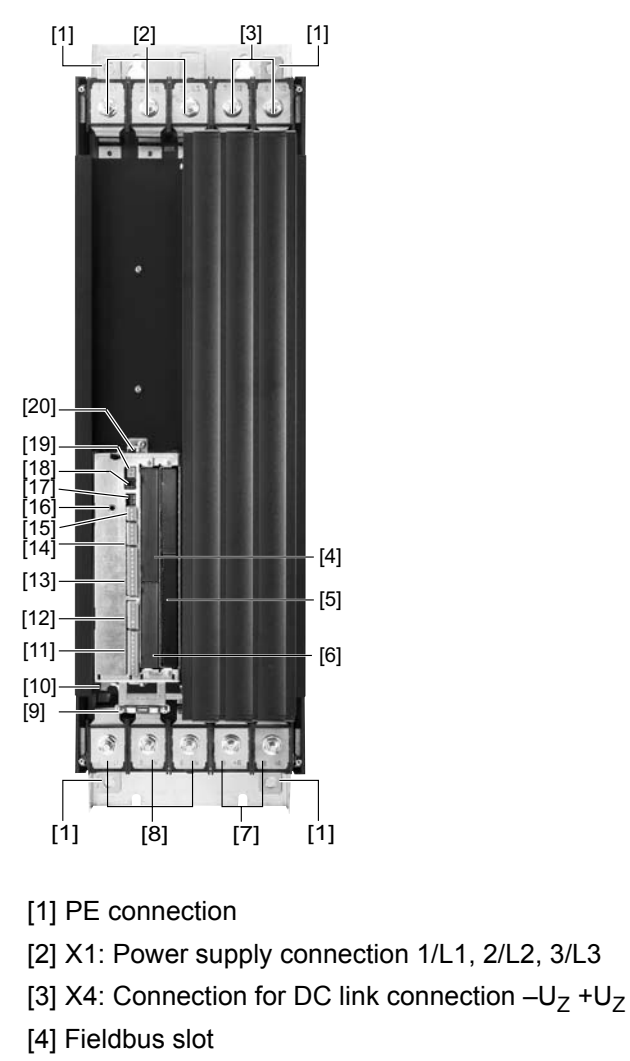

[5] Expansion slot

[6] Encoder slot

[7] X3: Braking resistor connection 8/+R, 9/-R

[8] X2: Motor connection 4/U, 5/V, 6/W and PE connection

[9] Shield clamp for signal cables

[10] X17: Signal terminal strip for safety contacts for safe stop

[11] X10: Signal terminal strip for binary outputs and TF/TH input

[12] X16: Signal terminal strip binary inputs and outputs

[13] X13: Signal terminal strip terminal strip for binary inputs and RS485 interface

[14] X11: Signal terminal strip for setpoint input AI1 and 10 V reference voltage

[15]X12: Signal terminal strip system bus (SBus)

[16] Threaded hole for grounding screw M4×8 or M4×10

[17] S11 DIP switch ... S14

[18] XT: Slot for DBG60B keypad or UWS21B serial interface

[19]7-segment display

[20]Memory card

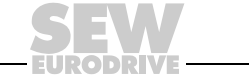

19

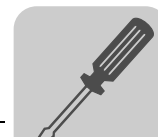

### 4 Installation

#### 4.1 Installation instructions for the basic unit

Assembly notes for size 6

The MOVIDRIVE<sup>®</sup> units of size 6 (0900 ... 1320) are equipped with a fixed lifting eye [1]. Use a crane and lifting eye [1] to install the unit.

#### A HAZARD

Suspended load.

Danger of fatal injury if the load falls.

- Do not stand under the suspended load.
- Secure the danger zone.

If a crane is not available, you can push a carrying bar [2] through the rear panel [4] to facilitate installation (included in the delivery scope of size 6). Secure the carrying bar [2] against axial displacement using the split pin [3].

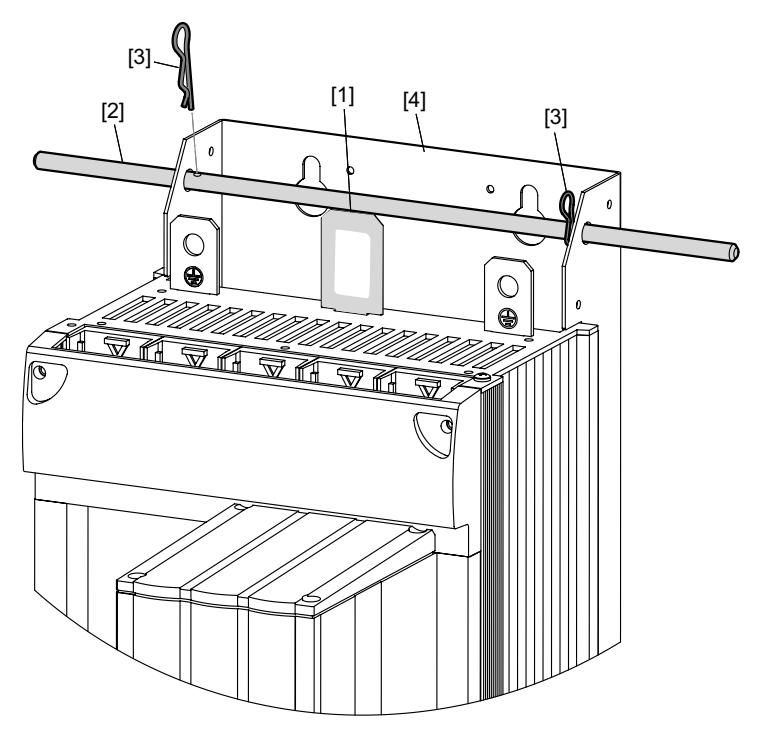

59892AXX

- Figure 1: Installing  $MOVIDRIVE^{\text{III}}$  size 6 with fixed lifting eye and carrying bar
- [1] Fixed lifting eye
- [2] Carrying bar (included in the delivery of size 6)
- [3] 2 split pins (included in the delivery scope of size 6)
- [4] Rear panel

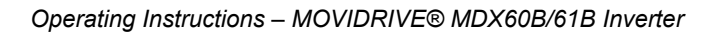

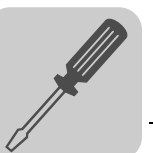

Tightening Only use original connection elements. Note the permitted tightening torques of MOVIDRIVE<sup>®</sup> power terminals. torques Sizes 0 1 and 2S 0.6 Nm (5 lb in)

|               | _/                                          |                                                                                            |
|---------------|---------------------------------------------|--------------------------------------------------------------------------------------------|
| Size 2        | $\rightarrow$                               | 1.5 Nm (13 lb in)                                                                          |
| Size 3        | $\rightarrow$                               | 3.5 Nm (31 lb in)                                                                          |
| Sizes 4 and 5 | $\rightarrow$                               | 14.0 Nm (120 lb in)                                                                        |
| Size 6        | $\rightarrow$                               | 20.0 Nm (180 lb in)                                                                        |
|               | Size 2<br>Size 3<br>Sizes 4 and 5<br>Size 6 | Size 3 $\rightarrow$ Size 3 $\rightarrow$ Sizes 4 and 5 $\rightarrow$ Size 6 $\rightarrow$ |

The permitted tightening torque of the signal terminals is 0.6 Nm (5 lb.in).

Minimum clearance and Mounting position

- Leave at least **100 mm clearance above and below the unit** for optimum cooling. Make sure air circulation in the clearance is not impaired by cables or other installation equipment. With sizes 4, 5 and 6, do not install any components which are sensitive to high temperatures within 300 mm (12 in) of the top of the unit.
- Ensure unobstructed cooling air supply and make sure that air heated by other units ٠ cannot be drawn in or reused.
- There is no need for clearance at the sides of the unit. You may line up the units directly next to each other.
- Only install the units vertically. Do not install them horizontally, tilted or upside down  $(\rightarrow$  following figure, applies to all sizes).

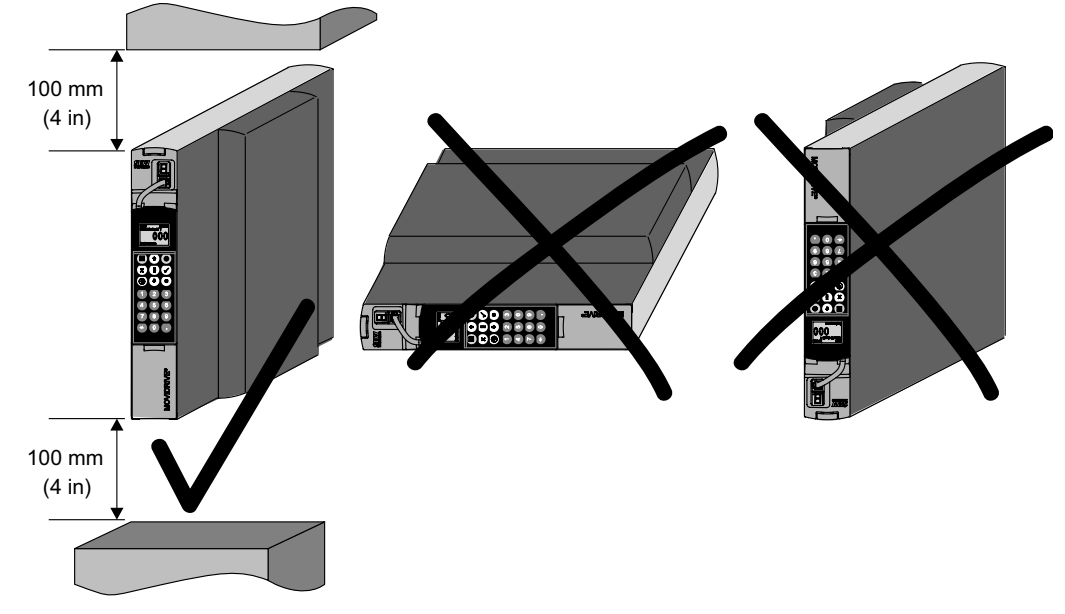

Figure 2: Minimum clearance and mounting position of the units

Route power cables and signal cables in separate cable ducts.

60030AXX

Separate cable ducts

Operating Instructions - MOVIDRIVE® MDX60B/61B Inverter

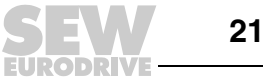

Fuses and earthleakage circuit breaker

- Install the fuses at the beginning of the supply system lead after the supply bus junction (→ Wiring diagram for basic unit, power section and brake).
- SEW-EURODRIVE recommends that you do not use earth-leakage circuit breakers. However, if an earth-leakage circuit breaker is stipulated for direct or indirect protection against contact, observe the following note in accordance with EN 61800-5-1:

#### WARNING!

Incorrect earth-leakage circuit breaker installed.

Severe or fatal injuries.

 $\mathsf{MOVIDRIVE}^{\texttt{B}}$  can cause direct current in the protective earth. In cases where an earth-leakage circuit breaker is used for protection against direct or indirect contact, only install a type B earth-leakage circuit breaker on the **power supply end of the MOVIDRIVE**<sup><sup>®</sup></sup> **unit**.

*Mains and brake* • Only use contactors in utilization category AC-3 (IEC 60947-4-1) as mains and brake contactors.

|   | NOTES                                                                                                    |
|---|----------------------------------------------------------------------------------------------------|
| i | <ul> <li>Only use the mains contactor K11 (→ section. "Wiring diagram – basic unit") to<br/>switch the inverter on and off. Do not use it for jog mode. Use the commands<br/>"Enable/Stop", "CW/Stop" or "CCW/Stop" for jog mode.</li> </ul> |
|   | Observe a minimum switch-off time of 10 s for the input contactor K11.                                                                                                    |

**PE connection**Earth-leakage currents  $\geq$  3.5 mA may occur during normal operation. To meet the<br/>requirements of EN 61800-5-1 observe the following points:

Supply system cable < 10 mm<sup>2</sup> (AWG 7):

Route a second PE conductor with the cable cross section of the power supply line in parallel to the protective earth via separate terminals or use a copper protective earth conductor with a cable cross section of 10  $\text{mm}^2$  (AWG 7).

• Supply system cable 10 mm<sup>2</sup> ... 16 mm<sup>2</sup> (AWG 7 ... AWG 6):

Route a copper protective earth conductor with the cable cross section of the supply system cable.

- Supply system cable 16 mm<sup>2</sup> ... 35 mm<sup>2</sup> (AWG 6 ... AWG 2): Route a copper protective earth conductor with a cable cross section of 16 mm<sup>2</sup>.
- Supply system cable > 35 mm<sup>2</sup> (AWG 2):

Route a copper protective earth conductor with half the cable cross section of the supply system cable.

IT systems

MOVIDRIVE<sup>®</sup> B is designed for operation on TN and TT systems with a directly grounded star point. Operation on voltage supply systems with a non-grounded star point is permitted In this case, SEW-EURODRIVE recommends using **earth-leakage monitors with pulse-code measurement** for voltage supply systems with a non-grounded star point (**IT systems**). Using such devices prevents the earth-leakage monitor from mis-tripping due to the ground capacitance of the inverter. **No EMC limits have been specified for interference emission** in **voltage supply systems without grounded star point** (IT systems).

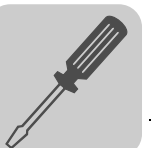

Cable cross sections

- Supply cable: Cable cross section according to rated input current I<sub>Supply</sub> at rated load.
- Motor cable: Cable cross section according to rated output current I<sub>N</sub>.
- Signal cables of basic unit (terminals X10, X11, X12, X13, X16):
  - One core per terminal 0.20 ... 2.5 mm<sup>2</sup> (AWG 24 ... 13)
  - Two cores per terminal 0.25 ... 1 mm<sup>2</sup> (AWG 23 ... 17)
- Signal cables of terminal X17 and DIO11B terminal expansion board (terminals X20, X21, X22):
  - One core per terminal 0.08 ... 1.5 mm<sup>2</sup> (AWG 28 ... 16)
  - Two cores per terminal 0.25 ... 1 mm<sup>2</sup> (AWG 23 ... 17)

#### Unit output

|          | STOP!                                                                                   |
|----------|-----------------------------------------------------------------------------------------|
| $\frown$ | MOVIDRIVE <sup>®</sup> B can suffer irreparable damage if you connect capacitive loads. |
| (CTOP)   | Only connect ohmic/inductive loads (motors).                                            |
|          | Never connect capacitive loads.                                                         |
|          |                                                                                         |

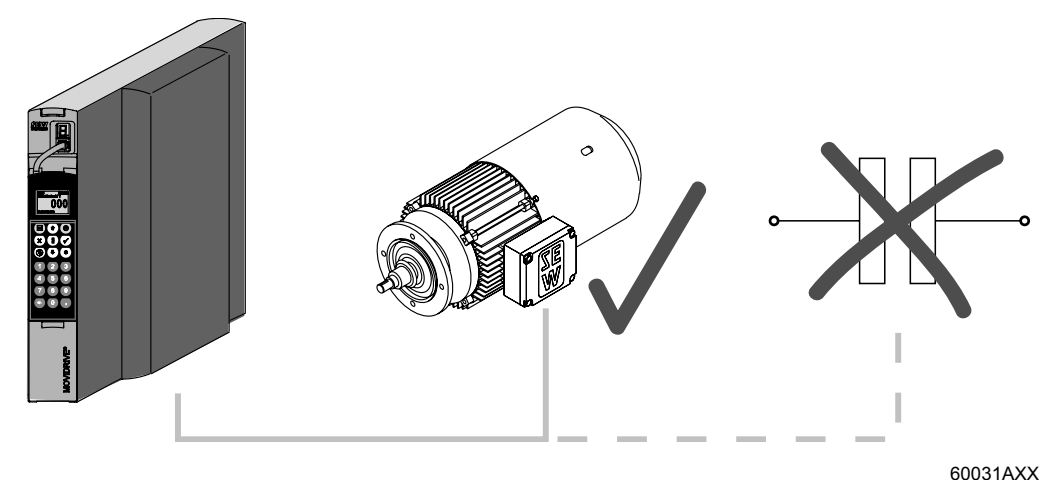

Figure 3: Only connect ohmic/inductive loads; do not connect capacitive loads

Installing the BW...braking resistors/BW..-T/ BW...-P

- Permitted installation:
  - on horizontal surfaces
- on vertical surfaces with brackets at the bottom and perforated sheets at top and bottom
- Not permitted:
  - on vertical surfaces with brackets at the top, right or left

AConnecting braking resistors

- Use two closely twisted cables or a 2-core shielded power cable. Cable cross section according to trip current I<sub>F</sub> of F16. The rated voltage of the cable must amount to at least U<sub>0</sub>/U = 300 V / 500 V (in accordance with DIN VDE 0298).
- Protect the braking resistor (except for BW90-P52B) using a bimetallic relay (→ wiring diagram for basic unit, power section and brake). Set the trip current according to the technical data of the braking resistor. SEW-EURODRIVE recommends using an overcurrent relay from trip class 10 or 10A in accordance with EN 60947-4-1.

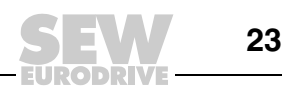

- For braking resistors of the BW...-T / BW...-P series, the integrated temperature • switch/overcurrent relay can be connected using a shielded 2-core cable as an alternative to a bimetallic relay.
- Flat-type braking resistors have internal thermal overload protection (fuse which cannot be replaced). Install the flat-type braking resistors together with the appropriate touch guard.

#### **Operating brak-**The connection leads to the braking resistors carry a high pulsed DC voltage during ing resistors rated operation.

|                 | WARNING!                                                                                                    |
|-----------------|----------------------------------------------------------------------------------------------------|
|                 | The surfaces of the braking resistors get very hot when the braking resistors are loaded with $P_{rated}.$    |
|                 | Risk of burns and fire.                                                                                       |
| <u>SSS</u>      | Choose a suitable installation location. Braking resistors are usually mounted on top of the control cabinet. |
|                 | Do not touch the braking resistors.                                                                           |
|                 |                                                                                                    |
| Binary inputs / | <ul> <li>The binary inputs are electrically isolated by optocouplers.</li> </ul>                              |
| binary outputs  | The binary outputs are short-circuit proof and protected against external volt-                               |

- age to DC 30 V. External voltages > DC 30 V can cause irreparable damage to binary outputs.
- EMC-compliant All cables except for the supply system lead must be **shielded**. As an alternative to installation the shielding, the option HD.. (output choke) can be used for the motor cable to achieve the emitted interference limit values. .
  - When using shielded motor cables, e.g. prefabricated motor cables from SEW-EURODRIVE, you must keep the unshielded conductors between the shield and connection terminal of the inverter as short as possible.
  - Apply the shield by the shortest possible route and make sure it is grounded over a wide area at both ends. Ground one end of the shield via a suppression capacitor (220 nF / 50 V) to avoid ground loops. If using double-shielded cables, ground the outer shield on the inverter end and the inner shield on the other end.

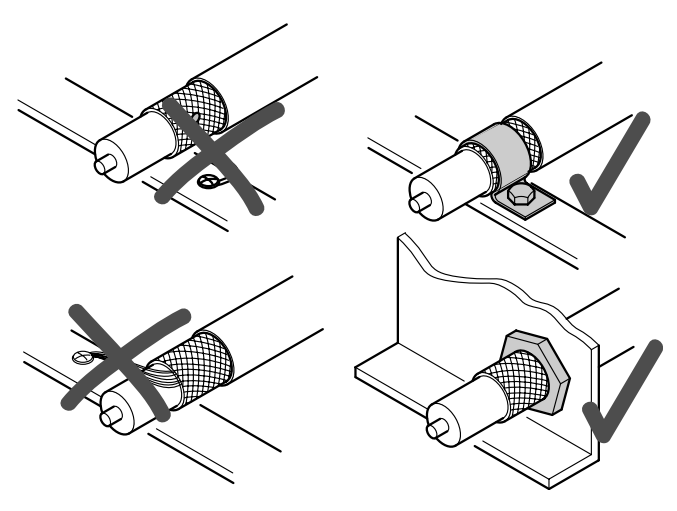

Figure 4: Correct shield connection using metal clamp (shield clamp) or cable gland

60028AXX

**Operating Instructions – MOVIDRIVE® MDX60B/61B Inverter** 

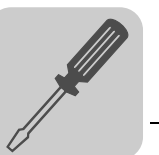

- You can also use grounded sheet-metal ducts or metal pipes to shield the cables. Route the power and signal cables separately.
- Ground the **inverter** and **all additional units to ensure high-frequency compatibility** (wide area, metal-on-metal contact between the unit housing and ground, e.g. unpainted control cabinet mounting panel).

|   | NOTES                                                                                                    |
|---|----------------------------------------------------------------------------------------------------|
| i | <ul> <li>MOVIDRIVE<sup>®</sup> B is a product with restricted availability in accordance with EN 61800-3. It may cause EMC interference. In this case, the operator may need to implement appropriate measures.</li> </ul> |
|   | <ul> <li>For detailed information on EMC compliant installation, refer to the publication<br/>"Electromagnetic Compatibility in Drive Engineering" from SEW-EURODRIVE.</li> </ul>                                          |

NF.. line filter

- The NF.. line filter option can be used to maintain the class C1 limit for MOVIDRIVE<sup>®</sup> MDX60B/61B units size 0 to 5.
- Do not switch between the line filter and MOVIDRIVE<sup>®</sup> MDX60B/61B.
- Install the **line filter close to the inverter** but outside the minimum clearance for cooling.
- Keep the **length of the cable between the line filter and inverter to an absolute minimum**, and never more than 400 mm. Unshielded, twisted cables are sufficient. Also use unshielded cables as the supply system lead.
- SEW-EURODRIVE recommends taking one of the following EMC measures on the motor side to maintain class C1 and C2 limits:
  - Shielded motor cable
  - HD... output choke option
  - HF.. output filter option (in operating modes VFC and U/f)

*Interference emission category* Compliance with category C2 according to EN 61800-3 has been tested on a specified test setup. SEW-EURODRIVE can provide detailed information on request.

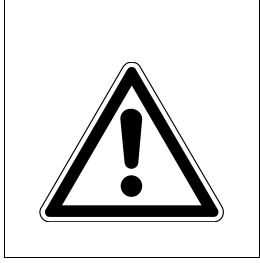

#### WARNING!

This product can cause high-frequency interferences in residential areas which can require measures for interference suppression.

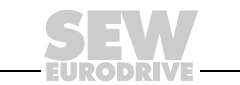

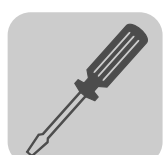

- *HD... output choke* Install the **output choke close to the inverter** but outside the minimum clearance for cooling.
  - For HD001 ... HD003: Route all three phases of the motor cable [1] through the output choke. To achieve a higher filter effect, do not route the PE conductor through the output choke!

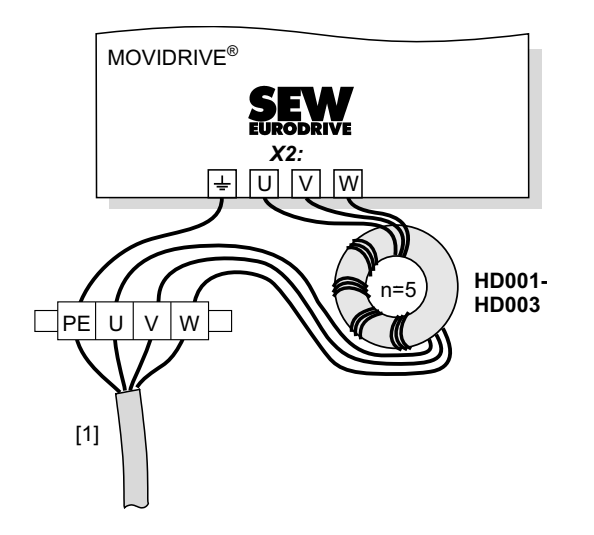

Figure 5: Connecting the HD001 ... HD003 output choke

62878AXX

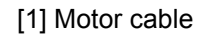

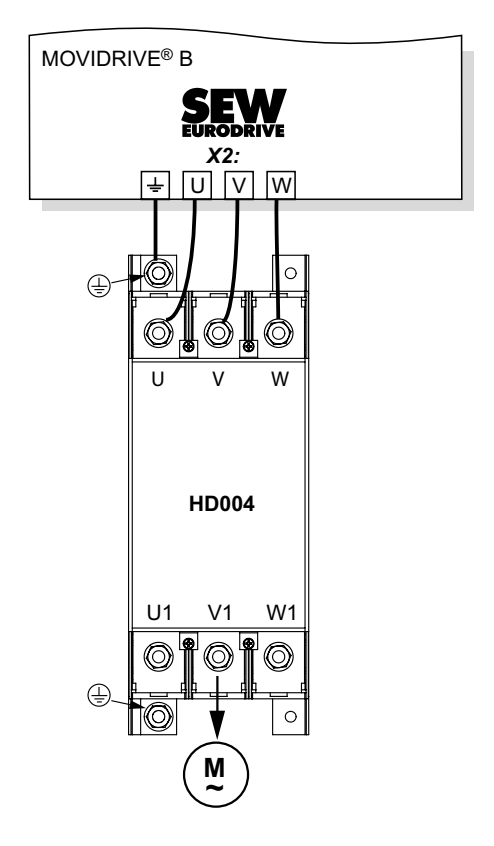

Figure 6: Connecting the HD004 output choke
[1] Motor cable

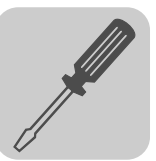

#### 4.2 Removing/installing the keypad

keypad

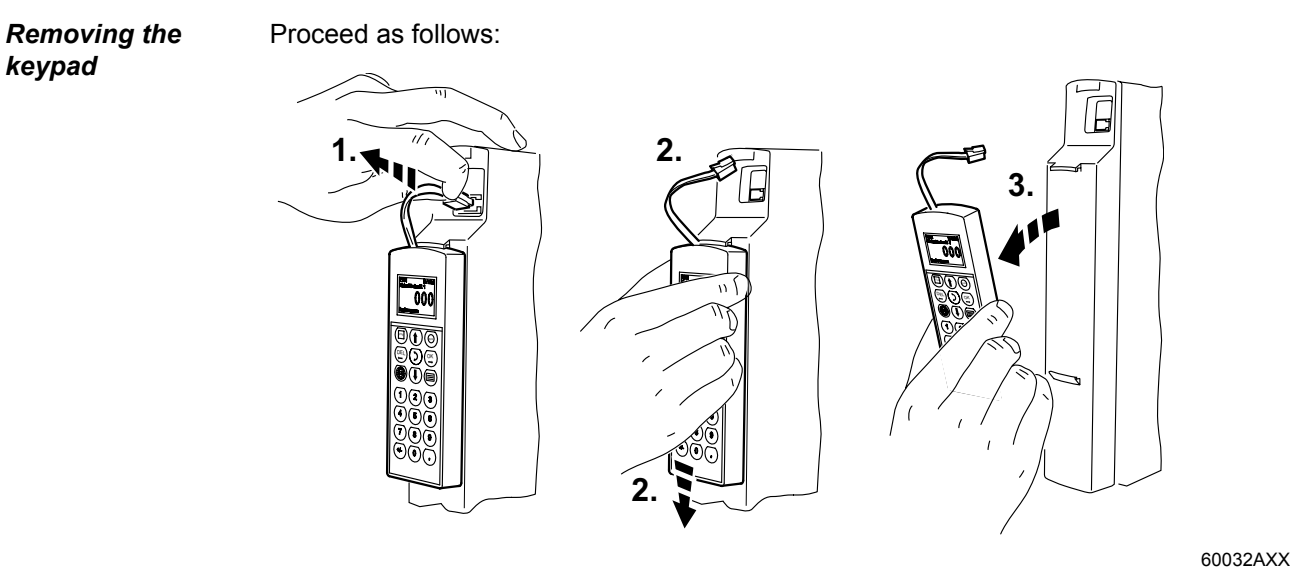

Figure 7: Removing the keypad

- 1. Unplug the connection cable from the XT slot.
- 2. Carefully push the keypad downwards until it comes off the upper fixture on the front cover.
- 3. Remove the keypad forward (not to the side!).

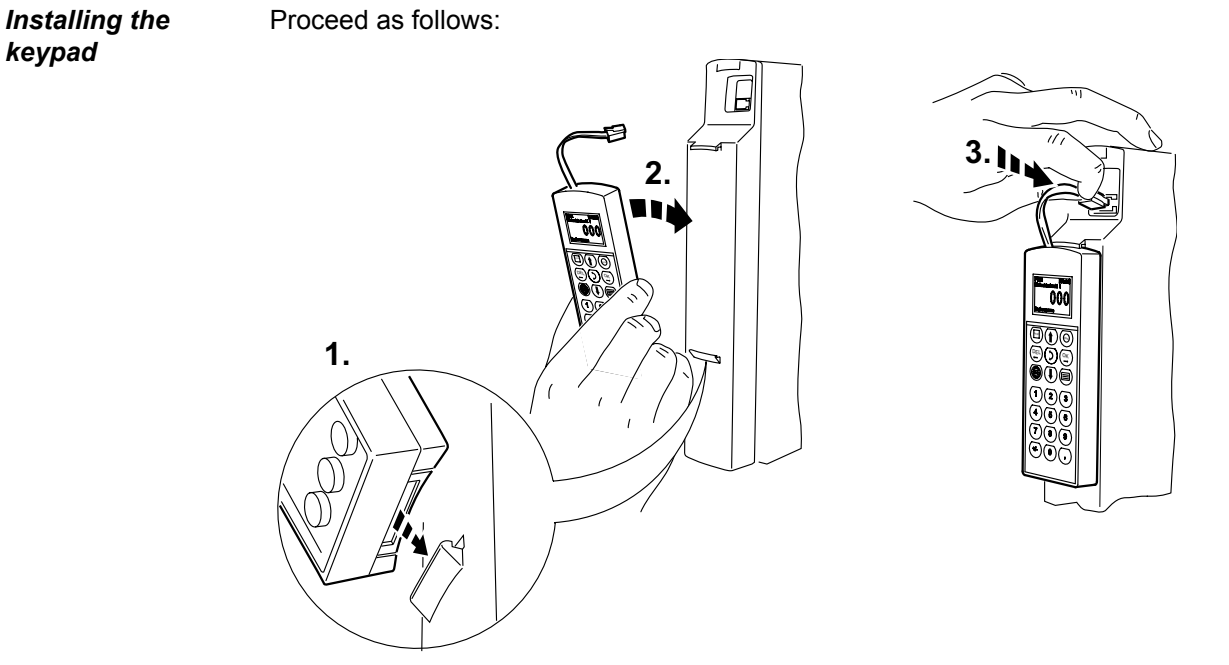

Figure 8: Installing the keypad

- 1. Place the underside of the keypad onto the lower fixture of the front cover.
- 2. Push the keypad into the upper fixture of the front cover.
- 3. Plug the connecting cable into the XT slot.

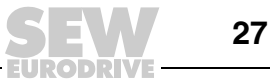

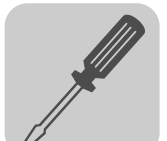

#### 4.3 Removing/installing the front cover

*Removing the* Proceed as follows to remove the front cover: *front cover* 

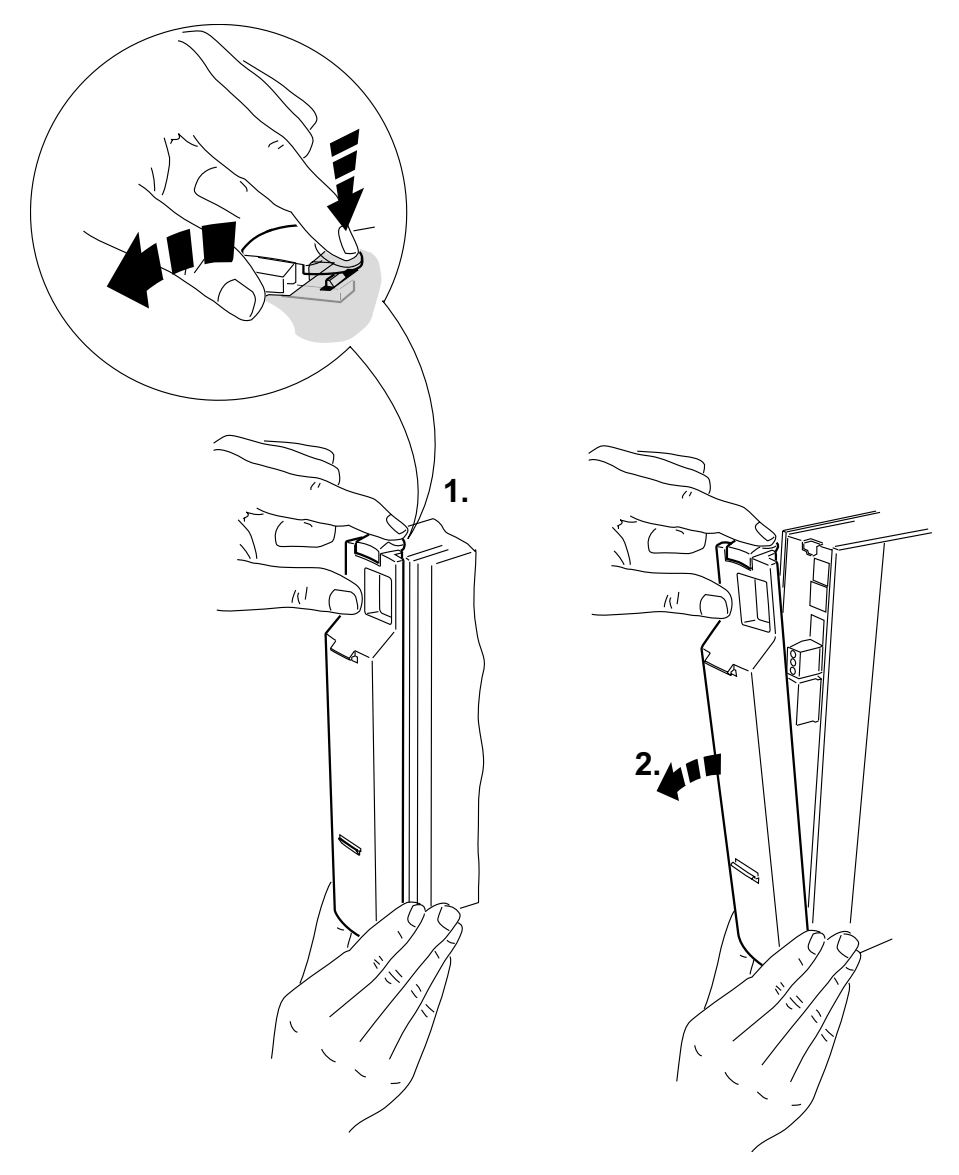

Figure 9: Removing the front cover

- 1. If a keypad is installed, remove it first ( $\rightarrow$  page 27).
- 2. Press the grooved clip on top of the front cover.
- 3. Keep the clip pressed down to remove the front cover.

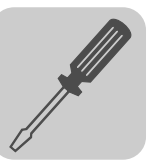

Proceed as follows to install the front cover:

Installing the

front cover

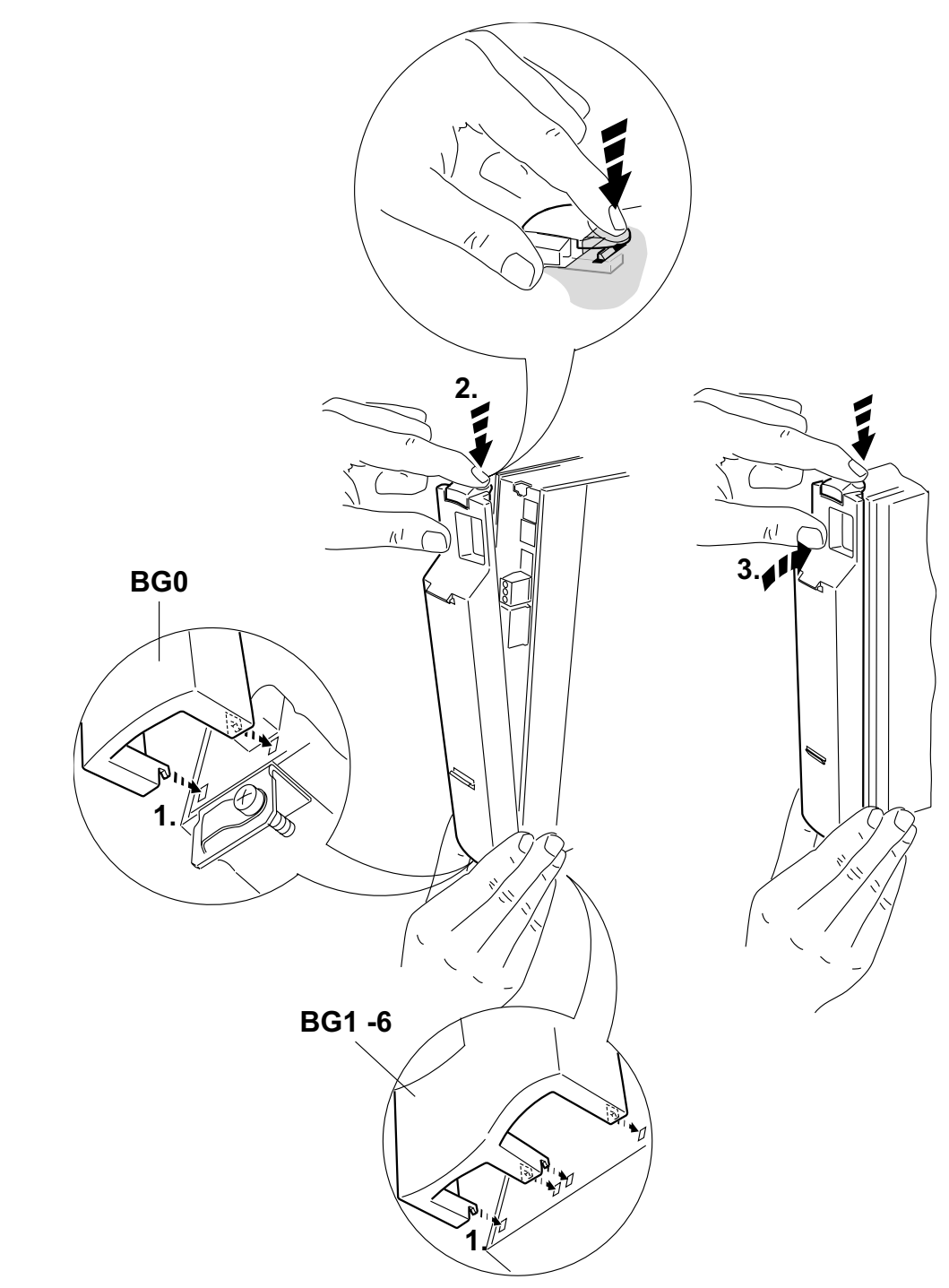

Figure 10: Installing the front cover

- 1. Insert the underside of the front cover into the support.
- 2. Keep the grooved clip on top of the front cover pressed down.
- 3. Push the front cover onto the unit.

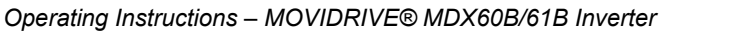

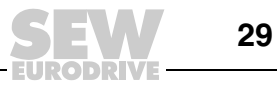

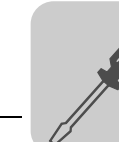

#### 4.4 UL-compliant installation

Observe the following notes for UL-compliant installation:

- Only use copper cables with the following rated thermal values as connection cables:
- MOVIDRIVE<sup>®</sup> MDX60B/61B0005 ... 0300:

Rated thermal value 60 °C / 75 °C

• MOVIDRIVE<sup>®</sup> MDX61B0370 ... 1320:

Rated thermal value 75 °C

- **Permitted tightening torques** for MOVIDRIVE<sup>®</sup> power terminals:
  - Size 0,1 and 2S  $\rightarrow$  0.6 Nm (5 lb in)
  - Size 2  $\rightarrow$  1.5 Nm (13 lb in)
  - Size 3  $\rightarrow$  3.5 Nm (31 lb in)
  - Sizes 4 and 5  $\rightarrow$  14.0 Nm (120 lb in)
  - Size 6  $\rightarrow$  20.0 Nm (180 lb in)
- MOVIDRIVE<sup>®</sup> inverters are suitable for operation in TN and TT voltage power systems with a directly grounded star point which can supply a max. supply current and a max. supply voltage in accordance with the following table. The fuses listed in the following tables are the maximum permitted back-up fuse of the respective inverter. Only use UL-approved fuses.

#### AC 400/500 V units

| MOVIDRIVE <sup>®</sup><br>MDX60B/61B5_3 | Max. supply current | Max. supply voltage | Fuses            |
|-----------------------------------------|---------------------|---------------------|------------------|
| 0005/0008/0011/0014                     | AC 5000 A           | AC 500 V            | AC 15 A / 600 V  |
| 0015/0022/0030/0040                     | AC 10000 A          | AC 500 V            | AC 35 A / 600 V  |
| 0055/0075                               | AC 5000 A           | AC 500 V            | AC 60 A / 600 V  |
| 0110                                    | AC 5000 A           | AC 500 V            | AC 110 A / 600 V |
| 0150/0220                               | AC 5000 A           | AC 500 V            | AC 175 A / 600 V |
| 0300                                    | AC 5000 A           | AC 500 V            | AC 225 A / 600 V |
| 0370/0450                               | AC 10000 A          | AC 500 V            | AC 350 A / 600 V |
| 0550/0750                               | AC 10000 A          | AC 500 V            | AC 500 A / 600 V |
| 0900                                    | AC 10000 A          | AC 500 V            | AC 250 A / 600 V |
| 1100                                    | AC 10000 A          | AC 500 V            | AC 300 A / 600 V |
| 1320                                    | AC 10000 A          | AC 500 V            | AC 400 A / 600 V |

SEW

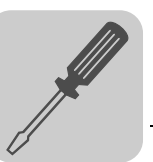

#### AC 230 V units

| MOVIDRIVE <sup>®</sup><br>MDX61B2_3 | Max. supply current | Max. supply voltage | Fuses            |
|-------------------------------------|---------------------|---------------------|------------------|
| 0015/0022/0037                      | AC 5000 A           | AC 240 V            | AC 30 A / 250 V  |
| 0055/0075                           | AC 5000 A           | AC 240 V            | AC 110 A / 250 V |
| 0110                                | AC 5000 A           | AC 240 V            | AC 175 A / 250 V |
| 0150                                | AC 5000 A           | AC 240 V            | AC 225 A / 250 V |
| 0220/0300                           | AC 10000 A          | AC 240 V            | AC 350 A / 250 V |

|   | NOTES                                                                                                    |
|---|----------------------------------------------------------------------------------------------------|
| i | <ul> <li>Use only tested units with a limited output voltage (U<sub>max</sub> = DC 30 V) and limited output current (I ≤ 8 A) as an external DC 24 V voltage source.</li> </ul> |
|   | • UL certification does not apply to operation in voltage supply systems with a non-grounded star point (IT systems).                                                           |

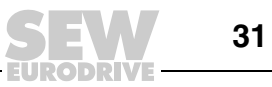

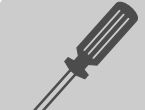

#### 4.5 Shield clamps

Shield clamp for power section, size 0 A set of shield clamps is supplied as standard for the power section of MOVIDRIVE<sup>®</sup> MDX60B/61B size 0. The shield clamps are not yet installed.

Install the shield clamps for the power section as follows:

- Secure the contact clips to the shield plates.
- Secure the shield clamps to the top and the bottom of the unit.

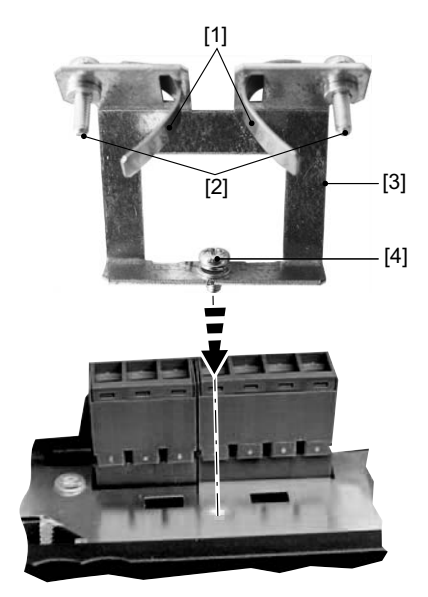

Figure 11: Securing the shield clamp of the power section (size 0)

- [1] Contact clips
- [2] Retaining screws for contact clip
- [3] Shield plate
- [4] Retaining screw for shield clamp

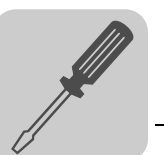

Shield clamp for power section, size 1 A shield clamp is supplied as standard for the power section with MOVIDRIVE<sup>®</sup> MDX61B size 1. Install this shield clamp on the power section together with the unit's retaining screws.

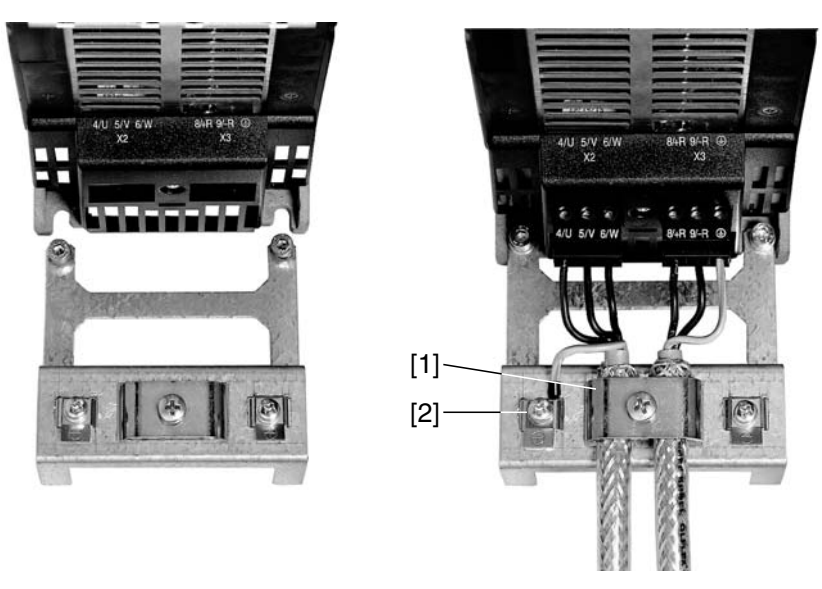

Figure 12: Securing the shield clamp on the power section (size 1)

60019AXX

[1] Power section shield clamp [2] PE connection ()

Shield clamp for<br/>power section,<br/>size 2S and 2A shield clamp for the power section is supplied as standard with two retaining screws<br/>with MOVIDRIVE® MDX61B sizes 2S and 2. Install these shield clamp using the two re-<br/>taining screws.

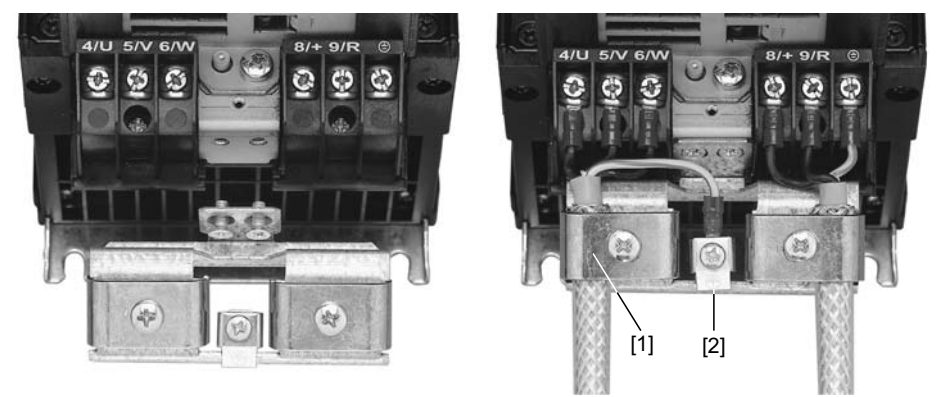

60020AXX

Figure 13: Securing the shield clamp on the power section (figure shows size 2)

[1] Power section shield clamp

[2] PE connection (

The shield clamps for the power section provide you with a very convenient way of installing the shield for the motor and brake cables. Apply the shield and PE conductor as shown in the figures.

Shield clamp for power section, sizes 3 to 6

No shield clamps for the power section are supplied with MOVIDRIVE<sup>®</sup> MDX61B sizes 3 to 6. Use commercially available shield clamps for installing the shielding of motor and brake cables. Apply the shield as closely as possible to the inverter.

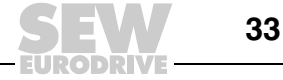

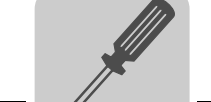

## Shield clamp for signal cables

Install the shield clamp for the signal cable as follows:

- If installed, remove the keypad and the front cover.
- Size 0: Attach the shield clamp on the bottom of the unit.
- Sizes 1 to 6: Attach the shield clamp on the bottom of the control unit.

Size 0

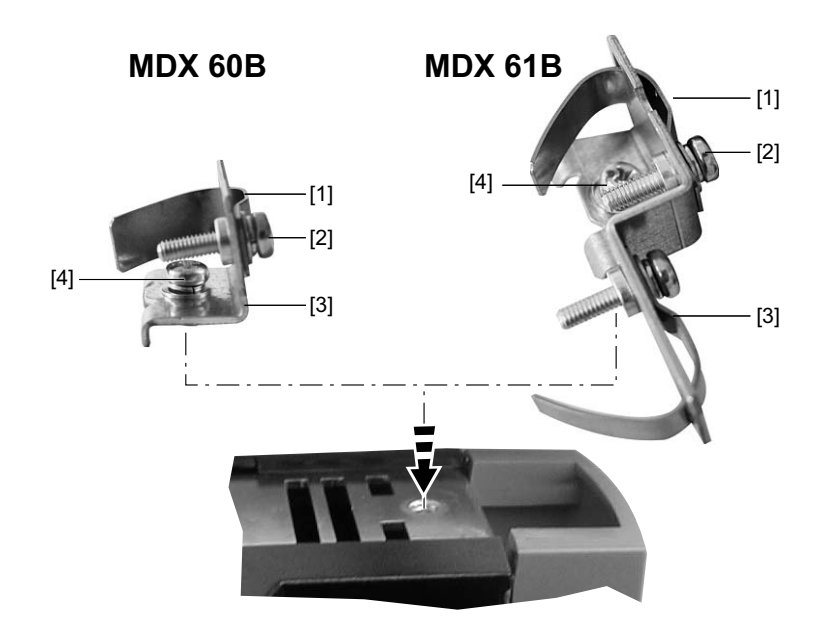

62722AXX

#### Sizes 1 to 6

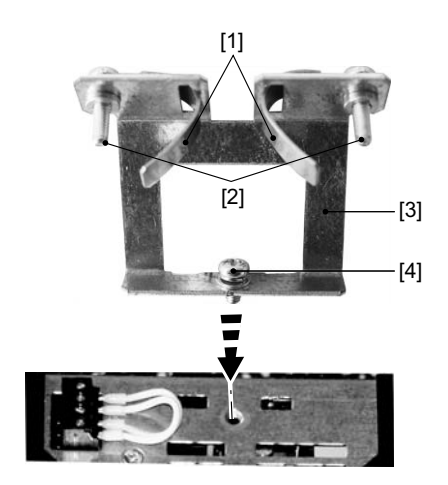

- [1] Contact clip(s)
- [2] Retaining screw(s) for contact clips
- [3] Shield plate
- [4] Retaining screw for shield clamp

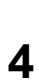

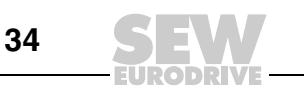

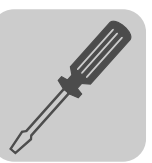

## 4.6 Touch guard power terminals

•

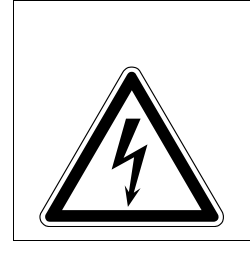

#### HAZARD

Uncovered power connections.

Severe or fatal injuries from electric shock.

- Install the touch guard according to the regulations.
- Never start the unit if the touch guard is not installed.

Size 2S IP20 is achieved for MOVIDRIVE<sup>®</sup> MDX61B size 2S if one of the following conditions is fulfilled:

- Touch guard on X3 / X4.
- An adequate cable connected to X3 / X4

If neither of the two conditions is fulfilled, the degree of protection is IP10.

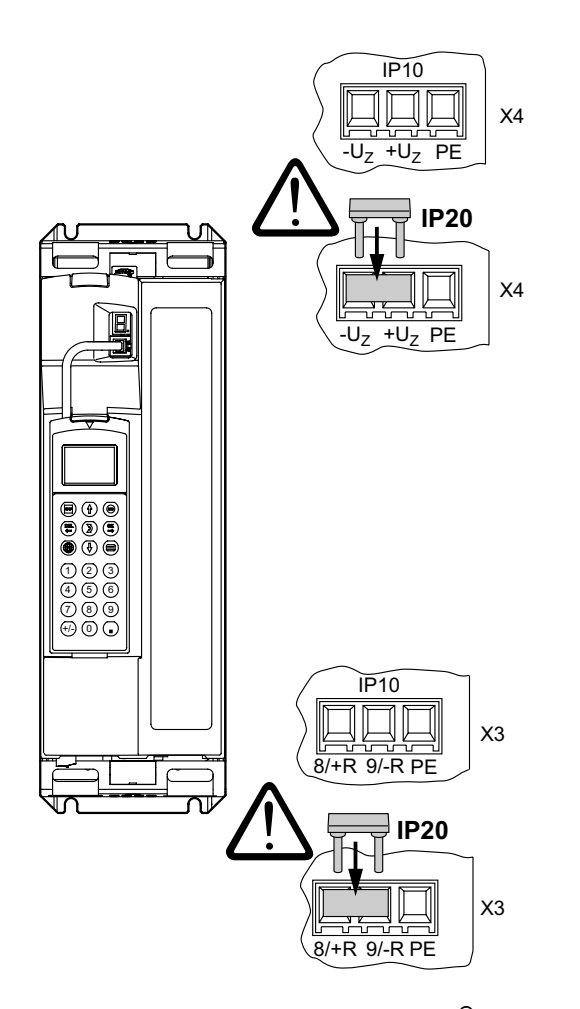

54408AXX

Figure 14: Touch guard for MOVIDRIVE<sup>®</sup> MDX61B size 2S

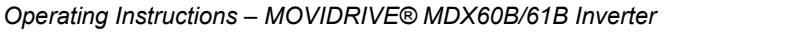

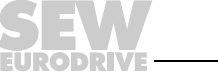

| Sizes 4 and 5                           | IP20 is achieved for MOVIDRIVE <sup>®</sup> MDX61B sizes 4 and 5 (AC 500 V units: MDX61B0370/0450/0550/0750; AC 230 V units: MDX61B0220/0300), as soon as one of the following conditions is fulfilled:                                        |
|-----------------------------------------|----------------------------------------------------------------------------------------------------|
|                                         | <ul> <li>Cables with shrink tubing and a cable cross section of ≥ 35 mm<sup>2</sup> (AWG2) are connected to X1, X2, X3, X4. The additional DLB11B touch guard does not have to be installed.</li> </ul>                                        |
|                                         | <ul> <li>Cables with shrink tubing and a cable cross section of &lt; 35 mm<sup>2</sup> (AWG2) are connected to X1, X2, X3, X4. The DLB11B touch guard must be installed properly (see section 'Installing the DLB11B touch guard').</li> </ul> |
|                                         | <ul> <li>The DLB11B must be connected to power terminals that are not connected. The<br/>DLB11B does not have to be connected to the PE terminals.</li> </ul>                                                                                  |
|                                         | If neither of the conditions is fulfilled, the degree of protection is IP10. The <b>DLB11B (12 pieces included in the scope of delivery)</b> is available via the <b>part number 0823 111 7</b> .                                              |
| Installing the<br>DLB11B touch<br>guard | Proceed as follows when installing the DLB11B touch guard:                                                                                                    |
|                                         | <ul> <li>Figure I: Power terminal with connected power cable with a cable cross section of<br/>&lt; 35 mm<sup>2</sup> (AWG2):</li> </ul>                                                                                                    |
|                                         | Remove the plastic saddle [1] and push the DLB11B touch guard [3] on the respec-<br>tive stud [2] of the power terminal. Make sure that the cable output is straight. Install<br>the cover for the power terminals.                            |
|                                         | <ul> <li>Figure II: Power terminal without connected power cable:</li> </ul>                                                                                                    |
|                                         | Push the DLB11B touch guard [1] on the respective stud [2]. Install the cover for the power terminals.                                                                                                    |

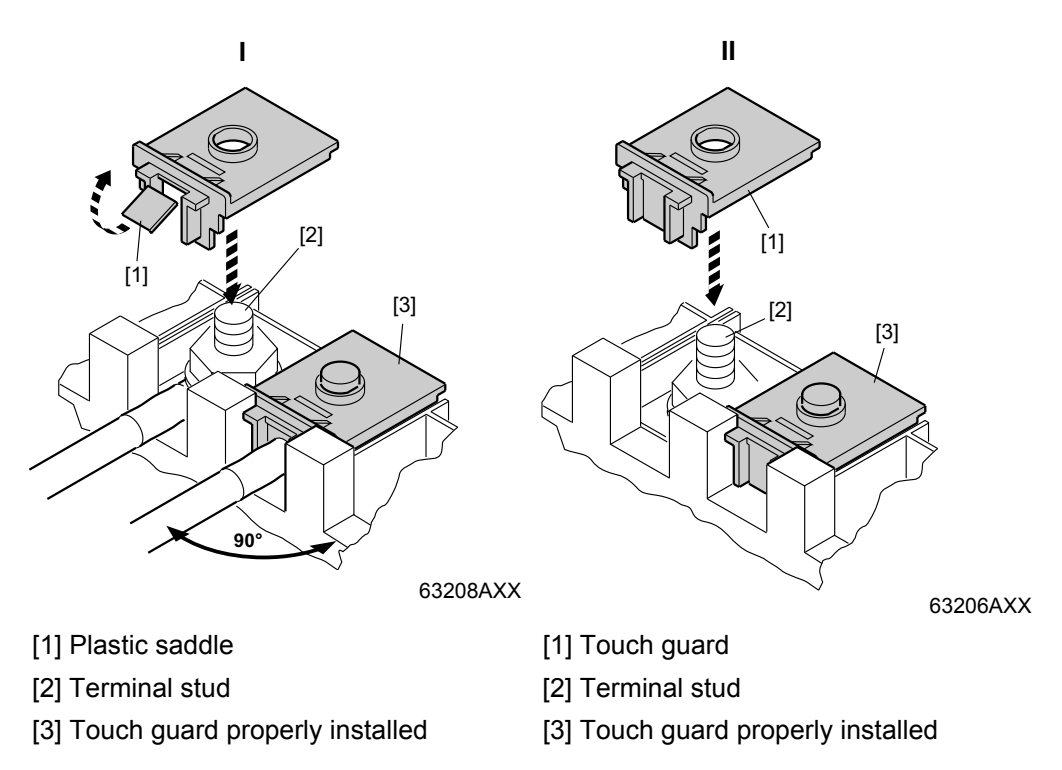

For additional information on the X1, X2, X3 and X4 power terminals, refer to chapter "Technical Data".
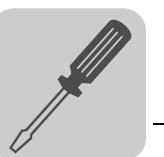

*Sizes 4-6* For MOVIDRIVE<sup>®</sup> size 4 (AC 500 V units: MDX61B0370/0450; AC 230 V units: MDX61B0220/0300), size 5 (MDX61B0550/0750) and size 6 (MDX61B0900/1100/1320), two touch guards with eight retaining screws are supplied as standard. Install the touch guard on both covers of the power terminals.

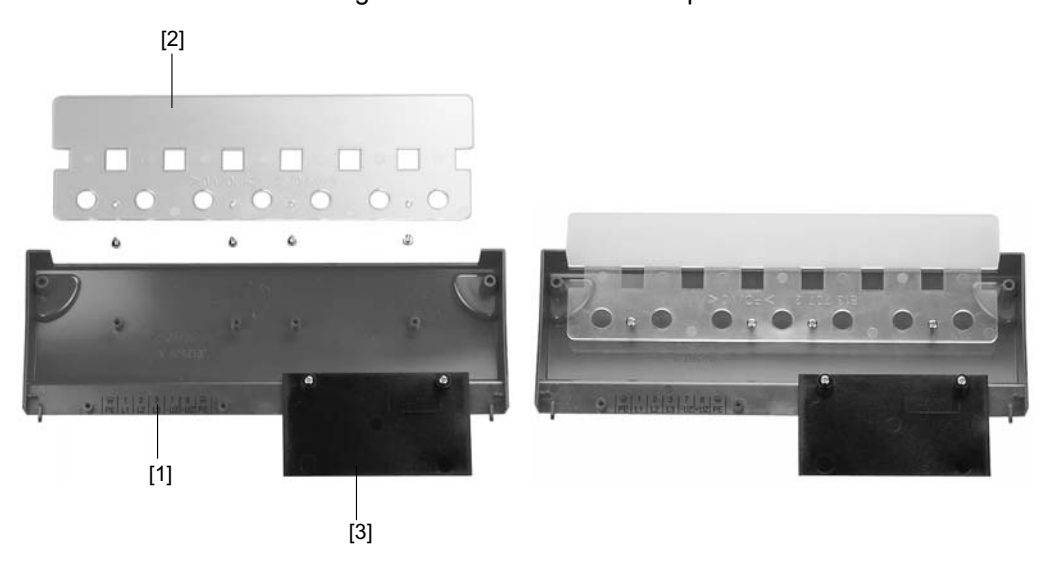

Figure 15: Touch guard for MOVIDRIVE<sup>®</sup> MDX61B sizes 4, 5 and 6

06624AXX

The touch guard comprises the following parts:

- [1] Cover plate
- [2] Connection plate
- [3] Screen (only size 5)

IP10 is only achieved for the MOVIDRIVE  $^{\ensuremath{\mathbb{R}}}$  MDX61B units sizes 4, 5 and 6 when the following conditions are fulfilled:

- Touch guard is fully installed
- Shrink tubing is installed on the power cables of all power terminals (X1, X2, X3, X4) (see following picture)

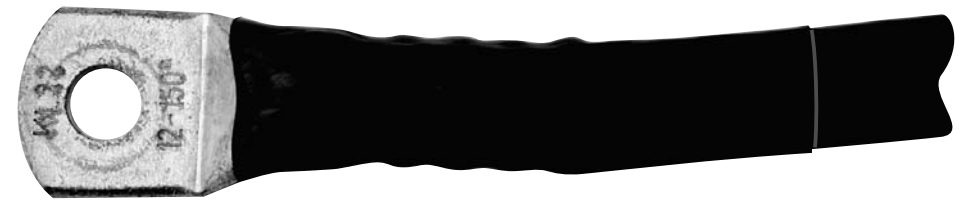

62925AXX

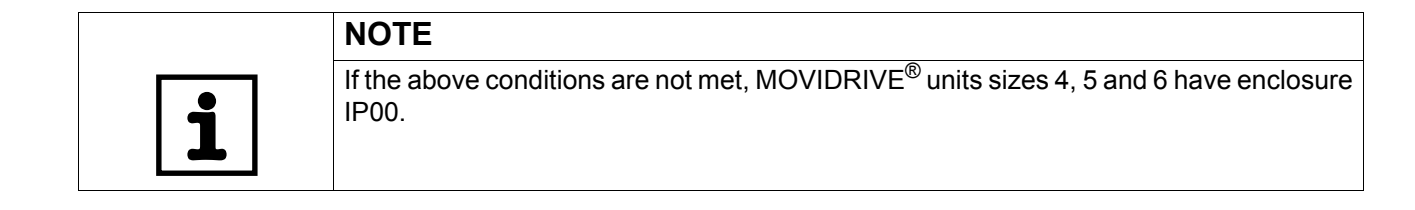

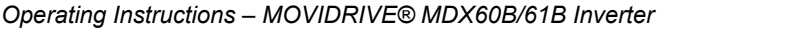

## 4.7 Wiring diagrams – basic unit

#### Power section and brake

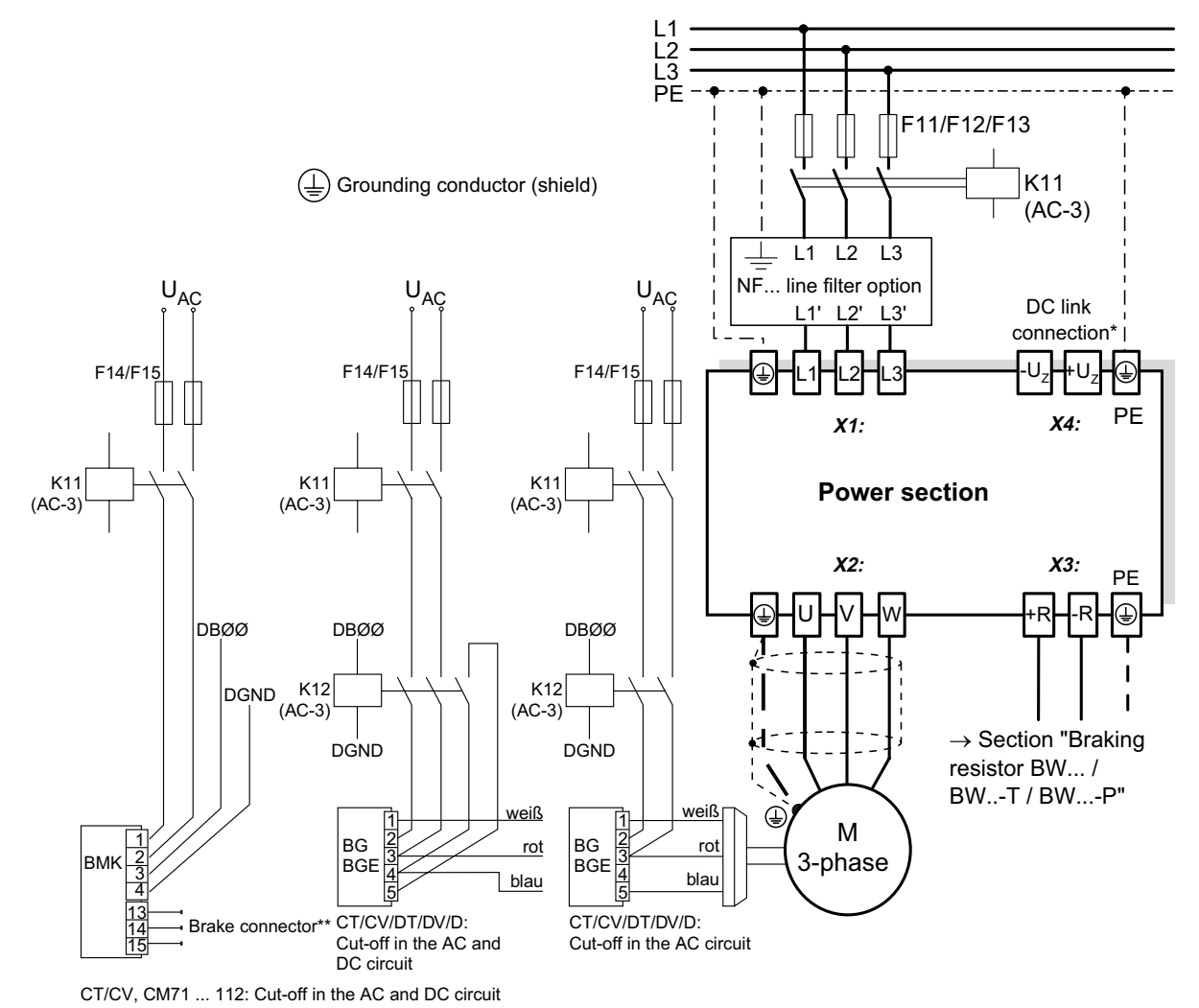

#### 62875ADE

- \* With sizes 1, 2 and 2S, there is no PE connection next to the supply system connection terminals and motor connection terminals (X1, X2). In this case, use the PE terminal next to the DC link connection (X4).
- \*\* You must adhere to the connection sequence of the brake connector. Incorrect connection will cause irreparable damage to the brake. Read the operating instructions for the motors when connecting the brake using the terminal box.

|   | NOTES                                                                                                    |
|---|----------------------------------------------------------------------------------------------------|
| i | <ul> <li>Connect the brake rectifier using a separate supply system lead.</li> <li>Supply via the motor voltage is not permitted!</li> </ul> |

Always switch off the brake on the DC and AC sides with:

- all hoist applications,
- Drives that require a rapid brake response time
- CFC and SERVO operating modes

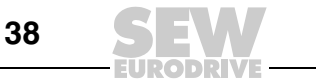

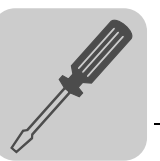

Brake rectifier in Install the co the control cabinet other power

Install the connection cables between the brake rectifier and the brake separately from other power cables when installing the brake rectifier in the control cabinet. Joint installation is only permitted with shielded power cables.

#### Braking resistor BW... / BW...-...-T /BW...-...-P

#### **Power section**

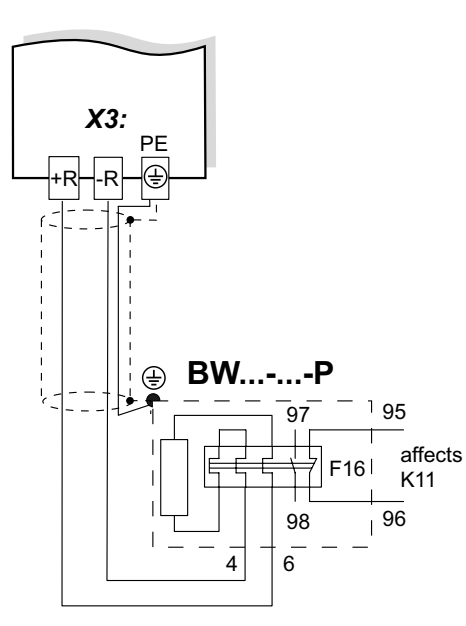

When the signal contact F16 trips, K11 must be opened and DIØØ"/Controller inhibit" must receive a "0" signal. The resistor circuit must not be interrupted!

## Power section

# 

When the internal temperature switch trips, K11 must be opened and DIØØ"/Controller inhibit" must receive a "0" signal. The resistor circuit must not be interrupted! **Power section** 

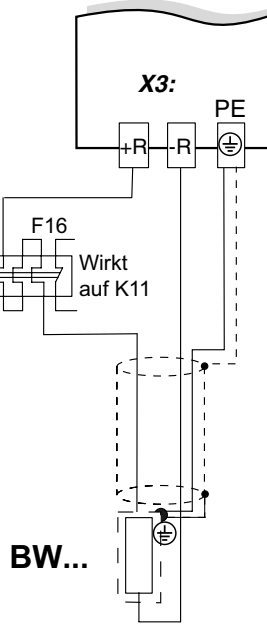

When the external bimetal relay (F16) trips, K11 must be opened and DIØØ "/Controller inhibit" must receive a "0" signal . The resistor circuit must not be interrupted!

62876ADE

|                       | Overload protection   |                                                                                               |                                    |  |  |  |  |  |  |
|-----------------------|-----------------------|-----------------------------------------------------------------------------------------------|------------------------------------|--|--|--|--|--|--|
| Braking resistor type | Design speci-<br>fied | Internal temperature switch (T)                                                               | External bimetallic relay<br>(F16) |  |  |  |  |  |  |
| BW                    | -                     | -                                                                                             | Required                           |  |  |  |  |  |  |
| BWT                   | -                     | One of the two options (internal temperature switch / external bimetallic relay) is required. |                                    |  |  |  |  |  |  |
| BW003 / BW005         | Adequate              | -                                                                                             | Permitted                          |  |  |  |  |  |  |
| BW090-P52B            | Adequate              | -                                                                                             | -                                  |  |  |  |  |  |  |

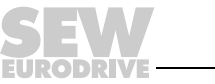

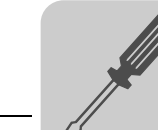

#### Signal terminals

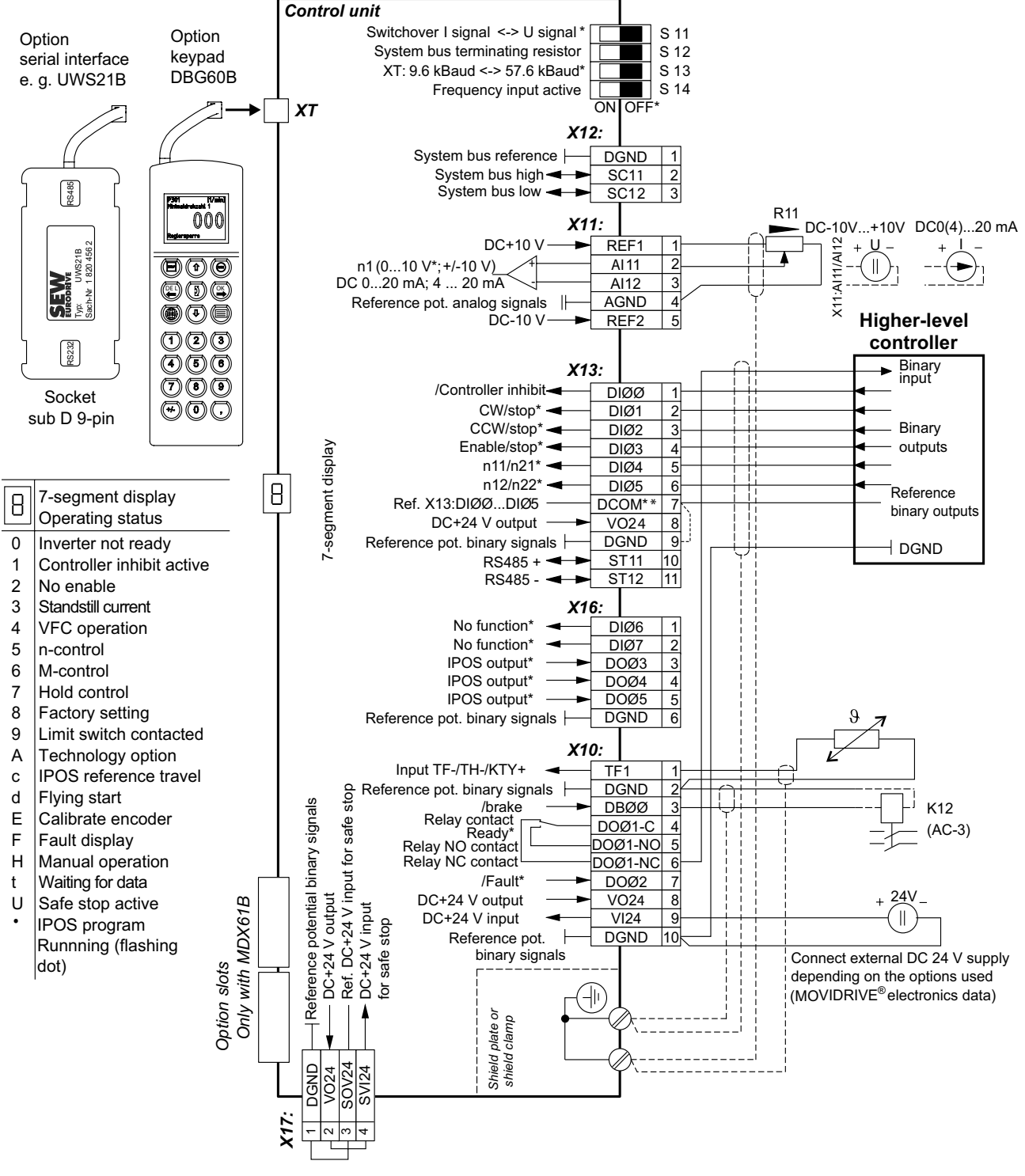

59219ADE

#### \* Factory setting

- If the binary inputs are connected to the DC 24 V voltage supply X13:8 "VO24", install a jumper between X13:7 (DCOM) and X13:9 (DGND) on MOVIDRIVE<sup>®</sup>.
  - DGND (X10, X12, X13, X16, X17) is electrically isolated as standard. The electrical isolation can be disabled by means of a M4 x 8 or M4 x 10 grounding screw (tightening torque 1.4 ... 1,61.6 Nm). The grounding screw (threaded hole ? chapter  $\rightarrow$ Unit Design $\rightarrow$ ) is not included in the scope of delivery.

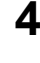

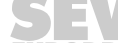

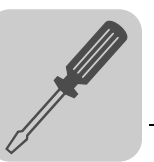

4

| Terminal                                                    |                                                                                    | Function                                                                                                    |  |  |  |  |  |
|-------------------------------------------------------------|------------------------------------------------------------------------------------|----------------------------------------------------------------------------------------------------|--|--|--|--|--|
| X1:1/2/3<br>X2:4/5/6<br>X3:8/9<br>X4:                       | L1/L2/L3 (PE)<br>U/V/W (PE)<br>+R/-R (PE)<br>+U <sub>Z</sub> /-U <sub>Z</sub> (PE) | Power supply connection<br>Motor connection<br>Braking resistor connection<br>DC link connection                                                                                                    |  |  |  |  |  |
| S11<br>S12:<br>S13:                                         |                                                                                    | Change I-signal DC(0(4)20 mA) $\leftrightarrow$ V-signal DC(-10 V010 V, 010 V), factory setting to V signal.<br>Switching system bus terminating resistor on/off; factory setting: OFF.<br>Set baud rate for the RS485 interface XT.<br>Either 9.6 or 57.6 kBaud, factory setting: 75.6 kBaud.<br>Switch frequency input on or off factory setting: switched off                                                                                                    |  |  |  |  |  |
| X12:1<br>X12:2<br>X12:3                                     | DGND<br>SC11<br>SC12                                                               | Reference potential system bus<br>System bus high<br>System bus low                                                                                                    |  |  |  |  |  |
| X11:1<br>X11:2/3<br>X11:4<br>X11:5                          | REF1<br>Al11/12<br>AGND<br>REF2                                                    | DC+10 V (max. DC 3 mA) for setpoint potentiometer<br>Setpoint input n1 (differential input or input with AGND reference potential), signal form $\rightarrow$ P11_/S11<br>Reference potential for analog signals (REF1, REF2, AI, AO)<br>DC-10 V (max. DC 3 mA) for setpoint potentiometer                                                                                                    |  |  |  |  |  |
| X13:1<br>X13:2<br>X13:3<br>X13:4<br>X13:5<br>X13:6          | DIØØ<br>DIØ1<br>DIØ2<br>DIØ3<br>DIØ4<br>DIØ5                                       | <ul> <li>Binary input 1, with fixed assignment"/Controller inhibit"</li> <li>Binary input 2, factory setting to "CW/stop"</li> <li>Binary input 3, factory setting to "CCW/stop"</li> <li>Binary input 4, factory setting to "Enable/Stop"</li> <li>Binary input 5, factory setting to "n11/n21"</li> <li>Binary input 6, factory setting to "n11/n22"</li> <li>The binary inputs are electrically isolated by optocouplers.</li> <li>Selection options for binary inputs 2 to 6 (DIØ1 DIØ5) → Parameter menu P60_</li> </ul>                                                                                                    |  |  |  |  |  |
| X13:7                                                       | DCOM                                                                               | <ul> <li>eference for binary inputs X13:1 to X13:6 (DIØØ DIØ5) and X16:1/X16:2 (DIØ6 DIØ7)<br/>Switching binary inputs with DC+24 V external voltage: Connection X13:7 (DCOM) must be connected to the reference potential of the external voltage.</li> <li>Without jumper X13:7-X13:9 (DCOM-DGND) → Isolated binary inputs</li> <li>With jumper X13:7-X13:9 (DCOM-DGND) → Non-isolated binary inputs</li> <li>The binary inputs must be switched with DC+24 V from X13:8 or X10:8 (VO24) → Jumper required X13:7-X13:9 (DCOM-DGND).</li> </ul>                                                                                                    |  |  |  |  |  |
| X13:8<br>X13:9<br>X13:10<br>X13:11                          | VO24<br>DGND<br>ST11<br>ST12                                                       | Auxiliary supply output DC+24 V (max. load X13:8 <b>and</b> X10:8 = 400 mA) for external command switches<br>Reference potential for binary signals<br>RS485+ (baud rate has a fixed setting of 9.6 kBaud)<br>RS485-                                                                                                    |  |  |  |  |  |
| X16:1<br>X16:2<br>X16:3<br>X16:4<br>X16:5<br>X16:6          | DIØ6<br>DIØ7<br>DOØ3<br>DOØ4<br>DOØ5<br>DGND                                       | <ul> <li>Binary input 7, factory setting "no function"</li> <li>Binary input 8, factory setting "no function"</li> <li>Binary output 3, factory setting "IPOS output"</li> <li>Binary output 4, factory setting "IPOS output"</li> <li>Binary output 5, factory setting "IPOS output"</li> <li>Do not connect external voltage to binary outputs X16:3 (DOØ3) and X16:5 (DOØ5)!</li> <li>Reference potential for binary signals</li> <li>The binary inputs are electrically isolated by optocouplers.</li> <li>Selection options for binary inputs 7 and 8 (DIØ6/DIØ7) → Parameter menu P60_</li> <li>Selection option for binary inputs 3 to 5 (DOØ3) and X16:5 (DOØ5)!</li> </ul>                                                                                                    |  |  |  |  |  |
| X10:1<br>X10:2<br>X10:3<br>X10:4<br>X10:5<br>X10:6<br>X10:7 | TF1<br>DGND<br>DBØØ<br>DOØ1-C<br>DOØ1-NO<br>DOØ1-NC<br>DOØ2                        | KTY+/TF-/TH connection (connect to X10:2 via TF/TH), factory setting to "No response" ( $\rightarrow$ P835)<br>Reference potential for binary signals / KTY–<br>Binary output DBØØ has fixed assignment "/Brake", load capacity max DC 150 mA (short-circuit proof, pro-<br>tected against external voltage to DC 30 V)<br>Shared contact binary output 1, factory setting "Ready"<br>Normally open contact binary output 1, max. load of relay contacts DC 30 V and DC 0.8 A<br>NC contact binary output 1<br>Binary output DBØ2, factory setting "/Fault", max. load capacity DC 50 mA (short-circuit proof, protected<br>against external voltage to DC 30 V). Selection options for binary outputs 1 and 2 (DOØ1 and DOØ2) $\rightarrow$<br>Parameter menu P62 Do not apply external voltage to binary outputs 1 and 2 (DDØ0) and X10:7 (DOØ2) |  |  |  |  |  |
| X10:8<br>X10:9<br>X10:10                                    | VO24<br>VI24<br>DGND                                                               | Auxiliary supply output DC+24 V (max. load X13:8 <b>and</b> X10:8 = 400 mA) for external command switches<br>Input DC+24 V voltage supply (backup voltage depending on options, unit diagnosis when supply system<br>off)<br>Reference potential for binary signals                                                                                                    |  |  |  |  |  |
| X17:1<br>X17:2<br>X17:3<br>X17:4                            | DGND<br>VO24<br>SOV24<br>SVI24                                                     | Reference potential for X17:3<br>Auxiliary supply voltage DC+24 V, <b>only to supply X17:4 on the same unit</b><br>Reference potential for DC+24 V input "Safe stop" (safety contact)<br>DC+24 V input "Safe stop" (safety contact)                                                                                                    |  |  |  |  |  |
| ХТ                                                          |                                                                                    | Only service interface. Option slot: DBG60B / UWS21B / USB11A                                                                                                    |  |  |  |  |  |

## Description of terminal functions of the basic unit (power section and control unit)

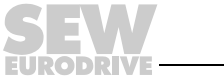

4

## 4.8 Assignment of braking resistors, chokes and filters

### AC 400/500 V units, size 0

| MOVIDRIVE <sup>®</sup> MDX60/6 <sup>9</sup> |                                       |                   | 0005               | 0008                                                      | 0011           | 0014                  |         |  |
|---------------------------------------------|---------------------------------------|-------------------|--------------------|-----------------------------------------------------------|----------------|-----------------------|---------|--|
| Size                                        |                                       |                   |                    |                                                           | 0              |                       |         |  |
| Braking resistors<br>BW /<br>BWT            | Trip current                          | Part number<br>BW | Part number<br>BWT |                                                           |                |                       |         |  |
| BW090-P52B <sup>1)</sup>                    | -                                     | 824 563 0         |                    |                                                           |                |                       |         |  |
| BW072-003                                   | I <sub>F</sub> = 0.6 A <sub>RMS</sub> | 826 058 3         |                    |                                                           |                |                       |         |  |
| BW072-005                                   | I <sub>F</sub> = 1.0 A <sub>RMS</sub> | 826 060 5         |                    |                                                           |                |                       |         |  |
| BW168/BW168-T                               | I <sub>F</sub> = 3.4 A <sub>RMS</sub> | 820 604 X         | 1820 133 4         |                                                           |                |                       |         |  |
| BW100-006<br>BW100-006-T                    | I <sub>F</sub> = 2.4 A <sub>RMS</sub> | 821 701 7         | 1820 419 8         |                                                           |                |                       |         |  |
|                                             |                                       |                   |                    |                                                           |                |                       |         |  |
| Line chokes                                 | Line chokes                           |                   |                    |                                                           |                |                       |         |  |
| ND020-013                                   | $\Sigma I_{mains}$ = AC 20 A          | 826 012 5         |                    |                                                           |                |                       |         |  |
|                                             |                                       |                   |                    |                                                           |                |                       |         |  |
| Line filter                                 |                                       | Part number       |                    |                                                           | •              |                       |         |  |
| NF009-503                                   | U <sub>max</sub> = AC 550 V           | 827 412 6         |                    |                                                           |                |                       |         |  |
|                                             | 1                                     | 1                 | T                  |                                                           |                |                       |         |  |
| Output chokes                               | Inside diameter                       | Part number       |                    | _                                                         |                |                       |         |  |
| HD001                                       | d = 50 mm (2 in)                      | 813 325 5         |                    | for cable cro<br>6)                                       | oss sections 1 | .5 16 mm <sup>2</sup> | (AWG 16 |  |
| HD002                                       | d = 23 mm (0.91 in)                   | 813 557 6         |                    | for cable cross sections $\leq 1.5 \text{ mm}^2$ (AWG 16) |                |                       |         |  |
|                                             |                                       |                   |                    |                                                           |                |                       |         |  |
| Output filter (only in VI                   | FC operating mode)                    | Part number       |                    |                                                           |                |                       |         |  |
| HF008-503                                   |                                       | 826,029 X         |                    |                                                           | Α              |                       |         |  |
| HF015-503                                   |                                       | 826 030 3         |                    | BA                                                        |                |                       |         |  |
| HF022-503                                   | 826 031 1                             |                   |                    |                                                           |                | В                     |         |  |

1) Internal thermal overload protection, no bimetallic relay required.

#### A In rated operation (100 %)

#### B With variable torque load (125 %)

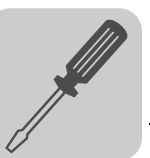

| AC 400/500 | Vu | nits, | size | 1, | 2S | and 2 | 2 |
|------------|----|-------|------|----|----|-------|---|
|------------|----|-------|------|----|----|-------|---|

| MOVIDRIVE <sup>®</sup> MDX61B5A3 |                                        |                   | 0015               | 0022    | 0030      | 0040     | 0055       | 0075                | 0110              |       |
|----------------------------------|----------------------------------------|-------------------|--------------------|---------|-----------|----------|------------|---------------------|-------------------|-------|
| Size                             |                                        |                   |                    |         |           | 1        | 1          | 2                   | S                 | 2     |
| Braking resistors<br>BW / BWT    | Trip current                           | Part number<br>BW | Part number<br>BWT |         |           |          |            |                     |                   |       |
| BW100-005                        | I <sub>F</sub> = 0.8 A <sub>RMS</sub>  | 826 269 1         |                    |         |           |          |            |                     |                   |       |
| BW100-006/<br>BW100-006-T        | I <sub>F</sub> = 2.4 A <sub>RMS</sub>  | 821 701 7         | 1820 419 8         |         |           |          |            |                     |                   |       |
| BW168/BW168-T                    | I <sub>F</sub> = 3.4 A <sub>RMS</sub>  | 820 604 X         | 1820 133 4         |         |           |          |            |                     |                   |       |
| BW268/BW268-T                    | I <sub>F</sub> = 4.2 A <sub>RMS</sub>  | 820 715 1         | 1820 417 1         |         |           |          |            |                     |                   |       |
| BW147/BW147-T                    | I <sub>F</sub> = 5 A <sub>RMS</sub>    | 820 713 5         | 1820 134 2         |         |           |          |            |                     |                   |       |
| BW247/BW247-T                    | I <sub>F</sub> = 6.5 A <sub>RMS</sub>  | 820 714 3         | 1820 084 2         |         |           |          |            |                     |                   |       |
| BW347/BW347-T                    | I <sub>F</sub> = 9.2 A <sub>RMS</sub>  | 820 798 4         | 1820 135 0         |         |           |          |            |                     |                   |       |
| BW039-012/<br>BW039-012-T        | I <sub>F</sub> = 5.5 A <sub>RMS</sub>  | 821 689 4         | 1820 136 9         |         |           |          |            |                     |                   |       |
| BW039-026-T                      | I <sub>F</sub> = 8.1 A <sub>RMS</sub>  |                   | 1820 415 5         |         |           |          |            |                     |                   |       |
| BW039-050-T                      | I <sub>F</sub> = 11.3 A <sub>RMS</sub> |                   | 1820 137 7         |         |           |          |            |                     |                   |       |
|                                  |                                        |                   |                    |         |           |          |            |                     |                   |       |
| Line chokes                      |                                        | Part number       |                    |         |           |          |            |                     |                   |       |
| ND020-013                        | $\Sigma I_{mains}$ = AC 20 A           | 826 012 5         |                    |         |           |          |            |                     |                   |       |
| ND045-013                        | $\Sigma I_{mains}$ = AC 45 A           | 826 013 3         |                    |         |           |          |            |                     |                   |       |
|                                  |                                        |                   |                    |         |           |          |            |                     |                   |       |
| Line filter                      |                                        | Part number       |                    |         |           | <b>1</b> |            |                     | 1                 |       |
| NF009-503                        | _                                      | 827 412 6         |                    |         |           |          | Α          |                     |                   |       |
| NF014-503                        | U = AC 550 V                           | 827,116 X         |                    |         |           |          | В          |                     | Α                 |       |
| NF018-503                        |                                        | 827 413 4         |                    |         |           |          |            |                     | В                 |       |
| NF035-503                        |                                        | 827 128 3         |                    |         |           |          |            |                     |                   |       |
|                                  | 1                                      | 1                 | T                  |         |           |          |            |                     |                   |       |
| Output chokes                    | Inside diameter                        | Part number       |                    | 1       |           |          |            |                     |                   |       |
| HD001                            | d = 50 mm (2 in)                       | 813 325 5         |                    | for cat | le cross  | section  | s 1.5      | 16 mm <sup>2</sup>  | (AWG <sup>·</sup> | 16 6) |
| HD002                            | d = 23 mm (0.91 in)                    | 813 557 6         |                    | for cat | ole cross | section  | is ≤ 1.5 i | mm <sup>2</sup> (A\ | NG 16)            |       |
| HD003 output<br>choke            | d = 88 mm (3.5 in)                     | 813 558 4         |                    | for cat | ole cross | section  | ıs > 16 r  | nm <sup>2</sup> (AV | VG 6)             |       |
|                                  | I                                      | I                 | 1                  |         |           |          |            |                     |                   |       |
| Output filter (only in mode)     | VFC operating                          | Part number       |                    |         |           |          |            |                     |                   |       |
| HF015-503                        |                                        | 826 030 3         |                    | Α       |           |          |            |                     |                   |       |
| HF022-503                        |                                        | 826 031 1         |                    | В       | Α         |          |            |                     |                   |       |
| HF030-503                        |                                        | 826,032 X         |                    |         | В         | Α        |            |                     |                   |       |
| HF040-503                        |                                        | 826 311 6         |                    |         |           | в        | Α          |                     |                   |       |
| HF055-503                        |                                        | 826 312 4         |                    |         |           |          | В          | Α                   |                   |       |
| HF075-503                        |                                        | 826 313 2         |                    |         |           |          |            | В                   | Α                 |       |
| HF023-403                        |                                        | 825 784 1         |                    |         |           |          |            |                     | В                 | Α     |
| HF033-403                        |                                        | 825,785 X         |                    |         |           |          |            |                     |                   | В     |

A In rated operation (100 %)

B With variable torque load (125 %)

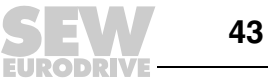

#### AC 400/500 V units, sizes 3 and 4

|                                         | MOVIDRIVE <sup>®</sup> MDX61B503       |                   |                    |                    | 0150 | 0220 | 0300 | 0370 | 0450 |
|-----------------------------------------|----------------------------------------|-------------------|--------------------|--------------------|------|------|------|------|------|
| Size                                    |                                        |                   |                    |                    |      | 3    |      |      | 4    |
| Braking resistors<br>BW /<br>BWT<br>BWP | Trip current                           | Part number<br>BW | Part number<br>BWT | Part number<br>BWP |      |      |      |      |      |
| BW018-015/<br>BW018-015-P               | I <sub>F</sub> = 9.1 A <sub>RMS</sub>  | 821 684 3         |                    | 1 820 416 3        |      |      |      | С    | С    |
| BW018-035-T                             | I <sub>F</sub> = 13.9 A <sub>RMS</sub> |                   | 1820 138 5         |                    |      |      |      | С    | С    |
| BW018-075-T                             | I <sub>F</sub> = 20.4 A <sub>RMS</sub> |                   | 1820 139 3         |                    |      |      |      | С    | С    |
| BW915-T                                 | I <sub>F</sub> = 32.6 A <sub>RMS</sub> |                   | 1820 413 9         |                    |      |      |      |      |      |
| BW012-025/<br>BW012-025-P               | I <sub>F</sub> = 14.4A <sub>RMS</sub>  | 821 680 0         |                    | 1 820 414 7        |      |      |      |      |      |
| BW012-050-T                             | I <sub>F</sub> = 20.4 A <sub>RMS</sub> |                   | 1820 140 7         |                    |      |      |      |      |      |
| BW012-100-T                             | I <sub>F</sub> = 28.8 A <sub>RMS</sub> |                   | 1820 141 5         |                    |      |      |      |      |      |
| BW106-T                                 | I <sub>F</sub> = 47.4 A <sub>RMS</sub> |                   | 1820 083 4         |                    |      |      |      |      |      |
| BW206-T                                 | I <sub>F</sub> = 54.7 A <sub>RMS</sub> |                   | 1820 412 0         |                    |      |      |      |      |      |
|                                         |                                        |                   |                    |                    |      |      |      |      |      |
| Line chokes                             |                                        | Part number       |                    |                    |      |      |      |      |      |
| ND045-013                               | $\Sigma I_{mains}$ = AC 45 A           | 826 013 3         |                    |                    |      | Α    |      |      |      |
| ND085-013                               | $\Sigma I_{mains} = AC 85 A$           | 826 014 1         |                    |                    |      | В    | _    |      | Α    |
| ND150-013                               | $\Sigma I_{mains}$ = AC 150 A          | 825 548 2         |                    |                    |      |      |      |      | В    |
| ND300-0053                              | $\Sigma I_{mains} = AC 300 A$          | 827 721 4         |                    |                    |      |      |      |      |      |

A In rated operation (100 %)

B With variable torque load (125 %)

C Connect two braking resistors in parallel and set twice the trip current on F16 ( $2 \times I_F$ )

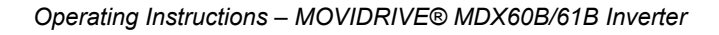

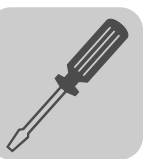

#### AC 400/500 V units, sizes 5 and 6

|                                            | MDX61B503                              |                   |                    |                    | 0550 | 0750 | 0900 | 1100 | 1320 |
|--------------------------------------------|----------------------------------------|-------------------|--------------------|--------------------|------|------|------|------|------|
| Size                                       |                                        |                   |                    |                    |      | 5    |      | 6    | I    |
| Braking<br>resistors<br>BW /<br>BWT<br>BWP | Trip current                           | Part number<br>BW | Part number<br>BWT | Part number<br>BWP |      |      |      |      |      |
| BW018-015/<br>BW018-015-P                  | I <sub>F</sub> = 9.1 A <sub>RMS</sub>  | 821 684 3         |                    | 1 820 416 3        |      |      |      |      |      |
| BW018-035-T                                | I <sub>F</sub> = 13.9 A <sub>RMS</sub> |                   | 1820 138 5         |                    |      |      |      |      |      |
| BW018-075-T                                | I <sub>F</sub> = 20.4 A <sub>RMS</sub> |                   | 1820 139 3         |                    |      |      |      |      |      |
| BW915-T                                    | I <sub>F</sub> = 32.6 A <sub>RMS</sub> |                   | 1820 413 9         |                    |      |      |      |      |      |
| BW012-025/<br>BW012-025-P                  | I <sub>F</sub> = 14.4 A <sub>RMS</sub> | 821 680 0         |                    | 1 820 414 7        |      |      |      |      |      |
| BW012-050-T                                | I <sub>F</sub> = 20.4 A <sub>RMS</sub> |                   | 1820 140 7         |                    |      |      |      |      |      |
| BW012-100-T                                | I <sub>F</sub> = 28.8 A <sub>RMS</sub> |                   | 1820 141 5         |                    |      |      |      |      |      |
| BW106-T                                    | I <sub>F</sub> = 47.7 A <sub>RMS</sub> |                   | 1820 083 4         |                    |      |      | С    | С    | С    |
| BW206-T                                    | I <sub>F</sub> = 54.7 A <sub>RMS</sub> |                   | 1820 412 0         |                    |      |      | С    | С    | С    |
|                                            |                                        |                   |                    |                    |      |      |      |      |      |
| Line chokes                                |                                        | Part number       |                    |                    |      |      |      |      |      |
| ND045-013                                  | $\Sigma I_{mains}$ = AC 45 A           | 826 013 3         |                    |                    |      |      |      |      |      |
| ND085-013                                  | $\Sigma I_{mains}$ = AC 85 A           | 826 014 1         |                    |                    |      |      |      |      |      |
| ND150-013                                  | $\Sigma I_{mains}$ = AC 150 A          | 825 548 2         |                    |                    |      |      |      |      |      |
| ND300-0053                                 | $\Sigma I_{mains}$ = AC 300 A          | 827 721 4         |                    |                    |      |      |      |      |      |

A In rated operation (100 %)

B With variable torque load (125 %)

C Connect two braking resistors in parallel and set twice the trip current on F16 ( $2 \times I_F$ )

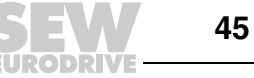

#### AC 400/500 V units, sizes 3 to 6

| MOVIDRIVE® MDX61B503                                   |                             | 0150        | 0220            | 0300     | 0370     | 0450     | 0550    | 0750                | 0900 | 1100 | 1320 |  |
|--------------------------------------------------------|-----------------------------|-------------|-----------------|----------|----------|----------|---------|---------------------|------|------|------|--|
| Size                                                   |                             |             |                 | 3 4 5    |          |          |         |                     | 6    |      |      |  |
| Line filter                                            |                             | Part number |                 |          |          |          |         |                     |      |      |      |  |
| NF035-503                                              |                             | 827 128 3   | Α               |          |          |          |         |                     |      |      |      |  |
| NF048-503                                              |                             | 827 117 8   | В               | Α        |          |          |         |                     |      |      |      |  |
| NF063-503                                              |                             | 827 414 2   |                 | в        | Α        |          |         |                     |      |      |      |  |
| NF085-503                                              |                             | 827 415 0   |                 |          | в        |          | Α       |                     |      |      |      |  |
| NF115-503                                              | $O_{max} = AC 550 V$        | 827 416 9   |                 |          |          |          | В       | Α                   |      |      |      |  |
| NF150-503                                              |                             | 827 417 7   |                 |          |          |          |         | в                   |      |      |      |  |
| NF210-503                                              |                             | 827 418 5   |                 |          |          |          |         |                     |      |      | Α    |  |
| NF300-503                                              |                             | 827 419 3   |                 |          |          |          |         |                     |      |      | В    |  |
|                                                        |                             |             |                 |          |          |          |         |                     |      |      |      |  |
| Output chokes                                          | Inside diameter             | Part number |                 |          |          |          |         |                     |      |      |      |  |
| HD001                                                  | d = 50 mm                   | 813 325 5   | for cal<br>166) | ole cros | s sectio | ns 1.5   | 16 mm   | n <sup>2</sup> (AWC | 3    |      |      |  |
| HD003 output choke                                     | d = 88 mm                   | 813 558 4   | for cal         | ole cros | s sectio | ons > 16 | 6 mm² ( | AWG 6               | )    |      |      |  |
| HD004                                                  | Connection<br>with M12 bolt | 816 885 7   |                 |          |          |          |         |                     |      |      |      |  |
|                                                        |                             |             |                 |          |          |          |         |                     |      |      |      |  |
| Output filter (only in VFC operating Part number mode) |                             |             |                 |          |          |          |         |                     |      |      |      |  |
| HF033-403                                              |                             | 825,785 X   | Α               | B/D      | A/D      |          |         |                     |      |      |      |  |
| HF047-403                                              |                             | 825 786 8   | В               | Α        |          |          |         |                     |      |      |      |  |
| HF450-503 826 9                                        |                             | 826 948 3   |                 |          | В        |          | Е       | D                   | D    |      |      |  |

Α In rated operation (100 %)

в With variable torque load (125 %)

D Connect two output filters in parallel

In rated operation (100 %): one output filter With variable torque load (125 %): two output filters in parallel Е

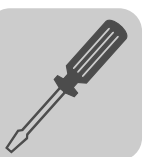

#### AC 230 V units, sizes 1 to 4

| MOVIDRIVE <sup>®</sup> M                    | DX61B2_3                               |                     |                          | 0015 | 0022     | 0037      | 0055    | 0075     | 0110               | 0150                | 0220 | 0300 |
|---------------------------------------------|----------------------------------------|---------------------|--------------------------|------|----------|-----------|---------|----------|--------------------|---------------------|------|------|
| Size                                        |                                        |                     |                          |      | 1        |           | :       | 2        | :                  | 3                   | 4    | ļ I  |
| Braking resis-<br>tors<br>BW/<br>BWT<br>BWP | Trip current                           | Part num-<br>ber BW | Part num-<br>ber BW<br>T |      |          |           |         |          |                    |                     |      |      |
| BW039-003                                   | I <sub>F</sub> = 2.7 A <sub>RMS</sub>  | 821 687 8           |                          |      |          |           |         |          |                    |                     |      |      |
| BW039-006                                   | I <sub>F</sub> = 3.9 A <sub>RMS</sub>  | 821 688 6           |                          |      |          |           |         |          |                    |                     |      |      |
| BW039-012<br>BW039-012-T                    | I <sub>F</sub> = 5.5 A <sub>RMS</sub>  | 821 689 4           | 1 820 136 9              |      |          |           |         |          |                    |                     |      |      |
| BW039-026-T                                 | I <sub>F</sub> = 8.1 A <sub>RMS</sub>  |                     | 1 820 415 5              |      |          |           |         |          |                    |                     |      |      |
| BW027-006                                   | I <sub>F</sub> = 4.7 A <sub>RMS</sub>  | 822 422 6           |                          |      |          |           |         |          |                    |                     |      |      |
| BW027-012                                   | I <sub>F</sub> = 6.6 A <sub>RMS</sub>  | 822 423 4           |                          |      |          |           |         |          |                    |                     |      |      |
| BW018-015-T                                 | I <sub>F</sub> = 9.1 A <sub>RMS</sub>  |                     | 1 820 416 3              |      |          |           |         |          | С                  | С                   | С    | С    |
| BW018-035-T                                 | I <sub>F</sub> = 13.9 A <sub>RMS</sub> |                     | 1 820 138 5              |      |          |           |         |          | С                  | С                   | С    | С    |
| BW018-075-T                                 | I <sub>F</sub> = 20.4 A <sub>RMS</sub> |                     | 1 820 139 3              |      |          |           |         |          | С                  | С                   | С    | С    |
| BW915-T                                     | I <sub>F</sub> = 32.6 A <sub>RMS</sub> |                     | 1 820 413 9              |      |          |           |         |          | С                  | С                   | С    | С    |
| BW012-025-P                                 | I <sub>F</sub> = 14.4 A <sub>RMS</sub> |                     | 1 820 414 7              |      |          |           |         |          |                    |                     |      |      |
| BW012-050-T                                 | I <sub>F</sub> = 20.4 A <sub>RMS</sub> |                     | 1 820 140 7              |      |          |           |         |          |                    |                     |      |      |
| BW012-100-T                                 | I <sub>F</sub> = 28.8 A <sub>RMS</sub> |                     | 1 820 141 5              |      |          |           |         |          |                    |                     |      |      |
| BW106-T                                     | I <sub>F</sub> = 47.4 A <sub>RMS</sub> |                     | 1 820 083 4              |      |          |           |         |          |                    |                     | С    | С    |
| BW206-T                                     | I <sub>F</sub> = 54.7 A <sub>RMS</sub> |                     | 1 820 412 0              |      |          |           |         |          |                    |                     | С    | С    |
|                                             |                                        | 1                   |                          |      |          |           |         |          |                    |                     |      |      |
| Line chokes                                 | 1                                      | Part number         | r                        |      |          |           |         |          |                    |                     |      |      |
| ND020-013                                   | $\Sigma I_{mains}$ = AC 20 A           | 826 012 5           |                          |      |          |           | Α       |          |                    |                     |      |      |
| ND045-013                                   | $\Sigma I_{mains}$ = AC 45 A           | 826 013 3           |                          |      |          |           | В       |          | Α                  |                     |      |      |
| ND085-013                                   | $\Sigma I_{mains}$ = AC 85 A           | 826 014 1           |                          |      |          |           |         |          | В                  |                     | Α    |      |
| ND150-013                                   | $\Sigma I_{mains}$ = AC 150 A          | 825 548 2           |                          |      |          |           |         |          |                    |                     | В    |      |
|                                             |                                        |                     |                          | 1    |          |           |         |          |                    |                     |      |      |
| Line filter                                 | 1                                      | Part number         | r                        |      |          |           |         |          |                    |                     |      |      |
| NF009-503                                   |                                        | 827 412 6           |                          |      | Α        |           |         |          |                    |                     |      |      |
| NF014-503                                   |                                        | 827,116 X           |                          |      | В        | Α         |         |          |                    |                     |      |      |
| NF018-503                                   |                                        | 827 413 4           |                          |      |          | В         |         |          |                    |                     |      |      |
| NF035-503                                   | U = AC 550 V                           | 827 128 3           |                          |      |          |           |         |          |                    |                     |      |      |
| NF048-503                                   |                                        | 827 117 8           |                          |      |          |           |         |          | Α                  |                     |      |      |
| NF063-503                                   |                                        | 827 414 2           |                          |      |          |           |         |          | В                  |                     |      |      |
| NF085-503                                   |                                        | 827 415 0           |                          |      |          |           |         |          |                    |                     | Α    |      |
| NF115-503                                   |                                        | 827 416 9           |                          |      |          |           |         |          |                    |                     | в    |      |
|                                             |                                        |                     |                          |      |          |           |         |          |                    |                     |      |      |
| Output chokes                               | Inside diameter                        | Part number         | r                        |      |          |           |         |          |                    |                     |      |      |
| HD001                                       | d = 50 mm (2 in)                       | 813 325 5           |                          | f    | or cable | e cross : | section | s 1.5    | 16 mm <sup>2</sup> | <sup>2</sup> (AWG   | 16 6 | )    |
| HD002                                       | d = 23 mm (0.91 in)                    | 813 557 6           |                          |      | for c    | able cr   | oss sec | tions ≤  | 1.5 mm             | <sup>2</sup> (AWG   | 16)  |      |
| HD003                                       | d = 88 mm (3.5 in)                     | 813 558 4           |                          |      | for      | cable c   | ross se | ctions > | · 16 mm            | 1 <sup>2</sup> (AWC | 6)   |      |

A In rated operation (100 %)

B With variable torque load (125 %)

C Connect two braking resistors in parallel and set twice the trip current on F16 (2  $\times$   $I_{\text{F}})$ 

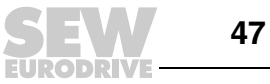

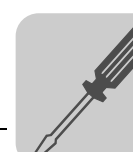

## 4.9 Connecting the system bus (SBus 1)

|          | NOTE                                                                                                    |
|----------|----------------------------------------------------------------------------------------------------|
|          | Only if P884 "SBus baud rate" = 1000 kbaud:                                                                                            |
| <b>i</b> | Do not combine MOVIDRIVE <sup>®</sup> compact MCH4_A units with other MOVIDRIVE <sup>®</sup> units in the same system bus combination. |
|          | The units may be combined at baud rates $\neq$ 1000 kbaud.                                                                             |

Max. 64 CAN bus nodes can be addressed via the system bus (SBus). Use a repeater after 20 or 30 stations, depending on the length of the cables and the cable capacity. The SBus supports transmission technology compliant with ISO 11898.

The "Serial Communication" manual contains detailed information about the system bus. This manual can be ordered from SEW-EURODRIVE.

#### SBus wiring diagram

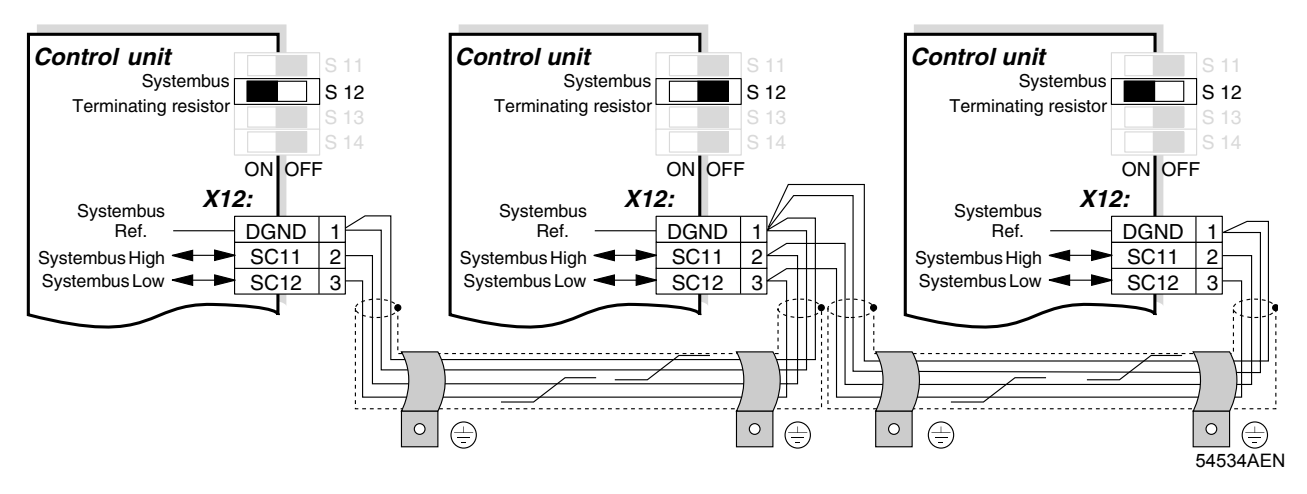

| Cable specification   | • Use a 4-core twisted and shielded copper cable (data transmission cable with braid-<br>ed copper shield). The cable must meet the following specifications:                     |
|-----------------------|----------------------------------------------------------------------------------------------------|
|                       | <ul> <li>Cable cross section 0.25 0.75 mm<sup>2</sup> (AWG 23 AWG 19)</li> <li>Line resistance 120 Ω at 1 MHz</li> <li>Capacitance per unit length ≤ 40 pF/m at 1 kHz</li> </ul>  |
|                       | Suitable cables include CAN bus or DeviceNet cables.                                                                                                    |
| Connecting the shield | • Connect the shield to the electronics shield clamp on the inverter or master controller and make sure it is connected over a wide area at both ends.                            |
| Cable length          | • The permitted total cable length depends on the baud rate setting of the SBus (P884):                                                                                           |
|                       | $\begin{array}{rcl} - & 125 \text{ kbaud} & \rightarrow & 320 \text{ m} (1050 \text{ ft}) \\ - & 250 \text{ kbaud} & \rightarrow & 160 \text{ m} (525 \text{ ft}) \\ \end{array}$ |

- $-500 \text{ kBaud} \rightarrow 80 \text{ m (260 ft)}$
- 1000 kbaud  $\rightarrow$  40 m (130 ft)

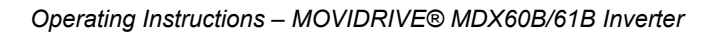

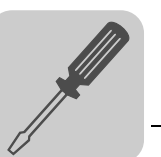

| Terminating resis-<br>tor | <ul> <li>Switch on the system bus terminating resistor (S12 = ON) at the start and end of the<br/>system bus connection. Switch off the terminating resistor on the other units<br/>(S12 = OFF).</li> </ul> |  |
|---------------------------|----------------------------------------------------------------------------------------------------|--|
|                           | STOP!                                                                                                    |  |
|                           | There must not be any potential displacement between the units connected with the SBus. This may affect the functionality of the units.                                                                     |  |
| (STOP)                    | Take suitable measures to avoid a potential displacement, e.g. by connecting the unit ground connectors using a separate lead.                                                                              |  |

## 4.10 Connecting the RS485 interface

The RS485 interface (X13:ST11, ST12) can be used for connecting max. 32 MOVIDRIVE<sup>®</sup> units, e.g. for master/slave operation, or 31 MOVIDRIVE<sup>®</sup> units and a master control system (PLC). The baud rate is set to 9.6 baud by default.

### Wiring diagram of the RS485 interface (X13)

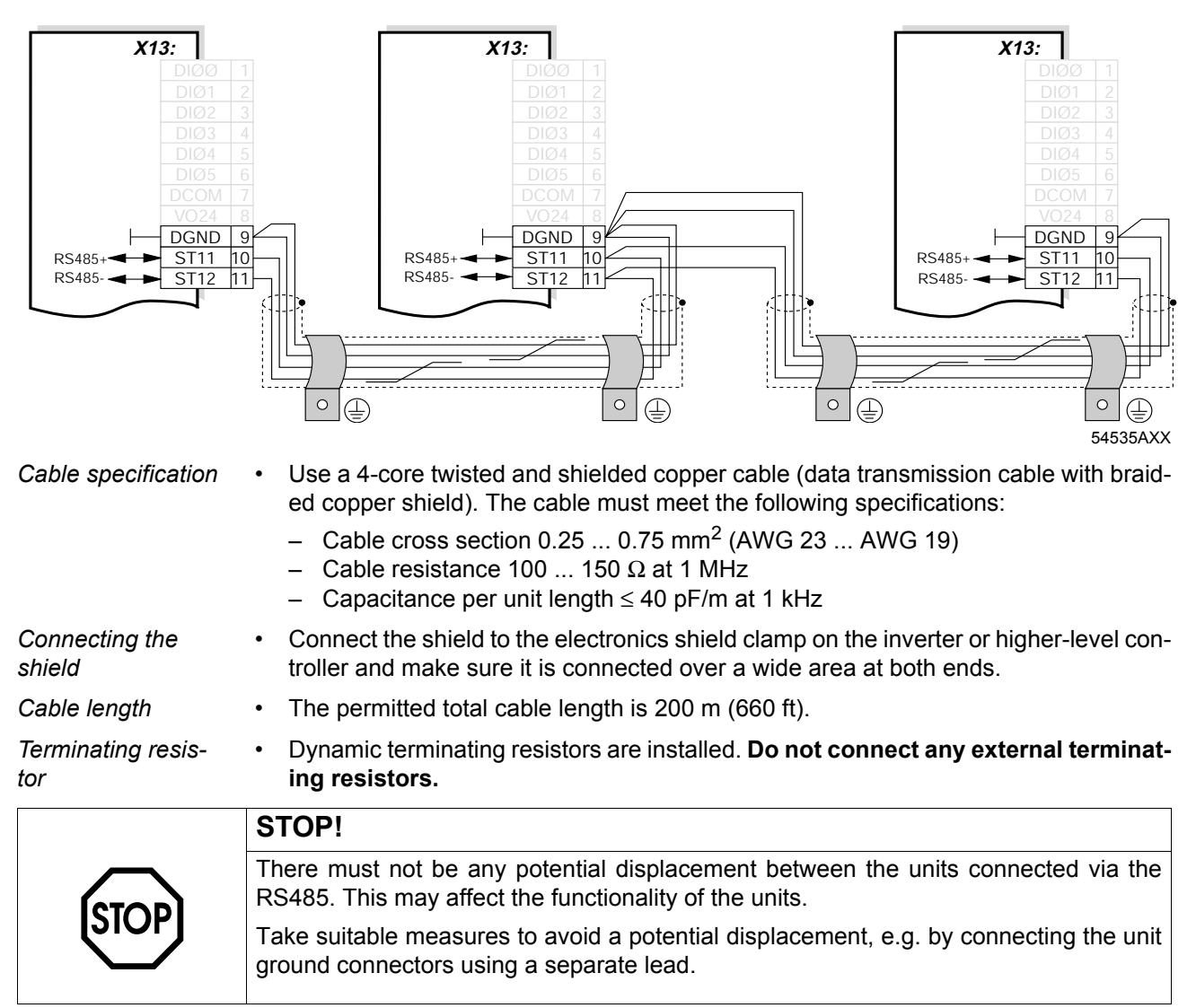

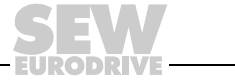

## 4.11 Connecting the DWE11B/12B interface adapter

Part number and description

• DWE11B, part number 188 187 6

The interface adapter DWE11B (HTL $\rightarrow$ TTL) in the form of an adapter cable is used **to connect single-ended HTL encoders to theen DEH11B/DEH21B option**. Only the A, B and C tracks are connected. The interface adapter is suitable for all HTL encoders that were operated on MOVIDRIVE<sup>®</sup> A, MDV and MCV and can be connected without any rewiring effort.

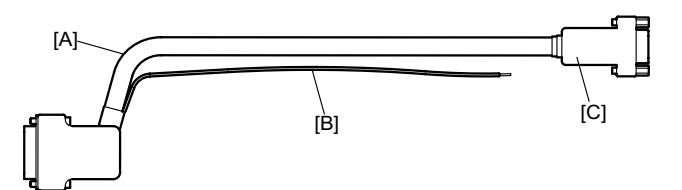

58748AXX

- [A] 5 x 2 x 0,25 mm<sup>2</sup> (AWG 23) / length 1000 mm (39.37 in) / max. cable length inverter - encoder: 100 m (328 ft)
- [B] DC 24 V connection for HTL encoder; 1 x 0.5 mm<sup>2</sup> (AWG 20) / length 250 mm (9.84 in)

| Signal | Terminal of 9-pin sub D socket [C] (encoder end) |
|--------|--------------------------------------------------|
| A      | 1                                                |
| В      | 2                                                |
| С      | 3                                                |
| UB     | 9                                                |
| GND    | 5                                                |

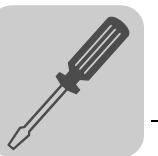

4

• DWE12B, part number 188 180 9

The DWE12B interface adapter (HTL $\rightarrow$ TTL) in the form of an adapter cable is used **to connect push-pull HTL encoders to the DEH11B/DEH21B options**. In addition to the A, B and C track, you will also have to connect the negated tracks ( $\overline{A}$ ,  $\overline{B}$ ,  $\overline{C}$ ). SEW-EURODRIVE recommends using this interface adapter for any new system.

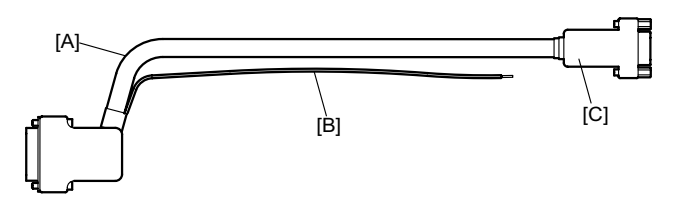

58748XX

- [A] 4 x 2 x 0.25 mm<sup>2</sup> (AWG 23) / length 1000 mm (39.37 in) / max. cable length inverter - encoder: 200 m (656 ft)
- [B] DC 24 V connection for HTL encoder; 1 x 0.5 mm<sup>2</sup> (AWG 20) / length 250 mm (9.84 in)

| Signal | Terminal of 9-pin sub D socket [C] (encoder end) |
|--------|--------------------------------------------------|
| A      | 1                                                |
| Ā      | 6                                                |
| В      | 2                                                |
| B      | 7                                                |
| С      | 3                                                |
| C      | 8                                                |
| UB     | 9                                                |
| GND    | 5                                                |

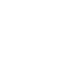

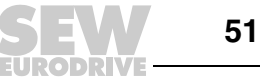

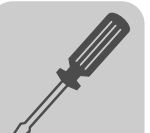

## 4.12 Connecting UWS21B (RS232) interface adapter

| Part number                                       | Interface adapter UWS21B: 1 820 456 2                                                                                                    |  |  |
|---------------------------------------------------|----------------------------------------------------------------------------------------------------|--|--|
| Scope of delivery                                 | <ul> <li>The scope of delivery for the UWS21B option includes:</li> <li>UWS21B unit</li> <li>CD-ROM with MOVITOOLS<sup>®</sup></li> <li>Serial interface cable with 9-pin sub D socket and 9-pin sub D connector to connet the UWS21B option to the PC.</li> <li>Serial interface cable with two RJ10 connectors to connect UWS21B to MOVIDRIVE<sup>®</sup>.</li> </ul> |  |  |
| Connecting<br>MOVIDRIVE <sup>®</sup> to<br>UWS21B | <ul> <li>Use the connection cable supplied to connect the UWS21B option to the MOVIDRIVE<sup>®</sup> unit.</li> <li>Plug the connection cable into the XT slot of the MOVIDRIVE<sup>®</sup> unit.</li> <li>Note that the DBG60B keypad and the UWS21B serial interface cannot be connected to the MOVIDRIVE<sup>®</sup> at the same time.</li> </ul>                    |  |  |
|                                                   | MOVIDRIVE® MDX60/61B                                                                                                    |  |  |

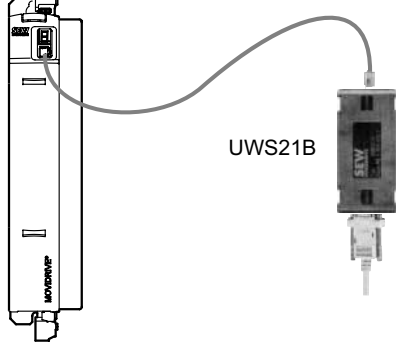

Figure 16: Connection cable between MOVIDRIVE<sup>®</sup> and UWS21B

59193AXX

Connecting UWS21B to PC • Use the connection cable supplied (shielded RS232 standard interface cable) to connect the UWS21B option to the PC.

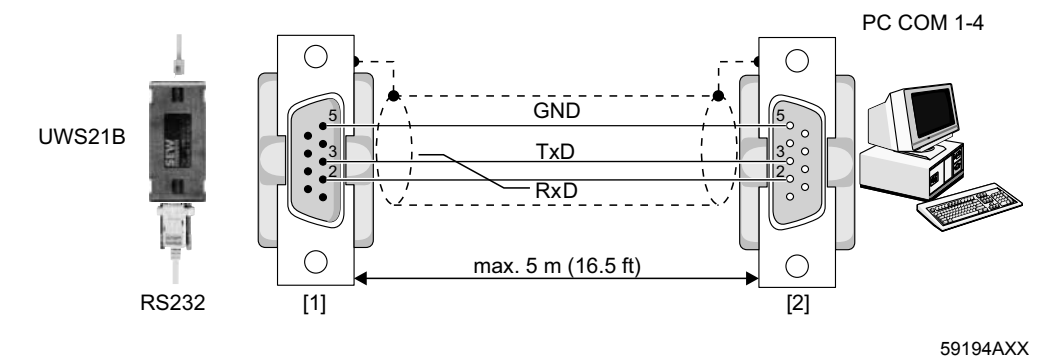

Figure 17: UWS21B-PC connection cable (1:1 connection assignment)

- [1] 9-pin D-sub connector
- [2] 9-pin D-sub socket

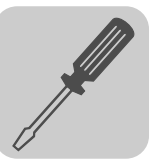

## 4.13 Connecting the USB11A interface adapter

Part number Interface adapter USB11A: 824 831 1

**Scope of delivery** • The scope of delivery for the USB11A includes:

- USB11A interface adapter
- USB connection cable PC USB11A (type USB A-B)
- Connection cable for MOVIDRIVE<sup>®</sup> MDX60B/61B USB11A (cable RJ10-RJ10)
- CD-ROM with drivers and MOVITOOLS<sup>®</sup>
- The USB11A interface adapter supports USB 1.1 and USB 2.0.

Connecting MOVIDRIVE<sup>®</sup>-USB11A - PC

- Use the connection cable [1] (RJ10 RJ10) supplied to connect the USB11A option to the MOVIDRIVE<sup>®</sup> unit.
- Plug the connection cable [1] into the XT slot of MOVIDRIVE<sup>®</sup> MDX60B/61B and into the RS485 slot of the USB11A.
- Note that the DBG60B keypad and the USB11A interface adapter cannot be connected to the MOVIDRIVE  $^{\mbox{\scriptsize R}}$  at the same time.
- Use the USB connection cable [2] (type USB A-B) to connect the USB11A to the PC.

MOVIDRIVE® MDX60/61B

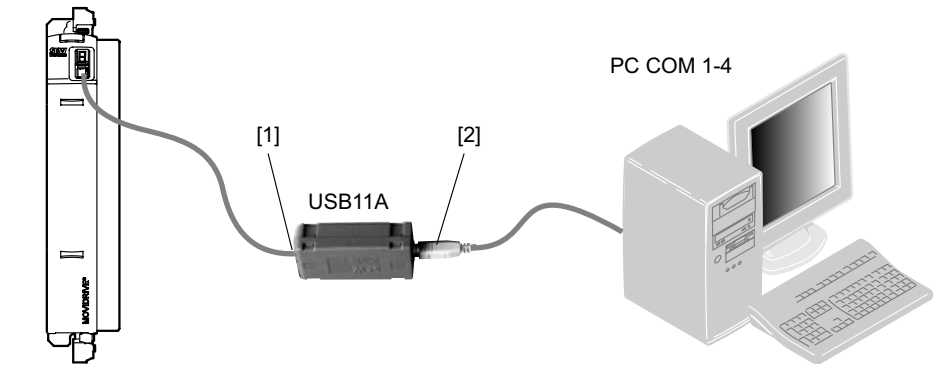

Figure 18: Connection cable for MOVIDRIVE® MDX60B/61B - USB11A

Installation

- Connect the USB11A to a PC and MOVIDRIVE<sup>®</sup> MDX60B/61B using the connection cables supplied.
- Insert the enclosed CD into the CD drive of your PC and install the driver. The first free COM port on the PC will be assigned to the USB11A interface adapter.

After installation, the PC recognizes the USB11A interface converter after approxi-

Operation with MOVITOOLS<sup>®</sup>

mately 5 to 10 s.
Start MOVITOOLS<sup>®</sup>.

|   | NOTE                                                                                                    |
|---|----------------------------------------------------------------------------------------------------|
| İ | If the connection between the PC and USB11A is interrupted, you will have to restart MOVITOOLS $^{\textcircled{B}}$ . |

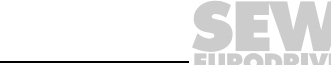

54532AXX

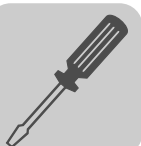

## 4.14 Option combinations for MDX61B

Arrangement of the option slots

Size 0 (0005 ... 0014)

Sizes 1 ... 6 (0015 ... 1320)

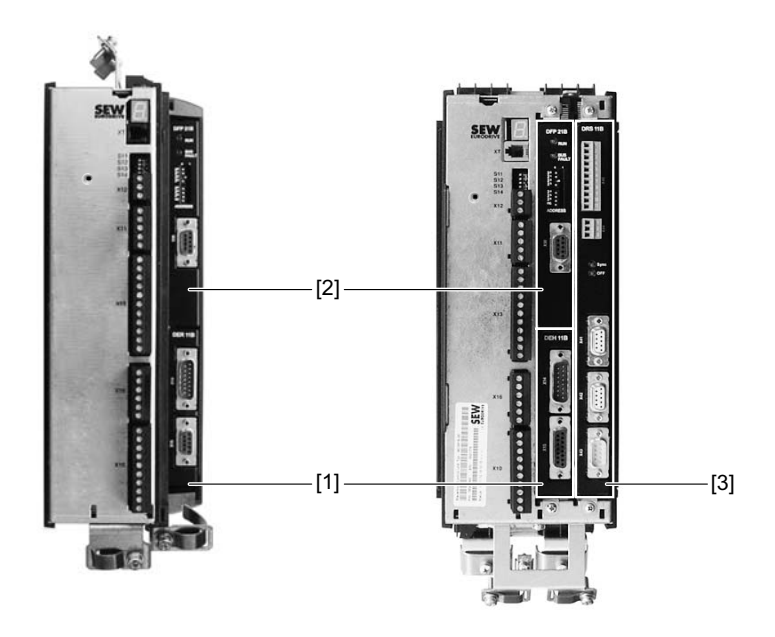

62725AXX

- [1] Encoder slot for encoder options
- [2] Fieldbus slot for communication options
- [3] Expansion slot for communication options (only sizes 1 to 6)

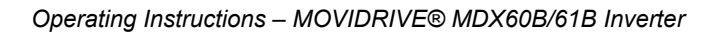

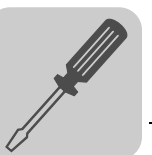

Option card combinations for MDX61B The option cards are different sizes and can only be installed in the matching option slots. The following list shows the possible combinations of option cards for MOVID-RIVE<sup>®</sup> MDX61B.

| Orthur                     |                                                                    | MOVIDRIVE <sup>®</sup> MDX61B   |                                  |                                   |
|----------------------------|--------------------------------------------------------------------|---------------------------------|----------------------------------|-----------------------------------|
| card                       | Designation                                                        | Encoder slot<br>Size 0 - size 6 | Fieldbus slot<br>Size 0 - size 6 | Expansion slot<br>Size 1 - size 6 |
| DEH11B                     | Encoder input incr. / Hiperface <sup>®</sup>                       | Х                               |                                  |                                   |
| DEH21B                     | Encoder input absolute encoder                                     | Х                               |                                  |                                   |
| DER11B                     | Encoder input resolver / Hiperface <sup>®</sup>                    | Х                               |                                  |                                   |
| DFP21B                     | Fieldbus interface Profibus                                        |                                 | х                                |                                   |
| DFI11B                     | Fieldbus interface Interbus                                        |                                 | Х                                |                                   |
| DFI21B                     | Fieldbus interface Interbus LWL                                    |                                 | Х                                |                                   |
| DFD11B                     | DeviceNet fieldbus interface                                       |                                 | Х                                |                                   |
| DFC11B                     | Fieldbus interface CAN/CANopen                                     |                                 | Х                                |                                   |
| DFE11B<br>DFE12B<br>DFE13B | Fieldbus interface Ethernet                                        |                                 | х                                |                                   |
| DFE32B                     | PROFINET IO fieldbus interface                                     |                                 | Х                                |                                   |
| DFE33B                     | EtherNet/IP fieldbus interface                                     |                                 | Х                                |                                   |
| DFE24B                     | EtherCAT fieldbus interface                                        |                                 | Х                                |                                   |
| DFS11B                     | Profibus fieldbus interface with<br>PROFIsafe (safe stop)          |                                 | Х                                |                                   |
| DFS12B                     | Profibus fieldbus interface with<br>PROFIsafe                      |                                 | Х                                |                                   |
| DFS21B                     | PROFINET IO fieldbus Interface with PROFIsafe (Safe Stop)          |                                 | x                                |                                   |
| DCS21B/<br>31B             | Safety monitor                                                     |                                 |                                  | х                                 |
| DIO11B                     | I/O expansion                                                      |                                 | Х                                | X <sup>1)</sup>                   |
| DRS11B                     | Phase-synchronous operation                                        |                                 |                                  | Х                                 |
| DIP11B                     | SSI encoder interface                                              |                                 |                                  | Х                                 |
| DHP11B                     | User-programmable MOVI-PLC <sup>®</sup> basic controller           |                                 | х                                |                                   |
| DHE41B                     | User-programmable MOVI-PLC <sup>®</sup><br>advanced controller     |                                 | х                                | X <sup>1)</sup>                   |
| DHF41B                     | User-programmable MOVI-PLC <sup>®</sup><br>advanced controller     |                                 |                                  | х                                 |
| DHR41B                     | User-programmable MOVI-PLC <sup>®</sup><br>advanced controller     |                                 |                                  | X                                 |
| DHP11B<br>+ OST11B         | DHP11B + OST11B (RS485 interface, only in combination with DHP11B) | OST11B                          | DHP11B                           | DHP11B +<br>OST11B <sup>2)</sup>  |

1) When fieldbus slot is not available

2) When encoder slot is not available

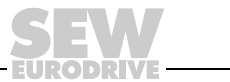

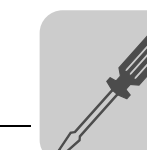

## 4.15 Installing and removing options cards

|   | NOTES                                                                                                    |
|---|----------------------------------------------------------------------------------------------------|
| i | <ul> <li>For MOVIDRIVE<sup>®</sup> MDX61B size 0, only SEW-EURODRIVE is authorized to install<br/>or remove option cards.</li> </ul> |
|   | <ul> <li>You can install or remove the option cards yourself for MOVIDRIVE<sup>®</sup> MDX61B sizes<br/>1 to 6.</li> </ul>           |

| Refore you begin | Read the following notes before installin  | a or removina an c | ntion card |
|------------------|--------------------------------------------|--------------------|------------|
| Derore you begin | Read the following notes before installing | g or removing an c | puon cara. |

|          | STOP!                                                                                                    |
|----------|----------------------------------------------------------------------------------------------------|
|          | Electrostatic charge.                                                                                                    |
| $\frown$ | Damage to electronic components.                                                                                                    |
| STOP     | • Disconnect the inverter from the power. Switch off the DC 24 V and the supply volt-<br>age.                                                                                             |
|          | • Take appropriate measures to protect the option card from electrostatic charge (use discharge strap, conductive shoes, etc.) before touching it.                                        |
|          | <ul> <li>Before installing the option card, remove the keypad (→ section "Removing/in-<br/>stalling the keypad") and the front cover (→ section "Removing/installing the front</li> </ul> |

- cover").
  After having installed the option card, replace the keypad (→ Sec. "Removing/installing the keypad") and the front cover (→ section "Removing/installing the front cover").
- Keep the option card in its original packaging until immediately before you are ready to install it.
- Hold the option card by its edges only. Do not touch any components.

4

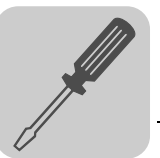

#### Basic procedure for installing/removing an option card (MDX61B, sizes 1 - 6)

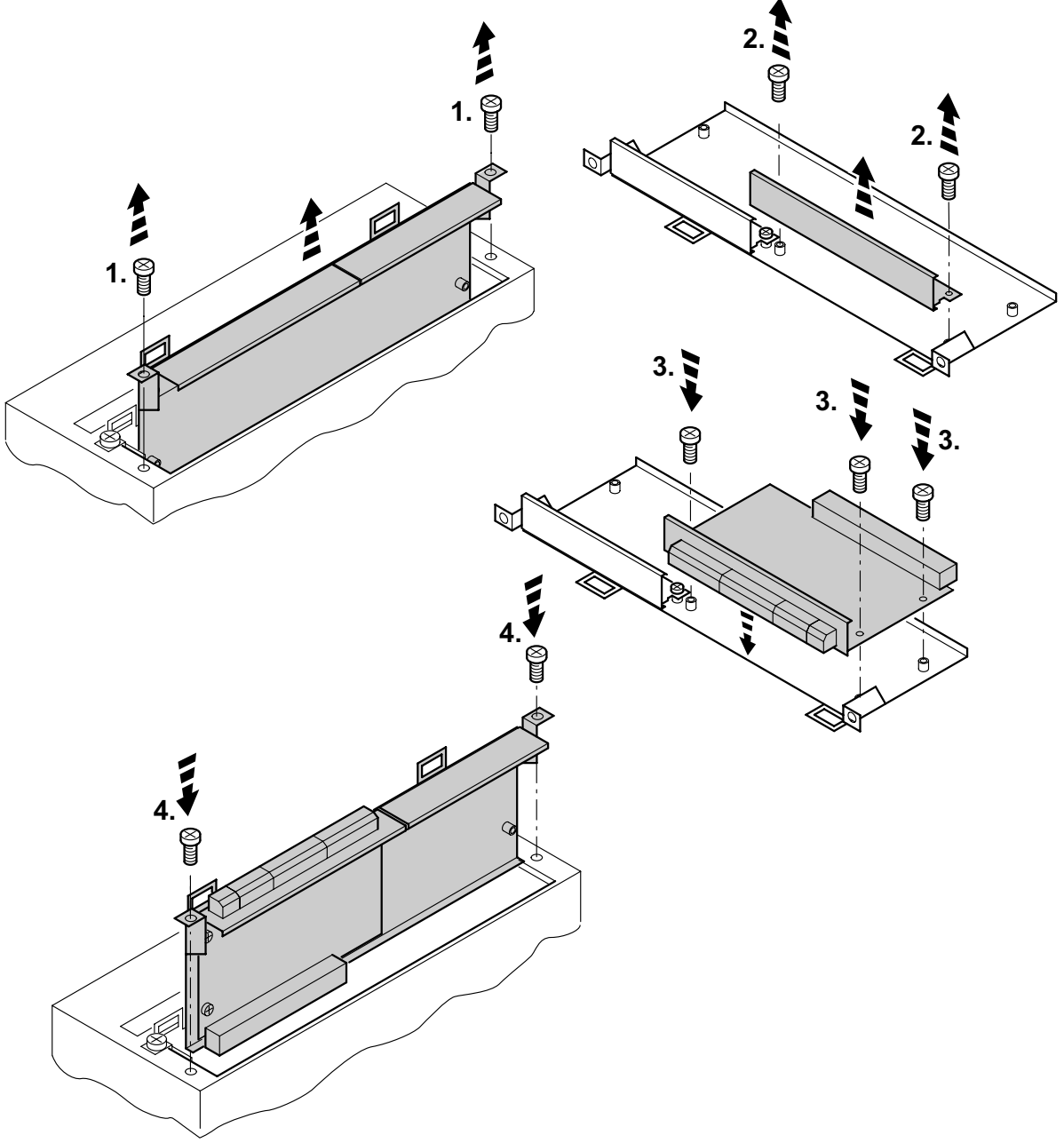

60039AXX

- 1. Remove the retaining screws holding the card retaining bracket. Pull the card retaining bracket out evenly from the slot (do not twist).
- 2. Remove the retaining screws of the black cover plate on the card retaining bracket. Remove the black cover plate.
- 3. Position the option card onto the retaining bracket so that the retaining screws fit into the corresponding bores on the card retaining bracket.
- 4. Insert the retaining bracket with installed option card into the slot, pressing slightly so it is seated properly. Secure the card retaining bracket with the retaining screws.
- 5. To remove the option card, follow the instructions in reverse order.

Δ

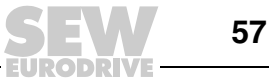

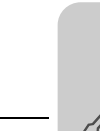

## 4.16 Connecting the encoder and resolver

| NOTES                                                                                                    |
|----------------------------------------------------------------------------------------------------|
| <ul> <li>The wiring diagrams do now show the view onto the cable end. They show the con-<br/>nection to the motor or MOVIDRIVE<sup>®</sup>.</li> </ul>                                                  |
| <ul> <li>The core colors specified in the wiring diagrams are in accordance with the IEC 757<br/>color code and correspond to the core colors used in the prefabricated cables from<br/>SEW.</li> </ul> |

General installation information

- The sub D connectors shown in the wiring diagrams have a 4/40 UNC thread.
- Max. line length from inverter encoder/resolver: 100 m (328 ft) with a capacitance per unit length ≤ 120 nF/km
- Cable cross section: 0.20 ... 0.5 mm<sup>2</sup> (AWG 24 ... 20)
- If you cut a core of the encoder/resolver cable, isolate the cut-off end of the core.
- Use shielded cables with twisted pair conductors and make sure they are grounded on both ends over a large surface area:
  - At the encoder in the cable gland or in the encoder plug
  - At the inverter in the housing of the D-sub plug
- Route the encoder/resolver cables separately from the power cables.

Connecting the<br/>shieldConnect the shield of the encoder/resolver cable over a large area.ShieldOn the inverterConnect the shield on the inverter end in the housing of the sub D connector ( $\rightarrow$  following figure).

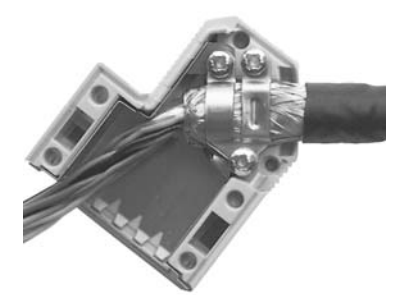

01939BXX

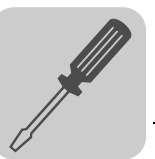

On the encoder/resolver

Connect the shield on the encoder/resolver side at the respective grounding clamps ( $\rightarrow$  following figure). When using an EMC screw fitting, apply the shield over a wide area in the cable gland. For drives with a plug connector, connect the shield on the encoder plug.

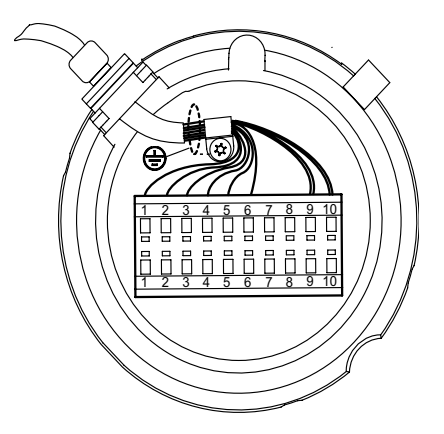

55513AXX

# Prefabricated cables

SEW-EURODRIVE offers prefabricated cables for connecting encoders/resolvers. We recommend using these prefabricated cables.

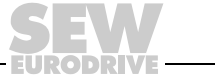

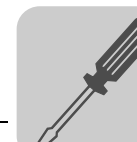

## 4.17 Terminal description of the DEH11B option (HIPERFACE<sup>®</sup>) and connection

Part number

DEH11B HIPERFACE<sup>®</sup> encoder card: 824 310 7

|          | NOTES                                                                                                    |
|----------|----------------------------------------------------------------------------------------------------|
|          | <ul> <li>The "HIPERFACE<sup>®</sup> encoder card type DEH11B" option is only possible in conjunction with MOVIDRIVE<sup>®</sup> MDX61B, not with MDX60B.</li> </ul> |
| <b>_</b> | The DEH11B option must be plugged into the encoder slot.                                                                                                    |

| Front view of<br>DEH11B | Description                                                                                                    | Terminal                                                                                                    | Function                                                                                                    |
|-------------------------|----------------------------------------------------------------------------------------------------|----------------------------------------------------------------------------------------------------|----------------------------------------------------------------------------------------------------|
| DEH11B                  | <ul> <li>X14: Input for external encoder or output for incremental encoder simulation</li> <li>Connection → page 69 to page 72</li> <li>Pulse count of the incremental encoder simulation: <ul> <li>1024 pulses/revolution with HIPERFACE<sup>®</sup> encoder on X15</li> <li>as at X51: Motor encoder input with sin/cos encoder or TTL encoder on X15</li> </ul> </li> </ul> | X14:1<br>X14:2<br>X14:3<br>X14:4<br>X14:5/6<br>X14:7<br>X14:8<br>X14:9<br>X14:10<br>X14:10<br>X14:11<br>X14:12<br>X14:13/14<br>X14:15     | $      (COS+) \ \text{signal track A (K1)} \\       (SIN+) \ \text{signal track B (K2)} \\       Signal \ \text{track C (K0)} \\       DATA+ \\       Reserved \\       switch-over \\       Reference \ \text{potential DGND} \\       (COS-) \ \text{Signal track A (K1)} \\       (SIN-) \ \text{Signal track B (K2)} \\       Signal \ \text{track C (K0)} \\       DATA- \\       Reserved \\       DC+12 \ V \ (\text{tolerance range DC 10.5 - 13 V}) \\       (max. \ \text{load X14:15 and X15:15 = DC 650 mA} ) $                                                   |
| 59239AXX                | X15: Motor encoder input                                                                                                    | X15:1<br>X15:2<br>X15:3<br>X15:4<br>X15:5<br>X15:6<br>X15:7<br>X15:8<br>X15:9<br>X15:10<br>X15:11<br>X15:12<br>X15:13<br>X15:14<br>X15:15 | $      (COS+) \ \text{signal track A (K1)} \\ (SIN+) \ \text{signal track B (K2)} \\ \text{Signal track C (K0)} \\ DATA+ \\ \text{Reserved} \\ \text{Reference potential TF/TH/KTY-} \\ \text{Reserved} \\ \text{Reference potential DGND} \\ (COS-) \ \text{Signal track } \overline{A} (\underline{K1}) \\ (SIN-) \ \text{Signal track } \overline{B} (K2) \\ \text{Signal track } \overline{C} (K0) \\ DATA- \\ \text{Reserved} \\ \text{TF/TH/KTY+ connection} \\ DC+12 \ V (tolerance range DC 10.5 - 13 \ V) \\ (max. load X14:15 \ \text{and } X15:15 = DC 650 \ mA) $ |

|      | STOP!                                                                                                    |
|------|----------------------------------------------------------------------------------------------------|
| STOP | The connections on X14 and X15 must not be installed or removed during operation.                                                    |
|      | Electrical components in the encoder or on the encoder card could be destroyed.                                                      |
|      | De-energize the inverter before plugging or removing the encoder connections. Switch off the supply voltage and the DC 24 V (X10:9). |

|   | NOTES                                                                                                    |
|---|----------------------------------------------------------------------------------------------------|
| 1 | • If X14 is used as an incremental encoder simulation output, the switch-over (X14:7) must be jumpered with DGND (X14:8).                                                                                                    |
|   | • The DC 12 V supply voltage from X14 and X15 is sufficient to operate SEW encoders (except HTL encoders) with a DC 24 V supply voltage. With all other encoders, check whether they can be connected to the DC 12 V supply voltage. |

4

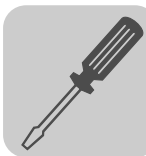

4

|                                                          | STOP!                                                                                                    |  |  |  |  |
|----------------------------------------------------------|----------------------------------------------------------------------------------------------------|--|--|--|--|
|                                                          | Do not connect HTL encoders EC to X15 of option DEH11B.                                                                                                    |  |  |  |  |
| (CTOD)                                                   | Doing so can destroy the X15 (motor encoder input) on the DEH11B option.                                                                                                    |  |  |  |  |
|                                                          | Only connect HTL encoders EC to option DEH11B using the interface adapter DWE11B/12B ( $\rightarrow$ section "Connecting the DWE11B/12B interface adapter").                                                                                                    |  |  |  |  |
| Permitted encod-<br>ers                                  | <ul> <li>The following encoders may be connected to the "HIPERFACE<sup>®</sup> encoder card type DEH11B" option:</li> <li>HIPERFACE<sup>®</sup> encoder type AS1H, ES1H, AV1H, AF1H or EF1H</li> <li>sin/cos encoder type ES1S, ES2S, EV1S or EH1S</li> <li>DC 5 V TTL encoder with DC 24 V (violtage supply type ES1B, ES2B, EV1B or EH1B)</li> </ul>                                                                                                    |  |  |  |  |
|                                                          | <ul> <li>DC 5 V TTL encoder with DC 24 V voltage supply type ES1R, ES2R, EV1R or EH1R</li> <li>DC 5 V TTL encoder with DC 5 V voltage supply type ES1T, ES2T, EV1T or EH1T via DWI11A option or encoder with signal level to RS422</li> </ul>                                                                                                    |  |  |  |  |
| HIPERFACE <sup>®</sup><br>encoder connec-<br>tion        | HIPERFACE <sup>®</sup> encoders AS1H, ES1H and AV1H are recommended for operation with DEH11B. Depending on the motor type and motor configuration, the encoder is connected via plug connector or terminal box.                                                                                                    |  |  |  |  |
| DT/DV, DS56,<br>CT/CV,<br>CM71112 with<br>plug connector | Connect the HIPERFACE <sup>®</sup> encoder to the option DEH11B as follows:<br>AS1H / ES1H / AV1H<br>AF1H / EF1H<br>$(0^{\circ})^{\circ})^{\circ}$<br>$(0^{\circ})^{\circ})^{\circ}$<br>$(0^{\circ})^{\circ})^{\circ})^{\circ}$<br>$(0^{\circ})^{\circ})^{\circ})^{\circ}$<br>$(0^{\circ})^{\circ})^{\circ})^{\circ}$<br>$(0^{\circ})^{\circ})^{\circ})^{\circ})^{\circ})^{\circ})^{\circ})^{\circ})$ |  |  |  |  |

62739AXX

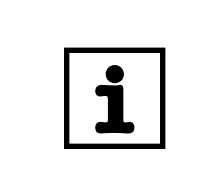

## NOTE

Operating Instructions - MOVIDRIVE® MDX60B/61B Inverter

Important for DT/DV and CT/CV motors: The TF or TH is **not** connected to the encoder cable but must be connected using an additional 2-core shielded cable.

Part numbers of the prefabricated cables:

| • | <ul> <li>For fixed routing:</li> </ul> |  |  | 1332 453 5 |
|---|----------------------------------------|--|--|------------|
|   | _                                      |  |  | <br>       |

• For cable carrier routing: 1332 455 1

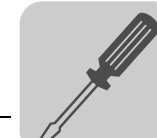

•

Part numbers of the prefabricated extension cables:

- For fixed routing: 199 539 1
- For cable carrier routing: 199 540 5

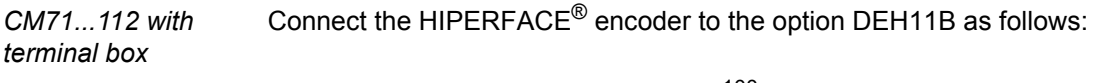

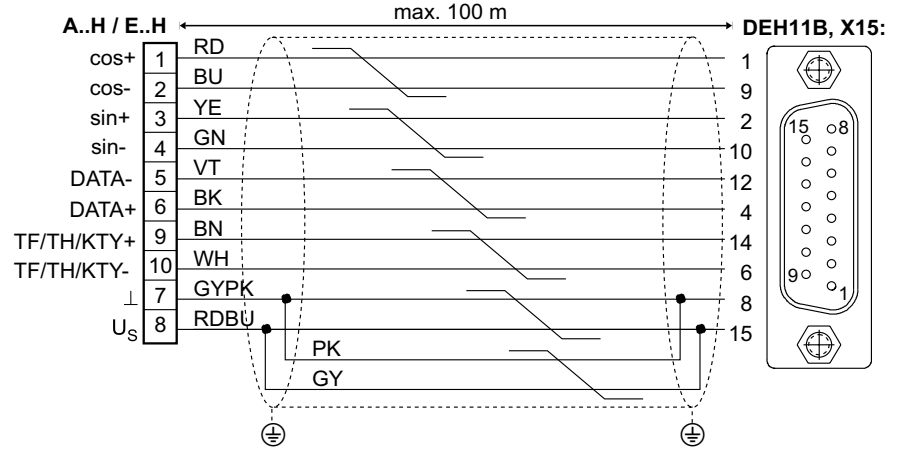

Figure 19: Connecting HIPERFACE<sup>®</sup> encoder to DEH11B as a motor encoder

54440CXX

Part numbers of the prefabricated cables:

| For fixed routing: 13 | 32 457 8 |
|-----------------------|----------|
|-----------------------|----------|

For cable carrier routing: 1332 454 3

The high resolution sin/cos encoders EH1S, ES1S, ES2S or EV1S can also be connected to DEH11B. Connect the sin/cos encoder to the option DEH11B as follows: sin/cos encoder

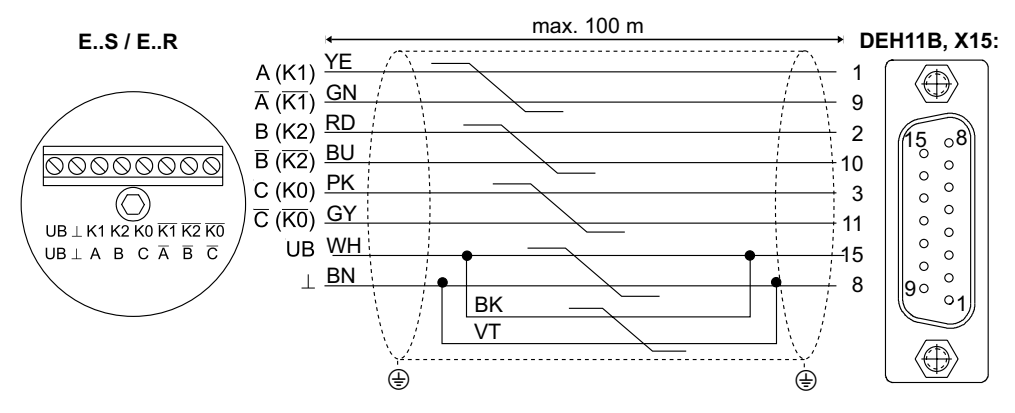

54329CXX

Figure 20: Connecting the sin/cos encoder to DEH11B as a motor encoder

Part numbers of the prefabricated cables:

- For fixed routing: 1332 459 4
- For cable carrier routing: 1332 458 6

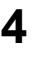

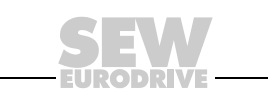

Connecting

to DT../DV..,

CT../CV motors

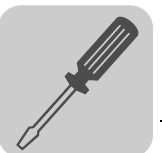

Connecting TTL encoders to DT../DV.. motors TTL encoders from SEW-EURODRIVE are available with DC 24 V and DC 5 V voltage supply.

DC 24 V voltageConnect TTL encoders with DC 24 V voltage supply EH1R, ES1R, ES2R or EV1R in the<br/>same way as the high-resolution sin/cos encoders ( $\rightarrow$  Figure 20).

DC 5 V voltage supply

You must connect TTL encoders with a DC 5 V voltage supply ES1T, ES2T, EH1T or EV1T via the DC 5 V encoder power supply type DWI11A option (part number 822 759 4). The sensor cable must also be connected to correct the supply voltage of the encoder. Connect this encoder as follows:

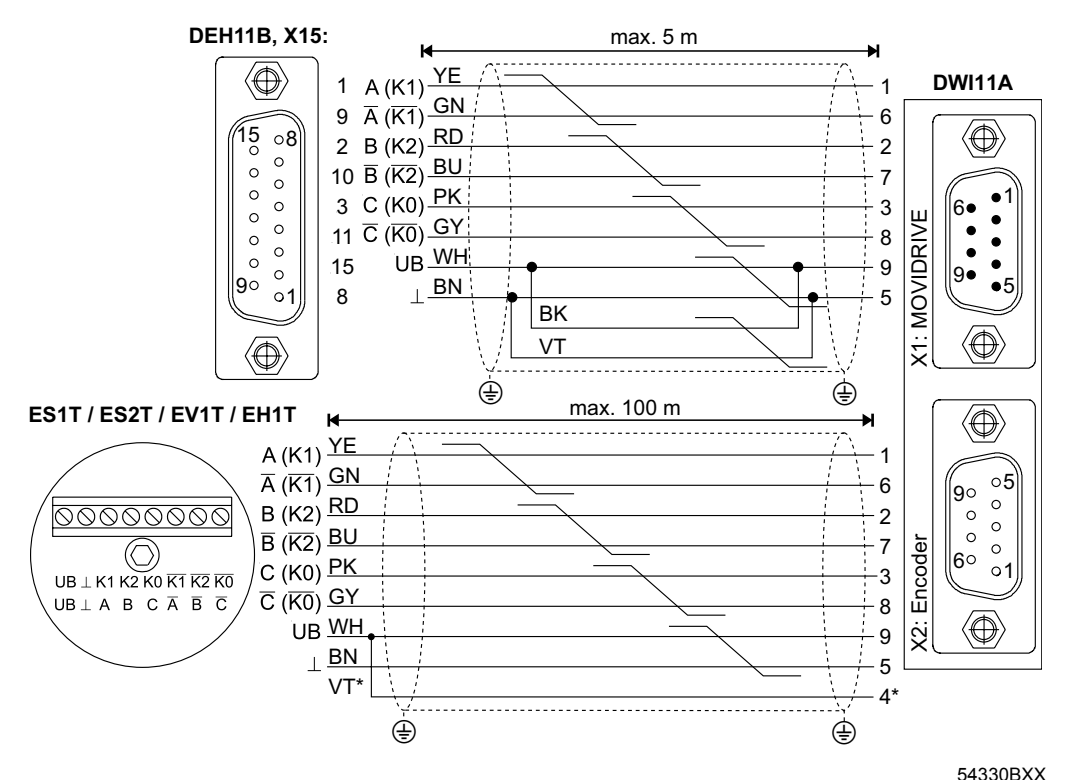

Figure 21: Connecting the TTL encoder via DWI11A to DEH11B as a motor encoder

\* Connect the sensor cable (VT) on the encoder to UB, do not jumper on the DWI11A!

Part numbers of the prefabricated cables:

- HIPERFACE<sup>®</sup> encoder card type DEH11B X15 option:  $\rightarrow$  DWI11A X1: MOVIDRIVE<sup>®</sup>
  - For fixed routing: 817 957 3
- Encoders ES1T / ES2T / EV1T / EH1T  $\rightarrow$  DWI11A X2: Encoder
  - For fixed routing: 198 829 8
  - For cable carrier routing: 198 828 X

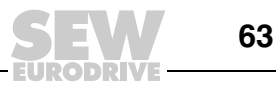

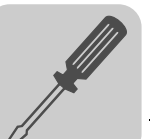

4

## 4.18 DEH21B option connection and terminal description

Part number

Encoder card option DEH21B: 1820 818 5

| NOTES                                                                                                    |
|----------------------------------------------------------------------------------------------------|
| <ul> <li>For detailed information on the DEH21B option, refer to the "MOVIDRIVE<sup>®</sup><br/>MDX61B DIP11B / DEH21B absolute encoder cards".</li> </ul>                                                                          |
| <ul> <li>The DEH21B option card can be installed in MOVIDRIVE<sup>®</sup> MDX61B sizes 0 to 6.<br/>Only SEW-EURODRIVE staff may install or remove the DEH21B option for<br/>MOVIDRIVE<sup>®</sup> MDX61B size 0.</li> </ul>         |
| The DEH21B option card must be plugged into the encoder slot.                                                                                                    |
| <ul> <li>The DC 24 V power supply of an encoder connected to X62 is ensured when X60<br/>is supplied with DC 24 V. Observe chapter 'Project Planning' chapter in the<br/>MOVIDRIVE<sup>®</sup> MDX60B/61B system manual.</li> </ul> |

| Front view of DEH21B | Description                         | Terminal                                                                                                    | Function                                                                                                    |
|----------------------|-------------------------------------|----------------------------------------------------------------------------------------------------|----------------------------------------------------------------------------------------------------|
| DEH21B               | X62: Connection absolute<br>encoder | X62:1<br>X62:2<br>X62:3<br>X62:4<br>X62:5<br>X62:6<br>X62:6<br>X62:7<br>X62:8<br>X62:9                                                    | Data +<br>Reserved<br>Cycle +<br>Reserved<br>DGND<br>Data –<br>Reserved<br>Pulse –<br>DC 24 V output                                                                                                    |
| 09X 122              | X60: Power supply                   | X60:1<br>X60:2                                                                                                    | 24VIN<br>DGND                                                                                                    |
| 52700AXX             | X15: Motor encoder input            | X15:1<br>X15:2<br>X15:3<br>X15:4<br>X15:5<br>X15:6<br>X15:7<br>X15:8<br>X15:9<br>X15:10<br>X15:11<br>X15:12<br>X15:13<br>X15:14<br>X15:15 | $      (COS+) \ \text{signal track A (K1)} \\       (SIN+) \ \text{signal track B (K2)} \\       Signal \ \text{track C (K0)} \\       DATA+ \\       Reserved \\       Reference \ \text{potential TF/TH/KTY-} \\       Reserved \\       Reference \ \text{potential DGND} \\       (COS-) \ \text{Signal track A (K1)} \\       (SIN-) \ \text{Signal track B (K2)} \\       Signal \ \text{track C (K0)} \\       DATA- \\       Reserved \\       TF/TH/KTY+ \ \text{connection} \\       DC+12 \ V \ (tolerance \ range \ DC \ 10.5 - 13 \ V) \\       (max. \ load \ X15:15 = DC \ 650 \ mA) $ |

|      | STOP!                                                                                                    |
|------|----------------------------------------------------------------------------------------------------|
| STOP | Encoders connected to X15 and X62 must not be installed or removed during opera-<br>tion.                                            |
|      | Electrical components in the encoder or on the encoder card could be destroyed.                                                      |
|      | De-energize the inverter before plugging or removing the encoder connections. Switch off the supply voltage and the DC 24 V (X10:9). |

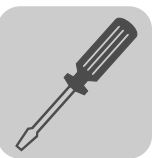

|   | NOTE                                                                                                    |
|---|----------------------------------------------------------------------------------------------------|
| i | The DC 12 V supply voltage from X15 is sufficient to operate SEW encoders (except HTL encoders) with a DC 24 V supply voltage. With all other encoders, check whether they can be connected to the DC 12 V supply voltage. |

|          | STOP!                                                                                                    |
|----------|----------------------------------------------------------------------------------------------------|
| $\frown$ | Do not connect HTL encoders EC to X15 of the DEH21B option.                                                                                                    |
| (STOP)   | Doing so can destroy the X15 (motor encoder input) of the DEH21B option.                                                                                           |
| ISIOP    | Only connect HTL encoders EC to the DEH21B option using the interface adapter DWE11B/12B ( $\rightarrow$ Sec. "Connecting the interface adapter type DWE11B/12B"). |

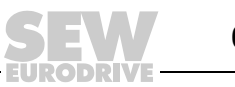

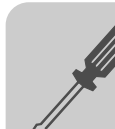

# 4.19 Connecting option DER11B (resolver)

Part number

Resolver card option type DER11B: 824 307 7

| NOTES                                                                                                    |
|----------------------------------------------------------------------------------------------------|
| <ul> <li>The "resolver card type DER11B" option is only possible in conjunction with<br/>MOVIDRIVE<sup>®</sup> MDX61B, not with MDX60B.</li> </ul> |
| <ul> <li>The DER11B option must be plugged into the encoder slot.</li> </ul>                                                                       |

| Front view of<br>DER11B  | Description                                                                                                    | Terminal                                                                                                    | Function                                                                                                    |
|--------------------------|----------------------------------------------------------------------------------------------------|----------------------------------------------------------------------------------------------------|----------------------------------------------------------------------------------------------------|
| 21<br>DER11B             | <ul> <li>X14: Input for external encoder or output for incremental encoder simulation</li> <li>Connection → page 69 to page 72</li> <li>The pulse count of the incremental encoder simulation is always 1024 pulses per revolution</li> </ul> | X14:1<br>X14:2<br>X14:3<br>X14:4<br>X14:5/6<br>X14:7<br>X14:7<br>X14:7<br>X14:9<br>X14:10<br>X14:10<br>X14:11<br>X14:12<br>X14:12<br>X14:13/14<br>X14:15 | (cos) signal track A (K1)<br>(sin) signal track B (K2)<br>Signal track C (K0)<br>DATA+<br>Reserved<br>switch-over<br>Reference potential DGND<br>(cos-) Signal track A (K1)<br>(sin-) Signal track B (K2)<br>Signal track C (K0)<br>DATA-<br>Reserved<br>DC+12 V (tolerance range DC 10.5 - 13 V)<br>(max. load DC 650 mA) |
| × 6° °1<br>⊕<br>59240AXX | X15: Resolver input                                                                                                    | X15:1<br>X15:2<br>X15:3<br>X15:4<br>X15:5<br>X15:6<br>X15:7<br>X15:8<br>X15:9                                                                            | sin+ (S2)<br>cos+ (S1)<br>Ref.+ (R1)<br>N.C.<br>Reference potential TF/TH/KTY–<br>sin– (S4)<br>cos– (S3)<br>Ref.– (R2)<br>TF/TH/KTY+ connection                                                                                                    |

| STOP!                                                                                                    |
|----------------------------------------------------------------------------------------------------|
| The connections on X14 and X15 must not be installed or removed during operation.                                                    |
| Electrical components in the encoder or on the encoder card could be destroyed.                                                      |
| De-energize the inverter before plugging or removing the encoder connections. Switch off the supply voltage and the DC 24 V (X10:9). |
| _                                                                                                    |

|    | NOTES                                                                                                    |
|----|----------------------------------------------------------------------------------------------------|
|    | • If X14 is used as an incremental encoder simulation output, the switch-over (X14:7) must be jumpered with DGND (X14:8).                                                                                                    |
| ĺĺ | • The DC 12 V supply voltage from X14 is sufficient to operate SEW encoders (except HTL encoders) with a DC 24 V supply voltage. With all other encoders, check whether they can be connected to the DC 12 V supply voltage. |

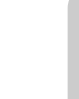

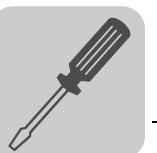

Permitted encod-The following encoders can be connected at X14 (external encoder inputs):

ers

HIPERFACE<sup>®</sup> encoder type AS1H, ES1H or AV1H •

- sin/cos encoder type ES1S, ES2S, EV1S or EH1S
- DC 5 V TTL encoder with DC 24 V voltage supply type ES1R, ES2R, EV1R or EH1R
- DC 5 V TTL encoder with DC 5 V voltage supply type ES1T, ES2T, EV1T or EH1T via DWI11A option or encoder with signal level to RS422

2-pole resolvers, AC 7 V<sub>eff</sub>, 7 kHz, can be connected at X15 (resolved input). The gear ratio of the resolver amplitudes must be approximately 0.5. The control dynamics decrease if the value is lower; the evaluation may be unstable if the value is higher.

Resolver

SEW-EURODRIVE offers the following prefabricated cables for connecting resolvers to DER11B:

| For motor type |                     | Part number        |                            |
|----------------|---------------------|--------------------|----------------------------|
|                |                     | Fixed installation | Cable carrier installation |
| DS56           | With plug connector | 199 487 5          | 199 319 4                  |
| СМ71 112       | Extension cable     | 199 542 1          | 199 541 3                  |
| СМ71 112       | With terminal box   | 199 589 8          | 199 590 1                  |
| DS56           | With terminal box   | 1332 817 4         | 1332 844 1                 |

Terminal / pin CM motors: The resolver connections are located in a plug connector or on a 10-pin assignment Wago terminal strip.

Operating Instructions - MOVIDRIVE® MDX60B/61B Inverter

DS Motors: The resolver connections in the terminal box are either located on a 10-pin Phoenix terminal strip or in the plug connector.

CM plug connector DS56: Intercontec, type ASTA021NN00 10 000 5 000

| Terminal / pin | Description    |                  | Core color in prefabricated cable |
|----------------|----------------|------------------|-----------------------------------|
| 1              | Ref.+          | Poforonco        | Pink (PK)                         |
| 2              | Ref            | Reference        | Gray (GY)                         |
| 3              | cos+           | Cosine signal    | red (RD)                          |
| 4              | cos -          | Cosine signal    | blue (BU)                         |
| 5              | sin +          | Sino signals     | yellow (YE)                       |
| 6              | sin -          | Sine signals     | green (GN)                        |
| 9              | TF/TH/KTY<br>+ | Motor protection | Brown (BN) / violet (VT)          |
| 10             | TF/TH/KTY-     |                  | White (WH) / black (BK)           |

The resolver signals have the same numbering on the 10-pin Phoenix terminal strip and in the plug connectors.

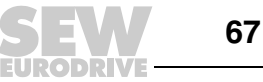

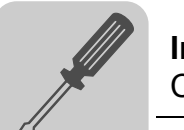

Connection

#### Connect the resolver as follows:

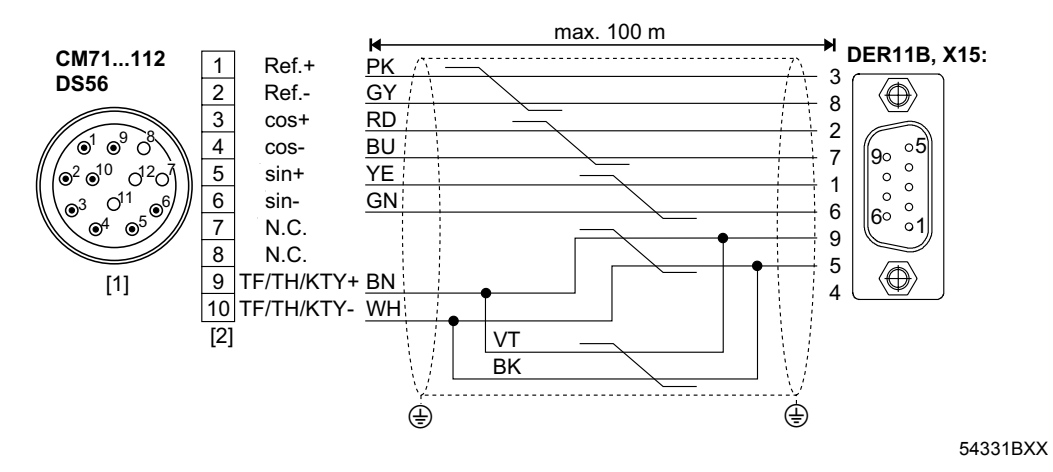

- [1] Plug connector
- [2] Terminal strip

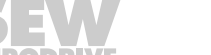

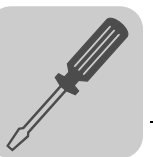

## 4.20 Connecting an external encoder

External encoder

**HIPERFACE<sup>®</sup>** encoder connec-

tion

- The following external encoders can be connected to connector X14 of the DEH11B option and the DER11B option.
  - HIPERFACE<sup>®</sup> encoder AV1H •
  - High-resolution sin/cos encoders with signal voltage 1 V<sub>SS</sub>
  - Encoder with signal level to RS422

SEW encoders with DC 24 V voltage supply (max. DC 180 mA) are connected directly Voltage supply to X14. . These SEW encoders are then powered by the inverter.

> SEW encoders with a DC 5 V voltage supply must be connected via the "DC 5 V encoder power supply type DWI11A" option (part number 822 759 4).

Connect the HIPERFACE<sup>®</sup> encoder AV1H as follows:

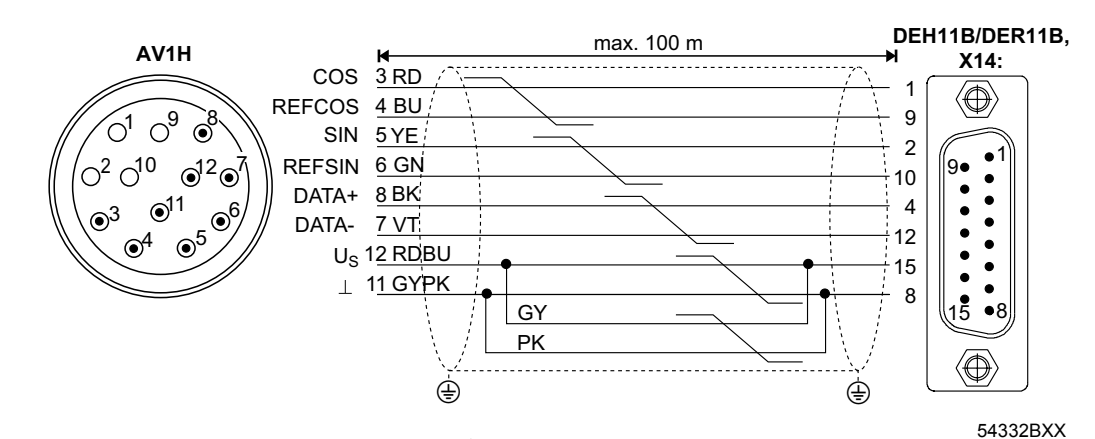

Figure 22: Connecting the HIPERFACE<sup>®</sup> encoder AV1H to DEH11B/DER11B as external encoder

Part numbers of the prefabricated cables:

- For fixed routing: 818 015 6
- For cable carrier routing: 818 165 9

Part numbers of the prefabricated extension cables:

- For fixed routing: 199 539 1
- For cable carrier routing: 199 540 5

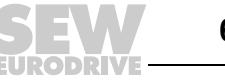

You may still connect  $\mathsf{HIPERFACE}^{\texttt{B}}$  encoders via a prefabricated cable with conductor end sleeves

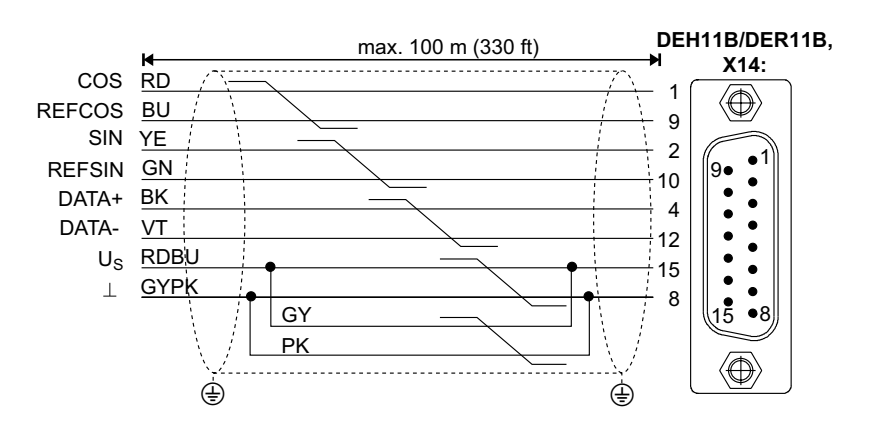

54332BXX

Figure 23: Connecting the HIPERFACE<sup>®</sup> encoder to DEH11B/DER11B as external encoder

Part numbers of the prefabricated cables:

For cable carrier routing: 1810 697 8

sin/cos encoder connection Connect the sin/cos encoder as follows:

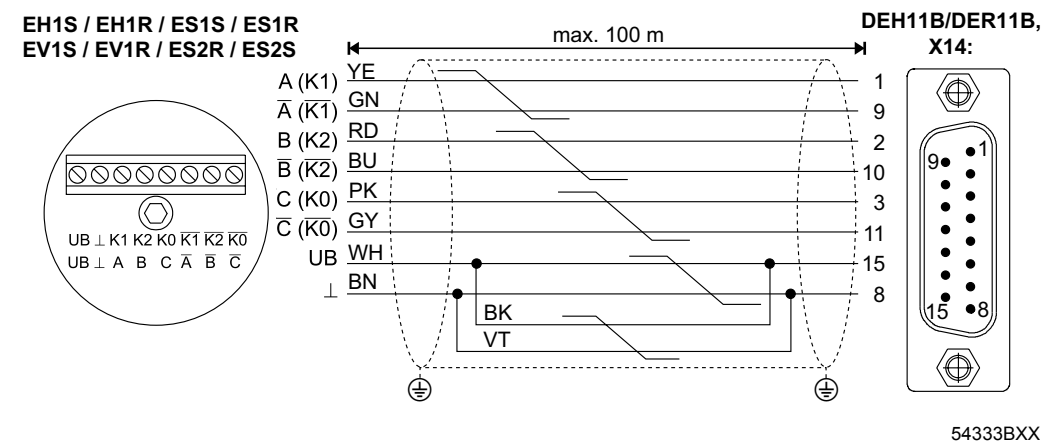

Figure 24: Connecting the sin/cos encoder to DEH11B/DER11B as an external encoder

Part numbers of the prefabricated cables:

- For fixed routing: 819 869 1
- For cable carrier routing: 818 168 3

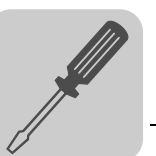

| TTL encoder con- | TTL encoders from SEW-EURODRIVE are available with DC 24 V and DC 5 V voltage $\dot{I}$ |
|------------------|-----------------------------------------------------------------------------------------|
| nection          | supply.                                                                                 |
|                  |                                                                                         |
|                  |                                                                                         |

DC 24 V voltageConnect TTL encoders with DC 24 V voltage supply EV1R in the same way as the high-<br/>resolution sin/cos encoders ( $\rightarrow$  Figure 20).

DC 5 V voltageDC-5 V encoders with a DC 5 V voltage supply EV1T, EH1T, ES1T and ES2T must be<br/>connected via the "DC 5 V encoder power supply type DWI11A" option<br/>(part number 822 759 4). The sensor cable must also be connected to correct the supply<br/>voltage of the encoder. Connect this encoder as follows:

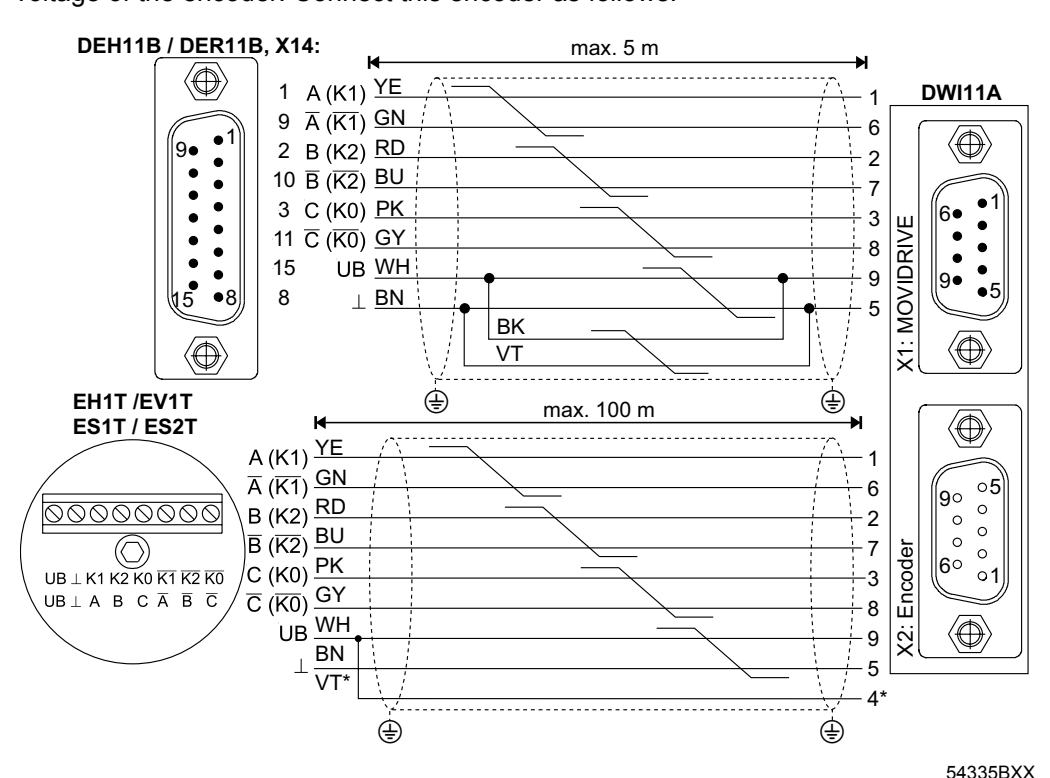

Figure 25: Connecting the TTL encoder EV1T to MDX via DWI11A as an external encoder \* Connect the sensor cable (VT) on the encoder to UB, do not jumper with DWI11A!

Part numbers of the prefabricated cables:

- HIPERFACE<sup>®</sup> encoder card type DEH11B X14:  $\rightarrow$  DWI11A X1: MOVIDRIVE<sup>®</sup>
  - For fixed routing: 818 164 0
- Encoder EV1T  $\rightarrow$  DWI11A X2: Encoder

| _ | <ul> <li>For fixed routing:</li> </ul> |  |  | 198 829 8     |
|---|----------------------------------------|--|--|---------------|
|   | _                                      |  |  | <br>100 000 1 |

For cable carrier routing: 198 828 X

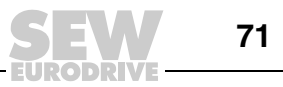

## 4.21 Connecting an incremental encoder simulation

Incremental encoder simulation Connector X14 of the DEH11B or DER11B option can also be used as the incremental encoder simulation output. For this purpose, you must jumper "switch-over" (X14:7) with DGND (X14:8). X14 then delivers the incremental encoder signals with a signal level according to RS422. The number of pulses is:

- With DEH11B as on X15 motor encoder input
- With DER11B 1024 pulses/revolution

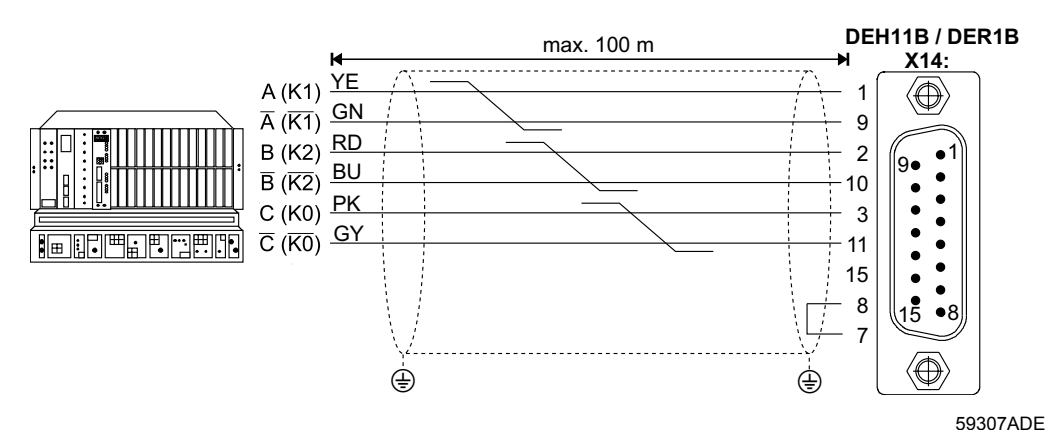

Figure 26: Incremental encoder simulation connection to DEH11B or DER11B

Part number of the prefabricated cable:

- Option type DEH/DER11B X14: →incremental encoder simulation
  - For fixed routing: 819 768 7
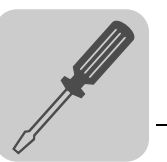

## 4.22 Master/slave connection

*Master/Slave connection* Connector X14 of the DEH11B or DER11B option can also be used for the "internal synchronous operation" application (master/slave connection of several MOVIDRIVE<sup>®</sup> units). For this purpose, you must jumper "switch-over" (X14:7) with DGND (X14:8) on the master end.

The following figure shows an X14-X14 connection (= master/slave connection) between two MOVIDRIVE  $^{\textcircled{R}}$  units.

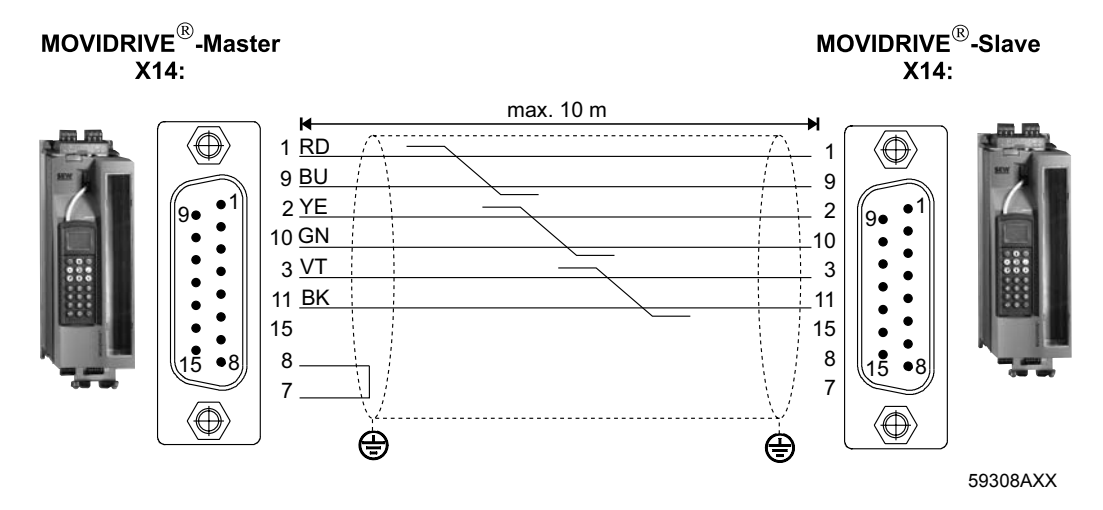

Part number of the prefabricated cable:

• For fixed routing: 817 958 1

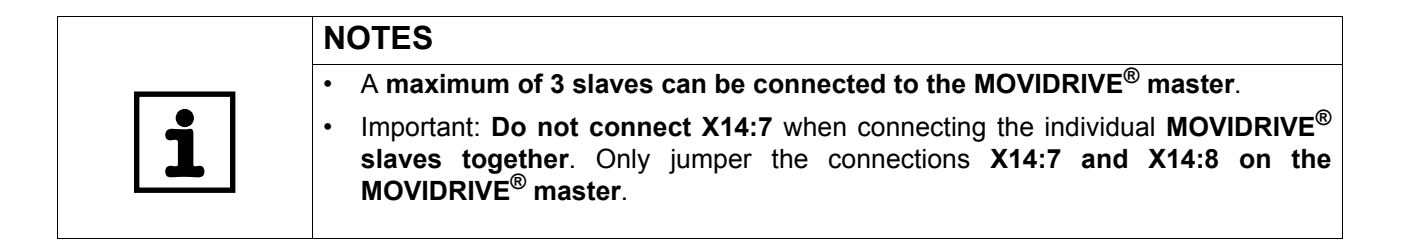

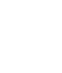

Δ

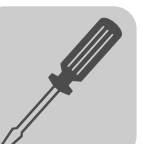

## 4.23 DIO11B – connection and terminal description

Part number

4

Terminal expansion board type DIO11B: 824 308 5

|   | NOTES                                                                                                    |
|---|----------------------------------------------------------------------------------------------------|
| i | <ul> <li>The "input/output board type DIO11B" option is only possible in conjunction with<br/>MOVIDRIVE<sup>®</sup> MDX61B, not with MDX60B.</li> </ul>                              |
|   | • The DIO11B option must be plugged into the fieldbus slot. If the fieldbus slot is not available, you can plug the DIO11B expansion board in the expansion slot.                    |
|   | • The <b>extended handle end</b> of the plug connectors (terminals X20, X21, X22, X23) must <b>only</b> be used for <b>removing the plug connectors</b> (not for plugging them in!). |

| Front view of<br>DIO11B                                                                                                    | Terminal                             |                                | Function                                                                                                    |
|----------------------------------------------------------------------------------------------------|--------------------------------------|--------------------------------|----------------------------------------------------------------------------------------------------|
| DIO11B                                                                                                    | X20:1/2<br>X20:3                     | Al21/22<br>AGND                | Setpoint input n2, DC-10 V010 V or DC 010 V<br>(Differential input or input with AGND reference potential)<br>Reference potential for analog signals (REF1, REF2, AI, AO)                                                                                                    |
| Ai21<br>Ai22<br>AGND<br>AOV1<br>AOV1<br>AOC1<br>AGND<br>AOV2<br>AGND<br>AOV2<br>AGND<br>AOV2<br>AGND<br>AOV2<br>AGND<br>AOV2<br>AGND<br>AOV2<br>AGND<br>AOV2<br>AGND<br>AOV2<br>AGND<br>AOV1<br>AGND<br>AOV1<br>AGND<br>AOV2<br>AGND<br>AOV2<br>AGND<br>AGND<br>AOV2<br>AGND<br>AGND<br>AGND<br>AGND<br>AGND<br>AGND<br>AGND<br>AGND | X21:1<br>X21:4<br>X21:2<br>X21:5     | AOV1<br>AOV2<br>AOC1<br>AOC2   | Analog voltage output V1, with factory setting to "actual speed"<br>Analog voltage output V2, with factory setting to "output current"<br>Load capacity of the analog voltage outputs: $I_{max} = DC \ 10 \text{ mA}$<br>Analog current output C1, with factory setting "actual speed"<br>Analog current output C2, with factory setting "output current"<br>P642/645 "Operating mode AO1/2" sets whether the voltage outputs V1/2 (DC-10<br>V010 V) or the current outputs C1/2 DC(0(4)20 mA) are in effect.<br>Selection options for the analog outputs $\rightarrow$ Parameter menu P640/643<br>Max. permitted cable length: 10 m / max output voltage: DC 15 V |
|                                                                                                    | X21:3/6<br>X22:18<br>X22:9<br>X22:10 | AGND<br>DI1Ø17<br>DCOM<br>DGND | Reference potential for analog signals (REF1, REF2, AI., AO)<br>Binary inputs 18, with factory setting "no function"<br>The binary inputs are electrically isolated by optocouplers.<br>Selection options for the binary inputs → Parameter menu P61_<br>Reference potential for the binary inputs DI1Ø17<br>Reference potential for binary signals                                                                                                    |
| DI14 50 X<br>DI15 60 X<br>DI15 70 DI16 70 DI17 80 DCOM 90 DGND 100 DCOM                                                                                                    | X23:18                               | DO1Ø17                         | <ul> <li>Without jumper X22:9-X22:10 (DCOM-DGND) → Isolated binary inputs</li> <li>With jumper X22:9-X22:10 (DCOM-DGND) → Non-isolated binary inputs</li> <li>Binary outputs 18, with factory setting "no function"</li> <li>Load capacity of binary outputs: I<sub>max</sub> = DC 50 mA (short-circuit proof, protected against external voltage to DC 30 V)</li> <li>Do not apply external voltage to the binary outputs.</li> </ul>                                                                                                    |
| DO1Ø<br>DO11<br>DO12<br>DO12<br>DO13<br>DO14<br>DO14<br>DO15<br>DO16<br>DO16<br>DO17<br>24VIN<br>Q06193AXX                                                                                                    | X23:9                                | 24VIN                          | Supply voltage DC+24 V for binary outputs D01Ø D017, non-isolated (reference potential DGND)                                                                                                    |

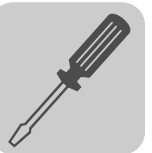

Δ

Voltage input The 24VIN (X23:9) voltage input serves as DC+24 V supply voltage for the binary out-24VIN puts DO1Ø ... DO17. Reference potential is DGND (X22:10). The binary outputs do not give a level if the DC+24 V supply voltage is not connected. The supply voltage DC+24 V can also be jumpered from the X10:8 connection of the basic unit if the load does not

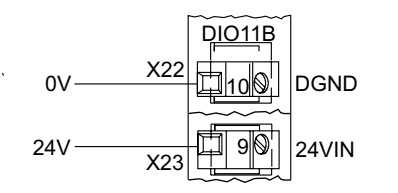

exceed DC 400 mA (current limitation in X10:8).

06556AXX

Figure 27: Voltage input 24VIN (X23:9) and reference potential DGND (X22:10)

Voltage input n2 The analog setpoint input n2 (Al21/22) can be used as a differential input or as an input with AGND reference potential. **Differential input** Input with AGND reference potential

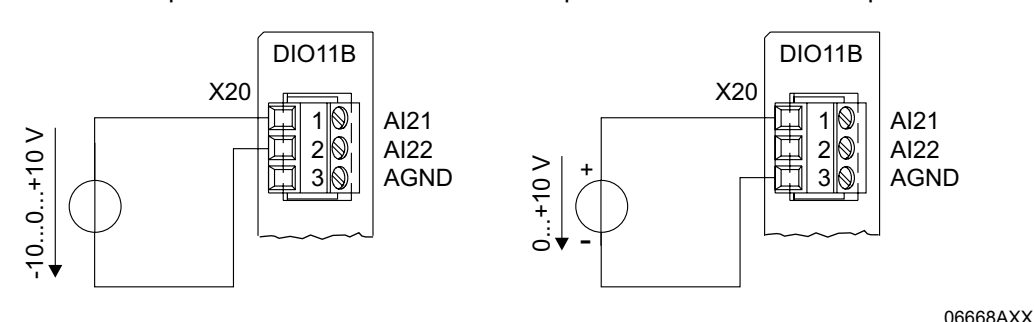

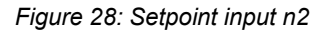

Current input n2 You must use an external load if the analog setpoint input n2 (AI21/22) should be used as a current input.

For example R\_B = 500  $\Omega \rightarrow$  DC 0...20 mA = DC 0...10 V

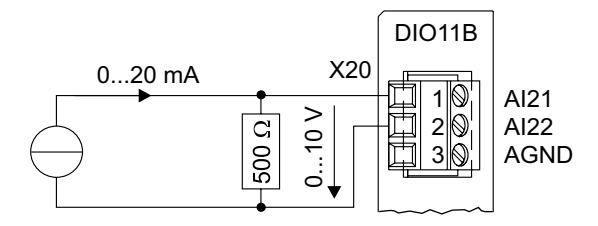

Figure 29: Current input with external load

06669AXX

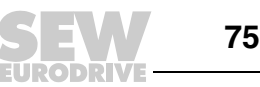

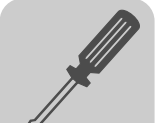

Voltage outputs AOV1 and AOV2

Assign the analog voltage outputs AOV1 and AOV2 in accordance with the following figure:

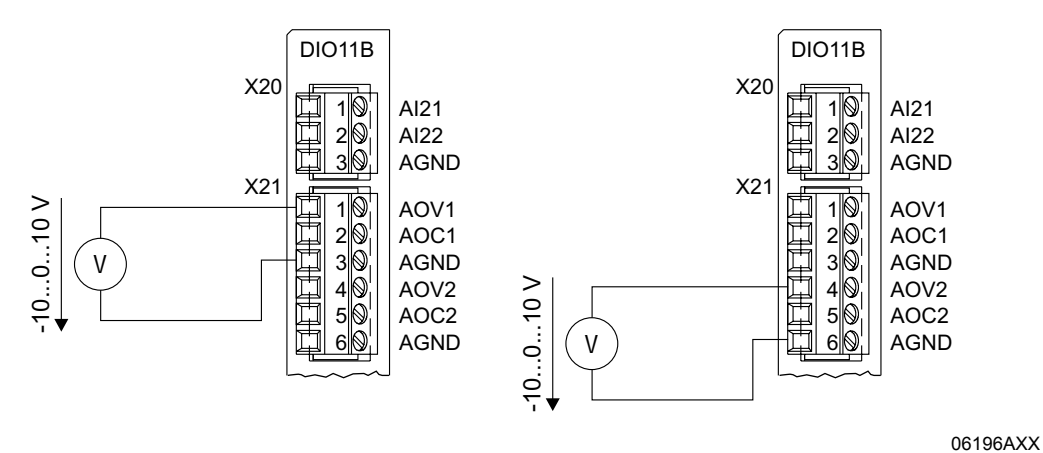

Figure 30: Voltage outputs AOV1 and AOV2

# *Current outputs AOC1 and AOC2*

Assign the analog current outputs AOC1 and AOC2 in accordance with the following figure:

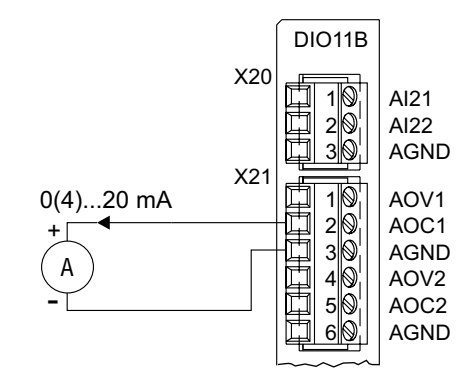

Figure 31: Current outputs AOC1 and AOC2

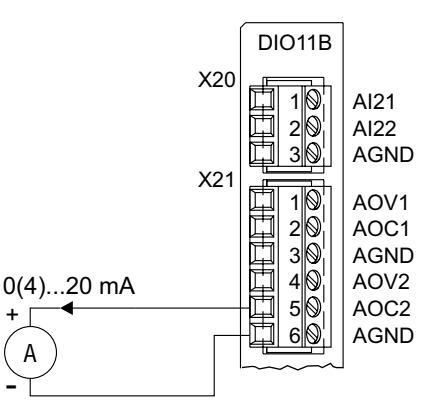

06197AXX

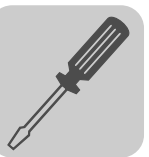

## 4.24 DFC11B – connection and terminal description

Part number CAN-Bus interface type DFC11B: 824 317 4

|   | NOTES                                                                                                    |
|---|----------------------------------------------------------------------------------------------------|
| i | The "CAN-Bus interface type DFC11B" option is only possible in conjunction with MOVIDRIVE <sup>®</sup> MDX61B, not with MDX60B. |
|   | The DFC11B option must be plugged into the fieldbus slot.                                                                       |
|   | • The DFC11B option is powered via MOVIDRIVE <sup>®</sup> MDX61B. A separate voltage supply is not required.                    |

| Front view of<br>DFC11B            | Description                                         | DIP switch<br>Terminal                                                        | Function                                                                                                    |
|------------------------------------|-----------------------------------------------------|-------------------------------------------------------------------------------|----------------------------------------------------------------------------------------------------|
| ON OFF                             | DIP switch block S1: Sets the terminating resistor  | R<br>nc                                                                       | Terminating resistor for the CAN-Bus cable<br>Reserved                                                                                                    |
| 3 🔲<br>2 🛛<br>1 🛄                  | X31: CAN bus connection                             | X31:3<br>X31:2<br>X31:1                                                       | CAN Low (jumpered with X30:2)<br>CAN High (jumpered with X30:7)<br>DGND CAN <sup>1)</sup>                                                                           |
| x31<br>0<br>0<br>x30<br>x30<br>x30 | X30: CAN bus connection<br>(Sub D9 to CiA standard) | X30:1<br>X30:2<br>X30:3<br>X30:4<br>X30:5<br>X30:6<br>X30:7<br>X30:8<br>X30:9 | Reserved<br>CAN Low (jumpered with X31:3)<br>DGND CAN <sup>1)</sup><br>Reserved<br>DGND CAN <sup>1)</sup><br>CAN High (jumpered with X31:2)<br>Reserved<br>Reserved |

1) DGND of the CAN-Bus-interface is independent from DGND of the basic unit

## Connection MOVIDRIVE<sup>®</sup> to CAN

The DFC11B option is connected to the CAN bus at X30 or X31 in the same way as the SBus ( $\rightarrow$  section "System bus connection (SBus 1)") in the basic unit (X12). In contrast to the SBus1, SBus2 is electrically isolated and made available via option DFC11B.

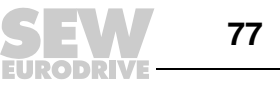

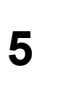

## 5 Startup

0

## 5.1 General startup instructions

|  | hazard                                                    |
|--|-----------------------------------------------------------|
|  | Uncovered power connections.                              |
|  | Severe or fatal injuries from electric shock.             |
|  | Install the touch guard according to the regulations.     |
|  | Never start the unit if the touch guard is not installed. |
|  |                                                           |

| Prerequisite                                    | The drive must be configured correctly to ensure that startup is successful. Refer to the MOVIDRIVE <sup>®</sup> MDX60/61B System Manual for detailed project planning notes and an explanation of the parameters.                                                                                             |
|-------------------------------------------------|----------------------------------------------------------------------------------------------------|
| VFC operating<br>modes without<br>speed control | ${\sf MOVIDRIVE}^{\textcircled{\sc 8}}$ MDX60/61B inverters are designed to be taken into operation with the SEW motor which is adapted to the correct power level. The motor can be connected and the drive started immediately in accordance with the section "Starting the motor" ( $\rightarrow$ page 91). |

|   | NOTE                                                                                                    |
|---|----------------------------------------------------------------------------------------------------|
| i | The startup functions described in this section are used for setting the inverter so it can be adapted optimally to the motor that is connected and to suit the basic conditions. |

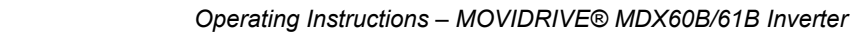

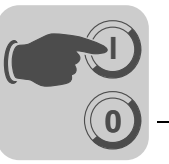

# Inverter/motor combinations

400/500 V units

| MOVIDRIVE <sup>®</sup> MDX60/61B in VFC mode | SEW motor |
|----------------------------------------------|-----------|
| 0005-5A3-4                                   | DT80K4    |
| 0008-5A3-4                                   | DT80N4    |
| 0011-5A3-4                                   | DT90S4    |
| 0014-5A3-4                                   | DT90L4    |
| 0015-5A3-4                                   | DT90L4    |
| 0022-5A3-4                                   | DV100M4   |
| 0030-5A3-4                                   | DV100L4   |
| 0040-5A3-4                                   | DV112M4   |
| 0055-5A3-4                                   | DV132S4   |
| 0075-5A3-4                                   | DV132M4   |
| 0110-5A3-4                                   | DV160M4   |
| 0150-503-4                                   | DV160L4   |
| 0220-503-4                                   | DV180L4   |
| 0300-503-4                                   | DV200L4   |
| 0370-503-4                                   | DV225S4   |
| 0450-503-4                                   | DV225M4   |
| 0550-503-4                                   | DV250M4   |
| 0750-503-4                                   | DV280S4   |
| 0900-503-4                                   | DV280M4   |
| 1100-503-4                                   | D315S4    |
| 1320-503-4                                   | D315M4    |

The following tables indicate which inverter/motor combinations this applies to.

## 230 V units

| MOVIDRIVE <sup>®</sup> MDX60/61B in VFC mode | SEW motor |
|----------------------------------------------|-----------|
| 0015-2A3-4                                   | DT90L4    |
| 0022-2A3-4                                   | DV100M4   |
| 0037-2A3-4                                   | DV112M4   |
| 0055-2A3-4                                   | DV132S4   |
| 0075-2A3-4                                   | DV132M4   |
| 0110-203-4                                   | DV160M4   |
| 0150-203-4                                   | DV160L4   |
| 0220-203-4                                   | DV180L4   |
| 0300-203-4                                   | DV200L4   |

## Hoist applications

| A HAZARD                                                                                                    |
|----------------------------------------------------------------------------------------------------|
| Risk of fatal injury if the hoist falls.                                                                                                    |
| Severe or fatal injuries.<br>MOVIDRIVE <sup>®</sup> MDX60B/61B is not designed for use as a safety device in hoist appli-<br>cations. Use monitoring systems or mechanical protection devices to ensure safety. |

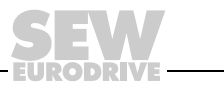

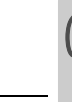

## 5.2 Preliminary work and resources

Check the installation.

## HAZARD

Risk of crushing if the motor starts up unintentionally.

Severe or fatal injuries.

- Ensure that the motor cannot start unintentionally, for example, by removing the electronics terminal block X13.
- Additional safety precautions must be taken depending on the application to avoid injury to people and damage to machinery.
- Performing startup with the DBG60B keypad:

Plug the connector of the DBG60B keypad into the XT slot.

- Performing startup with a PC and MOVITOOLS<sup>®</sup>:
   Plug an interface adapter (e.g. USB11A) into the XT slot and connect it to the PC with an interface cable (RS232). Install and start MOVITOOLS<sup>®</sup> on your PC.
- Switch on the supply voltage and, if necessary, the DC 24 V supply.
- Check that the default parameter settings are correct (e.g. factory setting).
- Check the terminal assignment that has been set ( $\rightarrow$  P60\_ / P61\_).

|   | NOTE                                                                                                    |
|---|----------------------------------------------------------------------------------------------------|
| i | A group of parameter values is <b>changed automatically</b> at startup. The description of parameter P700 "Operating modes" explains which parameters are affected by this step. Refer to the MOVIDRIVE <sup>®</sup> MDX60/61B System Manual, section /Parameters/ for the <b>parameter description</b> . |

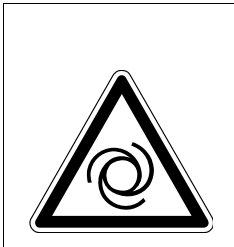

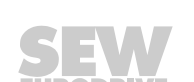

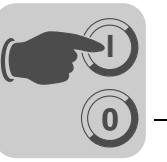

## 5.3 Startup with DBG60B keypad

General informa-<br/>tionStartup with the DBG60B keypad is only possible in VFC operating modes. Startup<br/>in CFC and SERVO operating modes is only possible using the MOVITOOLS® software.

Required data

The following data is required to ensure startup is successful:

- Motor type (SEW or non-SEW motor)
- Motor data
  - Rated voltage and rated frequency
  - Additionally for non-SEW motors: rated current, rated power, power factor  $\mbox{cos}\phi$  and rated speed
- Rated mains voltage

The following data is also needed for startup with a speed controller:

Encoder type and encoder resolution:

| SEW apagdar tupa                                                                                            | Startup parameter |                    |  |
|----------------------------------------------------------------------------------------------------|-------------------|--------------------|--|
| Sew encoder type                                                                                            | Encoder type      | Encoder resolution |  |
| АКОН                                                                                                    | HIPERFACE®        | 128                |  |
| AS1H, ES1H, AV1H, AF1H                                                                                      | HIPERFACE®        | 1024               |  |
| ES1S, ES2S, EV1S, EH1S, EF1H                                                                                | SINE ENCODER      | 1024               |  |
| ES1R, ES2R, EV1R, EH1R<br>ES1T <sup>1)</sup> , ES2T <sup>1)</sup> , EV1T <sup>1)</sup> , EH1T <sup>1)</sup> | INCREM. ENCODER   | 1024               |  |

1) DC 5 V TTL encoders ES1T, ES2T, EV1T and EH1T must be connected via the DWI11A option ( $\rightarrow$  section Installation).

- Motor data
  - SEW motor: Brake yes or no and flywheel fan yes or no.
  - Non-SEW motor: Mass moment of inertia of motor, brake and fan
- Stiffness of the control system (factory setting = 1; suitable for most applications)

If the drive tends to oscillate  $\rightarrow$  setting < 1

Transient recovery time is too long  $\rightarrow$  Setting > 1

Recommended setting range: 0,90 ... 1... 1.10 (factory setting = 1)

- Converted mass moment of inertia of the load (gear unit + driven machine) on the motor shaft
- Time required for the shortest ramp

|   | NOTES                                                                                                    |
|---|----------------------------------------------------------------------------------------------------|
|   | <ul> <li>Activate encoder monitoring (P504 = "ON") after completing startup. The function<br/>and voltage supply of the encoder will then be monitored.</li> </ul>                          |
| İ | <ul> <li>If a Hiperface<sup>®</sup> encoder is connected, it is always monitored regardless of the set-<br/>ting of parameter P504. Encoder monitoring is not a safety function!</li> </ul> |

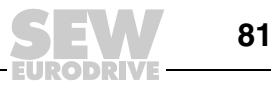

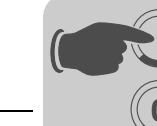

Select language

The figure below shows the keys for selecting the language.

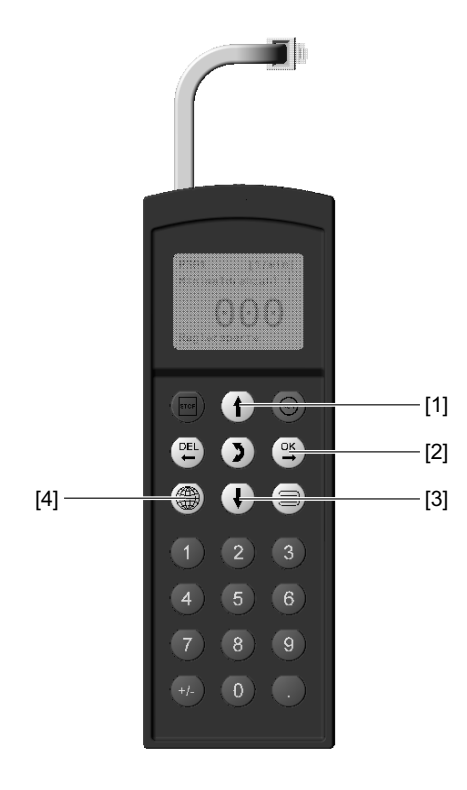

60008AXX

- [1] Key  $\frown$  Move up to the next menu item
  - Key 🖳 Confirm entry

[2]

- [3] Key  $\bigcirc$  Move down to the next menu item
- [4] Key 働 A list of languages is displayed

The following text appears on the display when the keypad is switched on for the first time or after activating the start mode:

SEW EURODRIVE

The symbol for language selection then appears on the display.

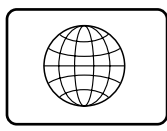

54533AXX

Proceed as follows to select the language:

- Press the key (). A list of available languages is displayed on the screen.
- Use the ↑ / ↓ keys to select the language you require.
- Confirm your selection using the key. The basic display is now shown in your chosen language.

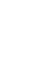

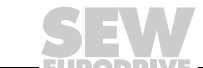

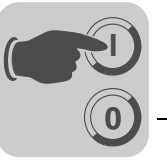

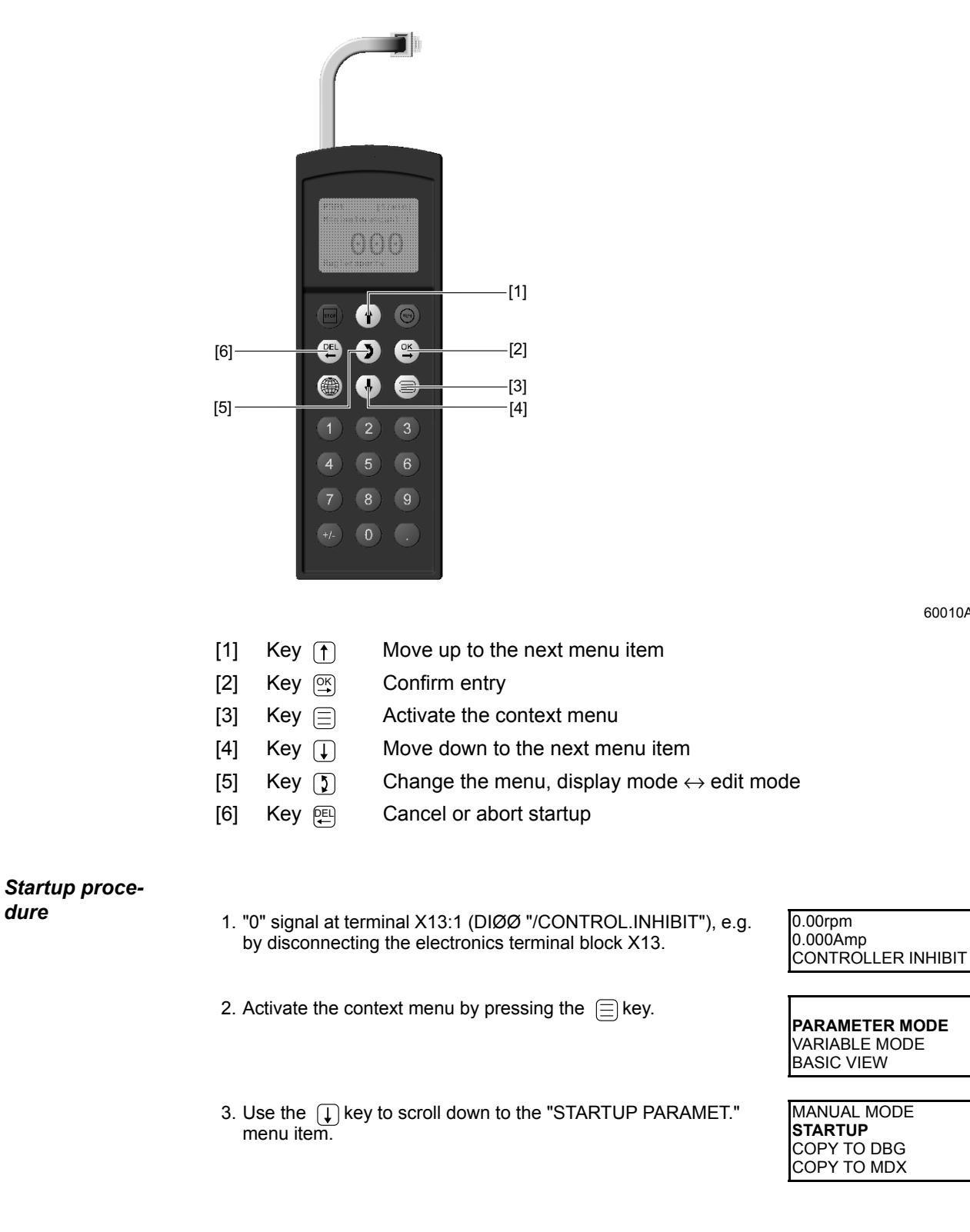

60010AXX

83

Startup

The figure below shows the keys required for startup.

- 4. Press the Key to begin the startup procedure. The first parameter appears. The flashing cursor under the parameter number indicates that the keypad is in display mode.
  - Use the () key to change to edit mode. The flashing cursor disappears.
  - Use the ↑ key or the ↓ key to select "PARAMETER SET 1" or "PARAMETER SET 2".
  - Confirm the setting using the Key to confirm your selection.
  - Use the D key to return to the display mode. The flashing cursor appears again.
  - Use the her key to select the next parameter.
- 5. Select the operating mode you require. Use the () key to select the next parameter.
- Select the motor type. If a 2 or 4-pole SEW motor is connected, select the correct motor from the list. If a non-SEW motor or an SEW motor with more than four poles is connected, select "NON-SEW MOTOR" from the list. Use the (↑) key to select the next parameter.
- 7. Enter the rated motor voltage for the selected connection type according to the value specified on the nameplate.

Example: Nameplate  $230\Delta/400 \downarrow 50 \text{ Hz}$   $\downarrow$  connection  $\rightarrow$  Enter "400 V".  $\Delta$  connection, transition point at 50 Hz  $\rightarrow$  enter "230 V".  $\Delta$  connection, transition point at 87 Hz  $\rightarrow$  Also enter 230 V. However, after startup first set parameter P302 "MAXIMUM SPEED 1" to the value for 87 Hz and then start the drive.

Example: Nameplate  $400\Delta/690 \downarrow 50 \text{ Hz}$ Only  $\Delta$  connection possible  $\rightarrow$  Enter "400 V".  $\downarrow$  connection is not possible.

Use the  $(\uparrow)$  key to select the next parameter.

8. Enter the rated frequency specified on the motor nameplate. Example:  $230\Delta/400\downarrow$  50 Hz Enter "50 Hz" in  $\downarrow$  and  $\Delta$  connection.

Use the  $(\uparrow)$  key to select the next parameter.

### FOR SEW MOTORS

9. The motor values are stored for SEW 2 and 4-pole motors and need not be entered.

### FOR NON-SEW MOTORS

- 9. Enter the following motor nameplate data:
  - C10\* rated motor current, note the connection type ( $\land$  or  $\Delta$ ).
  - C11\* rated motor power
  - C12\* power factor cos φ
  - C13\* rated motor speed

STARTUP PREPARE FOR STARTUP

C0<u>0</u>\*STARTUP **PARAMETER SET 1** PARAMETER SET 2

C01\*OPER. MODE 1

**VFC1** VFC1&GROUP

C02\*MOTOR TYPE 1 DT71D2 **DT71D4** DT80K2

C02\*MOTOR TYPE 1

NON-SEW MOTOR DT63K4/DR63S4

C03\* V RATED MOT. VOLT 1 +400.000

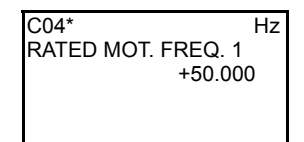

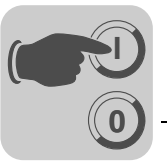

- 10. Enter the rated power supply voltage (C05\* for SEW motor, C14\* for non-SEW motor).
- If no TF/TH is connected to X10:1/2 or X15 → Set "NO RESPONSE". If a TF/TH is connected, set the required error response. To select the sensor, you must set *P530 sensor type 1* after startup.
- 12. Start the calculation for the startup data by choosing "YES". The process lasts a few seconds.

### FOR SEW MOTORS

13. The calculation is performed. After calculation, the next menu item appears automatically.

## FOR NON-SEW MOTORS

- 13. For non-SEW motors, a calibration process is required to perform the calculation:
  - When prompted, apply a "1" signal to terminal X13:1 (DIØØ "/CONTROL.INHIBIT").
  - Apply a "0" signal to terminal X13:1 again after the calibration is complete.
  - After calculation, the next menu item appears automatically.
- 14. Set "SAVE" to "YES". The data (motor parameters) are copied to the non-volatile memory of MOVIDRIVE<sup>®</sup>.
- 15. The startup procedure is now complete. Use the 🖳 key to return to the context menu.
- 16. Use the  $\bigcirc$  key to scroll down to the "EXIT" menu item.
- 17. Confirm the setting using the Key. The basic display appears.

| 205*               | V   |
|--------------------|-----|
| RAT. MAINS VOLT. 1 |     |
| +400.0             | 000 |

835\* RESP. TF-SIG. **NO RESPONSE** DISPLAY ERROR

| C06*CALCULATION |  |
|-----------------|--|
| NO<br>YES       |  |

| C06*SAVE  |  |
|-----------|--|
| NO<br>YES |  |

| DATA IS      |  |
|--------------|--|
| BEING COPIED |  |
|              |  |

MANUAL MODE STARTUP COPY TO DBG COPY TO MDX

UNIT SETTINGS **EXIT** 

0.00rpm 0.000Amp CONTROLLER INHIBIT

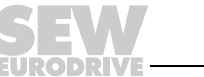

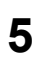

| Starting up the speed controller | Startup is performed without the speed controller first ( $\rightarrow$ Sec steps 1 through 17").                                                                                                    | tion "Startup procedure,                                                     |
|----------------------------------|----------------------------------------------------------------------------------------------------|------------------------------------------------------------------------------|
|                                  | Note: Set the VFC-n-CONTROL mode.                                                                                                    | C01*OPER. MODE 1<br>VFC1&FLYSTART<br><b>VFC1-n-CONTROL</b><br>VFC-n-CTRL.GRP |
|                                  | 1. Commence startup for the speed controller by choosing "YES".                                                                                                    | C09*STARTUPn-CTRL.<br><b>NO</b><br>YES                                       |
|                                  | <ol><li>The selected operating mode is displayed. If the setting is cor-<br/>rect, go to the next menu item.</li></ol>                                                                                                    | C00*STARTUP<br>PARAMETER SET 2<br><b>VFC-n CONTROL</b>                       |
|                                  | 3. Select the correct encoder type.                                                                                                    | C15*ENCODER TYPE<br>INCREM. ENCOD. TTL<br>SINE ENCODER<br>INCREM. ENCOD. HTL |
|                                  | 4. Set the correct encoder resolution.                                                                                                    | C16*ENC. RESOLUT.<br>512 Inc<br><b>1024 Inc</b><br>2048 Inc                  |
|                                  | FOR SEW MOTORS                                                                                                    |                                                                              |
|                                  |                                                                                                    | WITH                                                                         |
|                                  | <ul> <li>6. Set the stiffness of the control system.</li> <li>If the drive tends to oscillate → setting &lt; 1</li> <li>Transient recovery time is too long → Setting &gt; 1</li> <li>Recommended setting range: 0.90 <u>1</u> 1.10</li> </ul> | C18*<br>STIFFNESS<br>+1.000                                                  |
|                                  | 7. Enter whether the motor has a flywheel fan (Z fan).                                                                                                    | C19*Z FAN<br><b>WITHOUT</b><br>WITH                                          |
|                                  |                                                                                                    |                                                                              |
|                                  | <b>FOR NON-SEW MOTORS</b><br>5. Enter the moment of inertia of the motor.                                                                                                    | D00* 10e–4kgm <sup>2</sup><br>J0 OF THE MOTOR<br>+4.600                      |
|                                  | <ul> <li>6. Set the stiffness of the control system.</li> <li>If the drive tends to oscillate → setting &lt; 1</li> <li>Transient recovery time is too long → Setting &gt; 1</li> <li>Recommended setting range: 0.90 <u>1</u> 1.10</li> </ul> | C18*<br>STIFFNESS<br>+1.000                                                  |
|                                  | 7. Enter the moment of inertia of the brake and fan.                                                                                                    | D00* 10e–4kgm <sup>2</sup><br>J BRAKE+FAN<br>+1.000                          |
|                                  | <ol> <li>Enter the mass moment of inertia of the load (gear unit + driven<br/>machine) extrapolated for the motor shaft.</li> </ol>                                                                                                    | C20* 10e–4kgm <sup>2</sup><br>LOAD MOMENT OF INER-<br>TIA<br>+0.200          |

86

EURODRIVE

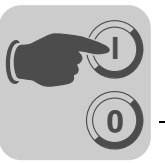

| 9. Enter the time for the shortest ramp you want.                                                                                                    | C21* s<br>SHORTEST RAMP<br>+0.100                                                                     |
|----------------------------------------------------------------------------------------------------|----------------------------------------------------------------------------------------------------|
| 10. Start the calculation for the startup data by choosing "YES".<br>The process lasts a few seconds.                                                                                                    | C06*CALCULATION<br><b>NO</b><br>YES                                                                   |
| 11. The calculation is performed. After calculation, the next menu item appears automatically.                                                                                                    | C06*SAVE<br><b>NO</b><br>YES                                                                          |
| 12. Set "SAVE" to "YES". The data (motor parameters) are copied to the non-volatile memory of MOVIDRIVE <sup>®</sup> .                                                                                                    | DATA IS<br>BEING COPIED                                                                               |
| 13. The startup procedure is now complete. Use the 🕮 key to return to the context menu.                                                                                                    | MANUAL MODE<br>STARTUP<br>COPY TO DBG<br>COPY TO MDX                                                  |
| 14. Use the I key to scroll down to the "EXIT" menu item.                                                                                                    | UNIT SETTINGS<br><b>EXIT</b>                                                                          |
| <ol> <li>Confirm the setting using the  key. The basic display appears.</li> </ol>                                                                                                    | 0.00rpm<br>0.000Amp<br>CONTROLLER INHIBIT                                                             |
| <ul> <li>Once startup is complete, copy the parameter set from MO' keypad. You have the following options:</li> <li>In the context menu, select the "COPY TO DBG" menu using the () key. The parameter set is copied from MO</li> </ul> | VIDRIVE <sup>®</sup> to the DBG60B<br>i item. Confirm the setting<br>DVIDRIVE <sup>®</sup> to DBG60B. |

- − In the context menu, select the "PARAMETER MODE" menu item. Select parameter P807 "MDX → DBG". The parameter set is copied from MOVIDRIVE<sup>®</sup> to DBG60B.
- The parameter set can now be copied to other MOVIDRIVE<sup>®</sup> units using DBG60B. Plug the DBG60B keypad into the other inverter. You have the following options to copy the parameter set from DBG60B to another inverter:
  - In the context menu of the new inverter, choose the "COPY TO MDX" menu item and confirm your entry using the key. The parameter set is copied from DBG60B to MOVIDRIVE<sup>®</sup>.
  - In the context menu, select the "PARAMETER MODE" menu item. Select parameter P806 "DBG  $\rightarrow$  MDX". The parameter set is copied from DBG60B to MOVIDRIVE<sup>®</sup>.

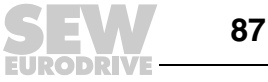

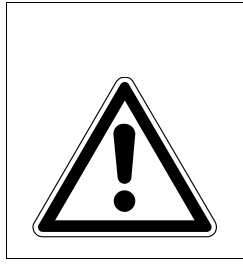

## HAZARD

Parameter settings incorrect due to unsuitable data sets. Severe or fatal injury. Make sure that the data set you copy is suitable for the application.

- Enter parameter settings that differ from the factory setting in the parameter list ( $\rightarrow$  page 95).
- In the case of non-SEW motors, set the correct brake application time (P732 / P735).
- For starting the motor, refer to the "Starting the motor" section (" page 91).
- With  $\Delta$  connection and transition point at 87 Hz  $\rightarrow$  Set parameter P302/312 "Maximum speed 1/2" to the value for 87 Hz.
- Activate encoder monitoring for TTL and sin/cos encoders (P504="ON"). **Encoder monitoring** is **not a safety function**.

Setting parameters Proceed in this order to set the parameters:

- Call up the context menu using the key. In the context menu, select the "PARAMETER MODE" menu item. Confirm your selection using the key. The flashing cursor under the parameter number indicates that the keypad is in parameter mode.
- Use the (5) key to change to edit mode. The flashing cursor disappears.
- You can use the relatively key or the key to select or set the correct parameter value.
- Use the explored key to confirm the selection or setting.
- Use the (5) key to return to the parameter mode. The flashing cursor appears again.
- Use the  $(\uparrow)$  key to select the next parameter.

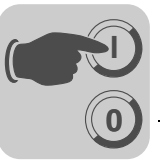

## 5.4 Startup with PC and MOVITOOLS<sup>®</sup>

General informa-<br/>tionMOVITOOLS<sup>®</sup> software version 4.20 or higher is required for startup with a PC.• Terminal X13:1 (DIØØ "/CONTROL.INHIBIT") must receive a "0" signal!

- Start MOVITOOLS<sup>®</sup>.
- Select the language you want in the "Language" selection field.
- From the "PC-COM" drop down menu, select the PC port (e.g. COM 1) the inverter is connected to.
- In the "Device type" field, select "Movidrive B".
- In the "Baudrate" field, select the baud rate set on the basic unit with the DIP switch S13 (standard setting → "57.6 kBaud").
- Press the <Update> button The connected inverter is displayed under "Connected devices."

| MANAGER MOVITOO                             | LS® SEW-EUROD            | RIVE GmbH & Co      | Version           | 4.10        |                   |     |   |                                           |
|---------------------------------------------|--------------------------|---------------------|-------------------|-------------|-------------------|-----|---|-------------------------------------------|
| Language PC In                              | terface                  | 1                   | Connected         | Inverters - |                   |     |   | Connect to:                               |
| C Deutsch CDM 1                             | - De                     | wice Type           | Addr              | Signature   |                   | COM | 0 | <u>S</u> ingle Inverter<br>(Peer-to-Peer) |
| C Erançais                                  | м                        |                     |                   |             |                   |     | 0 | Inverter With Address:                    |
| Baudrate                                    |                          |                     |                   |             |                   |     |   | · _                                       |
| 9.6 kBaud                                   |                          |                     |                   |             |                   |     | ¢ | No Inverter<br>(OFFLINE)                  |
| C 57.6 kBaud (default setti<br>Movidrive B) | ng                       |                     | <u>U</u> pda      | ste         | Option            |     |   |                                           |
|                                             |                          | Browse              | e for Project     | Folder      |                   |     |   |                                           |
| c:\programme\sew\movito                     | ols/projects/projec      | 1                   |                   |             |                   |     |   | Browse                                    |
| Device Type                                 |                          | Exect               | ute Program       | n ———       |                   |     |   |                                           |
| C Movimot<br>C Movimot ASI                  | Parameters/<br>Diagnosis | Programming<br>IPOS | Specia<br>program | il<br>rs    |                   |     |   |                                           |
| C Movitrac 07<br>C Movidrive                | Shell                    | Compiler            | CAĮ               | 4           | <u>B</u> us moni  | tor |   |                                           |
| Movidrive B                                 | Status                   |                     | ISY               | 1C          | <u>D</u> ata back | up  |   |                                           |
| C MQx                                       | Scope                    | Agsembler           |                   | [           | AppBuild          | er  |   | <u>O</u> lose All Tools                   |
|                                             |                          |                     |                   |             |                   |     |   |                                           |

Figure 32: MOVITOOLS<sup>®</sup> initial screen

Commencing startup

- In the "Execute Program" group box, press the <Shell> button under "Parameters/Diagnosis". The Shell program is started.
  - In the Shell program, select the [Startup] / [Startup...] menu command. MOVITOOLS<sup>®</sup> opens the startup menu. Follow the instructions of the startup assistant. For questions on startup, refer to the MOVITOOLS<sup>®</sup> online help.

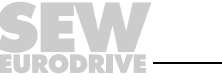

109854EN

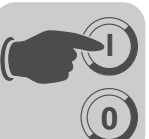

Startup for HTL motor encoders

Observe the following safety notes when starting up an HTL motor encoder to  ${\rm MOVIDRIVE}^{\circledast}\,{\rm MDX61B}$  :

| Motor type 1                 | DT90S4           | •          |            |
|------------------------------|------------------|------------|------------|
| Motor rated voltage 1 [V]    | 400              |            |            |
| Motor rated frequency 1 [Hz] | 50               |            |            |
| Mains rated voltage [V]      | 400              |            |            |
| SEW encoder type             | NON-SEW ENCODER  |            |            |
| Encoder type                 | INCR.ENCODER TTL | <b>.</b>   |            |
| Encoder increments [Inc/rev] | 1024             | ·          |            |
| 335 Response TF sensor       | NO RESPONSE      | •          |            |
| 530 Sensor type 1            | NO SENSOR        | <b>_</b>   |            |
|                              |                  |            |            |
|                              |                  |            |            |
|                              |                  |            |            |
|                              |                  |            |            |
|                              |                  |            |            |
|                              | < Zurijek        | Weiter > 4 | hbrechen 1 |

Figure 33: Settings for startup of a motor with HTL motor encoder

60101ADE

- [1] Dropdown menu "SEW encoder type"
- [2] Dropdown menu "Encoder type"
- [3] Dropdown menu "PPR count"
- Choose "Non-SEW encoder" from the [SEW encoder type] [1] dropdown menu.
- Choose "INCREM. ENCODER TTL" from the [encoder type] [2] in the dropdown menu.
- In the dropdown menu "PPR count" [3] select the PPR count (1024 for SEW HTL encoders) printed on the HTL motor encoder.

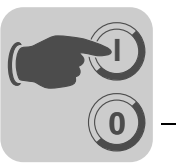

#### 5.5 Starting the motor

Analog setpoint The following table shows the signals that must be present on terminals X11:2 (Al1) and selection X13:1...X13:6 (DIØØ...DIØ5) when the "UNIPOL/FIX.SETPT" setpoint is selected (P100) to operate the drive with an analog setpoint selection.

| Function                                    | X11:2 (AI11)<br>Analoginput<br>n1 | X13:1 (DIØØ)<br>/Controller<br>inhibit | X13:2<br>(DIØ1)<br>CW/Stop | X13:3<br>(DIØ2)<br>CCW/Stop | X13:4<br>(DIØ3)<br>Enable/Stop | X13:5<br>(DIØ4)<br>n11/n21 | X13:6<br>(DIØ5)<br>n12/n22 |
|---------------------------------------------|-----------------------------------|----------------------------------------|----------------------------|-----------------------------|--------------------------------|----------------------------|----------------------------|
| Controller inhibit                          | Х                                 | "0"                                    | Х                          | Х                           | Х                              | "0"                        | "0"                        |
| Stop                                        | Х                                 | "1"                                    | Х                          | Х                           | "0"                            | "0"                        | "0"                        |
| Enable and stop                             | Х                                 | "1"                                    | "0"                        | "0"                         | "1"                            | "0"                        | "0"                        |
| Clockwise at 50 % n <sub>max</sub>          | 5 V                               | "1"                                    | "1"                        | "0"                         | "1"                            | "0"                        | "0"                        |
| Clockwise with n <sub>max</sub>             | 10 V                              | "1"                                    | "1"                        | "0"                         | "1"                            | "0"                        | "0"                        |
| Counterclockwise with 50 % n <sub>max</sub> | 5 V                               | "1"                                    | "0"                        | "1"                         | "1"                            | "0"                        | "0"                        |
| Counterclockwise with n <sub>max</sub>      | 10 V                              | "1"                                    | "0"                        | "1"                         | "1"                            | "0"                        | "0"                        |

### Travel diagram

The following travel diagram is an example of how the drive is started with the wiring of terminals X13:1 ... X13:4 and analog setpoints. Binary output X10:3 /DBØØ "/Brake") is used for switching brake contactor K12.

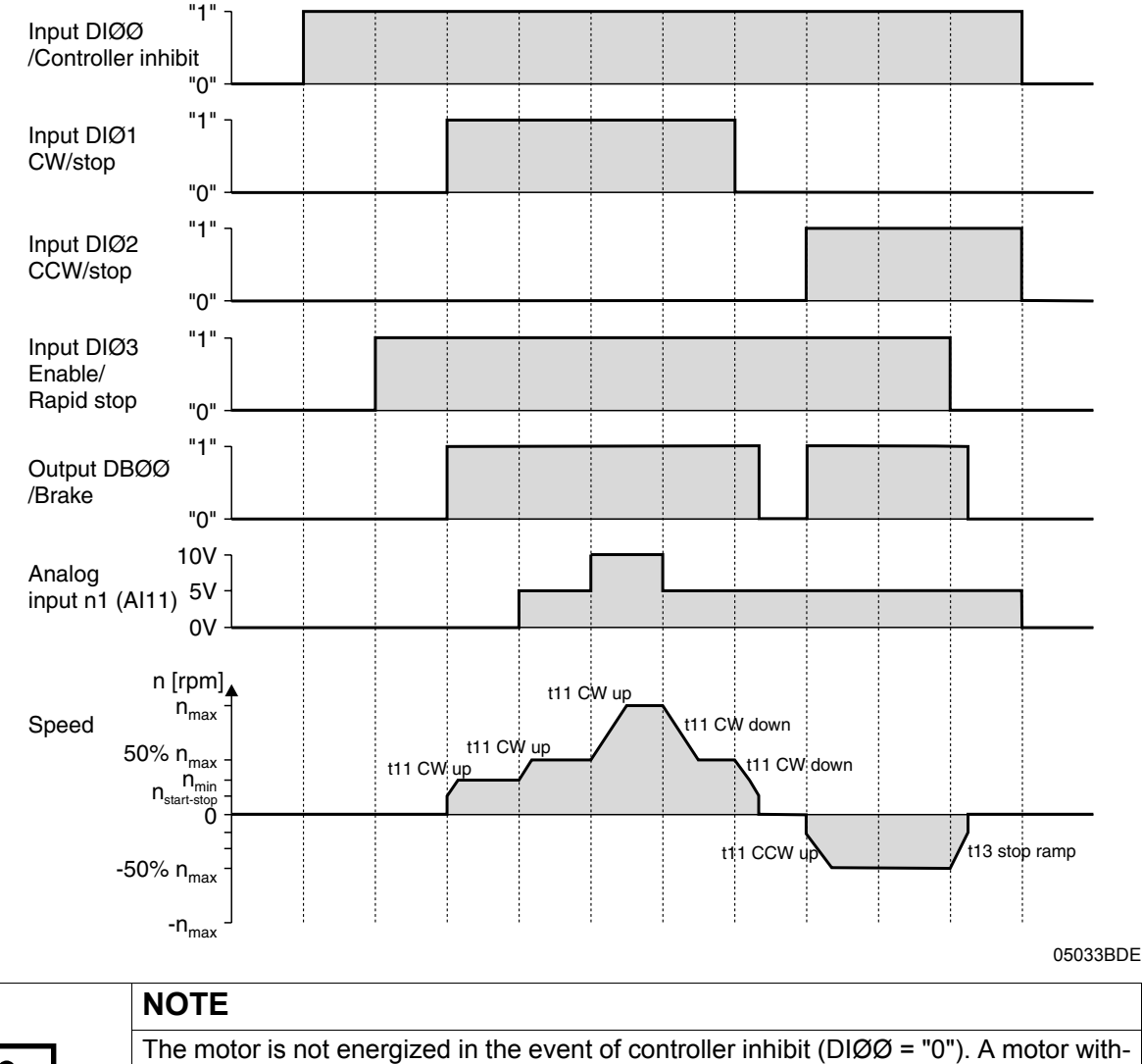

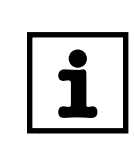

The motor is not energized in the event of controller inhibit (DIØØ = "0"). A motor without brake will coast to standstill.

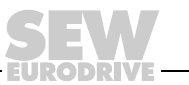

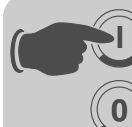

## Fixed setpoints

The following table shows the signals that must be present on terminals X13:1 to X13:6 (DIØØ to DIØ5) when the "UNIPOL/FIX.SETPT" setpoint is selected (P100) to operate the drive with the fixed setpoints.

| Function               | X13:1 (DIØØ)<br>/Controller<br>inhibit | X13:2 (DIØ1)<br>CW/Stop | X13:3 (DIØ2)<br>CCW/Stop | X13:4 (DIØ3)<br>Enable/Stop | X13:5 (DIØ4)<br>n11/n21 | X13:6 (DIØ5)<br>n12/n22 |
|------------------------|----------------------------------------|-------------------------|--------------------------|-----------------------------|-------------------------|-------------------------|
| Controller inhibit     | "0"                                    | Х                       | Х                        | Х                           | Х                       | Х                       |
| Stop                   | "1"                                    | Х                       | Х                        | "0"                         | Х                       | Х                       |
| Enable and stop        | "1"                                    | "0"                     | "0"                      | "1"                         | Х                       | Х                       |
| CW operation with n11  | "1"                                    | "1"                     | "0"                      | "1"                         | "1"                     | "0"                     |
| CW operation with n12  | "1"                                    | "1"                     | "0"                      | "1"                         | "0"                     | "1"                     |
| CW operation with n13  | "1"                                    | "1"                     | "0"                      | "1"                         | "1"                     | "1"                     |
| CCW operation with n11 | "1"                                    | "0"                     | "1"                      | "1"                         | "1"                     | "0"                     |

### Travel diagram

The following travel diagram is an example of how the drive is started with the wiring of terminals X13:1 ... X13:6 and the internal fixed setpoints. Binary output X10:3 /DBØØ "/Brake") is used for switching brake contactor K12.

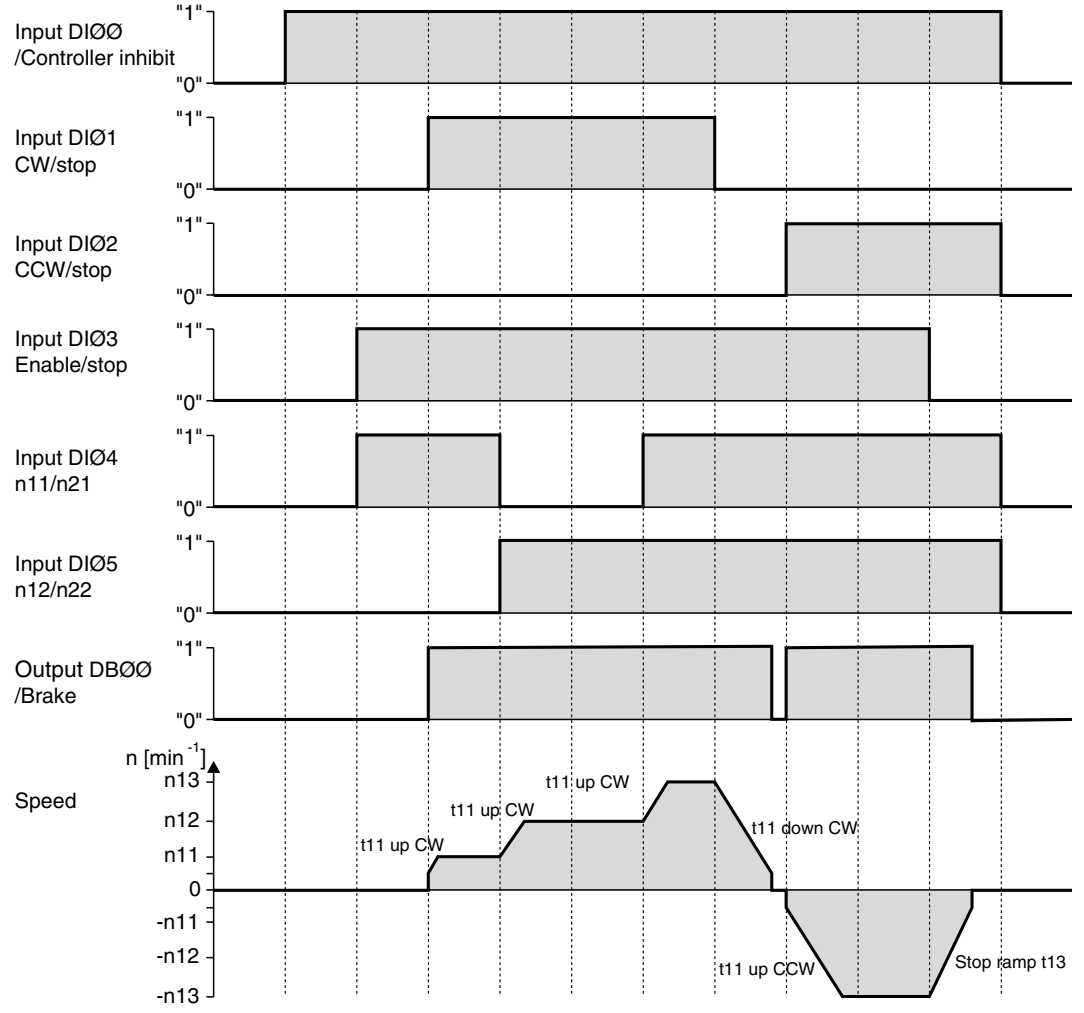

05034BDE

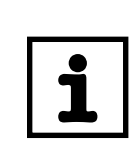

NOTE

The motor is not energized in the event of controller inhibit (DIØØ = "0"). A motor without brake will coast to standstill.

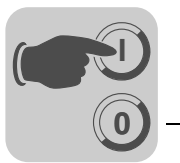

**Manual operation** The inverter can be controlled using the DBG60B keypad with the manual operation function (Context menu  $\rightarrow$  Manual operation). The 7-segment display on the unit shows "H" during manual mode.

The binary inputs are then without any functions for the duration of manual operation, with the exception of X13:1 (DIØØ "/Controller inhibit"). Binary input X13:1 (DIØØ "/Controller inhibit") must receive a "1" signal to enable the drive to be started in manual operation. The drive can also be stopped in manual operation by setting X13:1 = "0".

The direction of rotation is not determined by the "CW/stop" or "CCW/stop" binary inputs. Instead, you select the direction of rotation using the DBG60B keypad. Enter the required speed and then the direction of rotation (+ = CW = / CCW) using the sign key (+/-).

Manual operation remains active when the power supply is switched off and on; however, the inverter is then inhibited. Use the "Run" key to enable and start the inverter at  $n_{min}$  in the selected direction of rotation. The speed is increased and decreased using the  $\uparrow$  and  $\downarrow$  keys.

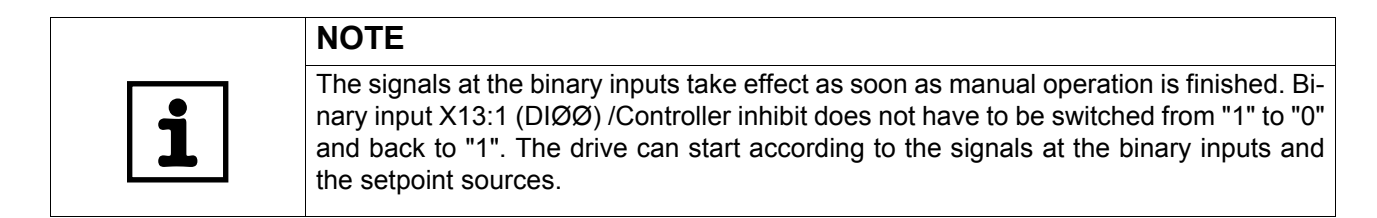

|  | HAZARD                                                                                                    |
|--|----------------------------------------------------------------------------------------------------|
|  | Risk of crushing if the motor starts up unintentionally.                                                                                            |
|  | Severe or fatal injuries.                                                                                                    |
|  | • Ensure that the motor cannot start unintentionally, for example, by removing the sig-<br>nal terminal block X13.                                  |
|  | <ul> <li>Additional safety precautions must be taken depending on the application to avoid<br/>injury to people and damage to machinery.</li> </ul> |

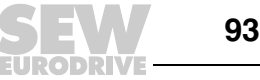

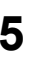

| <i>Startup in "VFC &amp;<br/>Flying start"<br/>operating mode</i> | The parameter <i>P320 Automatic adjustment</i> is deactivated in the "VFC & Flying start" mode. It is important that the stator resistance ( <i>P322 IxR compensation 1</i> ) is set correctly to ensure that the flying start function is performed properly. |  |
|-------------------------------------------------------------------|----------------------------------------------------------------------------------------------------|--|
|                                                                   | NOTE                                                                                                    |  |
|                                                                   | Due to exact motor data, the proper function of the flying start function has only been                                                                                                    |  |

tested with SEW motors. SEW-EURODRIVE does not guarantee a proper function of the flying start function for non-SEW motors.

Note the following when performing startup for an SEW motor with DBG60B or MOVITOOLS<sup>®</sup>:

The value of the stator resistance (P322 IxR compensation 1) is set for an SEW motor at operating temperature (winding temperature 80 °C). For flying start with a cold motor, you have to reduce the stator resistance (P322 IxR compensation 1) by 0.34 % per Kelvin.

Note the following when performing startup for a non-SEW motor with DBG60B or MOVITOOLS<sup>®</sup>:

Measure the stator resistance (P322 IxR compensation 1) at startup. Proceed as follows:

- 1. Start up the motor in "VFC" operation mode.
- 2. Enable the motor in standstill.
- 3. Note the value of P322 IxR compensation 1 (stator resistance) for step 6.
- 4. Select the "VFC & Flying start " operating mode.
- 5. Set P320 "Automatic adjustment 1 to "Off".
- 6. In P322 IxR compensation 1 (stator resistance) enter the value you noted in step 3.

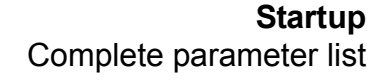

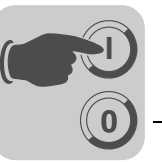

## 5.6 Complete parameter list

*General informa-* • The parameters in the quick menu are marked by a "\" (= display on the DBG60B keypad).

• The factory setting for the parameter is highlighted in bold.

| DisPLAV VALUES         05_<br>Process values         Binary output D8/00         /BRAKE           00_         Speed         -6100 0 6100 1rpm         051         Binary output D8/02         /BRAKE           001         User display         [Text]         052         Binary output D0/03         Not in DBG60B           003         Actual position         0 250 % l <sub>N</sub> 055         Binary output D0/04         Not in DBG60B           004         Output current         0 250 % l <sub>N</sub> 055         Binary output D0/04         Not in DBG60B           005         Active current         250 0 250 % l <sub>N</sub> 056         Binary output D0/04         Not in DBG60B           006         Motor utilization 1         0 200 %         060         Binary output D011         0005           007         Motor utilization 1         0 200 %         061         Binary output D012         061           018         Diray output D013         010         Not in DBG60B         010         Not in DBG60B           010         Inverter status         0 100 V         061         Binary output D013         010           011         Operation         n         010         Not in DBG60B         010         010         010         010 <th>Par.</th> <th>Name</th> <th>Value range</th> <th>Par.</th> <th>Name</th> <th>Value range</th>                                                                               | Par.  | Name                       | Value range                 | Par. | Name                           | Value range            |
|----------------------------------------------------------------------------------------------------|-------|----------------------------|-----------------------------|------|--------------------------------|------------------------|
| 60Process values                                                                                                    | DISPL | DISPLAY VALUES             |                             | 05_  | Binary outputs basic unit      |                        |
| 000         Speed         -6100 0 600 trpm         052         Binary output DO21           001         User display         Text)         052         Binary output DO23           003         Actual position         0 25% kpl         053         Binary output DO24           004         Output current         250 250 % kpl         055         Binary output SD800, DO91DO95           005         Actual position         0 200 %         050         Binary output SD800, DO91DO95           006         Motor utilization 1         0 200 %         060         Binary output SD800, DO91DO95           007         Motor utilization 1         0 200 %         062         Binary output D014           008         DC Inik voltage         0 1000 V         061         Binary output D014           008         Dinary output D015         0662         Binary output D015           010         Inverter status         0664         Binary output D016           012         Error status         0 100 °C         067         Binary output D015           014         Heat sink temperature         -20 0 100 °C         072         Unit data           017         Work         KWh         072         Unit data         072 </td <td>00_</td> <td>Process values</td> <td></td> <td>050</td> <td>Binary output DBØØ</td> <td>/BRAKE</td>                                                                                                    | 00_   | Process values             |                             | 050  | Binary output DBØØ             | /BRAKE                 |
| 1001         User display         [Text]         052         Binary output DO22         Not in DBG60B           062         Frequency         0                                                                                                    | 000   | Speed                      | -6100 0 6100 1rpm           | 051  | Binary output DOØ1             |                        |
| 002         Frequency         0        600 Hz         053         Binary output DO34         Net in DBG60B           034         Actual position         0250 % I <sub>N</sub> 054         Binary output DO34         0           035         Active current         -2500250 % I <sub>N</sub> 055         Binary output D044         055         Binary output D075         0.0097D095           006         Motor utilization 1         0200 %         06         Binary output D010         0         0         0.0097D095         0.0097D095         0.0097D014         0.007         0.0074D014         0.007         0.0074         0.0076         0.0074         0.0076         0.0074         0.0075         0.0074         0.0075         0.0074         0.0075         0.0077         0.0074         0.0075         0.0077         0.0075         0.0077         0.00                                                                                                    | \001  | User display               | [Text]                      | 052  | Binary output DOØ2             |                        |
| 003         Actual position         0 2 <sup>35</sup> · 1 inc.         054         Binary output DO24           004         Output current         0 250 % I <sub>M</sub> 055         Binary outputs Option           005         Active current         -260 0 250 % I <sub>M</sub> 055         Binary outputs option           007         Motor utilization 1         0 200 %         06                                                                                                    | 002   | Frequency                  | 0 600 Hz                    | 053  | Binary output DOØ3             | Not in DBG60B          |
| 004         Output current         0250 % I <sub>M</sub> 055         Binary output DO26           005         Active current        250 0 200 % I <sub>M</sub> 059         Status binary outputs DBØØ, DOØ1DØØ5           006         Motor utilization 1         0200 %         060         Binary outputs DD10           007         Motor utilization 2         0200 %         061         Binary outputs DD10           008         DC link voltage         0100 V         061         Binary output D012           010         Inverter status         063         Binary output D013         0011           011         Operating status         064         Binary output D015         012           012         Error status         066         Binary output D016         016           013         Current parameter set         1/2         067         Binary output D017         014           014         Heat sink temperature         200100 °C         071         Rated output current         010         011           014         Heat sink temperature         200100 °C         071         Rated output current         011         016         D016         Eidbus slot         011         011         011         011         011 <td>003</td> <td>Actual position</td> <td>0 2<sup>31</sup>-1 inc</td> <td>054</td> <td>Binary output DOØ4</td> <td></td>                                                                              | 003   | Actual position            | 0 2 <sup>31</sup> -1 inc    | 054  | Binary output DOØ4             |                        |
| 005         Active current         -250          0059         Status binary outputs DBØØ, DOØ1DOØ5           006         Motor utilization 1         0200 %         06_         Binary output DO10         001         Binary output DO11         001         001         Binary output DO11         001         001         Binary output DO12         001         001         Binary output DO13         001         001         001         Binary output DO13         001         001         001         001         001         Binary output DO15         001         001         001         001         001         001         001         001         001         001         001         001         001         001         001         001         001         001         001         001         001         001         001         001         001         001         001         001         001         001         001         001         001         001         001         001         001         001         001         001         001         001         001         001         001         001         001         001         001         001         001         001         001         001         001 <td< td=""><td>004</td><td>Output current</td><td>0 250 % I<sub>N</sub></td><td>055</td><td>Binary output DOØ5</td><td></td></td<>                                                                                     | 004   | Output current             | 0 250 % I <sub>N</sub>      | 055  | Binary output DOØ5             |                        |
| Notor utilization 1         0 200 %         06         Binary outputs option           007         Motor utilization 2         0 200 %         060         Binary output DO14         060         Binary output DO11           008         DC link voltage         0 1000 V         061         Binary output DO11         062         Binary output DO13         Not in DBG60B           010         Inverter status         064         Binary output DO14         065         Binary output DO15         066         Binary output DO14         065         Binary output DO16         070         071         071         072         073         070         071         071         071         071         071         071         071         071         071         071         071         071         071         071         071         071         071         071         071         071         071         071         071         071         071         071         071         071         071         071         071         071         071         071         071         071         071         071         071         071         071         071         071         071         071         071         071         071                                                                                                    | 005   | Active current             | -250 0 250 % I <sub>N</sub> | \059 | Status binary outputs DBØØ, DO | Ø1DOØ5                 |
| 007         Motor utilization 2         0 200 %         060         Binary output D010         00           008         DC link voltage         0 1000 V         061         Binary output D013         061         Binary output D013           010         Inverter status         064         Binary output D013         064         Binary output D015           010         Inverter status         065         Binary output D016         061         Binary output D016           013         Current parameter set         1/2         066         Binary output D016         007           014         Heat sink temperature         20 0 100 °C         066         Status binary output D016                                                                                                    | \006  | Motor utilization 1        | 0 200 %                     | 06_  | Binary outputs option          |                        |
| 008         DC link voltage         0 1000 V         061         Binary output D011         062         Binary output D013           019         Output current         A         062         Binary output D013         Not in DBG60B           010         Inverter status         064         Binary output D014         065         Binary output D015           0101         Operating status         066         Binary output D016         061         061         061         061         061         061         061         061         061         061         061         061         061         061         061         061         061         061         061         061         061         061         061         061         061         061         061         061         061         061         061         061         061         061         061         061         061         061         061         061         061         061         061         061         061         061         061         061         061         061         061         061         061         061         061         061         061         061         061         061         061         061         061         061<                                                                                                    | 007   | Motor utilization 2        | 0 200 %                     | 060  | Binary output DO1Ø             |                        |
| 099         Output current         A         062         Binary output D012         Not in DBG60B           01         Inverter status         064         Binary output D013         Not in DBG60B           011         Operating status         065         Binary output D016         065           012         Error status         066         Binary output D016         066           013         Current parameter set         1/2         067         Binary output D016         071           014         Heat sink temperature         -20 0 100 °C         1068         Status binary output D016         071         011         0 200 °K         071         Not in DBG60B           018         KTY capacity utilization 1         0 200 %         072         Option 1 encoder stot         011         011         011         011         011         011         011         011         011         011         011         011         011         011         011         011         011         011         011         011         011         011         011         011         011         011         011         011         011         011         011         011         011         0111         011         011                                                                                                    | 008   | DC link voltage            | 0 1000 V                    | 061  | Binary output DO11             |                        |
| of 1         Status displays         063         Binary output D013         Not in DBG60B           010         Inverter status         064         Binary output D013         Not in DBG60B           012         Error status         066         Binary output D016         Not in DBG60B           013         Current parameter set         1/2         067         Binary output D016         Not in DBG60B           014         Heat sink temperature         -200100 °C         Volta Status binary output D017         Not in DBG60B           015         Hours of operation         h         070         Unit type         Imaget Status Binary output D017           016         Enable hours         h         070         Unit type         Imaget Status Binary output D017           017         Work         KWh         071         Unit type         Imaget Status Binary output D017           018         KTY capacity utilization 1         0 200 %         072         Option 1 encoder slot         Imaget Status Binary input B018           017         Work         Malog input A11         10 0 10 V         074         Option 3 extension slot           021         Analog input A11         0 100 %         078         Technology function         Standard           0                                                                                                    | 009   | Output current             | A                           | 062  | Binary output DO12             |                        |
| 010         Inverter status         064         Binary output D014         NULL IN DB080B           011         Operating status         066         Binary output D015         067         Binary output D016           012         Error status         066         Binary output D017         067         Binary output D017           014         Heat sink temperature         -20 0 100 °C         068         Status binary output D017           015         Hours of operation         h         07         Unit data           016         Enable hours         h         070         Unit data           017         Work         kWh         071         Rated output current                                                                                                    | 01_   | Status displays            |                             | 063  | Binary output DO13             |                        |
| 011         Operating status         065         Binary output D015           012         Error status         066         Binary output D016           013         Current parameter set         1/2         067         Binary output D017           014         Heat sink temperature         -20 0 100 °C         068         Status binary output D016           015         Hours of operation         h         070         Unit data           016         Enable hours         h         071         Valated output current           018         KTY capacity utilization 1         0 200 %         073         Option 1 encoder slot           019         KTY capacity utilization 2         0 200 %         073         Option 2 fieldbus slot           022         Analog input Al1         -10 0 10 V         074         Option 3 extension slot           021         Analog input Al2         -10 0 10 V         077         DBG firmware         Only in DBG60B           022         External current limit         0 100 %         078         Technology function           030         Binary input D102         /CONTROLLER INHIBIT         086         Error t-0         081           033         Binary input D102         /CONTROLLER INHIBIT                                                                                                    | 010   | Inverter status            |                             | 064  | Binary output DO14             |                        |
| 012         Error status         066         Binary output D016           013         Current parameter set         1/2         067         Binary output D017           014         Heat sink temperature         -20 0 100 °C         068         Status binary output D017           015         Hours of operation         h         070         Unit data           016         Enable hours         h         071         Rated output current         0           017         Work         KWh         071         Rated output current         0           018         KTY capacity utilization 1         0 200 %         073         Option 1 encoder slot         0           018         KTY capacity utilization 2         0 200 %         073         Option 2 fieldbus slot         0           019         KTY capacity utilization 1         0 200 %         074         Option 3 extension slot         0           024         Analog setpoints         0 100 %         076         Firmware basic unit         0           025         External current limit         0 100 %         078         Technology function         079           036         Binary input D102         /CONTROLLER INHIBIT         086         Error t-0 <td< td=""><td>011</td><td>Operating status</td><td></td><td>065</td><td>Binary output DO15</td><td></td></td<>                                                                                              | 011   | Operating status           |                             | 065  | Binary output DO15             |                        |
| 013         Current parameter set         1/2         067         Binary output D017           014         Heat sink temperature         -200100 °C         Vie68         Status binary output D010D017           015         Hours of operation         h         07_         Unit data           016         Enable hours         h         07_         Unit data           017         Work         KWh         071         Rated output current           018         KTY capacity utilization 2         0 200 %         072         Option 1 encoder slot           018         KTY capacity utilization 2         0 200 %         073         Option 2 fieldbus slot           020         Analog setpoints         -10 0 10 V         076         Firmware basic unit           021         Analog setpoints         -10 0 10 V         076         Firmware basic unit           022         External current limit         0 10 V         077         DBG firmware         Only in DBG60B           032         Binary input D102         /CONTROLLER INHIBIT         078         Technology function           033         Binary input D102         /CONTROLLER INHIBIT         081         Error t-0         081           033         Binary input D1                                                                                                    | 012   | Error status               |                             | 066  | Binary output DO16             |                        |
| 014         Heat sink temperature         -20 0 100 °C         No68         Status binary outputs DO10D017           015         Hours of operation         h         O7         Unit data           016         Enable hours         h         O70         Unit data           017         Work         kWh         O71         Rated output current         0           018         KTY capacity utilization 1         0 200 %         O72         Option 1 encoder slot         0           019         KTY capacity utilization 2         0 200 %         O73         Option 2 fieldbus slot         0           020         Analog input Al1         -10 0 10 V         076         Firmware basic unit         0           021         Analog input Al2         -10 0 10 V         077         DBG firmware         Only in DBG60B           022         External current limit         0 100 %         078         Technology function           030         Binary input DI60         /CONTROLLER INHIBIT         08         Error t-0         081           033         Binary input DI62         033         Error t-1         082         Error t-2         081         084           034         Binary input DI66         093                                                                                                    | 013   | Current parameter set      | 1/2                         | 067  | Binary output DO17             |                        |
| 015         Hours of operation         h         07_         Unit data           016         Enable hours         h         070         Unit type         070         Unit type           017         Work         kWh         071         Rated output current         070         Unit type         071           018         KTY capacity utilization 1         0 200 %         072         Option 1 encoder slot         071           017         Malog setpoints         0 200 %         073         Option 2 fieldbus slot         074         Option 3 extension slot         074         Option 3 extension slot         076         Firmware basic unit         076         Firmware basic unit         077         DBG firmware         Only in DBG60B         078         Echnology function         Standard Technology           030         Binary input DIØØ         /CONTROLLER INHIBIT         079         Unit type         Standard Technology         079         Unit type         Standard Technology           030         Binary input DIØØ         /CONTROLLER INHIBIT         080         Error t-0         081         Error t-1         082         Error t-2         083         Error t-4         092         Biary input DIØ2         083         Error t-4         093         Binary input DIØ5 <td>014</td> <td>Heat sink temperature</td> <td>-20 0 100 °C</td> <td>\068</td> <td>Status binary outputs DO1ØDO</td> <td>17</td> | 014   | Heat sink temperature      | -20 0 100 °C                | \068 | Status binary outputs DO1ØDO   | 17                     |
| 016         Enable hours         h         070         Unit type           017         Work         KWh         071         Rated output current         0           018         KTY capacity utilization 1         0 200 %         072         Option 1 encoder slot         0           019         KTY capacity utilization 2         0 200 %         073         Option 2 fieldbus slot         0           02         Analog septoints         0 0 10 V         076         Firmware basic unit         0           021         Analog input Al2         -10 0 10 V         077         DBG firmware         Only in DB600B           022         External current limit         0 100 %         078         Technology function         0           030         Binary input DIØ2         //CONTROLLER INHIBIT         088         Error t-0         081         Error t-0           032         Binary input DIØ2         //CONTROLLER INHIBIT         088         Error t-1         082         Error t-2         083         Error t-2         081         Error t-4         082         Error t-4         082         Error t-4         083         Error t-4         083         Error t-4         093         084         Error t-4         093         084 <td>015</td> <td>Hours of operation</td> <td>h</td> <td>07_</td> <td>Unit data</td> <td></td>                                                                                               | 015   | Hours of operation         | h                           | 07_  | Unit data                      |                        |
| 017         Work         kWh         071         Rated output current           018         KTY capacity utilization 1         0 200 %         072         Option 1 encoder slot           019         KTY capacity utilization 2         0 200 %         073         Option 1 encoder slot           02_         Analog stepoints         0 200 %         074         Option 3 extension slot           020         Analog input Al1         -10 0 10 V         076         Firmware basic unit           021         Analog input Al2         -10 0 10 V         076         Firmware Only in DBG60B           022         External current limit         0 100 %         077         DBG firmware         Only in DBG60B           032         Binary input DIØØ         /CONTROLLER INHIBIT         08_         Error nemory         Valadard           033         Binary input DIØ2         ////////////////////////////////////                                                                                                    | 016   | Enable hours               | h                           | 070  | Unit type                      |                        |
| 018         KTY capacity utilization 1         0 200 %         072         Option 1 encoder slot           019         KTY capacity utilization 2         0 200 %         073         Option 2 fieldbus slot           02_         Analog setpoints         0 10 %         074         Option 2 fieldbus slot           020         Analog input Al1         -10 0 10 V         076         Firmware basic unit           021         Analog input Al2         -10 0 10 V         077         DBG firmware         Only in DBG60B           022         External current limit         0 100 %         079         Unit type         Standard Technology           030         Binary input DIØØ         /CONTROLLER INHIBIT         081         Error remory         Visit type           031         Binary input DIØ2         Ostandard Technology         082         Error t-1         080           033         Binary input DIØ4         Not in DBG60B         083         Error t-2         084         Error t-2           034         Binary input DIØ6         090         PD configuration         091         Fieldbus type           043         Binary input DIØ         097         Fieldbus address         094         PO1 Setpoint           044         B                                                                                                    | 017   | Work                       | kWh                         | 071  | Rated output current           |                        |
| 019         KTY capacity utilization 2         0 200 %         073         Option 2 fieldbus slot           02_         Analog setpoints         074         Option 3 extension slot           020         Analog input Al1         -10 0 10 V         076         Firmware basic unit           021         Analog input Al2         -10 0 10 V         077         DBG firmware basic unit           022         External current limit         0 100 %         078         Technology function           03_         Binary input Diazio         0 100 %         078         Technology function           030         Binary input Diazio         /CONTROLLER INHIBIT         079         Unit type         Standard Technology           031         Binary input Diazio         /CONTROLLER INHIBIT         080         Error t-0         081           032         Binary input Diazio         /CONTROLLER INHIBIT         082         Error t-0         082           033         Binary input Diazio         /CONTROLLER INHIBIT         082         Error t-2         083         Error t-2           033         Binary input Diazio         ////////////////////////////////////                                                                                                    | 018   | KTY capacity utilization 1 | 0 200 %                     | 072  | Option 1 encoder slot          |                        |
| 02_         Analog setpoints         074         Option 3 extension slot           020         Analog input Al1         -10 0 10 V         076         Firmware basic unit           021         Analog input Al2         -10 0 10 V         077         DBG firmware         Only in DBG60B           022         External current limit         0 100 %         078         Technology function           03_         Binary inputs basic unit         0 100 %         079         Unit type         Standard Technology           030         Binary input DIØØ         /CONTROLLER INHIBIT         082         Error memory         081         Error t-0         081         Error t-1         082         Error t-2         083         Error t-2         083         Error t-3         083         Error t-4         092         084         Error t-4         092         084         Error t-4         092         084         Error t-4         092         084         Error t-4         092         Fieldbus baud rate         093         PO configuration         093         PO tonfiguration         093         PO tofiguration         094         PO1 Setpoint         094         PO1 Setpoint         094         PO1 Setpoint         095         PO2 Setpoint         095         PO2 Setpo                                                                                                    | 019   | KTY capacity utilization 2 | 0 200 %                     | 073  | Option 2 fieldbus slot         |                        |
| 020         Analog input Al1         -10 0 10 V         076         Firmware basic unit           021         Analog input Al2         -10 0 10 V         077         DBG firmware         Only in DBG60B           022         External current limit         0 100 %         078         Technology function         Standard           031         Binary input DIØØ         /CONTROLLER INHIBIT         079         Unit type         Standard           032         Binary input DIØØ         /CONTROLLER INHIBIT         080         Error memory         081         Error t-0         081         Error t-1         082         Error t-2         083         Error t-3         083         083         Error t-3         083         084         Error t-4         092         084         Error t-4         092         084         Error t-4         093         084         Error t-4         093         084         Error t-4         093         084         Error t-4         093         094         PD configuration         094         PO technique tate         094         PO1 setpoint         094         PO1 setpoint         095         PO2 setpoint         095         PO3 setpoint         094         PO1 setpoint         095         PO3 setpoint         096         PO3 s                                                                                                    | 02_   | Analog setpoints           | IL                          | 074  | Option 3 extension slot        |                        |
| 021       Analog input Al2       -10 0 10 V       077       DBG firmware       Only in DBG60B         022       External current limit       0 100 %       078       Technology function         03                                                                                                    | 020   | Analog input AI1           | -10 0 10 V                  | 076  | Firmware basic unit            |                        |
| 022       External current limit       0 100 %       078       Technology function         03_       Binary inputs basic unit       078       Technology function         030       Binary input DIØØ       /CONTROLLER INHIBIT       078       Technology function         031       Binary input DIØØ       /CONTROLLER INHIBIT       08_       Error memory         032       Binary input DIØ2       08       Error t-0       081         033       Binary input DIØ2       08       Error t-1       082         034       Binary input DIØ5       081       Error t-2       083         035       Binary input DIØ5       084       Error t-4       082         036       Binary input DIØ7       090       PD configuration       091         037       Binary input DIØ7       091       Fieldbus type       092         040       Binary input DI10       093       Fieldbus type       093       194         041       Binary input D113       Not in DBG60B       093       Fieldbus address       094         043       Binary input D113       Not in DBG60B       094       PO1 Setpoint       095         044       Binary input D114       094       PO1 Setpoint       094                                                                                                    | 021   | Analog input Al2           | -10 0 10 V                  | 077  | DBG firmware                   | Only in DBG60B         |
| 03_       Binary inputs basic unit       079       Unit type       Standard Technology         030       Binary input DIØØ       /CONTROLLER INHIBIT       08_       Error memory         031       Binary input DIØ1       032       Binary input DIØ2       033       Binary input DIØ3         032       Binary input DIØ2       033       Binary input DIØ3       082       Error t-0       081         033       Binary input DIØ5       085       Binary input DIØ5       083       Error t-2       083       Error t-3       082         036       Binary input DIØ6       09_       Bus diagnostics       090       PD configuration       091       Fieldbus type       092       Fieldbus baud rate       093       Fieldbus baud rate       094       PO1 Setpoint       094       PO1 Setpoint       094       PO1 Setpoint       096       PO3 Setpoint       096       PO3 Setpoint       096       PO3 Setpoint       096       PO3 Setpoint       096       PO3 Setpoint       096       PO3 Setpoint       096       PO3 Setpoint       096       PO3 Setpoint       096       PO3 Setpoint       096       PO3 Setpoint       096       PO3 Setpoint       096       PO3 Setpoint       096       PO3 Setpoint       096       PO3 Setpoint       096                                                                                                    | 022   | External current limit     | 0 100 %                     | 078  | Technology function            |                        |
| 030         Binary input DIØØ         /CONTROLLER INHIBIT         08_         Error memory           031         Binary input DIØ1         032         Binary input DIØ2         033         Binary input DIØ2         034         Binary input DIØ3         080         Error t-0         081         Error t-1         082         Error t-2         083         Error t-2         083         Error t-2         083         Error t-3         084         Error t-4         089_         Binary input DIØ5         084         Error t-4         099_         Binary input DIØ5         084         Error t-4         099_         Binary input DIØ5         084         Error t-4         099_         PD configuration         090         PD configuration         090         PD configuration         090         PD configuration         090         PD configuration         090         PD configuration         090         PD configuration         090         PO configuration         090         PO configuration         090         PO configuration         090         PO configuration         090         PO configuration         090         PO configuration         090         PO configuration         090         PO configuration         090         PO configuration         090         PO configuration         090         PO configuration                                                                                    | 03_   | Binary inputs basic unit   |                             | 079  | Unit type                      | Standard<br>Technology |
| 031         Binary input DIØ1           032         Binary input DIØ2           033         Binary input DIØ3           034         Binary input DIØ4           035         Binary input DIØ5           036         Binary input DIØ7           037         Binary input DIØ7           039         Status binary input DIØ6           04_         Binary input DIØ           040         Binary input DI10           041         Binary input DI12           043         Binary input D112           044         Binary input D113           044         Binary input D113           044         Binary input D115           045         Binary input D115           046         Binary input D116           047         Binary input D117           048         Status binary input D116           047         Binary input D116           047         Binary input D117                                                                                                    | 030   | Binary input DIØØ          | /CONTROLLER INHIBIT         | 08_  | Error memory                   |                        |
| 032         Binary input DIØ2           033         Binary input DIØ3           034         Binary input DIØ4           035         Binary input DIØ5           036         Binary input DIØ6           037         Binary input DIØ7           039         Status binary input DIØ0DIØ7           04_         Binary input DIØ           040         Binary input DI1Ø           041         Binary input DI12           042         Binary input DI12           043         Binary input DI12           044         Binary input DI13           044         Binary input DI14           045         Binary input D115           046         Binary input D116           047         Binary input D117           048         Status binary input D117                                                                                                    | 031   | Binary input DIØ1          |                             | \080 | Error t-0                      |                        |
| 033Binary input DIØ3Not in DBG60B082Error t-2083Error t-3035Binary input DIØ5084Error t-409_Bus diagnostics036Binary input DIØ6090PD configuration091Fieldbus type037Binary input DIØ7091Fieldbus baud rate092Fieldbus baud rate044Binary input DI12093Fieldbus address094PO1 Setpoint043Binary input DI12094PO2 Setpoint095PO2 Setpoint044Binary input DI13Not in DBG60B096PO3 Setpoint096045Binary input D115096PO3 Setpoint097P11 Actual value046Binary input D116098P12 Actual value099P13 Actual value048Status binary input D117091Not in DBG60B091Not in DBG60B                                                                                                    | 032   | Binary input DIØ2          |                             | 081  | Error t-1                      |                        |
| 034Binary input DIØ4<br>035Not in DBG60B083Error t-3035Binary input DIØ5084Error t-4036Binary input DIØ7090PD configuration037Binary input DIØ7091Fieldbus type04_Binary input DI1Ø092Fieldbus baud rate040Binary input DI1Ø093Fieldbus address041Binary input DI11094PO1 Setpoint042Binary input DI12094PO1 Setpoint043Binary input DI13Not in DBG60B044Binary input DI13Not in DBG60B045Binary input D115096046Binary input D116047Binary input D117048Status binary input D117                                                                                                    | 033   | Binary input DIØ3          | -                           | 082  | Error t-2                      |                        |
| 035Binary input DIØ5036Binary input DIØ6037Binary input DIØ7039Status binary inputs DIØØDIØ704_Binary input options040Binary input DI1Ø041Binary input DI11042Binary input DI12043Binary input DI12044Binary input DI13045Binary input DI15046Binary input DI15047Binary input DI17048Status binary input DI17                                                                                                    | 034   | Binary input DIØ4          | Not in DBG60B               | 083  | Error t-3                      |                        |
| 036Binary input DIØ6037Binary input DIØ7039Status binary inputs DIØØDIØ704_Binary input options040Binary input DI1Ø041Binary input DI11042Binary input DI12043Binary input DI12044Binary input DI13045Binary input DI15046Binary input DI15047Binary input DI17048Status binary inputs DI10DI17                                                                                                    | 035   | Binary input DIØ5          | -                           | 084  | Error t-4                      |                        |
| 037Binary input DIØ7090PD configuration039Status binary inputs DIØØDIØ7091Fieldbus type04_Binary input options092Fieldbus baud rate040Binary input DI1Ø093Fieldbus address041Binary input DI11094PO1 Setpoint042Binary input DI12095PO2 Setpoint043Binary input DI13096PO3 Setpoint044Binary input DI14097PI1 Actual value045Binary input DI15098PI2 Actual value046Binary input DI17099PI3 Actual value048Status binary inputs DI1ØDI7091PO1 Setpoint                                                                                                    | 036   | Binary input DIØ6          | -                           | 09_  | Bus diagnostics                |                        |
| V039Status binary inputs DIØØDIØ7091Fieldbus type04_Binary input options092Fieldbus baud rate040Binary input DI1Ø093Fieldbus address041Binary input DI11094PO1 Setpoint042Binary input DI12095PO2 Setpoint043Binary input DI13096PO3 Setpoint044Binary input DI14097PI1 Actual value045Binary input DI15098PI2 Actual value046Binary input DI17099PI3 Actual value048Status binary inputs DI1ØDI17091Fieldbus type                                                                                                    | 037   | Binary input DIØ7          |                             | 090  | PD configuration               |                        |
| 04_Binary input options040Binary input DI1Ø041Binary input DI11042Binary input DI12043Binary input DI13044Binary input DI13045Binary input DI15046Binary input DI16047Binary input DI17048Status binary inputs DI1ØDI17                                                                                                    | \039  | Status binary inputs DIØØD | 0lØ7                        | 091  | Fieldbus type                  |                        |
| 040Binary input DI1Ø041Binary input DI11042Binary input DI12043Binary input DI13044Binary input DI14045Binary input DI15046Binary input DI16047Binary input DI17048Status binary inputs DI1ØDI17                                                                                                    | 04_   | Binary input options       |                             | 092  | Fieldbus baud rate             |                        |
| 041       Binary input DI11         042       Binary input DI12         043       Binary input DI13         044       Binary input DI14         045       Binary input DI15         046       Binary input DI16         047       Binary input DI17         048       Status binary inputs DI10                                                                                                    | 040   | Binary input DI1Ø          |                             | 093  | Fieldbus address               |                        |
| 042       Binary input DI12         043       Binary input DI13         044       Binary input DI14         045       Binary input DI15         046       Binary input DI16         047       Binary input DI17         048       Status binary inputs DI10                                                                                                    | 041   | Binary input DI11          | -                           | 094  | PO1 Setpoint                   |                        |
| 043       Binary input DI13         044       Binary input DI14         045       Binary input DI15         046       Binary input DI16         047       Binary input DI17         048       Status binary inputs DI10,DI17                                                                                                    | 042   | Binary input DI12          |                             | 095  | PO2 Setpoint                   |                        |
| 044     Binary input DI14       045     Binary input DI15       046     Binary input DI16       047     Binary input DI17       048     Status binary inputs DI10                                                                                                    | 043   | Binary input DI13          |                             | 096  | PO3 Setpoint                   |                        |
| 045     Binary input DI15       046     Binary input DI16       047     Binary input DI17       048     Status binary inputs DI1ØDI17                                                                                                    | 044   | Binary input DI14          |                             | 097  | PI1 Actual value               |                        |
| 046     Binary input DI16       047     Binary input DI17       V048     Status binary inputs DI1ØDI17                                                                                                    | 045   | Binary input DI15          |                             | 098  | PI2 Actual value               |                        |
| 047 Binary input DI17                                                                                                    | 046   | Binary input DI16          | 1                           | 099  | PI3 Actual value               |                        |
| V048 Status binary inputs DI1ØDI17                                                                                                    | 047   | Binary input DI17          | -                           |      |                                |                        |
|                                                                                                    | \048  | Status binary inputs DI1ØD | 117                         |      |                                |                        |

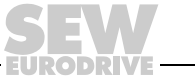

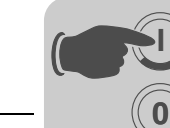

| Par. | Name<br>Selectable par.<br>Parameter set 1/2 | Setting range<br>Factory setting                                                                                                    | Comment |
|------|----------------------------------------------|----------------------------------------------------------------------------------------------------|---------|
| 1    | SETPOINTS / RAMP GENERATORS                  | 3                                                                                                    |         |
| 10_  | Setpoint selection                           |                                                                                                    |         |
| \100 | Setpoint source                              | Unipol./fix.setpt.<br>Bipol./fix.setpt.<br>Unipol./fix.setpt.<br>RS485<br>Fieldbus<br>Motor potentiometer<br>Motor pot.+analog 1<br>Fix.setpt.+analog 1<br>Master-SBus1<br>Master-RS485<br>SBus 1<br>Frequency input<br>SBus 2<br>IPOS setpoint |         |
| 101  | Control signal source                        | Terminals                                                                                                    |         |
| 102  | Frequency scaling                            | 0.1 <b>10</b> 65 kHz                                                                                                    |         |
| 105  | Error response to wire breakage AI1          | <b>No response</b><br>Immediate stop/malfunction<br>Rapid stop/malfunction<br>Rapid stop/Warning                                                                                                    |         |
| 11_  | Analog input Al1                             |                                                                                                    |         |
| 110  | Al1 scaling                                  | -100.1 / 0.1 <b>1</b> 10                                                                                                    |         |
| 111  | Al1 Offset                                   | -500 <b>0</b> 500 mV                                                                                                    |         |
| 112  | AI1 Operating mode                           | Ref. N-MAX<br>Reference 3000 rpm<br>V Off., N-MAX<br>N-Off., N-MAX<br>N-MAX, 0-20 mA<br>N-MAX, 4-20 mA                                                                                                    |         |
| 113  | AI1 voltage offset                           | -10 <b>0</b> 10 V                                                                                                    |         |
| 114  | AI1 speed offset                             | -6000 <b>0</b> 6000 rpm                                                                                                    |         |
| 115  | Filter speed setpoint                        | 0 <b>5</b> 100 ms<br>0 = Filter off                                                                                                    |         |
| 12_  | Analog inputs (optional)                     |                                                                                                    |         |
| 120  | Al2 operating mode                           | No function<br>010 V + setpt.1<br>010 10 V I limit:<br>Actual value PID controller                                                                                                    |         |
| 13_  | Speed ramps 1                                |                                                                                                    | 1       |
| \130 | Ramp t11 up CW                               | 0 <b>2</b> 2000 s                                                                                                    |         |
| \131 | Ramp t11 down CW                             | 0 <b>2</b> 2000 s                                                                                                    |         |
| \132 | Ramp t11 up CCW                              | 0 <b>2</b> 2000 s                                                                                                    |         |
| \133 | Ramp t11 down CCW                            | 0 <b>2</b> 2000 s                                                                                                    |         |
| \134 | Ramp t12 UP=DOWN                             | 0 <b>10</b> 2000 s                                                                                                    |         |
| 135  | S pattern t12                                | 03                                                                                                    |         |
| \136 | Stop ramp t13                                | 0 <b>2</b> 20 s                                                                                                    |         |
| \137 | Emergency stop ramp t14                      | 0 <b>2</b> 20 s                                                                                                    |         |
| 138  | Ramp limit VFC                               | Yes<br>No                                                                                                    |         |
| 139  | Ramp monitoring 1                            | Yes<br>No                                                                                                    |         |
| 14_  | Speed ramps 2                                |                                                                                                    |         |
| 140  | Ramp t21 up CW                               | 0 <b>2</b> 2000 s                                                                                                    |         |
| 141  | Ramp t21 down CW                             | 0 <b>2</b> 2000 s                                                                                                    |         |
| 142  | Ramp t21 up CCW                              | 0 <b>2</b> 2000 s                                                                                                    |         |
| 143  | Ramp t21 up CCW                              | 0 <b>2</b> 2000 s                                                                                                    |         |
| 144  | Ramp t22 UP=DOWN                             | 0 <b>10</b> 2000 s                                                                                                    |         |
| 145  | S pattern t22                                | 03                                                                                                    |         |
| 146  | Stop ramp t23                                | 0 <b>2</b> 20 s                                                                                                    |         |
|      | ·····                                        |                                                                                                    | L       |

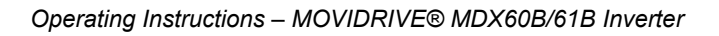

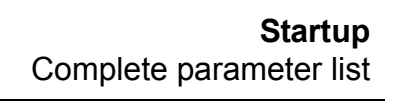

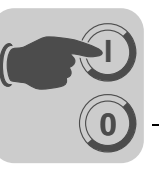

|          | Name                                 | Sotting range                                                                |                                                                      |
|----------|--------------------------------------|------------------------------------------------------------------------------|----------------------------------------------------------------------|
| Par.     | Selectable par.<br>Parameter set 1/2 | Factory setting                                                              | Comment                                                              |
| 147      | Emergency stop ramp t24              | 0 <b>2</b> 20 s                                                              |                                                                      |
| 149      | Ramp monitoring 2                    | No<br>Yes                                                                    |                                                                      |
| 15_      | Motor potentiometer (parameter se    | ts 1 and 2)                                                                  |                                                                      |
| 150      | Ramp t3 up                           | 0.2 <b>20</b> 50 s                                                           |                                                                      |
| 151      | Ramp t3 down                         | 0.2 <b>20</b> 50 s                                                           |                                                                      |
| 152      | Save last<br>setpoint                | OFF<br>ON                                                                    |                                                                      |
| 16_      | Fixed setpoints 1                    |                                                                              |                                                                      |
| \160     | Internal setpoint n11                | -6000 <b>150</b> 6000 rpm (% I <sub>N</sub> )                                |                                                                      |
| \161     | Internal setpoint n12                | -6000 <b>750</b> 6000 rpm (% I <sub>N</sub> )                                |                                                                      |
| \162     | Internal setpoint n13                | -6000 <b>1500</b> 6000 rpm (% I <sub>N</sub> )                               |                                                                      |
| 17_      | Fixed setpoints 2                    |                                                                              |                                                                      |
| 170      | Internal setpoint n21                | -6000 <b>150</b> 6000 rpm (% I <sub>N</sub> )                                |                                                                      |
| 171      | Internal setpoint n22                | -6000 <b>750</b> 6000 rpm (% I <sub>N</sub> )                                |                                                                      |
| 172      | Internal setpoint n23                | -6000 <b>1500</b> 6000 rpm (% I <sub>N</sub> )                               |                                                                      |
| 2        | CONTROLLER PARAMETERS                |                                                                              |                                                                      |
| 20       | Speed control (only parameter set    | 1)                                                                           |                                                                      |
| _<br>200 | P-gain<br>n-controller               | 0.01 <b>2</b> 32                                                             |                                                                      |
| 201      | Time constant n-controller           | 0 <b>10</b> 300 ms                                                           |                                                                      |
| 202      | Gain<br>Accel. feedforw.             | <b>0</b> 65                                                                  |                                                                      |
| 203      | Filter acceleration feedforward      | <b>0</b> 100 ms                                                              |                                                                      |
| 204      | Filter speed actual value            | <b>0</b> 32 ms                                                               |                                                                      |
| 205      | Load precontrol CFC                  | <b>– 150 %</b> 0 150 %                                                       |                                                                      |
| 206      | Sampling time n-controller           | <b>1 ms</b><br>0.5 ms                                                        |                                                                      |
| 207      | Load precontrol VFC                  | <b>– 150 %</b> 0 150 %                                                       |                                                                      |
| 21_      | Hold controller                      |                                                                              |                                                                      |
| 210      | P gain hold controller               | 0.1 <b>0.5</b> 32                                                            |                                                                      |
| 22_      | Synchronous operation control (or    | nly parameter set 1)                                                         |                                                                      |
| 220      | P-gain (DRS)                         | 1 <b>10</b> 200                                                              |                                                                      |
| 221      | Master gear ratio factor             | 1 3 999 999 999                                                              |                                                                      |
| 222      | Slave gear ratio factor              | <b>1</b> 3 999 999 999                                                       |                                                                      |
| 223      | Mode selection                       | Mode 1<br>Mode 2<br>Mode 3<br>Mode 4<br>Mode 5<br>Mode 6<br>Mode 7<br>Mode 8 |                                                                      |
| 224      | Slave counter                        | -99 999 99910 / <b>10</b> 99,999,999 inc                                     |                                                                      |
| 225      | Offset 1                             | -32 76710 / <b>10</b> 32 767 inc                                             |                                                                      |
| 226      | Offset 2                             | -32 76710 / <b>10</b> 32 767 inc                                             |                                                                      |
| 227      | Offset 3                             | -32 76710 / <b>10</b> 32 767 inc                                             |                                                                      |
| 228      | Feedforward filter (DRS)             | <b>0</b> 100 ms                                                              | Only with MOVITOOLS <sup>®</sup> . Not visible on the DBG60B keypad. |
| 23_      | Synchr. oper. with synchr. encoder   |                                                                              |                                                                      |
| 230      | Synchronous encoder                  | <b>Off</b><br>Equal-ranked<br>Chain                                          |                                                                      |
| 231      | Factor slave encoder                 | <b>1</b> 1000                                                                |                                                                      |
| 232      | Factor slave synchronous encoder     | <b>1</b> 1000                                                                |                                                                      |
| 233      | Synchronous encoder resolution       | 128 / 256 / 512 / <b>1024</b> / 2048                                         |                                                                      |
| 234      | Master encoder resolution            | 128 / 256 / 512 / <b>1024</b> / 2048                                         |                                                                      |

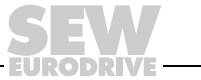

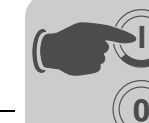

| Par.         | Name<br>Selectable par.<br>Parameter set 1/2    | Setting range<br>Factory setting              | Comment |
|--------------|-------------------------------------------------|-----------------------------------------------|---------|
| 24_          | Synchronous operation with catch                | up                                            | 1       |
| 240          | Synchronous speed                               | -6000 <b>1500</b> 6000 rpm                    |         |
| 241          | Synchronous ramp                                | 0 <b>2</b> 50 s                               |         |
| 26_          | Process controller parameters                   |                                               |         |
| 260          | Operating mode                                  | Controller off / Control / Step response      |         |
| 261          | Cycle time                                      | 1 / <b>5</b> / 10 ms                          |         |
| 262          | Interruption                                    | No response / Move closer to setpoint         | 1       |
| 263          | Factor K <sub>p</sub>                           | 0 <b>1</b> 32,767                             |         |
| 264          | Integrative time T <sub>n</sub>                 | <b>0</b> 10 65535 ms                          |         |
| 265          | Derivative time $T_V$                           | <b>0</b> 1 30 ms                              |         |
| 266          | Feedforward                                     | –32767 <b>0</b> 32767                         |         |
| 27           | Process controller input values                 | 1                                             | I       |
| 270          | Setpoint source                                 | Parameter / IPOS variable / Analog 1 / Analog | g 2     |
| 271          | setpoint                                        | -32767 <b>0</b> 32767                         |         |
| 272          | IPOS setpoint address                           | <b>0</b> 1023                                 |         |
| 273          | Time constant                                   | <b>0</b> 0.01 2000 s                          |         |
| 274          | Scaling setpoint                                | -32.767 <b>1</b> 32.767                       |         |
| 275          | Actual value source                             | Analog 1 / Analog 2 / IPOS variable           |         |
| 276          | IPOS actual value address                       | <b>0</b> 1023                                 |         |
| 277          | Actual scaling factor                           | -32.767 <b>1</b> 32.767                       |         |
| 278          | Actual offset value                             | -32767 <b>0</b> 32767                         |         |
| 279          | Actual time constant                            | 0 500 ms                                      |         |
| 28           | Process controller limits                       |                                               |         |
| 280          | Minimum offset + actual value                   | -32767 0 32767                                |         |
| 281          | Maximum offset + actual value                   | -32767 10000 32767                            |         |
| 282          |                                                 | -32767 <b>-1000</b> 32767                     |         |
| 283          | PID controller maximum output                   | -32767 10000 32767                            |         |
| 284          | Minimum output process controller               | -32767 0 32767                                |         |
| 285          | Maximum output process controller               | -32767 <b>7500</b> 32767                      |         |
| 3            | MOTOR PARAMETERS                                |                                               |         |
| °<br>30 / 31 |                                                 |                                               |         |
| 300/310      | Start/stop speed 1 / 2                          | 0 150 1rpm                                    |         |
| 301/311      | Minimum speed 1 / 2                             | 0 <b>15</b> 6100 rpm                          |         |
| 302/312      | Maximum speed 1/2                               | 0 <b>1500</b> 6100 rpm                        |         |
| 302/312      |                                                 | 0 150 % (BG0: 0 200 % L.)                     |         |
| 304          |                                                 | <b>0</b> 150 % (BC0: 0 200 %)                 |         |
| 32 / 33      | Motor compensation 1 / 2 (asynchi               | <b>0</b> 130 % (BC0. 0 200 %)                 |         |
| \320 / 330   | Automatic adjustment 1/2                        | Off                                           |         |
| 321 / 331    | Boost 1 / 2                                     | <b>0</b> 100 %                                |         |
| 322 / 332    | IxR compensation 1                              | 0 100 %                                       |         |
| 323 / 333    | Premagnetizing time 1 / 2                       | 0 2 s                                         |         |
| 324 / 334    | Slip compensation 1 / 2                         | 0 500 1rpm                                    |         |
| 34_          | Motor protection                                | ·                                             |         |
| 340 / 342    | Motor protection 1 / 2                          | Off<br>On (asynchronous)<br>On (synchronous)  |         |
| 341 / 343    | Cooling type 1 / 2                              | Fan cooled<br>Forced cooling                  |         |
| 344          | Interval for motor protection                   | 0.1 <b>4</b> 20 s                             |         |
| 345 / 346    | I <sub>N</sub> -U <sub>L</sub> monitoring 1 / 2 | 0.1 500 A                                     |         |
| 35_          | Direction of rotation of the motor              |                                               |         |
| 350 / 351    | Change direction of rotation 1 / 2              | <b>Off</b><br>On                              |         |

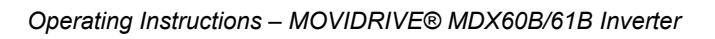

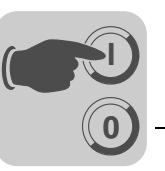

5

| Par.      | Name<br>Selectable par.<br>Parameter set 1/2 | Setting range<br>Factory setting                           | Comment                                                              |
|-----------|----------------------------------------------|------------------------------------------------------------|----------------------------------------------------------------------|
| 36_       | Startup (only available in DBG60B)           |                                                            |                                                                      |
| 360       | Startup                                      | Yes/ <b>No</b>                                             | Only available in DBG60B, not in MOVI-<br>TOOLS <sup>®</sup> /SHELL! |
| 4         | REFERENCE SIGNALS                            |                                                            |                                                                      |
| 40_       | Speed reference message                      |                                                            |                                                                      |
| 400       | Speed reference value                        | 0 <b>1500</b> 6000 rpm                                     |                                                                      |
| 401       | Hysteresis                                   | 0 <b>100</b> 500 rpm                                       |                                                                      |
| 402       | Delay time                                   | 0 <b>1</b> 9 s                                             |                                                                      |
| 403       | Signal = "1" if:                             | <b>n &lt; nref</b><br>n > n <sub>ref</sub>                 |                                                                      |
| 41_       | Speed window signal                          |                                                            |                                                                      |
| 410       | Window center                                | 0 <b>1500</b> 6000 rpm                                     |                                                                      |
| 411       | Range width                                  | <b>0</b> 6000 rpm                                          |                                                                      |
| 412       | Delay time                                   | 0 <b>1</b> 9 s                                             |                                                                      |
| 413       | Signal = "1" if:                             | Indoors<br>Outside                                         |                                                                      |
| 42_       | Speed setpoint/actual value compa            | rison                                                      |                                                                      |
| 420       | Hysteresis                                   | 0 <b>100</b> 300 rpm                                       |                                                                      |
| 421       | Delay time                                   | 0 <b>1</b> 9 s                                             |                                                                      |
| 422       | Signal = "1" if:                             | n ≠ n <sub>setp</sub><br><b>n = nsetp</b>                  |                                                                      |
| 43_       | Current reference signal                     |                                                            |                                                                      |
| 430       | Current reference value                      | 0 <b>100</b> 200 % I <sub>N</sub>                          |                                                                      |
| 431       | Hysteresis                                   | 0 <b>5</b> 30 % I <sub>N</sub>                             |                                                                      |
| 432       | Delay time                                   | 0 <b>1</b> 9 s                                             |                                                                      |
| 433       | Signal = "1" if:                             | I < Iref<br>  > I <sub>ref</sub>                           |                                                                      |
| 44_       | Imax signal                                  |                                                            |                                                                      |
| 440       | Hysteresis                                   | 0 <b>5</b> 50 % I <sub>N</sub>                             |                                                                      |
| 441       | Delay time                                   | 0 <b>1</b> 9 s                                             |                                                                      |
| 442       | Signal = "1" if:                             | =   <sub>max</sub> /   <   <sub>max</sub>                  |                                                                      |
| 5         | MONITORING FUNCTIONS                         |                                                            |                                                                      |
| 50_       | Speed monitoring                             |                                                            |                                                                      |
| 500 / 502 | Speed monitoring 1/2                         | Off<br>Motor<br>Regenerative<br><b>Mot. &amp; regener.</b> |                                                                      |
| 501 / 503 | Delay time 1 / 2                             | 0 <b>1</b> 10 s                                            |                                                                      |
| 504       | Encoder monitoring motor                     | <b>No</b><br>Yes                                           |                                                                      |
| 505       | Synchronous encoder monitoring               | <b>No</b><br>Yes                                           |                                                                      |
| 51_       | Synchronous operation monitoring             | 3                                                          |                                                                      |
| 510       | Positional tolerance slave                   | 10 <b>25</b> 32 768 inc                                    |                                                                      |
| 511       | Prewarning lag error                         | <b>50</b> 99,999,999 inc                                   |                                                                      |
| 512       | Lag error limit                              | 100 <b>4000</b> 99,999,999 inc                             |                                                                      |
| 513       | Delay Lag error message                      | 0 <b>1</b> 99 s                                            |                                                                      |
| 514       | Counter LED display                          | 10 <b>100</b> 32 768 inc                                   |                                                                      |
| 515       | Delay in-position signal                     | 5 <b>10</b> 2000 ms                                        |                                                                      |
| 516       | X41 Encoder monitoring                       | Yes<br>No                                                  |                                                                      |
| 517       | X41 Pulse count monitoring                   | Yes<br>No                                                  |                                                                      |
| 518       | X42 Encoder monitoring                       | Yes<br>No                                                  |                                                                      |
| 519       | X42 Pulse count monitoring                   | Yes<br>No                                                  |                                                                      |

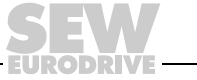

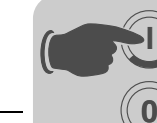

|      | Name                                 | 0                                                                   |                                                      |  |  |
|------|--------------------------------------|---------------------------------------------------------------------|------------------------------------------------------|--|--|
| Par. | Selectable par.<br>Parameter set 1/2 | Factory setting                                                     | Comment                                              |  |  |
| 52_  | Mains-off check                      |                                                                     |                                                      |  |  |
| 520  | Mains OFF response time              | <b>0</b> 5s                                                         |                                                      |  |  |
| 521  | Mains OFF response                   | Controller inhibit<br>Emergency stop                                |                                                      |  |  |
| 522  | Phase failure monitoring             | <b>On</b><br>Off                                                    |                                                      |  |  |
| 53_  | Motor temperature protection         |                                                                     |                                                      |  |  |
| 530  | Sensor type 1                        | No sensor<br>TF/TH/KTY (KTY: only for DS/CM motors)                 |                                                      |  |  |
| 531  | Sensor type 2                        | No sensor<br>TF/TH/KTY (KTY: only for DS/CM motors)                 |                                                      |  |  |
| 54_  | Gear unit/motor monitoring           |                                                                     |                                                      |  |  |
| 540  | Response drive vibration/warning     | Display error                                                       | The following error responses can                    |  |  |
| 541  | Response drive vibration/error       | Rapid stop/warning                                                  | be programmed:                                       |  |  |
| 542  | Response oil aging/warning           | Display error                                                       | stop/malf. • emerg.stop/malf. •                      |  |  |
| 543  | Response oil aging/error             | Display error                                                       | rapid stop/malf. • rapid stop/warng. •               |  |  |
| 544  | Response oil aging/overtemperature   | Display error                                                       | emerg.stop/warng. • rapid stop/warng.                |  |  |
| 545  | Response oil aging/ready signal      | Display error                                                       |                                                      |  |  |
| 549  | Response brake wear                  | Display error                                                       |                                                      |  |  |
| 55_  | DCS safety monitor                   |                                                                     |                                                      |  |  |
| 550  | status DCS safety monitor            |                                                                     |                                                      |  |  |
| 551  | Binary inputs DCS 1 8                |                                                                     |                                                      |  |  |
| 552  | Binary outputs DCS DO0_P<br>DO2_M    | Display value that cannot be changed                                |                                                      |  |  |
| 553  | Serial number DCS                    |                                                                     |                                                      |  |  |
| 554  | CRC DCS                              |                                                                     |                                                      |  |  |
| 555  | DCS error response                   | immediate stop                                                      | The following error responses can                    |  |  |
| 556  | DCS alarm response                   | malfunction                                                         | <b>be programmed:</b><br>No reaction • display error |  |  |
| 557  | DCS source actual position           | Motor encoder (X15)<br>Ext. Encoder (X14)<br>Absolute encoder (X62) |                                                      |  |  |
| 56_  | Current limit Ex-e motor:            |                                                                     |                                                      |  |  |
| 560  | Current limit Ex-e motor:            | On<br>Off                                                           |                                                      |  |  |
| 561  | Frequency A                          | 0 <b>5</b> 60 Hz                                                    |                                                      |  |  |
| 562  | Current limit A                      | 0 <b>50</b> 150 %                                                   |                                                      |  |  |
| 563  | Frequency B                          | 0 <b>10</b> 104 Hz                                                  |                                                      |  |  |
| 564  | Current limit B                      | 0 <b>80</b> 200 %                                                   |                                                      |  |  |
| 565  | Frequency C                          | 0 <b>25</b> 104 Hz                                                  |                                                      |  |  |
| 566  | Current limit C                      | 0 100 200 %                                                         |                                                      |  |  |

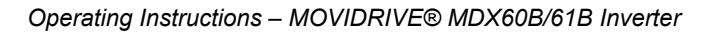

EURODRIVE

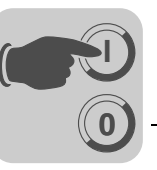

|      | Name                                 | Sotting range                                 |                                                       |  |  |  |
|------|--------------------------------------|-----------------------------------------------|-------------------------------------------------------|--|--|--|
| Par. | Selectable par.<br>Parameter set 1/2 | Factory setting                               | Comment                                               |  |  |  |
| 6    | TERMINAL ASSIGNMENT                  |                                               |                                                       |  |  |  |
| 60_  | Binary inputs basic unit             | Binary inputs basic unit                      |                                                       |  |  |  |
| -    | Binary input DIØØ                    | Fixed assignment with: /CONTROLLER<br>INHIBIT |                                                       |  |  |  |
| 600  | Binary input DIØ1                    | CW/stop                                       | The following functions can be pro-                   |  |  |  |
| 601  | Binary input DIØ2                    | CCW/stop                                      | grammed:                                              |  |  |  |
| 602  | Binary input DIØ3                    | Enable/stop                                   | CCW stop •                                            |  |  |  |
| 603  | Binary input DIØ4                    | n11/n21                                       | n11/n21 • n12/n22 • fix.setpt. sw.over. •             |  |  |  |
| 604  | Binary input DIØ5                    | n12/n22                                       | param. sw.over • ramp sw.over •                       |  |  |  |
| 605  | Binary input DIØ6                    | No function                                   | ometer down •                                         |  |  |  |
| 606  | Binary input DIØ7                    | No function                                   | /ext. error • error reset • hold control •            |  |  |  |
| 61_  | Binary inputs option                 |                                               | /CW limit switch •                                    |  |  |  |
| 610  | Binary input DI1Ø                    | No function                                   | reference cam • ref. tray. start •                    |  |  |  |
| 611  | Binary input DI11                    | No function                                   | slave free runn • setpoint hold •                     |  |  |  |
| 612  | Binary input DI12                    | No function                                   | mains on • set DRS zero point •                       |  |  |  |
| 613  | Binary input DI13                    | No function                                   | DRS slave start • DRS teach in •<br>DRS master stop • |  |  |  |
| 614  | Binary input DI14                    | No function                                   | oscillation/warng. • break wear • oil                 |  |  |  |
| 615  | Binary input DI15                    | No function                                   | aging/warng. • oil aging/error • oil aging            |  |  |  |
| 616  | Binary input DI16                    | No function                                   | overtemp. • oil aging/ready                           |  |  |  |
| 617  | Binary input DI17                    | No function                                   |                                                       |  |  |  |
| 62_  | Binary outputs basic unit            |                                               | 1                                                     |  |  |  |
| -    | Binary output DBØØ                   | Fixed assignment with: /Brake                 |                                                       |  |  |  |
| 620  | Binary output DOØ1                   | Ready                                         | The following signals can be pro-                     |  |  |  |
| 621  | Binary output DOØ2                   | /Malfunction                                  | grammed:                                              |  |  |  |
| 622  | Binary output DOØ3                   | IPOS output                                   | put stage on •                                        |  |  |  |
| 623  | Binary output DOØ4                   | IPOS output                                   | rotating field on • brake rel. •                      |  |  |  |
| 624  | Binary output DOØ5                   | IPOS output                                   | brake engaged • motor standstill •                    |  |  |  |
| 63_  | Binary outputs option                |                                               | speed window • nom./act.val.comp. •                   |  |  |  |
| 630  | Binary output DO1Ø                   | No function                                   | current reference • imax signal • /motor              |  |  |  |
| 631  | Binary output DO11                   | No function                                   | utilization 1 • /motor utiliz. 2 •                    |  |  |  |
| 632  | Binary output DO12                   | No function                                   | DRS slave in pos. • IPOS in position •                |  |  |  |
| 633  | Binary output DO13                   | No function                                   | IPOS reference • IPOS output •                        |  |  |  |
| 634  | Binary output DO14                   | No function                                   | /IPOS malfunction • reserved • ex-e                   |  |  |  |
| 635  | Binary output DO15                   | No function                                   | pattern • safe stop                                   |  |  |  |
| 636  | Binary output DO16                   | No function                                   |                                                       |  |  |  |
| 637  | Binary output DO17                   | No function                                   |                                                       |  |  |  |
| 64_  | Optional analog outputs              |                                               |                                                       |  |  |  |
| 640  | Analog output AO1                    | Actual speed                                  | The following functions can be pro-                   |  |  |  |
| 641  | Scaling AO1                          | -10 0 <b>1</b> 10                             | grammed:                                              |  |  |  |
| 642  | Operating mode AO1                   | OFF / <b>-10 +10 V</b> / 0 20 mA / 4 20 mA    | speed • actual speed •                                |  |  |  |
| 643  | Analog output AO2                    | Output current                                | actual frequency • output current •                   |  |  |  |
| 644  | Scaling AO2                          | -10 0 <b>1</b> 10                             | active current • unit utilization • IPOS              |  |  |  |
| 645  | Operating mode AO2                   | OFF / <b>-10 +10 V</b> / 0 20 mA / 4 20 mA    | IPOS output 2                                         |  |  |  |

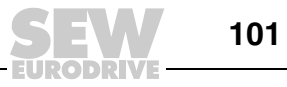

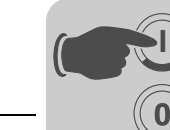

| Par.      | Name<br>Selectable par.<br>Parameter set 1/2 | Setting range<br>Factory setting                                                                                                    | Comment    |
|-----------|----------------------------------------------|----------------------------------------------------------------------------------------------------|------------|
| 7         | CONTROL FUNCTIONS                            |                                                                                                    |            |
| 70_       | Operating modes                              |                                                                                                    |            |
| 700       | Operating mode 1                             | VFC 1<br>VFC 1 & GROUP<br>VFC 1 & HOIST<br>VFC 1 & DC BRAKE<br>VFC 1 & FLYING START<br>VFC-n CONTROL<br>VFC-n-CTRL&GRP.<br>VFC-n-CTRL&HOIST<br>VFC-n-CTRL&HOS<br>VFC-n-CTRL&IPOS<br>CFC<br>CFC & M-CONTROL<br>CFC&IPOS<br>CFC&SYNC.<br>SERVO<br>SERVO&M-CONTROL<br>SERVO&SYNC. |            |
| 701       | Operating mode 2                             | VFC 2<br>VFC 2 & GROUP<br>VFC 2 & HOIST<br>VFC 2 & DC BRAKE<br>VFC 2 & FLYING START                                                                                                    |            |
| 71_       | Standstill current                           |                                                                                                    |            |
| 710 / 711 | Standstill current 1 / 2                     | <b>0</b> 50 % I <sub>Mot</sub>                                                                                                    |            |
| 72_       | Setpoint stop function                       |                                                                                                    |            |
| 720 / 723 | Setpoint stop function 1 / 2                 | <b>Off</b><br>On                                                                                                    |            |
| 721 / 724 | Stop setpoint 1 / 2                          | 0 <b>30</b> 500 rpm                                                                                                    |            |
| 722 / 725 | Start offset 1 / 2                           | 0 <b>30</b> 500 rpm                                                                                                    |            |
| 73_       | Brake function                               |                                                                                                    |            |
| 730 / 733 | Brake function 1 / 2                         | Off<br>On                                                                                                    |            |
| 731 / 734 | Brake release time 1 / 2                     | <b>0</b> 2 s                                                                                                    |            |
| 732 / 735 | Brake application time 1 / 2                 | 0 2 s                                                                                                    |            |
| 74_       | Speed skip function                          |                                                                                                    |            |
| 740 / 742 | Skip window center 1/2                       | 0 <b>1500</b> 6000 rpm                                                                                                    |            |
| 741 / 743 | Skip width 1 / 2                             | <b>u</b> 300 rpm                                                                                                    |            |
| 750       | Slave setpoint                               | Master/slave off<br>Speed (RS485)<br>Speed (SBus)<br>speed (485+SBus)<br>Torque (RS485)<br>Torque (SBus)<br>Torque (485+SBus)<br>Load share (RS485)<br>Load share (SBus)<br>Load share (485+SBus)                                                                              |            |
| 751       | Scaling slave setpoint                       | – 10 0 <b>1</b> 10                                                                                                    |            |
| 76_       | Manual operation                             |                                                                                                    |            |
| 760       | Locking Run/Stop keys                        | No<br>Yes                                                                                                    |            |
| 77_       | Energy-saving function                       |                                                                                                    |            |
| 770       | Energy-saving function                       | Off<br>On                                                                                                    |            |
| 78_       | Ethernet configuration                       |                                                                                                    |            |
| 780       | IP address                                   | 000.000.000.000 <b>192.168.10.x</b> 223.255.2                                                                                                    | 255.255    |
| 781       | Subnetwork mask                              | 000.000.000.000 <b>255.255.255.000</b> 223.2                                                                                                    | 55.255.255 |
| 782       | Standard gateway                             | 000.000.000.000 223.255.255.255                                                                                                    |            |

EURODRIVE

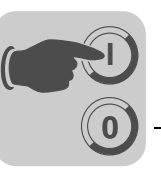

|            | Name                                 | Setting range                                           |                                              |
|------------|--------------------------------------|---------------------------------------------------------|----------------------------------------------|
| Par.       | Selectable par.<br>Parameter set 1/2 | Factory setting                                         | Comment                                      |
| 783        | Baud rate                            | Display value that cannot be changed (0 100 1000 Mbaud) |                                              |
| 784        | MAC address                          | Display value that cannot be changed (00-0F-            | 69-XX-XX-XX)                                 |
| 785        | EtherNet/IP startup configuration    | DHCP<br>Saved IP parameters                             |                                              |
| 8          | UNIT FUNCTIONS                       |                                                         |                                              |
| 80_        | Setup                                |                                                         |                                              |
| 800        | User menu                            | On / off (only in DBG60B)                               |                                              |
| 801        | Language                             | Dependent on DBG60B version                             |                                              |
| \802       | Factory setting                      | <b>No</b><br>Default standard<br>Delivery status        |                                              |
| \803       | Parameter lock                       | <b>Off</b><br>On                                        |                                              |
| 804        | Reset statistical data               | No<br>Error memory<br>kWh counter<br>Operating hours    |                                              |
| 806        | Copy DBG60B $\rightarrow$ MDX        | Yes/No                                                  | Only in DBG60B                               |
| 807        | Copy MDX $\rightarrow$ DBG60B        | Yes/No                                                  | Only in DBG60B                               |
| 81_        | Serial communication                 | <u>"</u>                                                |                                              |
| 810        | RS485 address                        | <b>0</b> 99                                             |                                              |
| 811        | RS485 groupsaddress                  | <b>100</b> 199                                          |                                              |
| 812        | RS485 timeout delay                  | <b>0</b> 650 s                                          |                                              |
| 819        | Fieldbus timeout delay               | 0 <b>0.5</b> 650 s                                      |                                              |
| 82_        | Brake operation                      |                                                         |                                              |
| \820 / 821 | 4-quadrant operation 1 / 2           | Off<br>On                                               |                                              |
| 83_        | Error responses                      | <u>"</u>                                                |                                              |
| 830        | Response EXT. ERROR                  | Emergency stop/malfunction                              | The following error responses can            |
| 831        | Response FIELDBUS TIMEOUT            | Rapid stop/warning                                      | be programmed:                               |
| 832        | Response MOTOR OVERLOAD              | Emergency stop/malfunction                              | stop/malf. • emerg.stop/malf. •              |
| 833        | Response RS485 TIMEOUT               | Rapid stop/warning                                      | rapid stop/malf. • Rapid stop/warng. •       |
| 834        | LAG ERROR response                   | Emergency stop/malfunction                              | emerg.stop/warng. • rapid stop/warng.        |
| \835       | Response TF sensor SIGNAL            | No response                                             |                                              |
| 836 / 837  | Response SBus TIMEOUT 1 / 2          | Emergency stop/malfunction                              |                                              |
| 838        | SW limit switch                      | Emergency stop/malfunction                              |                                              |
| 84_        | Reset behavior                       |                                                         |                                              |
| \840       | Manual reset                         | No<br>Yes                                               |                                              |
| 841        | Auto reset                           | Off<br>On                                               |                                              |
| 842        | Restart time                         | 1 <b>3</b> 30 s                                         |                                              |
| 85_        | Scaling actual speed value           |                                                         |                                              |
| 850        | Scaling factor numerator             | <b>1</b> 65535                                          |                                              |
| 851        | Scaling factor denominator           | <b>1</b> 65535                                          | Can only be set using MOVITOOLS <sup>®</sup> |
| 852        | User travel unit                     | rpm                                                     |                                              |
| 86_        | Modulation                           |                                                         |                                              |
| 860 / 861  | PWM frequency 1 / 2 VFC              | <b>4 kHz</b><br>8 kHz<br>12 kHz<br>16 kHz               |                                              |
| 862 / 863  | PWM fix 1/2                          | Off<br>On                                               |                                              |
| 864        | PWM frequency CFC                    | <b>4 kHz</b><br>8 kHz<br>16 kHz                         |                                              |

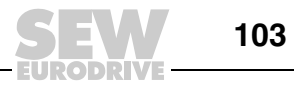

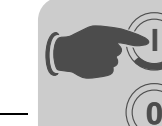

| Par.      | Name<br>Selectable par.<br>Parameter set 1/2 | Setting range<br>Factory setting                                                                                 | Comment                                                                                                    |
|-----------|----------------------------------------------|----------------------------------------------------------------------------------------------------|----------------------------------------------------------------------------------------------------|
| 87        | Process data description                     |                                                                                                    |                                                                                                    |
| 870       | Setpoint description PO1                     | Control word 1                                                                                                   | The following PO assignment can be                                                                                                    |
| 871       | Setpoint description PO2                     | Speed                                                                                                    | set:                                                                                                    |
| 872       | Setpoint description PO3                     | No function                                                                                                    | No function • speed • current • position<br>LO • max: speed •<br>max. current • slip • ramp •<br>Control word 1 • control word 2 •<br>speed [%] • IPOS PO data                      |
| 873       | Actual value description PI1                 | Status word 1                                                                                                    | The following PI assignment can be                                                                                                    |
| 874       | Actual value description PI2                 | Speed                                                                                                    | set:                                                                                                    |
| 875       | Actual value description PI3                 | Output current                                                                                                   | No function • speed • output current •<br>active current •<br>position LO • position HI • status word 1<br>• status word 2 • speed [%] •<br>IPOS PI data • reserved • status word 3 |
| 876       | PO data enable                               | Off<br>On                                                                                                    |                                                                                                    |
| 88_ / 89_ | Serial communication SBus 1 / 2              |                                                                                                    |                                                                                                    |
| 880 / 890 | Protocol SBus 1 / 2                          | SBus MOVILINK<br>CANopen                                                                                         |                                                                                                    |
| 881 / 891 | SBus address 1 / 2                           | <b>0</b> 63                                                                                                    |                                                                                                    |
| 882 / 892 | SBus 1 / 2 groupaddress                      | 063                                                                                                    |                                                                                                    |
| 883 / 893 | SBus timeout delay 1 / 2                     | <b>0</b> 650 s                                                                                                   |                                                                                                    |
| 884 / 894 | Baud rate SBus 1 / 2                         | 125 kbaud<br>250 kbaud<br><b>500 kbaud</b><br>1000 kbaud                                                         |                                                                                                    |
| 885 / 895 | Synchronization ID SBus 1 / 2                | <b>0</b> 2047                                                                                                    |                                                                                                    |
| 886 / 896 | CANopen address 1 / 2                        | 1 <b>127</b>                                                                                                    |                                                                                                    |
| 887       | Synchronization ext. control                 | Off<br>On                                                                                                    |                                                                                                    |
| 888       | Synchronization time SBus 1/2                | 1 <b>5</b> 10 ms                                                                                                 |                                                                                                    |
| 889 / 899 | Parameter channel 2                          | Yes<br>No                                                                                                    |                                                                                                    |
| 9         | IPOS PARAMETERS                              |                                                                                                    |                                                                                                    |
| 90_       | IPOS Reference travel                        |                                                                                                    |                                                                                                    |
| 900       | Reference offset                             | – (2 <sup>31</sup> – 1) <b>0</b> 2 <sup>31</sup> – 1 Inc                                                         |                                                                                                    |
| 901       | Reference speed 1                            | 0 <b>200</b> 6000 rpm                                                                                            |                                                                                                    |
| 902       | Reference speed 2                            | 0 <b>50</b> 6000 rpm                                                                                             |                                                                                                    |
| 903       | reference travel type                        | <b>0</b> 8                                                                                                    |                                                                                                    |
| 904       | Reference travel to zero pulse               | Yes<br>No                                                                                                    |                                                                                                    |
| 905       | HIPERFACE <sup>®</sup> Offset X15            | – (2 <sup>31</sup> – 1) <b>0</b> 2 <sup>31</sup> – 1 Inc                                                         |                                                                                                    |
| 910       | Gain X controller                            | 0.1 <b>0.5</b> 32                                                                                                |                                                                                                    |
| 911       | Positioning ramp 1                           | 0.01 <b>1</b> 20 s                                                                                               |                                                                                                    |
| 912       | Positioning ramp 2                           | 0.01 <b>1</b> 20 s                                                                                               |                                                                                                    |
| 913       | Positioning speed CW                         | 0 <b>1500</b> 6000 rpm                                                                                           |                                                                                                    |
| 914       | Positioning speed CCW                        | 0 <b>1500</b> 6000 rpm                                                                                           |                                                                                                    |
| 915       | Speed feedforward                            | -199.99 0 <b>100</b> 199.99 %                                                                                    |                                                                                                    |
| 916       | Ramp type                                    | Linear<br>Sine<br>Squared<br>Bus ramp<br>Jerk-limited<br>Electronic cam<br>Synchronous operation<br>Cross Cutter |                                                                                                    |
| 917       | Ramp mode                                    | Mode 1<br>Mode 2                                                                                                 |                                                                                                    |

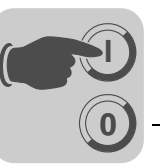

|      | Name                                            | Sotting range                                                       |                                                                                        |
|------|-------------------------------------------------|---------------------------------------------------------------------|----------------------------------------------------------------------------------------|
| Par. | Selectable par.<br>Parameter set 1/2            | Factory setting                                                     | Comment                                                                                |
| 92_  | IPOS Monitoring                                 |                                                                     |                                                                                        |
| 920  | SW limit switch RIGHT                           | – (2 <sup>31</sup> – 1) <b>0</b> 2 <sup>31</sup> – 1 Inc            |                                                                                        |
| 921  | SW limit switch LEFT                            | – (2 <sup>31</sup> – 1) <b>0</b> 2 <sup>31</sup> – 1 Inc            |                                                                                        |
| 922  | Position window                                 | 0 <b>50</b> 32767 inc                                               |                                                                                        |
| 923  | Lag error window                                | 0 <b>5000</b> 2 <sup>31</sup> -1 Inc                                |                                                                                        |
| 93_  | IPOS Special functions                          |                                                                     |                                                                                        |
| 930  | Override                                        | On/ <b>Off</b>                                                      |                                                                                        |
| 931  | IPOS CTRL WORD Task 1                           | Stop/start/hold                                                     | Only available in DBG60B, not in MOVITOOLS <sup>®</sup> /SHELL!                        |
| 932  | IPOS CTRL WORD Task 2                           | Start/ <b>stop</b>                                                  | Only available in DBG60B, not in MOVITOOLS <sup>®</sup> /SHELL!                        |
| 933  | Jerk time                                       | <b>0.005</b> 2 s                                                    |                                                                                        |
| 938  | IPOS speed task 1                               | 0 9 additional commands/ms                                          |                                                                                        |
| 939  | IPOS speed task 2                               | 0 9 additional commands/ms                                          |                                                                                        |
| 94_  | IPOS Variables/encoder                          |                                                                     |                                                                                        |
| 940  | IPOS variables edit                             | On/ <b>Off</b>                                                      | This parameter is only available on the DBG60B keypad, not in MOVITOOLS <sup>®</sup> ! |
| 941  | Source actual position                          | Motor encoder (X15)<br>Ext. Encoder (X14)<br>Absolute encoder (X62) |                                                                                        |
| 942  | Encoder factor numerator                        | <b>1</b> 32767                                                      |                                                                                        |
| 943  | Encoder factor denominator                      | <b>1</b> 32767                                                      |                                                                                        |
| 944  | Encoder scaling ext. Encoder                    | <b>x1</b> /x2/x4/x8/x16/x32/x64                                     | Only with MOVITOOLS <sup>®</sup> . Not visible on the DBG60B keypad.                   |
| 945  | Synchronous encoder type (X14)                  | TTL<br>SIN/COS<br>HIPERFACE                                         |                                                                                        |
| 946  | Synchronous encoder counting<br>direction (X14) | Normal<br>Inverted                                                  |                                                                                        |
| 947  | HIPERFACE <sup>®</sup> Offset (X14)             | – (2 <sup>31</sup> – 1) <b>0</b> 2 <sup>31</sup> – 1 Inc            |                                                                                        |
| 948  | Automatic encoder replacement detection         | <b>On</b> /off                                                      |                                                                                        |
| 95_  | Absolute encoder                                | · ·                                                                 |                                                                                        |
| 950  | Encoder type                                    | No encoder                                                          |                                                                                        |
| 951  | Counting direction                              | Normal<br>Inverted                                                  |                                                                                        |
| 952  | Clock rate                                      | 1 200 %                                                             |                                                                                        |
| 953  | Position offset                                 | – (2 <sup>31</sup> – 1) <b>0</b> 2 <sup>31</sup> – 1 Inc            |                                                                                        |
| 954  | Zero point offset                               | – (2 <sup>31</sup> – 1) <b>0</b> 2 <sup>31</sup> – 1 Inc            |                                                                                        |
| 955  | Encoder scaling                                 | <b>x1</b> /x2/x4/x8/x16/x32/x64                                     |                                                                                        |
| 96_  | IPOS Modulo function                            |                                                                     |                                                                                        |
| 960  | Modulo function                                 | Off<br>Short<br>CW<br>CCW                                           |                                                                                        |
| 961  | Modulo numerator                                | 0 <b>1</b> 2 <sup>31</sup> – 1                                      |                                                                                        |
| 962  | Modulo denominator                              | 0 <b>1</b> 2 <sup>31</sup> – 1                                      |                                                                                        |
| 963  | Modulo encoder resolution                       | 0 <b>4096</b> 20000                                                 |                                                                                        |
| 97_  | IPOS synchronization                            |                                                                     |                                                                                        |
| 970  | DRAM synchronization                            | No/Yes                                                              |                                                                                        |
| 971  | Synchronization phase                           | –2 <b>0</b> 2 ms                                                    |                                                                                        |
|      | •                                               |                                                                     |                                                                                        |

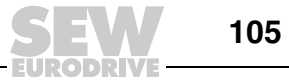

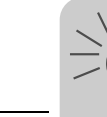

## 6 Operation

## 6.1 Operating displays

7-segment display The 7-segment display shows the operating condition of MOVIDRIVE<sup>®</sup> and, in the event of an error, an error or warning code.

| 7-segment display                  | Unit status<br>(high byte in status word 1) | Meaning                                  |
|------------------------------------|---------------------------------------------|------------------------------------------|
| 0                                  | 0                                           | 24 V operation (inverter not ready)      |
| 1                                  | 1                                           | Controller inhibit active                |
| 2                                  | 2                                           | No enable                                |
| 3                                  | 3                                           | Standstill current                       |
| 4                                  | 4                                           | Enable                                   |
| 5                                  | 5                                           | n-control (speed control)                |
| 6                                  | 6                                           | M-control (torque control)               |
| 7                                  | 7                                           | Hold control                             |
| 8                                  | 8                                           | Factory setting                          |
| 9                                  | 9                                           | Limit switch contacted                   |
| A                                  | 10                                          | Technology Option                        |
| c                                  | 12                                          | IPOS <sup>plus®</sup> reference travel   |
| d                                  | 13                                          | Flying start                             |
| E                                  | 14                                          | Adjust encoder                           |
| F                                  | 11                                          | Error display (flashing)                 |
| н                                  | -                                           | Manual operation                         |
| t                                  | 16                                          | Inverter is waiting for data             |
| U                                  | 17                                          | "Safe Stop" active                       |
| <ul> <li>(blinking dot)</li> </ul> | -                                           | IPOS <sup>plus®</sup> program is running |
| Flashing display                   | -                                           | STOP via DBG60B                          |
| <b>न</b> 1 <b>न</b> 9              | -                                           | RAM defective                            |

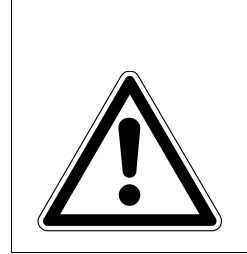

## WARNING!

Incorrect interpretation of display U = "Safe stop" active.

Severe or fatal injuries.

The display U = "Safe stop" active is not safety-related and may not be used as a safety function!

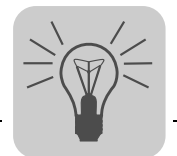

## DBG60B keypad Basic displays:

| 0.00rpm<br>0.000Amp<br>CONTROLLER INHIBIT | Display when X13:1 (DIØØ "/CONTROLLER INHIBIT") = "0".                                                |
|-------------------------------------------|----------------------------------------------------------------------------------------------------|
| 0.00rpm<br>0.000Amp<br>NO ENABLE          | Display for X13:1 (DIØØ "/CONTROLLER INHBIT") = "1" and dis-<br>abled inverter ("ENABLE/STOP" = "0"). |
| 950.00rpm<br>0.990Amp<br>ENABLE (VFC)     | Display for enabled inverter.                                                                         |
| NOTE 6:<br>VALUE TOO HIGH                 | Information message                                                                                   |
| (DEL)=Quit<br>ERROR 9<br>STARTUP          | Error display                                                                                         |

## 6.2 Information messages

Information messages on the DBG60B (ca. 2 s long) or in MOVITOOLS  $^{\ensuremath{\text{B}}\xspace}/\ensuremath{\mathsf{SHELL}}$  (message can be acknowledged):

| No. | Text in<br>DBG60B/SHELL    | Description                                                                                                    |
|-----|----------------------------|----------------------------------------------------------------------------------------------------|
| 1   | ILLEGAL INDEX              | Index addressed via interface not available.                                                                                                    |
| 2   | NOT IMPLEMENT.             | <ul> <li>Attempt to execute a non-implemented function.</li> <li>An incorrect communication service has been selected.</li> <li>Manual operation selected via invalid interface (e.g. fieldbus).</li> </ul> |
| 3   | READ ONLY VALUE            | Attempt to edit a read-only value.                                                                                                    |
| 4   | PARAM. INHIBITED           | Parameter lock P803 = "ON", Parameter cannot be altered.                                                                                                    |
| 5   | SETUP ACTIVE               | Attempt to change parameters when factory setting is active.                                                                                                    |
| 6   | VALUE TOO HIGH             | Attempt to enter a value that is too high.                                                                                                    |
| 7   | VALUE TOO LOW              | Attempt to enter a value that is too low.                                                                                                    |
| 8   | REQ. CARD MISSING          | The option card required for the selected function is missing.                                                                                                    |
| 10  | ONLY VIA ST1               | Manual mode must be exited via X13:ST11/ST12 (RS485).                                                                                                    |
| 11  | ONLY TERMINAL              | Manual mode must be exited via TERMINAL (DBG60B or UWS21B).                                                                                                    |
| 12  | NO ACCESS                  | Access to selected parameter denied.                                                                                                    |
| 13  | CTRL. INHIBIT MISS-<br>ING | Set terminal DIØØ "/Controller inhibit" = "0" for the selected function.                                                                                                    |
| 14  | INVALID VALUE              | Attempt to enter an invalid value.                                                                                                    |
| 16  | PARAM. NOT SAVED           | Overflow of EEPROM buffer, e.g., due to cyclic write access. Parameter is saved in EEPROM and is not protected against loss following POWER OFF.                                                            |
| 17  | INVERTER ENABLED           | <ul> <li>Parameter to be changed can only be set in the state "CONTROLLER<br/>INHIBIT."</li> <li>Attempt to change to manual mode during live operation.</li> </ul>                                         |

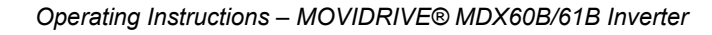

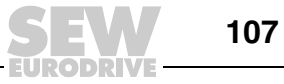

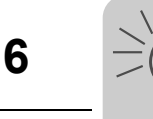

## 6.3 Functions of the DBG60B keypad

# Key assignments for DBG60B

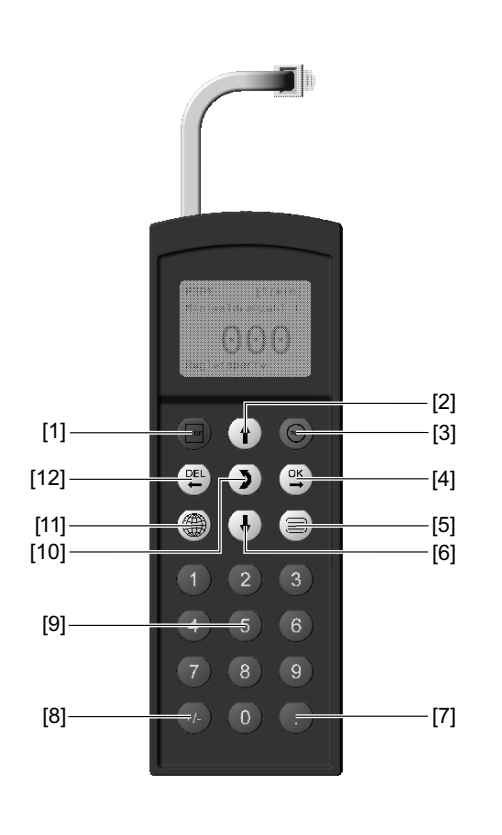

60017AXX

- [1] Key Imp Stop
  [2] Key [↑] Up arrow, moves up to the next menu item
- [3] Key RUN Start
- [4] Key 🖭 OK, confirms the entry
- [5] Key 🗐 Activate the context menu
- [6] Key  $(\downarrow)$  Down arrow, moves down to the next menu item
- [7] Key 💿 Decimal point
- [8] Key (+/-) Sign reversal
- [9] Keys 0 ... 9 Digits 0... 9
- [10] Key 🗊 Change menu
- [11] Key 🗑 Select language
- [12] Key 🕮 Delete previous entry

# Copy function of<br/>DBG60BThe DBG60B keypad can be used to copy complete parameter sets from one<br/>MOVIDRIVE<sup>®</sup> unit to other MOVIDRIVE<sup>®</sup> units. Proceed as follows:

- In the context menu, select the "COPY TO DBG" menu item. Use the  $\begin{tabular}{ll} \end{tabular}$  key.
- After the copying process has finished, plug the keypad in the other inverter.
- In the context menu, select the "COPY TO MDX" menu item. Use the key.

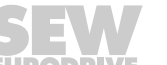
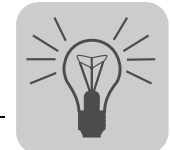

Parameter mode Proceed as follows to set the parameters in parameter mode: 1. Activate the context menu by pressing the  $\equiv$  key. The first PARAMETER MODE menu item is "PARAMETER MODE". VARIABLE MODE BASIC VIEW P 000 2. Press the Key to start the PARAMETER MODE. The first rpm SPEED display parameter P000 "SPEED" appears. Use the (↑) key or +0.0 the 1 key to select the main parameter groups 0 to 9. CONTROLLER INHIBIT 3. Use the  $(\uparrow)$  key or the  $(\downarrow)$  key to select the required main P 1.. SETPOINTS/ RAMP GENERATORS parameter group. The flashing cursor is positioned under the number of the main parameter group. CONTROLLER INHIBIT P 1.. SETPOINTS/ 4. Activate parameter subgroup selection in the main parameter RAMP GENERATORS group by pressing the Key. The flashing cursor moves one position to the right. CONTROLLER INHIBIT \ 13. SPEED 5. Use the  $(\uparrow)$  key or the  $(\downarrow)$  key to select the required parameter RAMPS 1 subgroup. The flashing cursor is positioned under the number of the parameter subgroup. CONTROLLER INHIBIT 6. Activate parameter selection in the required parameter sub-\ 13<u>.</u> SPEED RAMPS 1 group by pressing the  $\begin{tabular}{c} \end{tabular}$  is the flashing cursor moves one position to the right. CONTROLLER INHIBIT 7. Use the  $(\uparrow)$  key or the  $(\downarrow)$  key to select the desired parameter. \ 132 s T11 UP CCW The flashing cursor is positioned under the third digit of the +0.13 parameter number. CONTROLLER INHIBIT 8. Press the  $\bigcirc K$  key to activate the setting mode for the selected \ 132 s T11 UP CCW parameter. The cursor is positioned under the parameter value. +0.13 CONTROLLER INHIBIT 9. Use the  $(\uparrow)$  key or the  $(\downarrow)$  key to select the desired parameter \ 132 s T11 UP CCW value. +0.20 CONTROLLER INHIBIT \ 13<u>2</u> 10. Use the  $\bigcirc$  key. Exit the setting mode by pressing the  $\bigcirc$  key. s T11 UP CCW The flashing cursor is positioned under the third digit of the +0.20 parameter number again. CONTROLLER INHIBIT 11. Use the  $\uparrow$  key or the  $\downarrow$  to select another parameter or go \ 13<u>.</u> SPEED RAMPS 1 back to the parameter subgroup menu using the 🖭 key. CONTROLLER INHIBIT 12. Use the  $(\uparrow)$  key or the  $(\downarrow)$  to select another parameter sub-P 1.. SETPOINTS/ RAMP GENERATORS group or go back to the main parameter group menu using the 🖭 key. CONTROLLER INHIBIT 13. Use the  $\equiv$  key to return to the context menu. PARAMETER MODE VARIABLE MODE

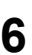

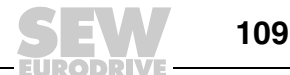

BASIC VIEW

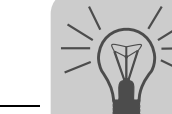

| Variable mode            | H variables are displayed in the variable mode. To call up the variable mode, proceed as follows:                                                                                                    |  |  |  |  |  |  |
|--------------------------|----------------------------------------------------------------------------------------------------|--|--|--|--|--|--|
|                          | <ul> <li>Use the key to call up the context menu. Select the "VARIABLE MODE" me<br/>item and use the key. The variable mode display appears.</li> </ul>                                                                                                    |  |  |  |  |  |  |
|                          | • You can use the () to edit the variables.                                                                                                    |  |  |  |  |  |  |
| User menu                | The DBG60B keypad has a standard user menu containing the parameters that are used most often. The parameters in the user menu are displayed with a "\" before the parameter number ( $\rightarrow$ section "Complete parameter list"). You can add or delete parameters. You can save a maximum of 50 parameter entries. The parameters are displayed in the order in which they are stored in the inverter. The parameters are not sorted automatically. |  |  |  |  |  |  |
|                          | <ul> <li>Use the  key to call up the context menu. Select the "USER MENU" menu item<br/>and confirm your entry by pressing OK. The user menu with the most frequently used<br/>parameters appears.</li> </ul>                                                                                                    |  |  |  |  |  |  |
| Adding parame-           | Proceed in this order to add parameters to the user menu:                                                                                                    |  |  |  |  |  |  |
| ters to the user<br>menu | • Use the E key to call up the context menu. Select the "PARAMETER MODE" menu item.                                                                                                    |  |  |  |  |  |  |
|                          | <ul> <li>Choose the parameter you require and confirm your entry using the key.</li> </ul>                                                                                                    |  |  |  |  |  |  |
|                          | • Use the 📄 key to return to the context menu. In the context menu, select the "ADD Pxxx" menu item. "xxx" is the parameter you selected previously. Use the 🚉 key. The selected parameter is stored in the user menu.                                                                                                    |  |  |  |  |  |  |
| Deleting parame-         | Proceed in this order to delete parameters from the user menu:                                                                                                    |  |  |  |  |  |  |
| ters from the user       | • Use the 😑 key to call up the context menu. Select the "USER MODE" menu item.                                                                                                    |  |  |  |  |  |  |
| menu                     | <ul> <li>Select the parameter that is to be deleted. Use the Key.</li> </ul>                                                                                                    |  |  |  |  |  |  |
|                          | • Use the 	≡ key to return to the context menu. In the context menu, select the "DE-<br>LETE Pxxx" menu item. "xxx" is the parameter you selected previously. Use the                                                                                                    |  |  |  |  |  |  |
| Wake-up parame-<br>ters  | The wake up parameter is the parameter that is displayed when the DBG60B is switched<br>on. The factory setting for the wake-up parameter is the basic display. You can select<br>which parameter should be the wake-up parameter. The following options can be used<br>as the wake-up parameter:                                                                                                    |  |  |  |  |  |  |
|                          | • Parameter ( $\rightarrow$ Parameter mode)                                                                                                    |  |  |  |  |  |  |
|                          | • Parameter from the user menu ( $\rightarrow$ User menu)                                                                                                    |  |  |  |  |  |  |
|                          | • H variable ( $\rightarrow$ Variable mode)                                                                                                    |  |  |  |  |  |  |
|                          | Basic display                                                                                                    |  |  |  |  |  |  |

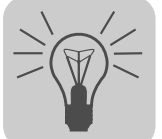

6

Proceed as follows to save a wake-up parameter:

- First select the required parameter in parameter mode.
- In the context menu, select the "XXXX WAKE-UP PARAM." menu item. "XXXX" is the selected wake up parameter. Use the () key.

*IPOS<sup>plus®</sup>* MOVITOOLS<sup>®</sup> is required to program IPOS<sup>plus®</sup>. You can only use the DBG60B keypad to edit or change IPOS<sup>plus®</sup> variables (H\_\_).

The IPOS<sup>plus®</sup> program is also stored in the DBG60B keypad when it is saved and is consequently also transferred when the parameter set is copied to another  $MOVIDRIVE^{\mathbb{R}}$  unit.

Parameter P931 can be used to start and stop the IPOS<sup>plus®</sup> program from the DBG60B keypad.

#### 6.4 Memory card

Notes on replacing the memory

card

The pluggable memory card is installed in the basic unit. The basic data is stored on the memory card and is always up-to-date. If a unit has to be replaced, the system/machine can be operated again quickly without a PC and data backup simply by replugging the memory card. You can install as many option cards as required.

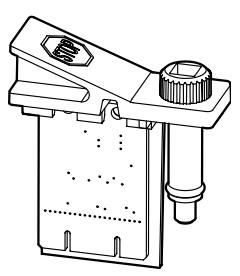

52335AXX

Figure 34: MDX60B/61B memory card

- Only plug in the memory card when the MOVIDRIVE<sup>®</sup> B unit is switched off.
- You can install the memory card from the original unit in a new inverter. The following combinations are permitted:

| Original unit: MOVIDRIVE <sup>®</sup> MDX60B/61B | New inverter: MOVIDRIVE <sup>®</sup> MDX60B/61B |
|--------------------------------------------------|-------------------------------------------------|
| 00                                               | 00 or 0T                                        |
| 0T                                               | ОТ                                              |

 The same options that were available in the original unit must be installed in the new inverter.

If this is not the case, the error message "79 HW configuration" (hardware configuration) appears. You can remedy the error by calling up the "DELIVERY CONDI-TION" menu item from the context menu (P802 factory setting). This resets the unit to its initial delivery condition. You must then restart the unit.

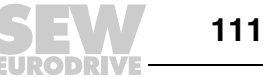

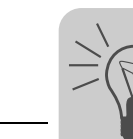

6

• The counter status of the DRS11B option and the data of the DH..1B and DCS..B options are not stored on the memory card. When you replace the memory card, you have to install the DRS11B, DH..1B and DCS..B option cards from the original unit in the new inverter.

If the original unit was a MOVIDRIVE<sup>®</sup> B size 0 unit with the option DHP11, you have to use a new DHP11B option card with the configuration data set (file name.sew-copy) that you saved previously.

• If an absolute encoder is used as a motor or synchronous encoder, you must reference the encoder after you have replaced the unit.

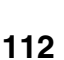

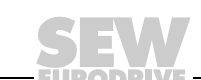

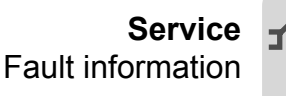

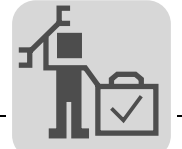

#### Service 7

#### 7.1 Fault information

The error memory (P080) stores the last five error messages (error t-0 to t-4). The oldest Error memory error message is deleted whenever more than five error messages have occurred. The following information is stored when the malfunction occurs: Error that occurred • status of binary inputs/outputs • operating status of the inverter

inverter status heat sink temperature speed output current active current unit utilization DC link voltage ON hours enable hours parameter set motor utilization.

Switch-off There are three switch-off responses depending on the malfunction; the inverter remains blocked in fault status: responses

Immediate switch-The unit can no longer brake the drive; the output stage goes to high resistance in the off event of an error and the brake is applied immediately (DBØØ "/Brake" = "0").

The drive is braked with the stop ramp t13/t23. The brake is applied once the stop speed Rapid stop is reached (DBØØ "/Brake" = "0"). The output stage goes to high resistance after the brake reaction time has elapsed (P732 P735).

The drive is braked with the emergency ramp t14/t24. The brake is applied once the stop Emergency stop speed is reached (DBØØ "/Brake" = "0"). The output stage goes to high resistance after the brake reaction time has elapsed (P732 P735).

Reset

An error message can be acknowledged by:

- Switching the supply system off and on again Recommendation: Observe a minimum switch-off time of 10 s for the supply system contactor K11.
- Reset via input terminals; that is, via an appropriately assigned binary input (DIØ1 to DIØ7 with the basic unit, DI1Ø to DI17 with the DIO11B option).
- Manual reset in SHELL (P840 = "YES" or [Parameter] / [Manual reset]).
- Manual reset using the DBG60B.
- Auto reset performs up to five unit resets with an adjustable restart time.

| A HAZARD                                                                                               |
|----------------------------------------------------------------------------------------------------|
| Risk of crushing if the motor starts up automatically after an auto reset.                             |
| Severe or fatal injuries.                                                                              |
| • Do not use auto reset with drives where an automatic restart represents a danger to people or units. |
| Perform a manual reset.                                                                                |

Inverter is If the inverter is controlled via a communication interface (fieldbus, RS485 or SBus) and waiting for data the power was switched off and back on again or an error reset was performed, then the enable remains ineffective until the inverter receives valid data again via the interface, which is monitored with a timeout.

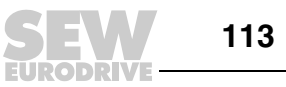

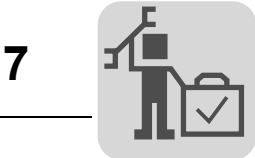

### 7.2 Error messages and list of errors

*Error message in* The error code is shown in a 7-segment display. The following display sequence is used (e.g. error code 100): *play* 

| ¥<br>E.  | Flashes, ca. 1 s                 |
|----------|----------------------------------|
| B.       | Display off, ca. 0.2 s           |
| Ē.       | Hundreds (if available), ca. 1 s |
| B.       | Display off, ca. 0.2 s           |
|          | Tens, ca. 1 s                    |
| Ð.       | Display off, ca. 0.2 s           |
|          | Ones, ca. 1 s                    |
| B.       | Display off, ca. 0.2 s           |
| 59208AXX |                                  |

Following a reset or if the error code resumes the value '0', the display switches to the operating display.

Display suberror<br/>codeThe suberror code is displayed in MOVITOOLS® (as of version 4.50) or in the DBG60B<br/>keypad.

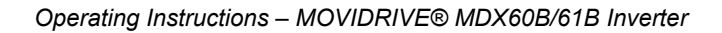

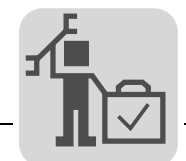

7

**Error list** The factory set error response appears in the "Response (P)" column. (P) indicates that the response is programmable (via *P83\_error response* or with IPOS<sup>plus®</sup>). In the event of error 108, (P) indicates that the response can be programmed via *P555 DCS error response* In the event of error 109, (P) indicates that the response can be programmed via *P556 DCS alarm response* 

|      | Error                    |                             | Suberror    |                                                                                                    |                                                                                                    |                                                                                                    |
|------|--------------------------|-----------------------------|-------------|----------------------------------------------------------------------------------------------------|----------------------------------------------------------------------------------------------------|----------------------------------------------------------------------------------------------------|
| Code | Designation              | Response<br>(P)             | Code        | Designation                                                                                                    | Possible cause                                                                                                    | Measure                                                                                                    |
| 00   | No error                 |                             |             |                                                                                                    |                                                                                                    |                                                                                                    |
| 01   | Overcurrent              | Immediate<br>switch-off     | 0<br>1<br>5 | Output stage<br>V <sub>CE</sub> monitoring or under-<br>voltage monitoring of the<br>unit driver<br>Inverter remains in hard-<br>ware current limit                                                                                                    | <ul> <li>Short circuit at output</li> <li>Motor too large</li> <li>Defective output stage</li> <li>Ramp limit is deactivated<br/>and set ramp time is too<br/>short</li> </ul>                                                                                                    | <ul> <li>Rectify the short circuit</li> <li>connect smaller motor</li> <li>Contact SEW Service if<br/>the output stage is defec-<br/>tive</li> <li>Activate P138 and/or<br/>increase ramp time</li> </ul>                                                                                         |
| 03   | Ground fault             | Immediate<br>switch-off     | 0           | Ground fault                                                                                                    | Ground fault <ul> <li>In the motor lead</li> <li>in the inverter</li> <li>in the motor</li> </ul>                                                                                                    | <ul> <li>Eliminate ground fault</li> <li>Consult SEW Service.</li> </ul>                                                                                                    |
| 04   | Brake chop-<br>per       | Immediate<br>switch-off     | 0           | DC link voltage too high in<br>4Q operation                                                                                                    | <ul> <li>Too much regenerative<br/>power</li> <li>Braking resistor circuit inter-<br/>rupted</li> <li>Short circuit in the braking<br/>resistor circuit</li> <li>Resistance of the brake<br/>resistor too high</li> <li>Brake chopper is defective</li> </ul>                                                                                                    | <ul> <li>Extend deceleration ramps</li> <li>Check braking resistor<br/>supply cable</li> <li>Check technical data of<br/>braking resistor</li> <li>Replace MOVIDRIVE<sup>®</sup> if<br/>the brake chopper is<br/>defective.</li> </ul>                                                            |
| 06   | Mains phase failure      | Immediate<br>switch-off     | 0           | DC link voltage periodi-<br>cally too low                                                                                                    | Phase failure                                                                                                    | Check the supply system lead                                                                                                    |
| 07   | DC link over-<br>voltage | Immediate<br>switch-off     | 0           | DC link voltage too high in 2Q operation                                                                                                    | DC link voltage too high                                                                                                    | <ul> <li>Extend deceleration ramps</li> <li>Check supply cable to the<br/>braking resistor</li> <li>Check technical data of<br/>braking resistor</li> </ul>                                                                                                    |
|      |                          |                             | 0           | Inverter in current limit or in slip limit                                                                                                    | Speed controller or current<br>controller (in VFC operating                                                                                                    | <ul><li>Reduce load</li><li>Increase deceleration time</li></ul>                                                                                                    |
| 08   | Speed moni-<br>toring    | Immediate<br>switch-off (P) | 3           | System limit "Actual<br>speed" exceeded.<br>Speed difference between<br>ramp setpoint and actual<br>value for 2×ramp time<br>higher than expected slip.<br>Maximum rotating field<br>speed exceeded.<br>Maximum rotating field fre-<br>quency (with VFC max<br>150 Hz and U/f max 600 | <ul> <li>mode without encoder)         operating at setting limit due         to mechanical overload or         phase failure in the power         supply or motor.</li> <li>Encoder not connected cor-         rectly or incorrect direction         of rotation.</li> <li>n<sub>max</sub> is exceeded during         torque control.</li> <li>In operating mode VFC:         Output frequency ≥ 150 Hz</li> </ul> | <ul> <li>(P501 or P503).</li> <li>Check encoder connection, swap A/A and B/B pairs if necessary</li> <li>Check the voltage supply of the encoder</li> <li>Check current limitation</li> <li>Extend ramps if necessary</li> <li>Check motor cable and motor</li> <li>Check mains phases</li> </ul> |
|      |                          |                             | -           |                                                                                                    | <ul> <li>In operating mode U/f: Out-<br/>put frequency ≥ 600 Hz</li> </ul>                                                                                                    |                                                                                                    |
| 09   | Startur                  | Immediate                   | 0<br>1      | Startup missing<br>Wrong operating mode                                                                                                    | Inverter has not been started up                                                                                                    | Perform startup for the                                                                                                    |
| 09   | Startup                  | switch-off                  | 2           | Wrong encoder type or defective encoder card                                                                                                    | for the selected operating mode.                                                                                                    | required operating mode.                                                                                                    |
| 10   | IPOS-ILLOP               | Emergency<br>stop           | 0           | Invalid IPOS command                                                                                                    | <ul> <li>Incorrect command<br/>detected during running of<br/>IPOS<sup>plus®</sup> program.</li> <li>Incorrect conditions during<br/>command execution.</li> </ul>                                                                                                    | <ul> <li>Check the content of the program memory and, if necessary, correct.</li> <li>Load the correct program into the program memory.</li> <li>Check program sequence (→ IPOS<sup>plus®</sup> manual)</li> </ul>                                                                                |

Operating Instructions – MOVIDRIVE® MDX60B/61B Inverter

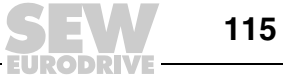

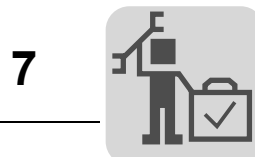

|      | Error                      |                         |      | Suberror                                                                                                  |                                                                                                    |                                                                                        |
|------|----------------------------|-------------------------|------|----------------------------------------------------------------------------------------------------|----------------------------------------------------------------------------------------------------|----------------------------------------------------------------------------------------|
| Code | Designation                | Response<br>(P)         | Code | Designation                                                                                               | Possible cause                                                                                                    | Measure                                                                                |
| 11   | Excessive                  | Emergency               | 0    | Heat sink temperature too<br>high or defective tempera-<br>ture sensor                                    | Thermal overland of invertor                                                                                           | Reduce load and/or ensure                                                              |
|      | temperature                | stop (P)                | 3    | Overtemperature<br>switched-mode power<br>supply                                                          |                                                                                                    | adequate cooling.                                                                      |
| 13   | Control sig-<br>nal source | Immediate<br>switch-off | 0    | Control signal source not<br>available, e.g. control sig-<br>nal source fieldbus without<br>fieldbus card | Control signal source not defined or defined incorrectly.                                                              | Set correct control signal source (P101).                                              |
|      |                            |                         | 0    | Encoder not connected,<br>defective encoder, defec-<br>tive encoder cable                                 |                                                                                                    |                                                                                        |
|      |                            |                         | 25   | Encoder fault X15 - speed<br>range exceeded.<br>Encoder at X15 turns<br>faster than 6542 rpm.             |                                                                                                    |                                                                                        |
|      |                            |                         | 26   | Encoder fault X15 - defec-<br>tive card<br>Error in the quadrant eval-<br>uation.                         |                                                                                                    |                                                                                        |
|      | Encoder                    | Immediate<br>switch-off | 27   | Encoder fault - defective<br>encoder connection or<br>encoder                                             | <ul> <li>Encoder cable or shield not<br/>connected correctly</li> <li>Short circuit/broken encoder<br/>wire</li> </ul> | Check encoder cable and shield for correct connection, short circuit and open circuit. |
|      |                            |                         | 28   | Encoder fault X15 - com-<br>munication error RS485<br>channel                                             |                                                                                                    |                                                                                        |
| 14   |                            |                         | 29   | Encoder fault X14 - com-<br>munication error RS485<br>channel                                             |                                                                                                    |                                                                                        |
|      |                            |                         | 30   | Unknown encoder type at X14/X15                                                                           | Encoder defective                                                                                                    |                                                                                        |
|      |                            |                         | 31   | Plausibility check error<br>Hiperface X14/X15<br>Increments have been<br>lost.                            |                                                                                                    |                                                                                        |
|      |                            |                         | 32   | Encoder fault X15 Hiper-<br>face<br>Hiperface encoder at X15<br>reports fault.                            |                                                                                                    |                                                                                        |
|      |                            |                         | 33   | Encoder fault X14 Hiper-                                                                                  |                                                                                                    |                                                                                        |
|      |                            |                         |      | Hiperface encoder at X14 reports fault.                                                                   |                                                                                                    |                                                                                        |
|      |                            |                         | 34   | Encoder fault X15<br>Resolver<br>Encoder connection or<br>encoder is faulty.                              |                                                                                                    |                                                                                        |
| 17   |                            |                         | 0    | "Stack overflow" error                                                                                    |                                                                                                    |                                                                                        |
| 18   |                            |                         | 0    | "Stack underflow" error                                                                                   |                                                                                                    |                                                                                        |
| 19   |                            |                         | 0    | "External NMI" error                                                                                      |                                                                                                    |                                                                                        |
| 20   |                            |                         | 0    | "Undefined opcode" error                                                                                  |                                                                                                    | Check around connections                                                               |
| 21   | System error               | Immediate               | 0    | "Protection fault"                                                                                        | Inverter electronics disrupted,                                                                                        | and shielding and correct if                                                           |
| 22   | Gystem entr                | switch-off              | 0    | "Illegal word operand access" error                                                                       | possibly due to effect of EMC.                                                                                         | necessary. Contact SEW ser-<br>vice if this error occurs again.                        |
| 23   |                            |                         | 0    | "Illegal instruction access"<br>error                                                                     |                                                                                                    |                                                                                        |
| 24   |                            |                         | 0    | "Illegal external bus<br>access" error                                                                    |                                                                                                    |                                                                                        |

116

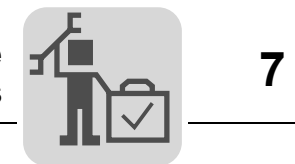

|      | Error                        |                         |      | Suberror                                                                                            |                                                                                                    |                                                                                                    |
|------|------------------------------|-------------------------|------|----------------------------------------------------------------------------------------------------|----------------------------------------------------------------------------------------------------|----------------------------------------------------------------------------------------------------|
| Code | Designation                  | Response<br>(P)         | Code | Designation                                                                                         | Possible cause                                                                                                    | Measure                                                                                                    |
|      |                              |                         | 0    | Read or write error on<br>EEPROM power section                                                      |                                                                                                    |                                                                                                    |
|      |                              |                         | 11   | NV memory read error<br>NV-RAM inside the unit                                                      |                                                                                                    | <ul> <li>Activate factory settings,<br/>perform reset and reset</li> </ul>                                                                                                    |
| 25   | EEPROM                       | Rapid stop              | 13   | NV memory chip card<br>System module defective                                                      | Access to the EEPROM of the memory card has failed                                                                                                    | <ul><li>parameters.</li><li>Contact SEW service if the</li></ul>                                                                                                    |
|      |                              |                         | 14   | NV memory chip card<br>Memory card defective                                                        | -                                                                                                    | <ul><li>error occurs again.</li><li>Replace memory card.</li></ul>                                                                                                    |
|      |                              |                         | 16   | NV memory initialization error                                                                      | -                                                                                                    |                                                                                                    |
| 26   | External ter-<br>minal       | Emergency<br>stop (P)   | 0    | External terminal                                                                                   | Read in external error signal via programmable input.                                                                                                    | Eliminate specific cause of<br>error; reprogram terminal if<br>necessary.                                                                                                    |
|      |                              | _                       | 0    | Both limit switches missing<br>or open circuit                                                      | Open circuit/both limit     switches missing                                                                                                    | Check wiring of limit     switches                                                                                                    |
| 27   | limit switches               | Emergency               | 2    | Limit switch reversed                                                                               | Limit switches are swapped                                                                                                    | Swap over limit switch                                                                                                    |
|      | are missing                  | stop                    | 3    | Both limit switches active simultaneously                                                           | over in relation to direction of rotation of motor                                                                                                    | <ul><li>connections.</li><li>Reprogram terminals</li></ul>                                                                                                    |
|      |                              |                         | 0    | "Fieldbus timeout" error                                                                            |                                                                                                    | Check the communication                                                                                                    |
| 28   | Fieldbus<br>timeout          | Rapid stop<br>(P)       | 2    | Fieldbus card does not<br>boot                                                                      | No communication between<br>master and slave within the pro-<br>jected response monitoring.                                                                                                    | <ul> <li>routine of the master</li> <li>Extend fieldbus timeout<br/>time (P819)/deactivate<br/>monitoring</li> </ul>                                                                                                    |
| 29   | Limit switch<br>contacted    | Emergency<br>stop       | 0    | Hardware limit switch approached                                                                    | A limit switch was reached in IPOS <sup>plus®</sup> operating mode.                                                                                                    | <ul><li>Check travel range.</li><li>Correct user program.</li></ul>                                                                                                    |
| 30   | Emergency<br>stop<br>timeout | Immediate<br>switch-off | 0    | Time violation stop emer-<br>gency stop rate                                                        | <ul> <li>Drive overloaded</li> <li>Emergency stop ramp too short.</li> </ul>                                                                                                    | <ul> <li>Check project planning</li> <li>Extend emergency stop<br/>ramp</li> </ul>                                                                                                    |
| 31   | TF/TH trip                   | No response<br>(P)      | 0    | "Motor protection" error                                                                            | <ul> <li>Motor too hot, TF/TH has<br/>triggered</li> <li>TF/TH of the motor not con-<br/>nected or connected incor-<br/>rectly</li> <li>Connection between MOV-<br/>IDRIVE<sup>®</sup> and TF/TH on<br/>motor interrupted</li> </ul>                                                  | <ul> <li>Let motor cool down and<br/>reset error</li> <li>Check connection<br/>between MOVIDRIVE<sup>®</sup><br/>and TF/TH.</li> <li>If a TF/TH is not con-<br/>nected: Jumper X10:1 with<br/>X10:2.</li> <li>Set P835 to "No response"</li> </ul> |
| 32   | IPOS index overflow          | Emergency<br>stop       | 0    | IPOS program faulty                                                                                 | Programming principles vio-<br>lated leading to internal stack<br>overflow                                                                                                    | Check and correct the IPOS-<br>$_{\text{plus}^{\otimes}}$ user program ( $\rightarrow$ IPOS-<br>$_{\text{plus}^{\otimes}}$ manual).                                                                                                    |
| 33   | Setpoint<br>source           | Immediate<br>switch-off | 0    | Setpoint source not avail-<br>able, e.g. control signal<br>source fieldbus without<br>fieldbus card | Setpoint source not defined or defined incorrectly.                                                                                                    | Set correct setpoint source (P100).                                                                                                    |
| 34   | Ramp<br>timeout              | Immediate<br>switch-off | 0    | Time violation rapid stop<br>ramp                                                                   | Time of downward ramps exceeded, e.g. due to overload.                                                                                                    | <ul> <li>Extend the downwards<br/>ramps</li> <li>Eliminate overload</li> </ul>                                                                                                    |
|      |                              |                         | 0    | Operating mode not avail-<br>able                                                                   | Operating mode not defined<br>or defined incorrectly                                                                                                    | <ul> <li>Use P700 or P701 to set<br/>correct operating mode.</li> </ul>                                                                                                    |
|      |                              |                         | 1    | Wrong assignment operat-<br>ing mode - hardware                                                     | <ul> <li>P916 was used to set a<br/>ramp function that is needed</li> </ul>                                                                                                    | <ul> <li>Use MOVIDRIVE<sup>®</sup> in tech-<br/>nology version (OT).</li> </ul>                                                                                                    |
| 35   | Operating<br>mode            | Immediate<br>switch-off | 2    | Wrong assignment operat-<br>ing mode - technology<br>function                                       | <ul> <li>by a MOVIDRIVE<sup>®</sup> unit in technology version.</li> <li>P916 was used to set a ramp type that does not match the selected technol ogy function.</li> <li>P916 was used to set a ramp type that does not match the selected synchron nization time (P888).</li> </ul> | <ul> <li>From the "Startup →<br/>Select technology func-<br/>tion" menu, select the<br/>technology function that<br/>matches P916</li> <li>Check the settings of P916<br/>and P888</li> </ul>                                                      |

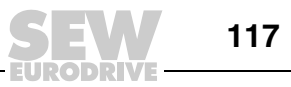

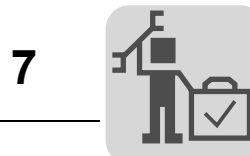

|      | Error                              |                             |                  | Suberror                                                                                                    |                                                                                                    |
|------|------------------------------------|-----------------------------|------------------|----------------------------------------------------------------------------------------------------|----------------------------------------------------------------------------------------------------|
| Code | Designation                        | Response<br>(P)             | Code             | Designation                                                                                                    | Possible cause Measure                                                                                                    |
| 36   | Option miss-<br>ing                | Immediate<br>switch-off     | 0<br>2<br>3<br>4 | Hardware is missing or not<br>permitted.<br>Encoder slot error.<br>Fieldbus slot error.<br>Expansion slot error. | <ul> <li>Type of option card not<br/>allowed</li> <li>Setpoint source, control sig-<br/>nal source or operating<br/>mode not permitted for this<br/>option card</li> <li>Incorrect encoder type set<br/>for DIP11B</li> <li>Use correct option card</li> <li>Set correct option card</li> <li>Set correct control signal<br/>source (P101)</li> <li>Set correct operating<br/>mode (P700 or P701)</li> <li>Set the correct encoder</li> </ul> |
| 37   | System                             | Immediate                   | 0                | "System watchdog over-                                                                                           | Error during execution of system<br>software                                                                                                    |
| 38   | System soft-<br>ware               | Immediate<br>switch-off     | 0                | "System software" error                                                                                          | System error Contact SEW Service.                                                                                                    |
| 39   | Reference<br>travel                | Immediate<br>switch-off (P) | 0                | "Reference travel" error                                                                                         | <ul> <li>The reference cam is missing or does not switch</li> <li>Limit switches are connected incorrectly</li> <li>Reference travel type was changed during reference travel</li> <li>Check reference cam</li> <li>Check limit switch connections</li> <li>Check reference travel type setting and required parameters.</li> </ul>                                                                                                    |
| 40   | Boot<br>synchroni-<br>zation fault | Immediate<br>switch-off     | 0                | Timeout at boot synchroni-<br>zation with option.                                                                | <ul> <li>Error during boot synchroni-<br/>zation between inverter and<br/>option.</li> <li>Synchronization ID<br/>not/incorrectly transmitted</li> </ul>                                                                                                    |
|      |                                    |                             | 0                | Error Watchdog timer from/to option.                                                                             | Error in communication<br>between system software     Contact SEW Service.     Check IPOS program                                                                                                    |
| 41   | Watchdog<br>option                 | Immediate<br>switch-off     | 17               | Watchdog IPOS error.                                                                                             | <ul> <li>and option software</li> <li>Watchdog in the IPOS<sup>plus®</sup><br/>program</li> <li>Check whether the unit<br/>has been activated for the<br/>application version<br/>has been loaded in a<br/>MOVIDRIVE<sup>®</sup> B unit</li> <li>Check the selected tech-<br/>nology function (P078)</li> <li>Check the selected tech-<br/>nology function (P078)</li> </ul>                                                                  |
| 42   | Lag error                          | Immediate<br>switch-off (P) | 0                | Lag error positioning                                                                                            | <ul> <li>Encoder connected incorrectly</li> <li>Acceleration ramps too short</li> <li>P component of positioning controller too small</li> <li>Speed controller parameters set incorrectly</li> <li>Value for lag error tolerance too small</li> <li>Check whether mechanical system components can move freely or if they are blocked</li> </ul>                                                                                             |
| 43   | RS485-<br>Timeout                  | Rapid stop<br>(P)           | 0                | Communication time-out at RS485 interface.                                                                       | Error during communication via<br>interface RS485 connection (e.g.<br>DBG60B). If necessary, con-<br>tact SEW Service.                                                                                                    |
| 44   | Unit utilization                   | Immediate<br>switch-off     | 0<br>8           | Unit utilization error<br>UL monitoring error                                                                    | <ul> <li>Unit utilization (IxT value)         <ul> <li>&gt; 125 %</li> <li>Extend ramps</li> <li>If proposed actions are not possible, use a larger inverter.</li> <li>Reduce load</li> </ul> </li> </ul>                                                                                                    |

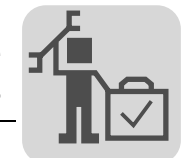

|      | Error                     |                         | Suberror |                                                                                         |                                                                                                    |                                                                                                    |
|------|---------------------------|-------------------------|----------|-----------------------------------------------------------------------------------------|----------------------------------------------------------------------------------------------------|----------------------------------------------------------------------------------------------------|
| Code | Designation               | Response<br>(P)         | Code     | Designation                                                                             | Possible cause                                                                                                    | Measure                                                                                                    |
|      |                           |                         | 0        | General error during initial-<br>ization                                                |                                                                                                    |                                                                                                    |
|      |                           |                         | 3        | Data bus error during RAM check                                                         |                                                                                                    |                                                                                                    |
|      |                           |                         | 6        | CPU clock error.                                                                        | <ul> <li>No parameters set for</li> </ul>                                                                                                    |                                                                                                    |
| 45   | Initialization            | Immediate               | 7        | Error in the current evalua-<br>tion.                                                   | EEPROM in power section,<br>or parameters set incor-                                                                                                    | Restore factory settings     Consult SEW Service if the     error still cannot be reset                                                                                                    |
| -5   | Initialization            | switch-off              | 10       | Error setting the flash pro-<br>tection                                                 | <ul> <li>rectly.</li> <li>Option card not in contact</li> </ul>                                                                                                    | <ul> <li>Insert the option card cor-<br/>rectly.</li> </ul>                                                                                                    |
|      |                           |                         | 11       | check                                                                                   | with backplane bus.                                                                                                    |                                                                                                    |
|      |                           |                         | 12       | Parameter setting error<br>synchronous operation<br>(internal synchronous<br>operation) |                                                                                                    |                                                                                                    |
| 46   | System bus 2<br>timeout   | Rapid stop<br>(P)       | 0        | Timeout system bus CAN2                                                                 | Error during communication via system bus 2.                                                                                                    | Check system bus connection.                                                                                                    |
| 47   | System bus 1<br>timeout   | Rapid stop<br>(P)       | 0        | Timeout system bus CAN1                                                                 | Error during communication via system bus 1.                                                                                                    | Check system bus connection.                                                                                                    |
| 48   | Hardware<br>DRS           | Immediate<br>switch-off | 0        | Hardware synchronous operation                                                          | <ul> <li>Only with DRS11B:</li> <li>Encoder signal from master/synchronous encoder faulty.</li> <li>Hardware required for synchronous operation is faulty.</li> </ul>                                                                                                    | <ul> <li>Check encoder signals of<br/>master/synchronous<br/>encoder.</li> <li>Check encoder wiring.</li> <li>Install a new synchronous<br/>operation card.</li> </ul>                                     |
| 77   | IPOS control<br>word      | No response<br>(P)      | 0        | Invalid control word IPOS                                                               | <ul> <li>Only in IPOS<sup>plus®</sup> operating mode:</li> <li>An attempt was made to set an invalid automatic mode (via external controller).</li> <li>P916 = BUS RAMP is set.</li> </ul>                                                                                                   | <ul> <li>Check serial connection to<br/>external control.</li> <li>Check write values of<br/>external control.</li> <li>Set correct value for P016.</li> </ul>                                             |
| 78   | IPOS SW limit<br>switch   | No response<br>(P)      | 0        | Software limit switch<br>reached                                                        | Only in IPOS <sup>plus®</sup> operating<br>mode:<br>Programmed target position is<br>outside travel range delimited by<br>software limit switches.                                                                                                    | <ul> <li>Check the user program</li> <li>Check position of the software limit switches</li> </ul>                                                                                                    |
| 79   | Hardware<br>configuration | Immediate<br>switch-off | 0        | Deviating hardware config-<br>uration when replacing the<br>memory card                 | <ul> <li>The following items do not<br/>match anymore after having<br/>replaced the memory card:</li> <li>Power</li> <li>Rated voltage</li> <li>Variant identification</li> <li>Unit series</li> <li>Technology or standard ver-<br/>sion</li> <li>Option cards</li> </ul>                   | Ensure identical hardware or<br>restore factory setting (param-<br>eter = factory setting).                                                                                                    |
| 80   | RAM test                  | Immediate<br>switch-off | 0        | "RAM test" error                                                                        | Internal unit fault, RAM defec-<br>tive.                                                                                                    | Contact SEW Service.                                                                                                    |
| 81   | Start condition           | Immediate<br>switch-off | 0        | Error start condition at<br>VFC hoist                                                   | <ul> <li>Only in "VFC hoist" operating mode:</li> <li>The motor could not be supplied with the correct amount of current during the pre-magnetizing time:</li> <li>Rated motor power too small in relation to rated inverter power.</li> <li>Motor cable cross section too small.</li> </ul> | <ul> <li>Check startup data and perform new startup, if necessary.</li> <li>Check connection between inverter and motor.</li> <li>Check cross section of motor cable and increase if necessary.</li> </ul> |
| 82   | Open output               | Immediate<br>switch-off | 0        | Output open with VFC<br>hoist                                                           | <ul> <li>Only in "VFC hoist" operating mode:</li> <li>Two or all output phases interrupted.</li> <li>Rated motor power too small in relation to rated inverter power.</li> </ul>                                                                                                    | <ul> <li>Check connection<br/>between inverter and<br/>motor.</li> <li>Check startup data and<br/>perform new startup, if<br/>necessary.</li> </ul>                                                        |

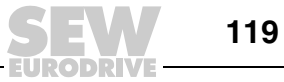

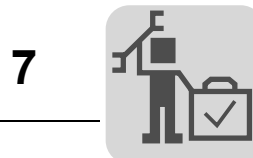

|      | Error                       |                         |      | Suberror                                                                                         |                                                                                                    |                                                                                                    |
|------|-----------------------------|-------------------------|------|--------------------------------------------------------------------------------------------------|----------------------------------------------------------------------------------------------------|----------------------------------------------------------------------------------------------------|
| Code | Designation                 | Response<br>(P)         | Code | Designation                                                                                      | Possible cause                                                                                                    | Measure                                                                                                    |
|      |                             |                         | 0    | "Motor temperature simu-<br>lation" error                                                        |                                                                                                    | Reduce load.                                                                                                    |
| 84   | Motor protec-<br>tion       | Emergency               | 2    | Short circuit or open circuit in the temperature sensor                                          | <ul> <li>Motor utilization too high.</li> <li>I<sub>N</sub>-U<sub>L</sub> monitoring 1 triggered</li> </ul>                                                                                                    | <ul> <li>Extend ramps.</li> <li>Observe longer pause times</li> </ul>                                                                                                    |
|      |                             |                         | 3    | No thermal motor model available                                                                 | P530 set later to "KTY"                                                                                                    | <ul> <li>Check P345/346</li> <li>Select a larger motor</li> </ul>                                                                                                    |
|      |                             |                         | 4    | UL monitoring error                                                                              |                                                                                                    |                                                                                                    |
| 86   | Memory mod-                 | Immediate               | 0    | Error in connection with<br>memory module                                                        | No memory card                                                                                                    | <ul><li>Tighten knurled screw</li><li>Insert and secure memory</li></ul>                                                                                                    |
|      | ule                         | switch-off              | 2    | Hardware card detection wrong memory card                                                        | Memory card defective                                                                                                    | Replace memory card                                                                                                    |
| 87   | Technology<br>function      | Immediate<br>switch-off | 0    | Technology function<br>selected with standard unit                                               | A technology function was activated in a standard unit.                                                                                                    | Disable technology function                                                                                                    |
| 88   | Flying start                | Immediate<br>switch-off | 0    | "Flying start" error                                                                             | Only in VFC n-CTRL operating<br>mode:<br>Actual speed > 6000 rpm when<br>inverter enabled.                                                                                                    | Inverter not enabled before actual speed is $\leq 6000$ rpm.                                                                                                    |
| 92   | DIP encoder<br>problem      | Error display<br>(P)    | 1    | Soiling problem Stahl<br>WCS3                                                                    | Encoder signals an error                                                                                                    | Possible cause: Encoder is dirty $\rightarrow$ clean encoder                                                                                                    |
| 93   | DIP encoder<br>error        | Emergency<br>stop (P)   | 0    | "absolute encoder" error                                                                         | <ul> <li>The encoder signals an error,<br/>e.g. power failure.</li> <li>Connection cable between<br/>the encoder and DIP11B<br/>does not meet the require-<br/>ments (twisted pair,<br/>shielded).</li> <li>Cycle frequency for cable<br/>length too high.</li> <li>Permitted max.<br/>speed/acceleration of<br/>encoder exceeded.</li> <li>Encoder defective.</li> </ul> | <ul> <li>Check absolute encoder connection.</li> <li>Check connection cables.</li> <li>Set correct cycle frequency.</li> <li>Reduce maximum traveling velocity or ramp.</li> <li>Replace absolute encoder.</li> </ul>                                                                 |
|      |                             |                         | 0    | Power section parameters                                                                         |                                                                                                    |                                                                                                    |
| 0.4  | EEPROM                      | Immediate               | 5    | Control unit data                                                                                | Inverter electronics disrupted,<br>possibly due to effect of EMC or<br>a defect.                                                                                                    | Cond unit in for rongin                                                                                                    |
| 94   | checksum                    | switch-off              | 6    | Power section data                                                                               |                                                                                                    | Send unit in for repair.                                                                                                    |
|      |                             |                         | 1    | figuration data set                                                                              |                                                                                                    |                                                                                                    |
| 95   | DIP plausibil-<br>ity error | Emergency<br>stop (P)   | 0    | Validity check of absolute position                                                              | <ul> <li>No plausible position could be determined.</li> <li>Incorrect encoder type set.</li> <li>IPOS<sup>plus®</sup> travel parameter set incorrectly.</li> <li>Numerator/denominator factor set incorrectly.</li> <li>Zero adjustment performed.</li> <li>Encoder defective.</li> </ul>                                                                                | <ul> <li>Set the correct encoder<br/>type.</li> <li>Check IPOS<sup>plus®</sup> travel<br/>parameters.</li> <li>Check traveling velocity.</li> <li>Correct numerator/denom-<br/>inator factor.</li> <li>After zero adjustment<br/>reset.</li> <li>Replace absolute encoder.</li> </ul> |
|      |                             |                         | 0    | Parameter set upload<br>is/was faulty                                                            |                                                                                                    |                                                                                                    |
|      |                             | Immediate               | 1    | Download of parameter set to unit cancelled.                                                     | <ul> <li>Memory card cannot be writ-<br/>ten or read</li> </ul>                                                                                                    | <ul> <li>Repeat copying process</li> <li>Restore default setting</li> </ul>                                                                                                    |
| 97   | Copy error                  | switch-off              | 2    | Not possible to adopt<br>parameters.<br>Not possible to adopt<br>parameters from memory<br>card. | Error during data transmis-<br>sion                                                                                                    | (P802) and repeat copy-<br>ing process                                                                                                    |
| 98   | CRC Error                   | Immediate<br>switch-off | 0    | "CRC via internal flash" error                                                                   | Internal unit fault<br>Flash memory defective                                                                                                    | Send unit in for repair.                                                                                                    |
| 99   | IPOS ramp calculation       | Immediate<br>switch-off | 0    | "Ramp calculation" error                                                                         | Only in IPOS <sup>plus®</sup> operating<br>mode:<br>Positioning ramp is sinusoidal or<br>square and an attempt is made<br>to change ramp times and trav-<br>eling velocities with enabled<br>inverter.                                                                                                    | Rewrite the IPOS <sup>plus®</sup> program<br>so that ramp times and travel-<br>ing velocities can only be<br>altered when the inverter is<br>inhibited.                                                                                                    |

Operating Instructions – MOVIDRIVE® MDX60B/61B Inverter

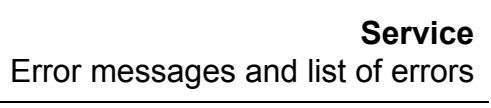

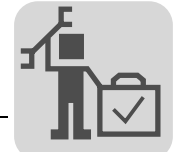

|      | Error                              |                      |      | Suberror                       |                                                                     |                                                                                                    |
|------|------------------------------------|----------------------|------|--------------------------------|---------------------------------------------------------------------|----------------------------------------------------------------------------------------------------|
| Code | Designation                        | Response<br>(P)      | Code | Designation                    | Possible cause                                                      | Measure                                                                                                    |
| 100  | Vibration<br>warning               | Display error<br>(P) | 0    | Vibrations diagnostics warning | Vibration sensor warns (→<br>"DUV10A" operating instruc-<br>tions). | Determine cause of vibrations.<br>Continue operation until F101<br>occurs.                                                                        |
| 101  | Vibration error                    | Rapid stop<br>(P)    | 0    | Vibration diagnostics error    | Vibration sensor reports error.                                     | SEW-EURODRIVE recom-<br>mends that you remedy the<br>cause of the vibrations imme-<br>diately                                                     |
| 102  | Oil aging<br>warning               | Display error<br>(P) | 0    | Oil aging warning              | Warning signal from the oil aging sensor                            | Schedule oil change.                                                                                                    |
| 103  | Oil aging error                    | Display error<br>(P) | 0    | Oil aging error                | Error message from the oil aging sensor                             | SEW-EURODRIVE recom-<br>mends that you change the<br>gear unit oil immediately.                                                                   |
| 104  | Oil aging-<br>overtempera-<br>ture | Display error<br>(P) | 0    | Oil agingovertemperature       | Overtemperature signal from the oil aging sensor                    | <ul> <li>Let oil cool down</li> <li>Check gear unit cooling</li> </ul>                                                                            |
| 105  | Oil aging<br>ready signal          | Display error<br>(P) | 0    | Oil aging ready signal         | Oil aging sensor is not ready for operation                         | <ul> <li>Check the voltage supply<br/>of the oil aging sensor</li> <li>Check and, if necessary,<br/>replace the oil aging sen-<br/>sor</li> </ul> |
| 106  | Brake wear                         | Display error<br>(P) | 0    | Brake wear error               | Brake lining worn                                                   | Change brake lining (→<br>"Motors" operating instruc-<br>tions).                                                                                  |

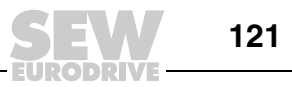

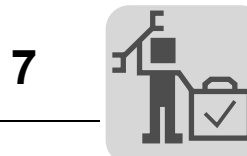

|      | Error       |                                        | Suberror |                                                                                  |                                                                                                    |                                                                                                    |
|------|-------------|----------------------------------------|----------|----------------------------------------------------------------------------------|----------------------------------------------------------------------------------------------------|----------------------------------------------------------------------------------------------------|
| Code | Designation | Response<br>(P)                        | Code     | Designation                                                                      | Possible cause                                                                                        | Measure                                                                                                    |
|      |             |                                        | 0        | DCS error                                                                        |                                                                                                    |                                                                                                    |
|      |             |                                        | 1        | Error during transfer of<br>configuration data to the<br>monitoring unit.        | Interruption in connection during program download                                                    | Send the configuration files again                                                                                                    |
|      |             |                                        | 2        | Configuration data for soft-<br>ware version of the subas-<br>sembly is invalid. | Subassembly configured with<br>incorrect software version of the<br>programming interface.            | Configure subassembly with<br>permitted version of the pro-<br>gramming interface. Then<br>switch subassembly off and on<br>again.              |
|      |             |                                        | 3        | Unit was programmed with<br>incorrect programming<br>interface.                  | Program or configuration data<br>was loaded into the unit with an<br>incorrect programming interface. | Check the design of the subas-<br>sembly. Configure again with a<br>valid programming interface.<br>Then switch the unit off and on<br>again.   |
|      | DCS error   |                                        | 4        | Faulty reference voltage                                                         | Supply voltage of the subas-                                                                          | Check supply voltage                                                                                                    |
|      |             |                                        | 5        |                                                                                  | Sembly is defective.     Switch unit of again     subassembly                                         | <ul> <li>Switch unit off and on<br/>again</li> </ul>                                                                                            |
|      |             |                                        | 6        | Faulty system voltage                                                            |                                                                                                    | Ũ                                                                                                    |
|      |             |                                        | 7        |                                                                                  |                                                                                                    |                                                                                                    |
|      |             | Immediate<br>stop/mal-<br>function (P) | 8<br>0   | Faulty test voltage                                                              | -                                                                                                    |                                                                                                    |
| 108  |             |                                        | 10       | Faulty DC 24 V voltage supply                                                    |                                                                                                    |                                                                                                    |
|      |             |                                        | 11       | Ambient temperature of the unit is not in the defined range.                     | Temperature at the place of operation is not in the permitted range.                                  | Check the ambient tempera-<br>ture.                                                                                                    |
|      |             |                                        | 12       | Plausibility error position changeover                                           | For the position changeover,<br>ZSC, JSS or DMC is perma-<br>nently activated.                        | <ul> <li>Check ZSC activation</li> <li>Check JSS activation</li> <li>Check DMC activation<br/>(only for monitoring via<br/>position)</li> </ul> |
|      |             |                                        | 13       | Faulty switching of the<br>LOSIDE driver DO02_P /<br>DO02_M                      |                                                                                                    |                                                                                                    |
|      |             |                                        | 14       | Faulty switching of the<br>HISIDE driver DO02_P /<br>DO02_M                      |                                                                                                    |                                                                                                    |
|      |             |                                        | 15       | Faulty switching of the LOSIDE driver DO0_M                                      | Short circuit of the output.                                                                          | Check wiring at the output.                                                                                                    |
|      |             |                                        | 16       | Faulty switching of the<br>HISIDE driver DO0_P                                   |                                                                                                    |                                                                                                    |
|      |             |                                        | 17       | Faulty switching of the LOSIDE driver DO01_M                                     |                                                                                                    |                                                                                                    |
|      |             |                                        | 18       | Faulty switching of the<br>HISIDE driver DO01_P                                  |                                                                                                    |                                                                                                    |

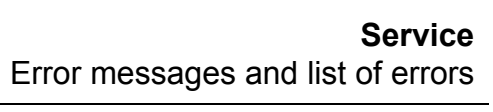

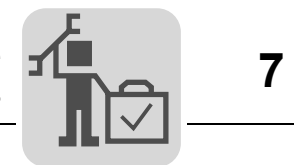

|      | Error       |                                        | Suberror |                                    |                                               |                                                                                                    |
|------|-------------|----------------------------------------|----------|------------------------------------|-----------------------------------------------|----------------------------------------------------------------------------------------------------|
| Code | Designation | Response<br>(P)                        | Code     | Designation                        | Possible cause                                | Measure                                                                                                    |
|      |             |                                        | 0        | DCS alarm                          |                                               |                                                                                                    |
|      |             |                                        | 1        | the CAN interface of the inverter. | not receive any valid data from the inverter. | <ul> <li>Check hardware connection to the inverter</li> <li>Check version of the inverter</li> </ul>             |
|      |             |                                        | 2        | Plausibility error digital         |                                               | Check configuration of the                                                                                       |
|      |             |                                        | 3        | Input at pulse P1                  |                                               | <ul> <li>DIT binary input according<br/>to configuration and wiring<br/>diagram</li> <li>Check wiring</li> </ul> |
|      |             |                                        | 4        | Plausibility error digital         |                                               | Check configuration of the                                                                                       |
|      | DCS alarm   | Emergency<br>stop/mal-<br>function (P) | 5        | input at pulse P2                  | There is no pulse 1 voltage at                | <ul> <li>DI2 binary input according<br/>to configuration and wiring<br/>diagram</li> <li>Check wiring</li> </ul> |
|      |             |                                        | 6        | Pulse 1 plausibility error at      |                                               | Check configuration of the                                                                                       |
|      |             |                                        | 7        | binary input DI3                   |                                               | <ul> <li>DI3 binary input according to configuration and wiring diagram</li> <li>Check wiring</li> </ul>         |
|      |             |                                        | 8        | Pulse 1 plausibility error at      |                                               | Check configuration of the                                                                                       |
| 109  |             |                                        | 9        | binary input DI4                   |                                               | <ul> <li>DI4 binary input according<br/>to configuration and wiring<br/>diagram</li> <li>Check wiring</li> </ul> |
|      |             |                                        | 10       | Pulse 1 plausibility error at      | the DI1 binary input.                         | Check configuration of the                                                                                       |
|      |             |                                        | 11       | binary input DI5                   |                                               | <ul> <li>DIS binary input according<br/>to configuration and wiring<br/>diagram</li> <li>Check wiring</li> </ul> |
|      |             |                                        | 12       | Pulse 1 plausibility error at      |                                               | Check configuration of the                                                                                       |
|      |             |                                        | 13       | binary input DI6                   |                                               | <ul> <li>DI6 binary input according<br/>to configuration and wiring<br/>diagram</li> <li>Check wiring</li> </ul> |
|      |             |                                        | 14       | Pulse 1 plausibility error at      |                                               | Check configuration of the                                                                                       |
|      |             |                                        | 15       | binary input DI7                   |                                               | <ul> <li>DI7 binary input according to configuration and wiring diagram</li> <li>Check wiring</li> </ul>         |
|      |             |                                        | 16       | Pulse 1 plausibility error at      |                                               | Check configuration of the                                                                                       |
|      |             |                                        | 17       | binary input DI8                   |                                               | <ul> <li>DI2 binary input according<br/>to configuration and wiring<br/>diagram</li> <li>Check wiring</li> </ul> |

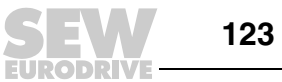

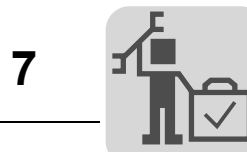

| Error |             | Suberror                                                                                            |                |                                                   |                                                                                             |                                                                                                    |
|-------|-------------|----------------------------------------------------------------------------------------------------|----------------|---------------------------------------------------|---------------------------------------------------------------------------------------------|----------------------------------------------------------------------------------------------------|
| Code  | Designation | Response<br>(P)                                                                                     | Code           | Designation                                       | Possible cause                                                                              | Measure                                                                                                    |
|       |             |                                                                                                    | 18<br>19<br>20 | Pulse 2 plausibility error at<br>binary input DI1 |                                                                                             | <ul> <li>Check configuration of the<br/>DI1 binary input according<br/>to configuration and wiring<br/>diagram</li> <li>Check wiring</li> <li>Check configuration of the</li> </ul>                                                                                                    |
|       |             |                                                                                                    | 21             | binary input DI2                                  |                                                                                             | <ul> <li>Offect configuration of the<br/>DI2 binary input according<br/>to configuration and wiring<br/>diagram</li> <li>Check wiring</li> </ul>                                                                                                    |
|       |             |                                                                                                    | 22             | Pulse 2 plausibility error at                     |                                                                                             | Check configuration of the                                                                                                    |
|       |             |                                                                                                    | 23             | binary input DI3                                  |                                                                                             | <ul> <li>DI3 binary input according to configuration and wiring diagram</li> <li>Check wiring</li> </ul>                                                                                                    |
|       |             |                                                                                                    | 24             | Pulse 2 plausibility error at                     |                                                                                             | Check configuration of the                                                                                                    |
|       |             |                                                                                                    | 25             | binary input DI4                                  | There is no pulse 2 voltage at                                                              | <ul> <li>DI4 binary input according to configuration and wiring diagram</li> <li>Check wiring</li> </ul>                                                                                                    |
|       |             |                                                                                                    | 26             | Pulse 2 plausibility error at                     | the DI1 binary input.                                                                       | <ul> <li>Check configuration of the</li> </ul>                                                                                                    |
|       | DCS alarm   |                                                                                                    | 27             | binary input DI5                                  |                                                                                             | <ul> <li>DI5 binary input according to configuration and wiring diagram</li> <li>Check wiring</li> </ul>                                                                                                    |
|       |             |                                                                                                    | 28             | Pulse 2 plausibility error at                     |                                                                                             | Check configuration of the                                                                                                    |
|       |             | S alarm Emergency<br>S alarm Stop/mal-<br>function (P) 30<br>31<br>32<br>33<br>34<br>35<br>36<br>37 | 29             | binary input DI6                                  |                                                                                             | <ul><li>DI6 binary input according to configuration and wiring diagram</li><li>Check wiring</li></ul>                                                                                                    |
| 109   |             |                                                                                                    | 30             | Pulse 2 plausibility error at                     |                                                                                             | Check configuration of the                                                                                                    |
| 109   |             |                                                                                                    | 31             | binary input DI7                                  |                                                                                             | <ul> <li>DI7 binary input according to configuration and wiring diagram</li> <li>Check wiring</li> </ul>                                                                                                    |
|       |             |                                                                                                    | 32             | Pulse 2 plausibility error at                     |                                                                                             | Check configuration of the                                                                                                    |
|       |             |                                                                                                    | 33             | binary input DI8                                  |                                                                                             | <ul> <li>DI2 binary input according<br/>to configuration and wiring<br/>diagram</li> <li>Check wiring</li> </ul>                                                                                                    |
|       |             |                                                                                                    | 34             | Plausibility error speed                          | The difference between the two                                                              | Check track again with the                                                                                                    |
|       |             |                                                                                                    | 35             | detection                                         | speed sensors is higher than the configured speed cut-off threshold.                        | <ul> <li>data of the encoder configuration.</li> <li>Check the velocity sensor</li> <li>Use the SCOPE function<br/>to set speed signals so<br/>that they are congruent</li> </ul>                                                                                                    |
|       |             |                                                                                                    | 36             | Plausibility error position detection             | I ne difference between the two<br>position signals is higher than<br>the configured value. | <ul> <li>Cneck track with the configured data of the encoder setting</li> <li>Check position signal</li> <li>Are all signals connected correctly to the 9-pin encoder connector?</li> <li>Check the encoder connector for correct wiring. Is the jumper between pin 1 and pin 2 on the 9-pin encoder connector closed (SSI absolute encoder)?</li> <li>Use the SCOPE function to set positions signals so that they are congruent</li> </ul> |

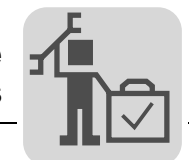

| Error |             | Suberror                                |                |                                                                                                    |                                                                                                    |                                                                                                    |
|-------|-------------|-----------------------------------------|----------------|----------------------------------------------------------------------------------------------------|----------------------------------------------------------------------------------------------------|----------------------------------------------------------------------------------------------------|
| Code  | Designation | Response<br>(P)                         | Code           | Designation                                                                                            | Possible cause                                                                                                    | Measure                                                                                                    |
|       | DCS alarm   | S alarm Rapid stop 38<br>warning (P) 39 | 38<br>39       | Plausibility error incorrect position range.                                                           | The current position is outside the configured range.                                                                     | <ul> <li>Check track with the configured data of the encoder setting</li> <li>Check position signal, correct offset if necessary</li> <li>Use the SCOPE function to read off the position and set in ratio to the configured values</li> </ul>                                                                                               |
|       |             |                                         | 40             | Plausibility error incorrect                                                                           | The current velocity is exceeds                                                                                           | The drive moves outside                                                                                                    |
|       |             |                                         | 41             | speed.                                                                                                 | the configured maximum veloc-<br>ity.                                                                                     | <ul> <li>the permitted and config-<br/>ured velocity range</li> <li>Check configuration (set<br/>max. velocity)</li> <li>Analyze the velocity devel-<br/>opment using the SCOPE<br/>function</li> </ul>                                                                                                    |
|       |             |                                         | 42             | Configuration error: Accel-                                                                            | The current acceleration is out-                                                                                          | Check encoder type and                                                                                                    |
| 109   |             |                                         | 43<br>44<br>45 | eration<br>Plausibility error in<br>encoder interface (A3401<br>= encoder 1 and A3402 =<br>encoder 2). | side the configured acceleration<br>range.<br>The wiring of the encoder does<br>not correspond to the configured<br>data. | <ul> <li>configuration (SSI/incremental)</li> <li>Check the encoder connection/wiring</li> <li>Check polarity of the encoder data</li> <li>Check function of the encoder</li> <li>Check encoder type and configuration (SSI/incremental)</li> <li>Check the encoder connection/wiring</li> <li>Check polarity of the encoder data</li> </ul> |
|       |             |                                         | 10             | -                                                                                                    | -                                                                                                    | Check function of the encoder                                                                                                    |
|       |             |                                         | 46             | Encoder supply voltage<br>error (A3403 = encoder 1                                                     | Encoder voltage supply is out-                                                                                            | <ul> <li>Overload in the supply<br/>voltage of the encoder:</li> </ul>                                                                                                    |
|       |             | 47<br>48<br>49                          | 47             | and A3404 = encoder 2)                                                                                 | DC 20 V / max. DC 29 V).                                                                                                  | <ul> <li>internal fuse has triggered</li> <li>Check supply voltage of<br/>the DCS21B/31B option</li> </ul>                                                                                                    |
|       |             |                                         | 48<br>49       | Reference voltage error                                                                                | The reference voltage input of the encoder system is outside the defined range.                                           | Check reference voltage input of the encoder system.                                                                                                    |
|       |             |                                         | 50             | Difference level of RS485<br>driver 1 (error INC B or                                                  |                                                                                                    |                                                                                                    |
|       |             |                                         | อา             | SSI_CLK) is faulty                                                                                     |                                                                                                    |                                                                                                    |
|       |             |                                         | 52             | Difference level of RS485                                                                              | No encoder connection, incor-                                                                                             | Check the encoder connec-                                                                                                    |
|       |             |                                         | 53             | SSI_DATA) is faulty.                                                                                   | rect encoder type.                                                                                                    | tion.                                                                                                    |
|       |             |                                         | 54             | Incremental counter devia-                                                                             |                                                                                                    |                                                                                                    |
|       |             |                                         | 55             | Diqueibility error in                                                                                  | The wiring of the encoder door                                                                                            | - Chack another type and                                                                                                    |
|       |             |                                         | 57             | encoder interface (A3401<br>= encoder 1 and A3402 =<br>encoder 2)                                      | not correspond to the configured data.                                                                                    | <ul> <li>Check encoder type and<br/>configuration (SSI/incre-<br/>mental)</li> <li>Check the encoder con-<br/>nection/wiring</li> <li>Check polarity of the<br/>encoder data</li> <li>Check function of the<br/>encoder</li> </ul>                                                                                                    |

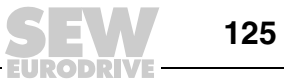

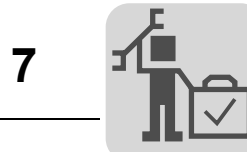

| Error |                                | Suberror                    |          |                                                                                  |                                                       |                                                                                              |  |
|-------|--------------------------------|-----------------------------|----------|----------------------------------------------------------------------------------|-------------------------------------------------------|----------------------------------------------------------------------------------------------|--|
| Code  | Designation                    | Response<br>(P)             | Code     | Designation                                                                      | Possible cause                                        | Measure                                                                                      |  |
|       |                                |                             | 58       | Plausibility error SIN/COS                                                       | Incorrect encoder type con-                           | <ul> <li>Check the encoder con-<br/>nection</li> </ul>                                       |  |
|       |                                |                             | 59<br>60 |                                                                                  |                                                       | Check the encoder con-                                                                       |  |
|       |                                |                             | 61       |                                                                                  |                                                       | nection (jumper between<br>pin 1 and pin 2)                                                  |  |
|       |                                |                             | 62       | Plausibility error SSI                                                           | Phase error of the incremental                        | Check the encoder con-                                                                       |  |
|       |                                |                             | 63       | encoder connection                                                               | or sin/cos encoder.                                   | <ul> <li>nection</li> <li>Replace the defective encoder</li> </ul>                           |  |
|       |                                |                             | 64       | Plausibility error SSI                                                           | Connected encoder type does                           | Check the encoder con-                                                                       |  |
|       |                                |                             | 65       | encoder connection                                                               | not correspond to the configura-                      | nection     Check connected encoder                                                          |  |
|       |                                |                             | 66       | Plausibility error SSI lis-                                                      |                                                       |                                                                                              |  |
| 109   |                                |                             | 67<br>68 | Faulty switching of the<br>LOSIDE driver DO2 M                                   |                                                       |                                                                                              |  |
|       |                                |                             | 69       | Faulty switching of the<br>HISIDE driver DO2_P                                   |                                                       |                                                                                              |  |
|       |                                |                             | 70       | Faulty switching of the LOSIDE driver DO0_M                                      | DC 0 V short circuit at the out-                      | Check wiring at the output                                                                   |  |
|       | DCS alarm                      | n Rapid stop<br>warning (P) | 71       | Faulty switching of the<br>HISIDE driver DO0_P                                   | put.                                                  | check wing at the output.                                                                    |  |
|       |                                |                             | 72       | Faulty switching of the LOSIDE driver DO1_M                                      | -                                                     |                                                                                              |  |
|       |                                |                             | 73       | Faulty switching of the<br>HISIDE driver DO1_P                                   |                                                       |                                                                                              |  |
|       |                                |                             | 74       | Watchdog undervoltage<br>test for LOSIDE driver                                  | DC 0 V short circuit at on of the DC 0 V outputs.     | Check wiring at the outputs.                                                                 |  |
|       |                                |                             | 75       | Watchdog undervoltage<br>test for HISIDE driver                                  | DC -24 V short circuit at on of the DC -24 V outputs. |                                                                                              |  |
|       |                                |                             | 76<br>77 | CCW and CW monitoring<br>(in DMC module) activated<br>simultaneously.            |                                                       |                                                                                              |  |
|       |                                |                             | 78       | CCW and CW monitoring                                                            | Multiple activation                                   | Only one direction of rotation<br>can be activated in the DMC<br>module.                     |  |
|       |                                |                             | 79       | simultaneously                                                                   |                                                       |                                                                                              |  |
|       |                                |                             | 80       | CCW and CW monitoring                                                            |                                                       |                                                                                              |  |
|       |                                |                             | 81       | (in JSS module) activated simultaneously.                                        |                                                       |                                                                                              |  |
|       |                                |                             | 82<br>83 | Timeout error MET.<br>Time monitoring start sig-<br>nal for confirmation button. | Input element with time monitor-<br>ing is faulty.    | <ul> <li>Check wiring of the input<br/>element</li> <li>Input element is faulty</li> </ul>   |  |
|       |                                |                             | 84       | Timeout error MEZ.                                                               | Two-hand control with time mon-                       |                                                                                              |  |
|       |                                |                             | 85       | hand button.                                                                     |                                                       |                                                                                              |  |
|       |                                |                             | 86       | EMU1 monitoring error                                                            |                                                       | Check hardware connec-                                                                       |  |
|       |                                |                             | 87       |                                                                                  | Faulty monitoring of the external                     | <ul> <li>Pick-up or release time to</li> </ul>                                               |  |
|       |                                |                             | 88<br>89 | EMU2 monitoring error                                                            | disconnection channel                                 | <ul><li>short</li><li>Check switching contacts</li></ul>                                     |  |
| 110   | "Ex-e protec-<br>tion" error   | Emergency<br>stop           | 0        | Duration of operation below 5 Hz exceeded                                        | Duration of operation below 5<br>Hz exceeded          | <ul> <li>Check project planning</li> <li>Shorten duration of operation below 5 Hz</li> </ul> |  |
| 113   | Open circuit<br>analog input   | No response<br>(P)          | 0        | Open circuit AI1 analog<br>input                                                 | Open circuit AI1 analog input                         | Check wiring                                                                                 |  |
| 116   | "Timeout<br>MOVI-PLC"<br>error | Rapid<br>stop/Warning       | 0        | MOVI-PLC <sup>®</sup> communica-<br>tion timeout                                 |                                                       | <ul><li>Check startup</li><li>Check wiring</li></ul>                                         |  |

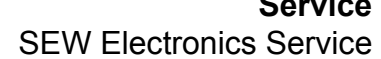

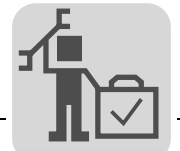

### 7.3 SEW Electronics Service

Send in for repair Please contact the SEW-EURODRIVE electronics service if an error cannot be rectified ( $\rightarrow$  "Customer and spare parts service").

When contacting SEW electronics service, always quote the digits on the status label so that our service personnel can assist you more effectively.

#### Please provide the following information when sending the unit in for repair:

- Serial number (→ nameplate)
- Unit designation
- Standard version or application version
- · Digits on the status label
- Short description of application (drive application, control via terminals or serial)
- Connected motor (motor type, motor voltage, ⊥ or ∆ connection)
- Type of error
- Accompanying circumstances
- Your own presumptions as to what has happened
- Any unusual events preceding the problem, etc.

### 7.4 Extended storage

If the unit is being stored for a long time, connect it to the mains voltage for at least 5 minutes every 2 years. Otherwise, the unit's service life may be reduced.

#### Procedure when maintenance has been neglected:

Electrolytic capacitors are used in the inverters. They are subject to aging effects when deenergized. This effect can damage the capacitors if the unit is connected using the rated voltage after a longer period of storage.

If you have not performed maintenance regularly, SEW-EURODRIVE recommends that you increase the supply voltage slowly up to the maximum voltage. This can be done, for example, by using a variable transformer for which the output voltage has been set according to the following overview.

The following stages are recommended:

AC 400/500 V units:

- Stage 1: AC 0 V to AC 350 V within a few seconds
- Stage 2: AC 350 V for 15 minutes
- Stage 3: AC 420 V for 15 minutes
- Stage 4: AC 500 V for 1 hour

#### AC 230 V units:

- Stage 1: AC 170 V for 15 minutes
- Stage 2: AC 200 V for 15 minutes
- Stage 3: AC 240 V for 1 hour

After you have completed the regeneration process, the unit can be used immediately or stored again for an extended period with maintenance.

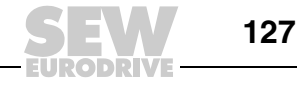

## 7.5 Disposal

Dispose of materials separately in accordance with the current regulations in force, for example:

- Electronics scrap (circuit boards)
- Plastic (housing)
- Sheet metal
- Copper

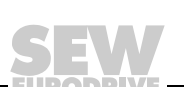

# 8 Technical Data and Dimension Drawings

### 8.1 CE marking, UL approval and C-Tick

CE marking

Low voltage directive

 ${\rm MOVIDRIVE}^{\textcircled{\sc 8}}$  MDX60B/61B inverters comply with the regulations of the Low Voltage Directive 200695EC.

Electromagnetic compatibility (EMC)

MOVIDRIVE<sup>®</sup> inverters and regenerative power supply units are designed for use as components for installation in machinery and systems. They comply with the EMC product standard EN 61800-3 "Variable-speed electrical drives." Provided the installation instructions are complied with, they satisfy the appropriate requirements for CE marking of the entire machine/system in which they are installed, on the basis of the EMC Directive 89/336/EEC. For detailed information on EMC compliant installation, refer to the publication "Electromagnetic Compatibility in Drive Engineering" from SEW-EURODRIVE.

• Compliance with limit classes C1 or C2 has been tested on a specified test setup. SEW-EURODRIVE can provide detailed information on request.

The CE-mark on the nameplate indicates conformity with the low voltage directive 2006/95/EC. We can provide a declaration of conformity on request.

UL- / cUL / GOST-R

( (

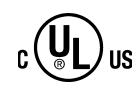

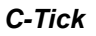

UL, cUL approval (USA) and the GOST-R certificate (Russia) have been approved for the entire  $\text{MOVIDRIVE}^{\textcircled{B}}$  unit series. cUL is equivalent to CSA approval.

C-Tick approval has been granted for the entire MOVIDRIVE<sup>®</sup> range of units. C-Tick certifies conformity with ACMA (Australian Communications and Media Authority) standards.

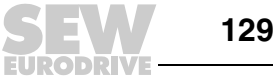

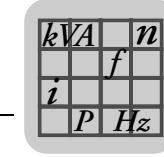

### 8.2 General technical data

The following table lists the technical data applicable to all MOVIDRIVE<sup>®</sup> MDX60/61B inverters, regardless of their type, version, size and performance.

| MOVIDRIVE <sup>®</sup> MDX60B/61B                                                      | All sizes                                                                                                    |
|----------------------------------------------------------------------------------------|----------------------------------------------------------------------------------------------------|
| Interference resistance                                                                | Complies with EN 61800-3                                                                                                    |
| Interference emission with<br>EMC compliant installation                               | Sizes 0 to 6 meet EN 61800-3<br>Sizes 0 to 5: According to limit value class C1 to 61800-3 with a corre-<br>sponding line filter<br>Sizes 0, 1, and 2 in accordance with limit value class C2 to EN 61800-3<br>without additional measures<br>Size 6 in accordance with limit value class C2 to EN 61800-3 with cor-<br>responding line filter                                                                                                    |
| Ambient temperature ϑ <sub>U</sub><br>Derating<br>Ambient temperature<br>Climate class | 0 °C+50 °C when I <sub>D</sub> = 100 % I <sub>N</sub> and f <sub>PWM</sub> = 4 kHz<br>0 °C+40 °C when I <sub>D</sub> = 125 % I <sub>N</sub> and f <sub>PWM</sub> = 4 kHz<br>0 °C+40 °C when I <sub>D</sub> = 100 % I <sub>N</sub> and f <sub>PWM</sub> = 8 kHz<br>Derating:<br>• 2.5 % I <sub>N</sub> per K between 40 °C - 50 °C<br>• 3 % I <sub>N</sub> per K for 50 °C - 60 °C<br>EN 60721-3-3, class 3K3                                                                                                    |
| Storage temperature <sup>1)</sup> $\vartheta_L$                                        | –25 °C+70 °C (EN 60721-3-3, class 3K3)<br>DBG keypad: –20 °C+60 °C                                                                                                    |
| Cooling type (DIN 41751)                                                               | Forced cooling<br>(temperature-controlled fan, response threshold 45 °C)                                                                                                    |
| Degree of protection EN 60529<br>(NEMA1)<br>Sizes 0 to 3<br>Sizes 4 to 6               | <ul> <li>IP20</li> <li>IP00 (power connections)</li> <li>IP10 (power connections) with</li> <li>fitted plexiglass cover supplied as standard and</li> <li>shrink tubing (not included in scope of delivery)</li> </ul>                                                                                                    |
| Operating mode                                                                         | Continuous operation with 50 % overload capacity (size 0: 100 %)                                                                                                    |
| Overvoltage category                                                                   | III according to IEC 60664-1 (VDE 0110-1)                                                                                                    |
| Pollution class                                                                        | 2 according to IEC 60664-1 (VDE 0110-1)                                                                                                    |
| Installation altitude h                                                                | Up to h ≤ 1000 m (3281 ft) without restrictions.At h ≥ 1000 m (3281 ft), the following restrictions apply:• From 1000 m (3281 ft) to max. 4000 m (13120 ft):- I <sub>N</sub> reduction by 1% per 100 m (328 ft)• From 2000 m (6562 ft) to max. 4000 m (13120 ft):- AC 230 V units: V <sub>N</sub> reduction by AC 3 V per 100 m (328 ft)- AC 500 V units: V <sub>N</sub> reduction by AC 6 V per 100 m (328 ft)Over 2000 m (6562 ft) only overvoltage class 2, external measures are required for overvoltage class 3. Overvoltage classes according to DIN VDE 0110-1. |

1) In case of long-term storage, the unit must be connected to the mains voltage for at least 5 minutes, otherwise the unit's service life may be reduced.

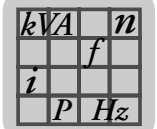

**MOVIDRIVE<sup>®</sup>** MDX60B/61B series, size 0

MOVIDRIVE® MDX61B series, sizes 1 to 6

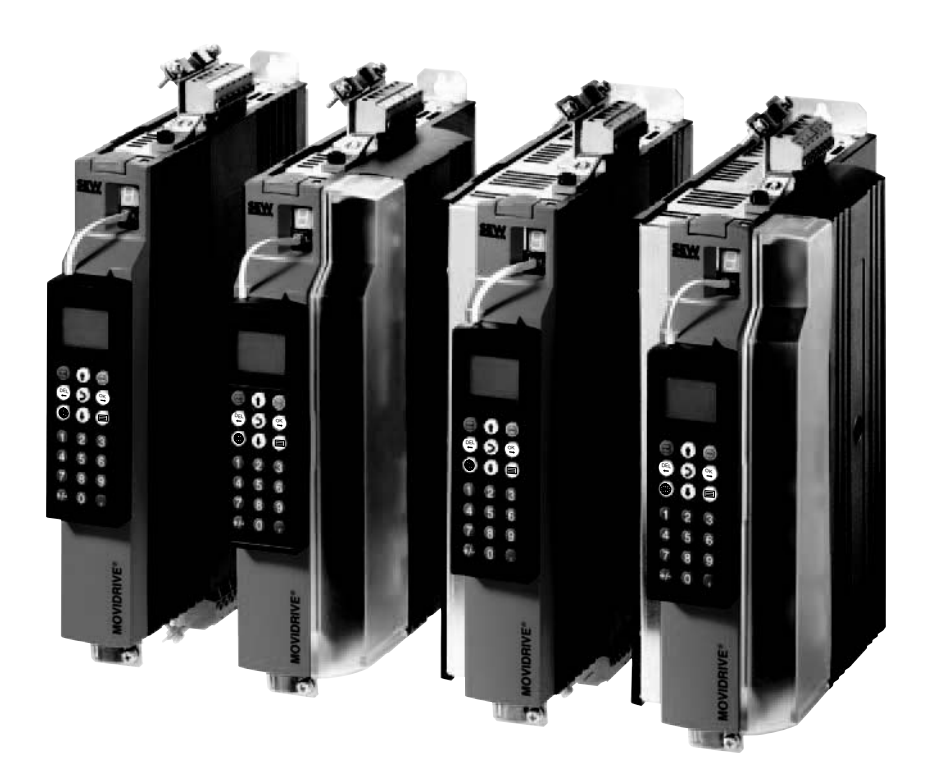

Figure 35: MOVIDRIVE<sup>®</sup> MDX60/61B series, size 0

51485AXX

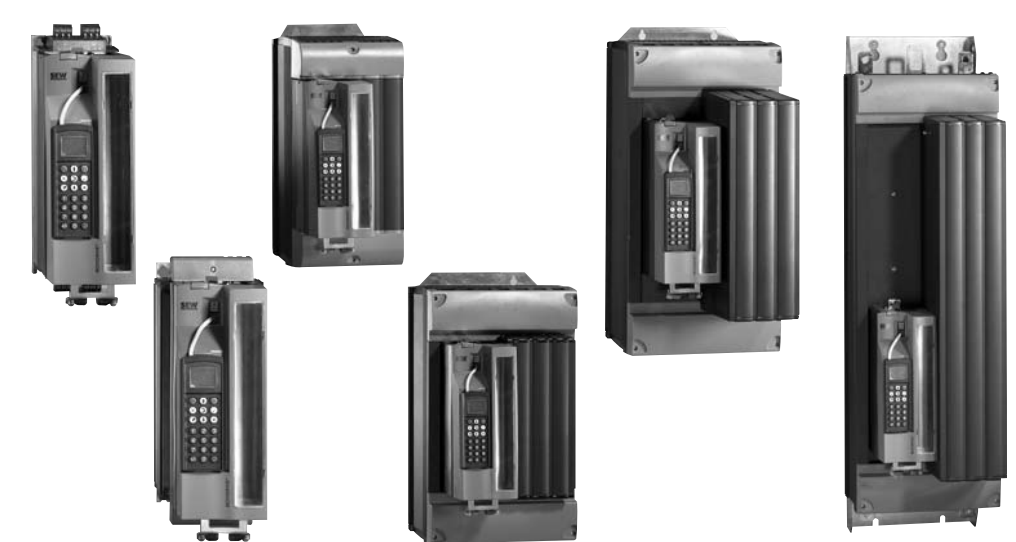

Figure 36: MOVIDRIVE<sup>®</sup> MDX61B series, sizes 1 to 6

52159AXX

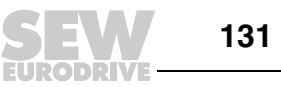

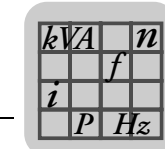

#### MOVIDRIVE<sup>®</sup> MDX60/61B...-5\_3 (AC 400/500 V units) 8.3

#### Size 0

| MOVIDRIVE <sup>®</sup> MDX60/61B                                                                          | 0005-5A3-4-0_                                                                     | 0008-5A3-4-0_                  | 0011-5A3-4-0_        | 0014-5A3-4-0_        |
|----------------------------------------------------------------------------------------------------|-----------------------------------------------------------------------------------|--------------------------------|----------------------|----------------------|
| Size                                                                                                    | 0S 0M                                                                             |                                |                      |                      |
| INPUT                                                                                                    |                                                                                   |                                |                      |                      |
| Rated supply voltage (to EN 50160) V <sub>supply</sub>                                                    | 3×AC 380 V -500                                                                   | V                              |                      |                      |
| Supply frequency f <sub>supply</sub>                                                                      | 50 Hz 60 Hz ±5                                                                    | %                              |                      |                      |
| Rated supply current1) $I_{supply}100\%$ (at $V_{mains} = 3 \times AC 400 V$ )125 %                       | AC 1.8 A<br>AC 2.3 A                                                              | AC 2.2 A<br>AC 2.7 A           | AC 2.8 A<br>AC 3.5 A | AC 3.6 A<br>AC 4.5 A |
| OUTPUT                                                                                                    |                                                                                   |                                |                      |                      |
| Apparent output power <sup>2)</sup> S <sub>N</sub><br>(at V <sub>mains</sub> = 3 × AC 380500 V)           | 1.4 kVA                                                                           | 1.6 kVA                        | 2.1 kVA              | 2.8 kVA              |
| Rated output current <sup>1)</sup> I <sub>N</sub><br>(at V <sub>mains</sub> = 3 × AC 400 V)               | AC 2 A                                                                            | AC 2.4 A                       | AC 3.1 A             | AC 4 A               |
| Continuous output current (= 125 % $I_N)I_D$ (at $U_{mains}$ = 3 $\times$ AC 400 V and $f_{PWM}$ = 4 kHz) | AC 2.5 A                                                                          | AC 3 A                         | AC 3.8 A             | AC 5 A               |
| Continuous output current (= 100 % $I_N)I_D$ (at $U_{mains}$ = 3 $\times$ AC 400 V and $f_{PWM}$ = 8 kHz) | AC 2 A                                                                            | AC 2.4 A                       | AC 3.1 A             | AC 4 A               |
| Current limitation I <sub>max</sub>                                                                       | Motor and regenerative 200 $\%~I_{N},$ duration depending on capacity utilization |                                |                      |                      |
| Internal current limitation                                                                               | I <sub>max</sub> = 0200 % adjustable                                              |                                |                      |                      |
| Minimum permitted braking R <sub>BRmin</sub><br>resistor value (4Q operation)                             | 68 Ω                                                                              |                                |                      |                      |
| Output voltage U <sub>A</sub>                                                                             | Max. V <sub>mains</sub>                                                           |                                |                      |                      |
| PWM frequency f <sub>PWM</sub>                                                                            | Can be set: 4/8/12                                                                | 2/16 kHz                       |                      |                      |
| Speed range / resolution $n_A / \Delta n_A$                                                               | -6000 0 +6000 min <sup>-1</sup> / 0.2 min <sup>-1</sup> across the entire range   |                                |                      |                      |
| GENERAL INFORMATION                                                                                       |                                                                                   |                                |                      |                      |
| Power loss at S <sub>N</sub> <sup>2)</sup> P <sub>Vmax</sub>                                              | 42 W                                                                              | 48 W                           | 58 W                 | 74 W                 |
| Cooling air consumption                                                                                   | 3 m <sup>3</sup> /h                                                               |                                | 9 m <sup>3</sup> /h  |                      |
| Unit terminal cross section X1, X2, X3, X4                                                                | Separable te                                                                      | rminal block 4 mm <sup>2</sup> | conductor end slee   | ve DIN 46228         |
| Tightening torque                                                                                         |                                                                                   | 0.6                            | 3 Nm                 |                      |

| MDX61B standard version                                                              |                       | 0005-5A3-4-00                            | 0008-5A3-4-00     | 0011-5A3-4-00                          | 0014-5A3-4-00        |
|--------------------------------------------------------------------------------------|-----------------------|------------------------------------------|-------------------|----------------------------------------|----------------------|
| Part number                                                                          |                       | 827 722 2                                | 827 723 0         | 827 724 9                              | 827 725 7            |
| MDX61B Application version                                                           |                       | 0005-5A3-4-0T                            | 0008-5A3-4-0T     | 0011-5A3-4-0T                          | 0014-5A3-4-0T        |
| Part number                                                                          |                       | 827 726 5                                | 827 727 3         | 827 728 1                              | 827,729 X            |
| Constant load Recommended motor power                                                | P <sub>Mot</sub>      | 0.55 kW (0.74 HP)                        | 0.75 kW (1.0 HP)  | 1.1 kW (1.5 HP)                        | 1.5 kW (2.0 HP)      |
| Variable torque load or constant<br>load without overload<br>Recommended motor power | P <sub>Mot</sub>      | 0.75 kW (1.0 HP)                         | 1.1 kW (1.5 HP)   | 1.5 kW (2.0 HP)                        | 2.2 kW (3.0 HP)      |
| Weight                                                                               |                       | 2.0 kg (4.4 lb)                          |                   | 2.5 kg (5.5 lb)                        | ·                    |
| Dimensions W                                                                         | $\times$ H $\times$ D | 45 mm ×317 mm ×<br>(1.8 in x 12.5 in x 1 | 260 mm<br>0.2 in) | 67,5 mm×317 mm<br>(2.66 in x 12.5 in x | × 260 mm<br>10.2 in) |

| MDX61B standard version (VFC/CFC/SE   | RVO)                                         | 0005-5A3-4-00                                                                   | 0008-5A3-4-00 | 0011-5A3-4-00                                        | 0014-5A3-4-00 |
|---------------------------------------|----------------------------------------------|---------------------------------------------------------------------------------|---------------|------------------------------------------------------|---------------|
| Part number                           |                                              | 827 730 3                                                                       | 827 731 1     | 827,732 X                                            | 827 733 8     |
| MDX61B application version (VFC/CFC/S | SERVO)                                       | 0005-5A3-4-0T                                                                   | 0008-5A3-4-0T | 0011-5A3-4-0T                                        | 0014-5A3-4-0T |
| Part number                           |                                              | 827 734 6                                                                       | 827 735 4     | 827 736 2                                            | 827 737 0     |
| Weight                                |                                              | 2.3 kg (5.1 lb)                                                                 |               | 2.8 kg (6.2 lb)                                      |               |
| Dimensions                            | $\mathbf{W}\times\mathbf{H}\times\mathbf{D}$ | 72,5 mm×317 mm × 260 mm<br>(2.85 in ×12.5 in ×10.2 in)                          |               | 95 mm ×317 mm × 260 mm<br>(3.7 in ×12.5 in ×10.2 in) |               |
| Recommended motor power               |                                              | $\rightarrow$ MOVIDRIVE <sup>®</sup> B system manual, section 'Motor Selection' |               |                                                      |               |

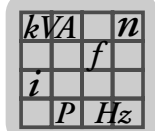

### size 1 (AC 400/500 V units)

| MOVIDRIVE <sup>®</sup> MDX61B                                                                                                    | 0015-5A3-4-0_                                                                   | 0022-5A3-4-0_                     | 0030-5A3-4-0_        | 0040-5A3-4-0_         |
|----------------------------------------------------------------------------------------------------|---------------------------------------------------------------------------------|-----------------------------------|----------------------|-----------------------|
| INPUT                                                                                                    |                                                                                 | .1                                | II.                  | .1                    |
| Rated supply voltage (to EN 50160) V <sub>supply</sub>                                                                                                    | 3×AC 380 V - 50                                                                 | 0 V                               |                      |                       |
| Supply frequency f <sub>supply</sub>                                                                                                    | 50 Hz 60 Hz ±5                                                                  | %                                 |                      |                       |
| $\begin{array}{ll} \mbox{Rated supply current}^{1)} & \mbox{I}_{supply}100\% \\ (at \ \mbox{V}_{mains} = 3 \times AC \ 400 \ \mbox{V}) & 125 \ \mbox{M} \end{array}$ | AC 3.6 A<br>AC 4.5 A                                                            | AC 5.0 A<br>AC 6.2 A              | AC 6.3 A<br>AC 7.9 A | AC 8.6 A<br>AC 10.7 A |
| OUTPUT                                                                                                    |                                                                                 |                                   |                      |                       |
| $\begin{array}{llllllllllllllllllllllllllllllllllll$                                                                                                    | 2.8 kVA                                                                         | 3.8 kVA                           | 4.9 kVA              | 6.6 kVA               |
| Rated output current <sup>1)</sup> $I_N$<br>(at V <sub>mains</sub> = 3 × AC 400 V)                                                                                   | AC 4 A                                                                          | AC 5.5 A                          | AC 7 A               | AC 9.5 A              |
| Continuous output current (= 125 % $I_N)I_D$ (at $U_{mains}$ = 3 $\times$ AC 400 V and $f_{PWM}$ = 4 kHz)                                                            | AC 5 A                                                                          | AC 6.9 A                          | AC 8.8 A             | AC 11.9 A             |
| Continuous output current (= 100 % $I_N)I_D$ (at $U_{mains}$ = 3 $\times$ AC 400 V and $f_{PWM}$ = 8 kHz)                                                            | AC 4 A                                                                          | AC 5.5 A                          | AC 7 A               | AC 9.5 A              |
| Current limitation I <sub>max</sub>                                                                                                    | Motor and regener                                                               | rative 150 % I <sub>N</sub> , dur | ation depending on   | capacity utilization  |
| Internal current limitation                                                                                                    | I <sub>max</sub> = 0150 % a                                                     | djustable                         |                      |                       |
| Minimum permitted braking R <sub>BRmin</sub><br>resistor value (4Q operation)                                                                                        | 68 Ω                                                                            |                                   |                      |                       |
| Output voltage U <sub>A</sub>                                                                                                    | Max. V <sub>mains</sub>                                                         |                                   |                      |                       |
| PWM frequency f <sub>PWM</sub>                                                                                                    | Can be set: 4/8/12                                                              | 2/16 kHz                          |                      |                       |
| Speed range / resolution $n_A / \Delta n_A$                                                                                                    | -6000 0 +6000 min <sup>-1</sup> / 0.2 min <sup>-1</sup> across the entire range |                                   |                      |                       |
| GENERAL INFORMATION                                                                                                    |                                                                                 |                                   |                      |                       |
| Power loss at S <sub>N</sub> <sup>2)</sup> P <sub>Vmax</sub>                                                                                                    | 85 W                                                                            | 105 W                             | 130 W                | 180 W                 |
| Cooling air consumption                                                                                                    | 40 m <sup>3</sup> /h                                                            |                                   |                      |                       |
| Weight                                                                                                    | 3.5 kg (7.7 lb)                                                                 |                                   |                      |                       |
| Dimensions         W × H × D                                                                                                    | 105 mm×314 mm × 234 mm<br>(4.13 in ×12.4 in × 9.21 in)                          |                                   |                      |                       |
| Unit terminal cross section X1, X2, X3, X4                                                                                                    | Separable te                                                                    | rminal block 4 mm <sup>2</sup>    | conductor end slee   | ve DIN 46228          |
| Tightening torque                                                                                                    |                                                                                 | 0.6                               | 5 Nm                 |                       |

The system and output currents must be reduced by 20 % from the nominal values for V<sub>mains</sub> = 3 × AC 500 V.
 The performance data applies to f<sub>PWM</sub> = 4 kHz.

| MDX61B Standard version                                                                               | 0015-5A3-4-00                                                                   | 0022-5A3-4-00   | 0030-5A3-4-00   | 0040-5A3-4-00   |
|----------------------------------------------------------------------------------------------------|---------------------------------------------------------------------------------|-----------------|-----------------|-----------------|
| Part number                                                                                           | 827 957 8                                                                       | 827 958 6       | 827 959 4       | 827 960 8       |
| MDX61B Application version                                                                            | 0015-5A3-4-0T                                                                   | 0022-5A3-4-0T   | 0030-5A3-4-0T   | 0040-5A3-4-0T   |
| Part number                                                                                           | 827 975 6                                                                       | 827 976 4       | 827 977 2       | 827 978 0       |
| Constant load Recommended motor power P <sub>Mot</sub>                                                | 1.5 kW (2.0 HP)                                                                 | 2.2 kW (3.0 HP) | 3.0 kW (4.0 HP) | 4.0 kW (5.4 HP) |
| Variable torque load or constant<br>load without overload<br>Recommended motor power P <sub>Mot</sub> | 2.2 kW (3.0 HP)                                                                 | 3.0 kW (4.0 HP) | 4.0 kW (5.4 HP) | 5.5 kW (7.4 HP) |
| Recommended motor power                                                                               | $\rightarrow$ MOVIDRIVE <sup>®</sup> B system manual, section 'Motor Selection' |                 |                 |                 |

8

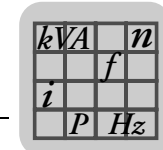

#### Size 2S, 2 (AC 400/500 V units)

| MOVIDRIVE <sup>®</sup> MDX61B                                                                                               | 0055-5A3-4-0_                                                                   | 0075-5A3-4-0_                                                                    | 0110-5A3-4-0_                                                                                                    |  |
|----------------------------------------------------------------------------------------------------|---------------------------------------------------------------------------------|----------------------------------------------------------------------------------|----------------------------------------------------------------------------------------------------|--|
| Size                                                                                                    | 2                                                                               | 2S                                                                               | 2                                                                                                    |  |
| INPUT                                                                                                    |                                                                                 |                                                                                  |                                                                                                    |  |
| Rated supply voltage (to EN 50160) V <sub>supply</sub>                                                                      | 3×AC 380 V - 500 V                                                              |                                                                                  |                                                                                                    |  |
| Supply frequency f <sub>supply</sub>                                                                                        | 50 Hz 60 Hz ±5%                                                                 |                                                                                  |                                                                                                    |  |
| Rated supply current1)Isupply100%(at Vmains = 3 × AC 400 V)125 %                                                            | AC 11.3 A<br>AC 14.1 A                                                          | AC 14.4 A<br>AC 18.0 A                                                           | AC 21.6 A<br>AC 27.0 A                                                                                                    |  |
| OUTPUT                                                                                                    |                                                                                 |                                                                                  |                                                                                                    |  |
| Apparent output power <sup>2)</sup> $S_N$<br>(at V <sub>mains</sub> = 3 × AC 380500 V)                                      | 8.7 kVA                                                                         | 11.2 kVA                                                                         | 16.8 kVA                                                                                                    |  |
| Rated output current <sup>1)</sup> $I_N$<br>(at V <sub>mains</sub> = 3 × AC 400 V)                                          | AC 12.5 A                                                                       | AC 16 A                                                                          | AC 24 A                                                                                                    |  |
| Continuous output current (= 125 % $\rm I_N) \rm I_D$ (at $\rm U_{mains}$ = 3 $\times$ AC 400 V with $\rm f_{PWM}$ = 4 kHz) | AC 15.6 A                                                                       | AC 20 A                                                                          | AC 30 A                                                                                                    |  |
| Continuous output current (= 100 % $I_N)I_D$ (at $U_{mains}$ = 3 $\times$ AC 400 V with $f_{PWM}$ = 8 kHz)                  | AC 12.5 A                                                                       | AC 16 A                                                                          | AC 24 A                                                                                                    |  |
| Current limitation I <sub>max</sub>                                                                                         | Motor and regenerativ                                                           | otor and regenerative 150 $\%~I_{N},$ duration depending on capacity utilization |                                                                                                    |  |
| Internal current limitation                                                                                                 | I <sub>max</sub> = 0150 % adjustable                                            |                                                                                  |                                                                                                    |  |
| Minimum permitted braking R <sub>BRmin</sub><br>resistor value (4Q operation)                                               | 47 Ω                                                                            |                                                                                  | 22 Ω                                                                                                    |  |
| Output voltage U <sub>A</sub>                                                                                               | Max. V <sub>mains</sub>                                                         |                                                                                  | •                                                                                                    |  |
| PWM frequency f <sub>PWM</sub>                                                                                              | Can be set: 4/8/12/16 kHz                                                       |                                                                                  |                                                                                                    |  |
| Speed range / resolution $n_A / \Delta n_A$                                                                                 | -6000 0 +6000 min <sup>-1</sup> / 0.2 min <sup>-1</sup> across the entire range |                                                                                  |                                                                                                    |  |
| GENERAL INFORMATION                                                                                                    |                                                                                 |                                                                                  |                                                                                                    |  |
| Power loss at S <sub>N</sub> <sup>2)</sup> P <sub>Vmax</sub>                                                                | 220 W                                                                           | 290 W                                                                            | 400 W                                                                                                    |  |
| Cooling air consumption                                                                                                    | 80 m <sup>3</sup> /h                                                            |                                                                                  |                                                                                                    |  |
| Weight                                                                                                    | 6.6 kg (15 lb)                                                                  |                                                                                  |                                                                                                    |  |
| Dimensions         W × H × D                                                                                                | 105 mm × 335 mm ×<br>(4.13 in ×13.2 in ×11.0                                    | 294 mm<br>6 in)                                                                  | 135 mm $\times$ 315 mm $\times$ 285 mm<br>(5.31 in $\times$ 12.4 in $\times$ 11.2 in)                                                                               |  |
| Unit terminal cross section X1, X2, X3, X4                                                                                  | Terminal strips 4 mm <sup>2</sup> conductor end sleeve<br>DIN 46228             |                                                                                  | M4 screw and washer assem-<br>bly with terminal clip<br>4 mm <sup>2</sup> conductor end sleeve<br>DIN 46228<br>6 mm <sup>2</sup> crimp cable connector<br>DIN 46234 |  |
| Tightening torque                                                                                                    |                                                                                 | 1.5 Nm                                                                           |                                                                                                    |  |

The system and output currents must be reduced by 20 % from the nominal values for V<sub>mains</sub> = 3 × AC 500 V.
 The performance data applies to f<sub>PWM</sub> = 4 kHz.

| MDX61B Standard version                                                                               | 0055-5A3-4-00                                                                   | 0075-5A3-4-00  | 0110-5A3-4-00 |
|----------------------------------------------------------------------------------------------------|---------------------------------------------------------------------------------|----------------|---------------|
| Part number                                                                                           | 827 961 6                                                                       | 827 962 4      | 827 963 2     |
| MDX61B Application version                                                                            | 0055-5A3-4-0T                                                                   | 0075-5A3-4-0T  | 0110-5A3-4-0T |
| Part number                                                                                           | 827 979 9                                                                       | 827 980 2      | 827 981 0     |
| Constant load<br>Recommended motor power P <sub>Mot</sub>                                             | 5.5 kW (7.4 HP)                                                                 | 7.5 kW (10 HP) | 11 kW (15 HP) |
| Variable torque load or constant<br>load without overload<br>Recommended motor power P <sub>Mot</sub> | 7.5 kW (10 HP)                                                                  | 11 kW (15 HP)  | 15 kW (20 HP) |
| Recommended motor power                                                                               | $\rightarrow$ MOVIDRIVE <sup>®</sup> B system manual, section 'Motor Selection' |                |               |

8

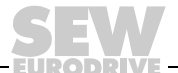

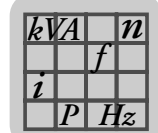

#### Size 3 (AC 400/500 V units)

|                                                                                                    | 0150-503-4-0_                                                                              | 0220-503-4-0_                                             | 0300-503-4-0_        |
|----------------------------------------------------------------------------------------------------|--------------------------------------------------------------------------------------------|-----------------------------------------------------------|----------------------|
| INPUT                                                                                                    |                                                                                            |                                                           |                      |
| Rated supply voltage (to EN 50160) V <sub>supply</sub>                                                                                                | 3 × AC 380 V - 500 V                                                                       |                                                           |                      |
| Supply frequency f <sub>supply</sub>                                                                                                    | 50 Hz 60 Hz ±5%                                                                            |                                                           |                      |
| $\begin{array}{ll} \mbox{Rated supply current}^{1)} & \mbox{I}_{supply}100\% \\ (at \mbox{V}_{mains} = 3 \times AC \ 400 \ V) & 125 \ \% \end{array}$ | AC 28.8 A<br>AC 36 A                                                                       | AC 41.4 A<br>AC 51.7 A                                    | AC 54 A<br>AC 67.5 A |
| OUTPUT                                                                                                    |                                                                                            |                                                           |                      |
| Apparent output power <sup>2)</sup> $S_N$<br>(at V <sub>mains</sub> = 3 × AC 380500 V)                                                                | 22.2 kVA                                                                                   | 31.9 kVA                                                  | 41.6 kVA             |
| Rated output current <sup>1)</sup> I <sub>N</sub><br>(at V <sub>mains</sub> = 3 × AC 400 V)                                                           | AC 32 A                                                                                    | AC 46 A                                                   | AC 60 A              |
| Continuous output current (= 125 % $\rm I_N) \rm I_D$ (at $\rm U_{mains}$ = 3 $\times$ AC 400 V with $\rm f_{PWM}$ = 4 kHz)                           | AC 40 A                                                                                    | AC 57.5 A                                                 | AC 75 A              |
| Continuous output current (= 100 % $\rm I_N) \rm I_D$ (at $\rm U_{mains}$ = 3 $\times$ AC 400 V with $\rm f_{PWM}$ = 8 kHz)                           | AC 32 A                                                                                    | AC 46 A                                                   | AC 60 A              |
| Current limitation I <sub>max</sub>                                                                                                    | Motor and regenerative 150 $\%$ $I_{\text{N}},$ duration depending on capacity utilization |                                                           |                      |
| Internal current limitation                                                                                                    | I <sub>max</sub> = 0150 % adjustable                                                       |                                                           |                      |
| Minimum permitted braking R <sub>BRmin</sub><br>resistor value (4Q operation)                                                                         | 15 Ω 12 Ω                                                                                  |                                                           | 2 Ω                  |
| Output voltage U <sub>A</sub>                                                                                                    | Max. V <sub>mains</sub>                                                                    |                                                           |                      |
| PWM frequency f <sub>PWM</sub>                                                                                                    | Can be set: 4/8/12/16 kH                                                                   | Z                                                         |                      |
| Speed range / resolution $n_A / \Delta n_A$                                                                                                    | -6000 0 +6000 min <sup>-</sup>                                                             | $^{-1}$ / 0.2 min <sup><math>-1</math></sup> across the e | ntire range          |
| GENERAL INFORMATION                                                                                                    |                                                                                            | -                                                         |                      |
| Power loss at S <sub>N</sub> <sup>2)</sup> P <sub>Vmax</sub>                                                                                          | 550 W                                                                                      | 750 W                                                     | 950 W                |
| Cooling air consumption                                                                                                    | 180 m <sup>3</sup> /h                                                                      |                                                           |                      |
| Weight                                                                                                    | 15.0 kg (33 lb)                                                                            |                                                           |                      |
| Dimensions         W × H × D                                                                                                    | 200 mm×465 mm × 308 mm<br>(7.87 in ×18.3 in ×12.1 in)                                      |                                                           |                      |
| Unit terminal cross section X1, X2, X3, X4                                                                                                    | M6 screw with washer max 25 mm <sup>2</sup><br>Crimp cable lug DIN 46234                   |                                                           | 4 mm <sup>2</sup>    |
| Tightening torque                                                                                                    | 3.5 Nm                                                                                     |                                                           |                      |

| MDX61B Standard version                                                                             |      | 0150-503-4-00                                                                   | 0220-503-4-00 | 0300-503-4-00 |
|----------------------------------------------------------------------------------------------------|------|---------------------------------------------------------------------------------|---------------|---------------|
| Part number                                                                                         |      | 827 964 0                                                                       | 827 965 9     | 827 966 7     |
| MDX61B Application version                                                                          |      | 0150-503-4-0T                                                                   | 0220-503-4-0T | 0300-503-4-0T |
| Part number                                                                                         |      | 827 982 9                                                                       | 827 983 7     | 827 984 5     |
| Constant load Recommended motor power P <sub>N</sub>                                                | Vlot | 15 kW (20 HP)                                                                   | 22 kW (30 HP) | 30 kW (40 HP) |
| Variable torque load or constant<br>load without overload<br>Recommended motor power P <sub>N</sub> | Vlot | 22 kW (30 HP)                                                                   | 30 kW (40 HP) | 37 kW (50 HP) |
| Recommended motor power                                                                             |      | $\rightarrow$ MOVIDRIVE <sup>®</sup> B system manual, section 'Motor Selection' |               |               |

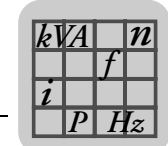

#### Size 4 (AC 400/500 V units)

|                                                                                                    | 0370-503-4-0_                                                                     | 0450-503-4-0_           |
|----------------------------------------------------------------------------------------------------|-----------------------------------------------------------------------------------|-------------------------|
| INPUT                                                                                                    |                                                                                   |                         |
| Rated supply voltage (to EN 50160) V <sub>supply</sub>                                                                                                | 3 × AC 380 V - 500 V                                                              |                         |
| Supply frequency f <sub>supply</sub>                                                                                                    | 50 Hz 60 Hz ±5%                                                                   |                         |
| $\begin{array}{ll} \mbox{Rated supply current}^{1)} & \mbox{I}_{supply}100\% \\ \mbox{(at V}_{mains} = 3 \times AC \ 400 \ V) & 125 \ \% \end{array}$ | AC 65.7 A<br>AC 81.9 A                                                            | AC 80.1 A<br>AC 100.1 A |
| OUTPUT                                                                                                    |                                                                                   |                         |
| Apparent output power <sup>2)</sup> $S_N$<br>(at V <sub>mains</sub> = 3 × AC 380500 V)                                                                | 51.1 kVA                                                                          | 62.3 kVA                |
| Rated output current <sup>1)</sup> I <sub>N</sub><br>(at V <sub>mains</sub> = 3 × AC 400 V)                                                           | AC 73 A                                                                           | AC 89 A                 |
| Continuous output current (= 125 % $I_N)I_D$ (at $U_{mains}$ = 3 $\times$ AC 400 V with $f_{PWM}$ = 4 kHz)                                            | AC 91 A                                                                           | AC 111 A                |
| Continuous output current (= 100 % $\rm I_N) \rm I_D$ (at $\rm U_{mains}$ = 3 $\times$ AC 400 V with $\rm f_{PWM}$ = 8 kHz)                           | AC 73 A                                                                           | AC 89 A                 |
| Current limitation I <sub>max</sub>                                                                                                    | Motor and regenerative 150 $\%~I_{N},$ duration depending on capacity utilization |                         |
| Internal current limitation                                                                                                    | I <sub>max</sub> = 0150 % adjustable                                              |                         |
| Minimum permitted braking R <sub>BRmin</sub><br>resistor value (4Q operation)                                                                         | 6 Ω                                                                               |                         |
| Output voltage U <sub>A</sub>                                                                                                    | Max. V <sub>mains</sub>                                                           |                         |
| PWM frequency f <sub>PWM</sub>                                                                                                    | Can be set: 4/8/12/16 kHz                                                         |                         |
| Speed range / resolution $n_A / \Delta n_A$                                                                                                    | -6000 0 +6000 min <sup>-1</sup> / 0.2 min <sup>-1</sup>                           | across the entire range |
| GENERAL INFORMATION                                                                                                    |                                                                                   |                         |
| Power loss at S <sub>N</sub> <sup>2)</sup> P <sub>Vmax</sub>                                                                                          | 1200 W                                                                            | 1450 W                  |
| Cooling air consumption                                                                                                    | 180 m <sup>3</sup> /h                                                             |                         |
| Weight                                                                                                    | 27 kg (60 lb)                                                                     |                         |
| Dimensions         W × H × D                                                                                                    | D 280 mm×522 mm × 307 mm<br>(11.0 in ×20.6 in ×12.1 in)                           |                         |
| Unit terminal cross section X1, X2, X3, X4                                                                                                    | X4 M10 bolt with nut<br>Max. 70 mm <sup>2</sup><br>Press cable lug DIN 46235      |                         |
| Tightening torque                                                                                                    | 14 Nm                                                                             |                         |

| MDX61B Standard version                                                                               | 0370-503-4-00                                                                   | 0450-503-4-00 |
|----------------------------------------------------------------------------------------------------|---------------------------------------------------------------------------------|---------------|
| Part number                                                                                           | 827 967 5                                                                       | 827 968 3     |
| MDX61B Application version                                                                            | 0370-503-4-0T                                                                   | 0450-503-4-0T |
| Part number                                                                                           | 827 985 3                                                                       | 827 986 1     |
| Constant load Recommended motor power P <sub>Mot</sub>                                                | 37 kW (50 HP)                                                                   | 45 kW (60 HP) |
| Variable torque load or constant<br>load without overload<br>Recommended motor power P <sub>Mot</sub> | 45 kW (60 HP)                                                                   | 55 kW (74 HP) |
| Recommended motor power                                                                               | $\rightarrow$ MOVIDRIVE <sup>®</sup> B system manual, section 'Motor Selection' |               |

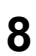

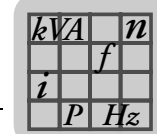

#### Size 5 (AC 400/500 V units)

| MOVIDRIVE <sup>®</sup> MDX61B                                                                                               | 0550-503-4-0_                                                                       | 0750-503-4-0_           |
|----------------------------------------------------------------------------------------------------|-------------------------------------------------------------------------------------|-------------------------|
| INPUT                                                                                                    |                                                                                     |                         |
| Rated supply voltage (to EN 50160) V <sub>supply</sub>                                                                      | 3 × AC 380 V - 500 V                                                                |                         |
| Supply frequency f <sub>supply</sub>                                                                                        | 50 Hz 60 Hz ±5%                                                                     |                         |
| Rated supply current1)Isupply100%(at Vmains = 3 × AC 400 V)125 %                                                            | AC 94.5 A<br>AC 118.1 A                                                             | AC 117 A<br>AC 146.3 A  |
| OUTPUT                                                                                                    |                                                                                     | -                       |
| Apparent output power <sup>2)</sup> S <sub>N</sub><br>(at V <sub>mains</sub> = 3 × AC 380500 V)                             | 73.5 kVA                                                                            | 91.0 kVA                |
| Rated output current <sup>1)</sup> I <sub>N</sub><br>(at V <sub>mains</sub> = 3 × AC 400 V)                                 | AC 105 A                                                                            | AC 130 A                |
| Continuous output current (= 125 % $\rm I_N) \rm I_D$ (at $\rm U_{mains}$ = 3 $\times$ AC 400 V with $\rm f_{PWM}$ = 4 kHz) | AC 131 A                                                                            | AC 162 A                |
| Continuous output current (= 100 % $\rm I_N) \rm I_D$ (at $\rm U_{mains}$ = 3 $\times$ AC 400 V with $\rm f_{PWM}$ = 8 kHz) | AC 105 A                                                                            | AC 130 A                |
| Current limitation I <sub>max</sub>                                                                                         | Motor and regenerative 150 $\%$ $I_{N},$ duration depending on capacity utilization |                         |
| Internal current limitation                                                                                                 | I <sub>max</sub> = 0150 % adjustable                                                |                         |
| Minimum permitted braking R <sub>BRmin</sub><br>resistor value (4Q operation)                                               | 6 Ω                                                                                 | 4 Ω                     |
| Output voltage U <sub>A</sub>                                                                                               | Max. V <sub>mains</sub>                                                             |                         |
| PWM frequency f <sub>PWM</sub>                                                                                              | Can be set: 4/8/12/16 kHz                                                           |                         |
| Speed range / resolution $n_A / \Delta n_A$                                                                                 | $-6000 \dots 0 \dots +6000 \min^{-1} / 0.2 \min^{-1}$                               | across the entire range |
| GENERAL INFORMATION                                                                                                    |                                                                                     |                         |
| Power loss at S <sub>N</sub> <sup>2)</sup> P <sub>Vmax</sub>                                                                | 1700 W                                                                              | 2000 W                  |
| Cooling air consumption                                                                                                    | 360 m <sup>3</sup> /h                                                               |                         |
| Weight                                                                                                    | 35 kg (77 lb)                                                                       |                         |
| Dimensions         W × H × D                                                                                                | 280 mm×610 mm × 330 mm<br>(11.0 in ×24.0 in×13.0 in)                                |                         |
| Unit terminal cross section X1, X2, X3, X4                                                                                  | M10 bolt with nut<br>Max. 70 mm <sup>2</sup><br>Press cable lug DIN 46235           |                         |
| Tightening torque                                                                                                    | 14 Nm                                                                               |                         |

| MDX61B Standard version                                                                               | 0550-503-4-00                                                                   | 0750-503-4-00  |
|----------------------------------------------------------------------------------------------------|---------------------------------------------------------------------------------|----------------|
| Part number                                                                                           | 827 969 1                                                                       | 827 970 5      |
| MDX61B Application version                                                                            | 0550-503-4-0T                                                                   | 0750-503-4-0T  |
| Part number                                                                                           | 827 988 8                                                                       | 827 989 6      |
| Constant load Recommended motor power P <sub>Mot</sub>                                                | 55 kW (74 HP)                                                                   | 75 kW (100 HP) |
| Variable torque load or constant<br>load without overload<br>Recommended motor power P <sub>Mot</sub> | 75 kW (100 HP)                                                                  | 90 kW (120 HP) |
| Recommended motor power                                                                               | $\rightarrow$ MOVIDRIVE <sup>®</sup> B system manual, section 'Motor Selection' |                |

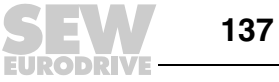

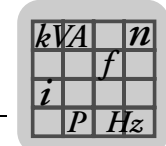

#### Size 6 (AC 400/500 V units)

| MOVIDRIVE <sup>®</sup> MDX61B                                                                                                    | 0900-503-4-0_                                                                     | 1100-503-4-0_                                | 1320-503-4-0_        |
|----------------------------------------------------------------------------------------------------|-----------------------------------------------------------------------------------|----------------------------------------------|----------------------|
| INPUT                                                                                                    |                                                                                   |                                              |                      |
| Rated supply voltage (to EN 50160) V <sub>supply</sub>                                                                                                | 3 × AC 380 V - 500 V                                                              |                                              |                      |
| Supply frequency f <sub>supply</sub>                                                                                                    | 50 Hz 60 Hz ±5%                                                                   |                                              |                      |
| $\begin{array}{ll} \mbox{Rated supply current}^{1)} & \mbox{I}_{supply}100\% \\ \mbox{(at V}_{mains} = 3 \times AC \ 400 \ V) & 125 \ \% \end{array}$ | AC 153 A<br>AC 191 A                                                              | AC 180 A<br>AC 225 A                         | AC 225 A<br>AC 281 A |
| OUTPUT                                                                                                    |                                                                                   |                                              |                      |
| Apparent output power <sup>2)</sup> $S_N$<br>(at V <sub>mains</sub> = 3 × AC 380500 V)                                                                | 118 kVA                                                                           | 139 kVA                                      | 174 kVA              |
| Rated output current <sup>1)</sup> I <sub>N</sub><br>(at V <sub>mains</sub> = 3 × AC 400 V)                                                           | AC 170 A                                                                          | AC 200 A                                     | AC 250 A             |
| Continuous output current (= 125 % $I_N)I_D$ (at $U_{mains}$ = 3 $\times$ AC 400 V with $f_{PWM}$ = 4 kHz)                                            | AC 212 A                                                                          | AC 250 A                                     | AC 312 A             |
| Continuous output current (= 100 % $I_N)I_D$ (at $U_{mains}$ = 3 $\times$ AC 400 V with $f_{PWM}$ = 4 kHz)                                            | AC 170 A                                                                          | AC 200 A                                     | AC 250 A             |
| Current limitation I <sub>max</sub>                                                                                                    | Motor and regenerative 150 $\%~I_{N},$ duration depending on capacity utilization |                                              |                      |
| Internal current limitation                                                                                                    | I <sub>max</sub> = 0150 % adjustable                                              |                                              |                      |
| Minimum permitted braking R <sub>BRmin</sub><br>resistor value (4Q operation)                                                                         | 2.7 Ω                                                                             |                                              |                      |
| Output voltage U <sub>A</sub>                                                                                                    | Max. V <sub>mains</sub>                                                           |                                              |                      |
| PWM frequency f <sub>PWM</sub>                                                                                                    | Can be set: 4 or 8 kHz                                                            |                                              |                      |
| Speed range / resolution $n_A / \Delta n_A$                                                                                                    | -6000 0 +6000 min                                                                 | $^{-1}$ / 0.2 min <sup>-1</sup> across the e | ntire range          |
| GENERAL INFORMATION                                                                                                    |                                                                                   |                                              |                      |
| Power loss at S <sub>N</sub> <sup>2)</sup> P <sub>Vmax</sub>                                                                                          | 2300 W                                                                            | 2500 W                                       | 2700 W               |
| Cooling air consumption                                                                                                    | 600 m <sup>3</sup> /h                                                             |                                              |                      |
| Weight                                                                                                    | 60 kg (130 lb)                                                                    |                                              |                      |
| Dimensions         W × H × D                                                                                                    | 280 mm×1000 mm × 382 mm<br>(11.0 in ×39.37 in × 15.0 in                           |                                              |                      |
| Unit terminal cross section X1, X2, X3, X4                                                                                                    | 4 M12 bolt with nut<br>Max. 185 mm <sup>2</sup><br>Press cable lug DIN 46235      |                                              |                      |
| Tightening torque                                                                                                    | 20 Nm                                                                             |                                              |                      |

| MDX61B Standard version                                                                               | 0900-503-4-00                                                                   | 1100-503-4-00   | 1320-503-4-00   |
|----------------------------------------------------------------------------------------------------|---------------------------------------------------------------------------------|-----------------|-----------------|
| Part number                                                                                           | 827 971 3                                                                       | 827 972 1       | 827 974 8       |
| MDX61B Application version                                                                            | 0900-503-4-0T                                                                   | 1100-503-4-0T   | 1320-503-4-0T   |
| Part number                                                                                           | 827 991 8                                                                       | 827 992 6       | 827 993 4       |
| Constant load Recommended motor power P <sub>Mot</sub>                                                | 90 kW (120 HP)                                                                  | 110 kW (148 HP) | 132 kW (177 HP) |
| Variable torque load or constant<br>load without overload<br>Recommended motor power P <sub>Mot</sub> | 110 kW (148 HP)                                                                 | 132 kW (177 HP) | 160 kW (215 HP) |
| Recommended motor power                                                                               | $\rightarrow$ MOVIDRIVE <sup>®</sup> B system manual, section 'Motor Selection' |                 |                 |

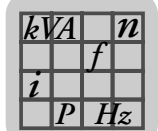

# 8.4 MOVIDRIVE<sup>®</sup> MDX61B...-2\_3 (AC 230 V units)

### Size 1 (AC 230 V units)

| MOVIDRIVE <sup>®</sup> MDX61B                                                                                                    | 0015-2A3-4-0_                                                                         | 0022-2A3-4-0_                                | 0037-2A3-4-0_          |
|----------------------------------------------------------------------------------------------------|---------------------------------------------------------------------------------------|----------------------------------------------|------------------------|
| INPUT                                                                                                    |                                                                                       |                                              |                        |
| Rated supply voltage (to EN 50160) V <sub>supply</sub>                                                                                                    | 3 × AC 200 V - 240 V                                                                  |                                              |                        |
| Supply frequency f <sub>supply</sub>                                                                                                    | 50 Hz 60 Hz ±5%                                                                       |                                              |                        |
| $\begin{array}{ll} \mbox{Rated supply current} & \mbox{I}_{supply}100\% \\ \mbox{(at V}_{mains} = 3 \times \mbox{AC } 230 \mbox{ V}) & 125 \mbox{\%} \end{array}$ | AC 6.7 A<br>AC 8.4 A                                                                  | AC 7.8 A<br>AC 9.8 A                         | AC 12.9 A<br>AC 16.1 A |
| OUTPUT                                                                                                    |                                                                                       |                                              |                        |
| Apparent output power <sup>1)</sup> S <sub>N</sub><br>(at V <sub>mains</sub> = 3 × AC 2300.240 V)                                                                 | 2.7 kVA                                                                               | 3.4 kVA                                      | 5.8 kVA                |
| Rated output current $I_N$<br>(at V <sub>mains</sub> = 3 × AC 230 V)                                                                                              | AC 7.3 A                                                                              | AC 8.6 A                                     | AC 14.5 A              |
| Continuous output current (= 125 % $\rm I_N) \rm I_D$ (at $\rm U_{mains}$ = 3 $\times$ AC 230 V with $\rm f_{PWM}$ = 4 kHz)                                       | AC 9.1 A                                                                              | AC 10.8 A                                    | AC 18.1 A              |
| Continuous output current (= 100 % $I_N)I_D$ (at $U_{mains}$ = 3 $\times$ AC 230 V with $f_{PWM}$ = 8 kHz)                                                        | AC 7.3 A                                                                              | AC 8.6 A                                     | AC 14.5 A              |
| Current limitation I <sub>max</sub>                                                                                                    | Motor and regenerative 150 $\%~I_{\rm N},$ duration depending on capacity utilization |                                              |                        |
| Internal current limitation                                                                                                    | I <sub>max</sub> = 0150 % adjustable                                                  |                                              |                        |
| Minimum permitted braking R <sub>BRmin</sub><br>resistor value (4Q operation)                                                                                     | 27 Ω                                                                                  |                                              |                        |
| Output voltage U <sub>A</sub>                                                                                                    | Max. V <sub>mains</sub>                                                               |                                              |                        |
| PWM frequency f <sub>PWM</sub>                                                                                                    | Can be set: 4/8/12/16 kH                                                              | Iz                                           |                        |
| Speed range / resolution $n_A / \Delta n_A$                                                                                                    | -6000 0 +6000 min                                                                     | $^{-1}$ / 0.2 min <sup>-1</sup> across the e | ntire range            |
| GENERAL INFORMATION                                                                                                    |                                                                                       |                                              |                        |
| Power loss at S <sub>N</sub> <sup>1)</sup> P <sub>Vmax</sub>                                                                                                    | 110 W                                                                                 | 126 W                                        | 210 W                  |
| Cooling air consumption                                                                                                    | 40 m <sup>3</sup> /h                                                                  |                                              |                        |
| Weight                                                                                                    | 2.8 kg (6.2 lb)                                                                       |                                              |                        |
| Dimensions         W × H × D                                                                                                    | 105 mm×314 mm × 234 mm<br>(4.13 in ×12.4 in × 9.21 in)                                |                                              |                        |
| Unit terminal cross section X1, X2, X3, X4                                                                                                    | Separable terminal strip<br>4 mm <sup>2</sup> conductor end sleeve DIN 46228          |                                              | V 46228                |
| Tightening torque                                                                                                    | 0.6 Nm                                                                                |                                              |                        |

1) The performance data applies to  $f_{PWM}$  = 4 kHz.

| MDX61B Standard version                                                                               | 0015-2A3-4-00                                                                   | 0022-2A3-4-00   | 0037-2A3-4-00   |
|----------------------------------------------------------------------------------------------------|---------------------------------------------------------------------------------|-----------------|-----------------|
| Part number                                                                                           | 827 994 2                                                                       | 827 995 0       | 827 996 9       |
| MDX61B Application version                                                                            | 0015-2A3-4-0T                                                                   | 0022-2A3-4-0T   | 0037-2A3-4-0T   |
| Part number                                                                                           | 828 003 7                                                                       | 828 004 5       | 828 005 3       |
| Constant load<br>Recommended motor power P <sub>Mot</sub>                                             | 1.5 kW (2.0 HP)                                                                 | 2.2 kW (3.0 HP) | 3.7 kW (5.0 HP) |
| Variable torque load or constant<br>load without overload<br>Recommended motor power P <sub>Mot</sub> | 2.2 kW (3.0 HP)                                                                 | 3.7 kW (5.0 HP) | 5.0 kW (6.7 HP) |
| Recommended motor power                                                                               | $\rightarrow$ MOVIDRIVE <sup>®</sup> B system manual, section 'Motor Selection' |                 |                 |

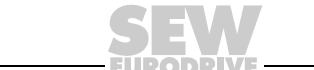

139

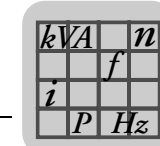

#### Size 2 (AC 230 V units)

| MOVIDRIVE <sup>®</sup> MDX61B                                                                              | 0055-2A3-4-0_                                                                                                    | 0075-2A3-4-0_           |
|----------------------------------------------------------------------------------------------------|----------------------------------------------------------------------------------------------------|-------------------------|
| INPUT                                                                                                    |                                                                                                    |                         |
| Rated supply voltage (to EN 50160) V <sub>supply</sub>                                                     | 3 × AC 200 V - 240 V                                                                                                    |                         |
| Supply frequency f <sub>supply</sub>                                                                       | 50 Hz 60 Hz ±5%                                                                                                    |                         |
| Rated supply current $I_{supply}100\%$ (at $V_{mains}$ = 3 × AC 230 V)125 %                                | AC 19.5 A<br>AC 24.4 A                                                                                                    | AC 27.4 A<br>AC 34.3 A  |
| OUTPUT                                                                                                    |                                                                                                    |                         |
| Apparent output power <sup>1)</sup> $S_N$<br>(at V <sub>mains</sub> = 3 × AC 2300.240 V)                   | 8.8 kVA                                                                                                    | 11.6 kVA                |
| Rated output current $I_N$ (at $V_{mains}$ = 3 × AC 230 V)                                                 | AC 22 A                                                                                                    | AC 29 A                 |
| Continuous output current (= 125 % $I_N)I_D$ (at $U_{mains}$ = 3 $\times$ AC 230 V with $f_{PWM}$ = 4 kHz) | AC 27.5 A                                                                                                    | AC 36.3 A               |
| Continuous output current (= 100 % $I_N)I_D$ (at $U_{mains}$ = 3 $\times$ AC 230 V with $f_{PWM}$ = 8 kHz) | AC 22 A                                                                                                    | AC 29 A                 |
| Current limitation I <sub>max</sub>                                                                        | Motor and regenerative 150 $\%$ $I_{\text{N}},$ duration depending on capacity utilization                                                                                             |                         |
| Internal current limitation                                                                                | I <sub>max</sub> = 0150 % adjustable                                                                                                    |                         |
| Minimum permitted braking R <sub>BRmin</sub><br>resistor value (4Q operation)                              | 12 Ω                                                                                                    |                         |
| Output voltage U <sub>A</sub>                                                                              | Max. V <sub>mains</sub>                                                                                                    |                         |
| PWM frequency f <sub>PWM</sub>                                                                             | Can be set: 4/8/12/16 kHz                                                                                                    |                         |
| Speed range / resolution $n_A / \Delta n_A$                                                                | -6000 0 +6000 min <sup>-1</sup> / 0.2 min <sup>-1</sup>                                                                                                    | across the entire range |
| GENERAL INFORMATION                                                                                        |                                                                                                    |                         |
| Power loss at S <sub>N</sub> <sup>1)</sup> P <sub>Vmax</sub>                                               | 300 W                                                                                                    | 380 W                   |
| Cooling air consumption                                                                                    | 80 m <sup>3</sup> /h                                                                                                    |                         |
| Weight                                                                                                    | 5.9 kg (13 lb)                                                                                                    |                         |
| Dimensions         W × H × D                                                                               | D 135 mm × 315 mm × 285 mm<br>(5.31 in ×12.4 in ×11.2 in)                                                                                                    |                         |
| Unit terminal cross section X1, X2, X3, X4                                                                 | <ul> <li>M4 screw and washer assembly with terminal clip</li> <li>4 mm<sup>2</sup> conductor end sleeve DIN 46228</li> <li>6 mm<sup>2</sup> crimp cable connector DIN 46234</li> </ul> |                         |
| Tightening torque                                                                                          | 0.6 Nm                                                                                                    |                         |

1) The performance data applies to  $f_{PWM}$  = 4 kHz.

| MDX61B Standard version                                                                               | 0055-2A3-4-00                                                                   | 0075-2A3-4-00  |
|----------------------------------------------------------------------------------------------------|---------------------------------------------------------------------------------|----------------|
| Part number                                                                                           | 827 997 7                                                                       | 827 998 5      |
| MDX61B Application version                                                                            | 0055-2A3-4-0T                                                                   | 0075-2A3-4-0T  |
| Part number                                                                                           | 828 006 1                                                                       | 828 008 8      |
| Constant load Recommended motor power P <sub>Mot</sub>                                                | 5.5 kW (7.4 HP)                                                                 | 7.5 kW (10 HP) |
| Variable torque load or constant<br>load without overload<br>Recommended motor power P <sub>Mot</sub> | 7.5 kW (10 HP)                                                                  | 11 kW (15 HP)  |
| Recommended motor power                                                                               | $\rightarrow$ MOVIDRIVE <sup>®</sup> B system manual, section 'Motor Selection' |                |

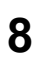

Technical Data and Dimension Drawings MOVIDRIVE® MDX61B...-2\_3 (AC 230 V units)

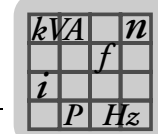

### Size 3 (AC 230 V units)

| MOVIDRIVE <sup>®</sup> MDX61B                                                                                               | 0110-203-4-0_                                                                                    | 0150-203-4-0_      |
|----------------------------------------------------------------------------------------------------|--------------------------------------------------------------------------------------------------|--------------------|
| INPUT                                                                                                    |                                                                                                  |                    |
| Rated supply voltage (to EN 50160) V <sub>supply</sub>                                                                      | 3 × AC 200 V - 240 V                                                                             |                    |
| Supply frequency f <sub>supply</sub>                                                                                        | 50 Hz 60 Hz ±5%                                                                                  |                    |
| Rated supply currentIsupply100%(at Vmains = 3 × AC 230 V)125 %                                                              | AC 40 A<br>AC 50 A                                                                               | AC 49 A<br>AC 61 A |
| OUTPUT                                                                                                    |                                                                                                  | -                  |
| Apparent output power <sup>1)</sup> S <sub>N</sub><br>(at V <sub>mains</sub> = 3 × AC 2300.240 V)                           | 17.1 kVA                                                                                         | 21.5 kVA           |
| Rated output current $I_N$ (at $V_{mains}$ = 3 × AC 230 V)                                                                  | AC 42 A                                                                                          | AC 54 A            |
| Continuous output current (= 125 % $I_N)I_D$ (at $U_{mains}$ = 3 $\times$ AC 230 V with $f_{PWM}$ = 4 kHz)                  | AC 52.5 A                                                                                        | AC 67.5 A          |
| Continuous output current (= 100 % $\rm I_N) \rm I_D$ (at $\rm U_{mains}$ = 3 $\times$ AC 230 V with $\rm f_{PWM}$ = 8 kHz) | AC 42 A                                                                                          | AC 54 A            |
| Current limitation I <sub>max</sub>                                                                                         | Motor and regenerative 150 $\%$ $\rm I_N,$ duration depending on capacity utilization            |                    |
| Internal current limitation                                                                                                 | I <sub>max</sub> = 0150 % adjustable                                                             |                    |
| Minimum permitted braking R <sub>BRmin</sub><br>resistor value (4Q operation)                                               | 7.5 Ω                                                                                            | 5.6 Ω              |
| Output voltage U <sub>A</sub>                                                                                               | Max. V <sub>mains</sub>                                                                          |                    |
| PWM frequency f <sub>PWM</sub>                                                                                              | Can be set: 4/8/12/16 kHz                                                                        |                    |
| Speed range / resolution $n_A / \Delta n_A$                                                                                 | $-6000 \dots 0 \dots +6000 \text{ min}^{-1} / 0.2 \text{ min}^{-1}$ across the entire range      |                    |
| GENERAL INFORMATION                                                                                                    |                                                                                                  |                    |
| Power loss at S <sub>N</sub> <sup>1)</sup> P <sub>Vmax</sub>                                                                | 580 W                                                                                            | 720 W              |
| Cooling air consumption                                                                                                    | 180 m <sup>3</sup> /h                                                                            |                    |
| Weight                                                                                                    | 14.3 kg (31.5 lb)                                                                                |                    |
| Dimensions W × H × D                                                                                                    | 200 mm $\times$ 465 mm $\times$ 308 mm (7.87 in $\times$ 18.3 in $\times$ 12.1 in)               |                    |
| Unit terminal cross section X1, X2, X3, X4                                                                                  | M6 screw and washer assembly with washer<br>max. 25 mm <sup>2</sup><br>Crimp cable lug DIN 46234 |                    |
| Tightening torque                                                                                                    | 3.5                                                                                              | Nm                 |

1) The performance data applies to  $f_{PWM}$  = 4 kHz.

| MDX61B Standard version                                                                               | 0110-203-4-00                                                                   | 0150-203-4-00 |
|----------------------------------------------------------------------------------------------------|---------------------------------------------------------------------------------|---------------|
| Part number                                                                                           | 827 999 3                                                                       | 828 000 2     |
| MDX61B Application version                                                                            | 0110-203-4-0T                                                                   | 0150-203-4-0T |
| Part number                                                                                           | 828 009 6                                                                       | 828 011 8     |
| Constant load Recommended motor power P <sub>Mot</sub>                                                | 11 kW (15 HP)                                                                   | 15 kW (20 HP) |
| Variable torque load or constant<br>load without overload<br>Recommended motor power P <sub>Mot</sub> | 15 kW (20 HP)                                                                   | 22 kW (30 HP) |
| Recommended motor power                                                                               | $\rightarrow$ MOVIDRIVE <sup>®</sup> B system manual, section 'Motor Selection' |               |

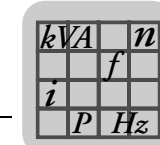

#### Size 4 (AC 230 V units)

| MOVIDRIVE <sup>®</sup> MDX61B                                                                                                    | 0220-203-4-0_                                                                               | 0300-203-4-0_       |
|----------------------------------------------------------------------------------------------------|---------------------------------------------------------------------------------------------|---------------------|
| INPUT                                                                                                    |                                                                                             |                     |
| Rated supply voltage (to EN 50160)V <sub>supply</sub>                                                                                                    | 3 × AC 200 V - 240 V                                                                        |                     |
| Supply frequency f <sub>supply</sub>                                                                                                    | 50 Hz 60 Hz ±5%                                                                             |                     |
| $\begin{array}{ll} \mbox{Rated supply current} & \mbox{I}_{supply}100\% \\ \mbox{(at V}_{mains} = 3 \times \mbox{AC } 230 \mbox{ V}) & 125 \mbox{ \%} \end{array}$ | AC 72 A<br>AC 90 A                                                                          | AC 86 A<br>AC 107 A |
| OUTPUT                                                                                                    |                                                                                             |                     |
| Apparent output power <sup>1)</sup> $S_N$<br>(at V <sub>mains</sub> = 3 × AC 2300.240 V)                                                                           | 31.8 kVA                                                                                    | 37.8 kVA            |
| Rated output current $I_N$ (at $V_{mains}$ = 3 × AC 230 V)                                                                                                    | AC 80 A                                                                                     | AC 95 A             |
| Continuous output current (= 125 % $I_N)I_D$ (at $U_{mains}$ = 3 $\times$ AC 230 V with $f_{PWM}$ = 4 kHz)                                                         | AC 100 A                                                                                    | AC 118 A            |
| Continuous output current (= 100 % $I_N)I_D$ (at $U_{mains}$ = 3 $\times$ AC 230 V with $f_{PWM}$ = 4 kHz)                                                         | AC 80 A                                                                                     | AC 95 A             |
| Current limitation I <sub>max</sub>                                                                                                    | Motor and regenerative 150 $\%$ $I_{N},$ duration depending on capacity utilization         |                     |
| Internal current limitation                                                                                                    | I <sub>max</sub> = 0150 % adjustable                                                        |                     |
| Minimum permitted braking R <sub>BRmin</sub><br>resistor value (4Q operation)                                                                                      | 3Ω                                                                                          |                     |
| Output voltage U <sub>A</sub>                                                                                                    | Max. V <sub>mains</sub>                                                                     |                     |
| PWM frequency f <sub>PWM</sub>                                                                                                    | Can be set: 4/8/12/16 kHz                                                                   |                     |
| Speed range / resolution $n_A / \Delta n_A$                                                                                                    | $-6000 \dots 0 \dots +6000 \text{ min}^{-1} / 0.2 \text{ min}^{-1}$ across the entire range |                     |
| GENERAL INFORMATION                                                                                                    |                                                                                             |                     |
| Power loss at S <sub>N</sub> <sup>1)</sup> P <sub>Vmax</sub>                                                                                                    | 1100 W                                                                                      | 1300 W              |
| Cooling air consumption                                                                                                    | 180 m <sup>3</sup> /h                                                                       |                     |
| Weight                                                                                                    | 26.3 kg (57 lb)                                                                             |                     |
| Dimensions $W \times H \times D$                                                                                                    | 280 mm $\times$ 522 mm $\times$ 307mm (11.0 in $\times$ 20.6 in $\times$ 12.1 in)           |                     |
| Unit terminal cross section X1, X2, X3, X4                                                                                                    | M10 bolt with nut<br>max. 70 mm <sup>2</sup><br>Press cable lug DIN 46235                   |                     |
| Tightening torque                                                                                                    | 3.5 Nm                                                                                      |                     |

1) The performance data applies to  $f_{PWM}$  = 4 kHz.

| MDX61B Standard version                                                                               | 0220-203-4-00                                                                   | 0300-203-4-00 |
|----------------------------------------------------------------------------------------------------|---------------------------------------------------------------------------------|---------------|
| Part number                                                                                           | 828 001 0                                                                       | 828 002 9     |
| MDX61B Application version                                                                            | 0220-203-4-0T                                                                   | 0300-203-4-0T |
| Part number                                                                                           | 828 012 6                                                                       | 828 013 4     |
| Constant load Recommended motor power P <sub>Mot</sub>                                                | 22 kW (30 HP)                                                                   | 30 kW (40 HP) |
| Variable torque load or constant<br>load without overload<br>Recommended motor power P <sub>Mot</sub> | 30 kW (40 HP)                                                                   | 37 kW (50 HP) |
| Recommended motor power                                                                               | $\rightarrow$ MOVIDRIVE <sup>®</sup> B system manual, section 'Motor Selection' |               |

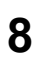

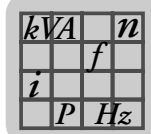

# 8.5 MOVIDRIVE<sup>®</sup> MDX60/61B electronics data

| MOVIDRIVE® MDX60/61                                                                                                    | В                                                                                                    | General electronics data                                                                                                    | I                                                                                                    |                                                                                                    |
|----------------------------------------------------------------------------------------------------|----------------------------------------------------------------------------------------------------|----------------------------------------------------------------------------------------------------|----------------------------------------------------------------------------------------------------|----------------------------------------------------------------------------------------------------|
| Power supply for setpoint input                                                                                                    | X11:1<br>X11:5                                                                                                    | REF1: DC+10 V +5 % / -0<br>REF2: DC-10 V +0 % / -5                                                                                                    | ) %, I <sub>max</sub> = DC 3 mA<br>5 %, I <sub>max</sub> = DC 3 mA                                                                                  | Reference voltages for setpoint potentiometer                                                                                                |
| Setpoint input n1 X                                                                                                    | 11:2/X11:3                                                                                                    | AI11/AI12: Voltage or curre                                                                                                    | ent input, can be set v                                                                                                    | vith S11 and P11_, sampling interval 1 ms                                                                                                    |
| (differential input)<br>Operating mode Al11,<br>Resolution<br>Internal resistance                                                                                                    | /AI12                                                                                                    | $ \begin{array}{ll} \mbox{Voltage input:} & \mbox{Current input:} \\ n1 = DC \ 0+10 \ V \ or \ DC \ -10 \ V0+10 \ V \\ 12 \ bit \\ R_i = 40 \ k\Omega \ (external \ voltage \ supply) \\ R_i = 20 \ k\Omega \ (supply \ from \ REF1/REF2) \end{array} \ \begin{array}{ll} \mbox{Current input:} \\ n1 = DC \ 020 \ mA \ or \ DC \ 420 \ mA \\ 11 \ bit \\ R_i = 250 \ \Omega \end{array} $ |                                                                                                    | Current input:<br>n1 = DC 020 mA or DC 420 mA<br>11 bit<br>$R_i = 250 \Omega$                                                                |
| Internal setpoints                                                                                                    |                                                                                                    | Parameter set 1: n11/n12/n13 = -60000+6000 min <sup>-1</sup><br>Parameter set 2: n21/n22/n23 = -60000+6000 min <sup>-1</sup>                                                                                                    |                                                                                                    | 00 min <sup>-1</sup><br>00 min <sup>-1</sup>                                                                                                 |
| Time ranges of the speed at $\Delta n = 3000 \text{ min}^{-1}$                                                                                                    | ramps                                                                                                    | 1. Rampt12. Rampt1Stop rampt1Emergency rampt1Motor potentiometert3                                                                                                    | 1/t21         Up: 02000           2/t22         Up = down:           3/t23         Down: 00.           4/t24         Down: 00.           Up: 0.20.5 | 0 s Down: 02000 s<br>02000 s<br>20 s<br>20 s<br>0 s Down: 0.20.50 s                                                                          |
| Auxiliary voltage output <sup>1)</sup><br>X13:8/X10:8                                                                                                    |                                                                                                    | VO24: V <sub>OUT</sub> = DC 24 V, m                                                                                                    | naximum current carry                                                                                                    | ing capacity I <sub>max</sub> = DC 400 mA                                                                                                    |
| External voltage supply <sup>1)</sup>                                                                                                    | X10:9                                                                                                    | VI24: U <sub>IN</sub> = DC 24 V –15 S                                                                                                    | % / +20 % according t                                                                                                    | o EN 61131-2                                                                                                    |
| Binary inputs<br>X13:1X13:6 and X1<br>Internal resistance                                                                                                    | 6:1/X16:2                                                                                                    | Isolated (optocoupler), PLC compatible (EN 61131), sampling interval 1 ms DIØØDIØ5 and DIØ6/DIØ7 $R_i \approx 3 \ k\Omega$ , $I_E \approx DC$ 10 mA                                                                                                    |                                                                                                    |                                                                                                    |
| Signal level                                                                                                    |                                                                                                    | DC +13 V+30 V= "1" = Contact closed<br>DC-3 V+5 V = "0" = Contact openAccording to EN 61131                                                                                                    |                                                                                                    |                                                                                                    |
| Function<br>X13:2X13:6, X1                                                                                                    | X13:1<br>6:1/X16:2                                                                                                    | DIØØ: fixed assignment with "/Controller inhibit"<br>DIØ1DIØ5, DIØ6/DIØ7: Selection option $\rightarrow$ Parameter menu P60_                                                                                                    |                                                                                                    | arameter menu P60_                                                                                                    |
| Binary outputs <sup>1)</sup><br>X10:3/X10:7 and X16                                                                                                    | :3X16:5                                                                                                    | PLC-compatible (EN 6113 DBØØ/DOØ2 and DOØ3.                                                                                                    | 1-2), response time 1<br>DOØ5                                                                                                    | ms                                                                                                    |
| Signal level                                                                                                    |                                                                                                    | "0" = DC 0 V "1" = DC +24 V <b>Caution:</b> Do not apply external voltage!                                                                                                    |                                                                                                    |                                                                                                    |
| Function<br>X10:7, X1                                                                                                    | Function       X10:3       DBØØ: With fixed assignment "/Brake", I <sub>max</sub> = DC 150 mA, short-circuit proof, protected external voltage to DC 30 V         X10:7, X16:3X16:5       DØØ2, DØØ3DØØ5: Selection option → Parameter menu P62_, I <sub>max</sub> = DC 50 mA, short-circuit proof, protected against external voltage to DC 30 V |                                                                                                    | DC 150 mA, short-circuit proof, protected against<br>ameter menu P62_,<br>against external voltage to DC 30 V                                       |                                                                                                    |
| Relay output X                                                                                                    | 10:4X10:6                                                                                                    | DOØ1: Load capacity of the                                                                                                    | ne relay contacts U <sub>max</sub>                                                                                                    | <sub>x</sub> = DC 30 V, I <sub>max</sub> = DC 800 mA                                                                                         |
| Function                                                                                                    | X10:4<br>X10:5<br>X10:6                                                                                                    | DOØ1-C: Shared relay co<br>DOØ1-NO: Normally open<br>DOØ1-NC: NC contact                                                                                                    | ntact<br>n contact                                                                                                    | Selection option $\rightarrow$ Parameter menu P62_                                                                                           |
| System bus (SBus)                                                                                                    | X12:1<br>X12:2<br>X12:3                                                                                                    | DGND: Reference<br>potential<br>SC11: SBus high<br>SC12: SBus low                                                                                                    | CAN bus according t<br>mission technology a<br>nating resistor (1200                                                                                | to CAN specification 2.0, parts A and B, trans-<br>according to ISO 11898, max. 64 stations, termi-<br>2) can be activated using DIP switch. |
| RS485 interface                                                                                                    | X13:10<br>X13:11                                                                                                    | ST11: RS485+<br>ST12: RS485-                                                                                                    | EIA standard, 9.6 kB<br>Max. cable length 20<br>Dynamic terminating                                                                                 | Baud, max. 32 stations<br>00 m<br>g resistor with fixed installation                                                                         |
| TF/TH/KTY input                                                                                                    | X10:1                                                                                                    | TF1: Response threshold at $R_{TF} \ge 2.9 \text{ k}\Omega \pm 10 \text{ \%}$                                                                                                    |                                                                                                    |                                                                                                    |
| Reference terminalsX11:4X12:1/X13:9/X16:6/X10:2/X10:10AGND: Reference potential for analog signals and terminals X11:1 and X11:5 (REF1/RE<br>DGND: Reference potential for binary signals, system bus, RS485 interface and TF/TH<br>DCOM: Reference potential for binary inputs X13:1X13:6 and X16:1/X16:2 (DIØØDI<br>and DIØ6/DIØ7) |                                                                                                    | nd terminals X11:1 and X11:5 (REF1/REF2)<br>ystem bus, RS485 interface and TF/TH<br>3:1X13:6 and X16:1/X16:2 (DIØØDIØ5                                                                                                    |                                                                                                    |                                                                                                    |
| Permitted cable cross                                                                                                    | section                                                                                                    | One core per terminal:<br>Two cores per terminal:                                                                                                    | 0.200.2.5 mm <sup>2</sup> (A\<br>0.251 mm <sup>2</sup> (AWG                                                                                         | NG 240.12)<br>2217)                                                                                                    |

1) The unit provides a current of I<sub>max</sub> = DC 400 mA for the DC+24 V outputs (VO24, binary outputs). If this value is insufficient, a DC 24 V voltage supply must be connected to X10:9 (VI24).

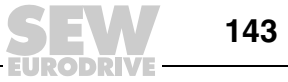

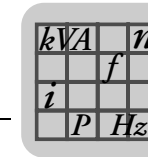

| MOVIDRIVE <sup>®</sup> MDX6            | 60/61B                  | General electronics data                                                                                                    |
|----------------------------------------|-------------------------|----------------------------------------------------------------------------------------------------|
| Safety contact                         | X17:1<br>X17:2<br>X17:3 | DGND: Reference potential for X17:3<br>VO24: : V <sub>OUT</sub> = DC 24 V, only to supply X17:4 of the same unit; <b>it cannot be used</b> to supply<br>other units.<br>SOV24: Reference potential for DC+24 V input "Safe stop" (safety contact) |
|                                        | X17:4                   | SVI24: DC+24 V input "Safe stop" (safety contact)                                                                                                    |
| Permitted cable                        | cross section           | One core per terminal: 0.081.5 mm <sup>2</sup> (AWG 2816)<br>Two cores per terminal: 0.25 1.0 mm <sup>2</sup> (AWG 2317)                                                                                                    |
| Power consump                          | tion X17:4              | Size 0: 3 W<br>Size 1: 5 W<br>Size 2, 2S: 6 W<br>Size 3: 7.5 W<br>Size 4: 8 W<br>Size 5: 10 W<br>Size 6: 6 W                                                                                                    |
| Input capacitanc                       | e X17:4                 | Size 0: 27 μF<br>Sizes 16: 270 μF                                                                                                    |
| Time for restart<br>Time to inhibit ou | utput stage             | t <sub>A</sub> = 200 ms<br>t <sub>S</sub> = 200 ms                                                                                                    |
| ;                                      | Signal level            | DC +19.2 V+30 V= "1" = Contact closed<br>DC-30 V+5 V = "0" = Contact open                                                                                                    |

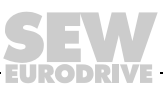
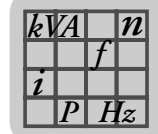

#### MOVIDRIVE<sup>®</sup> MDX60B dimension drawings 8.6

#### Size 0S

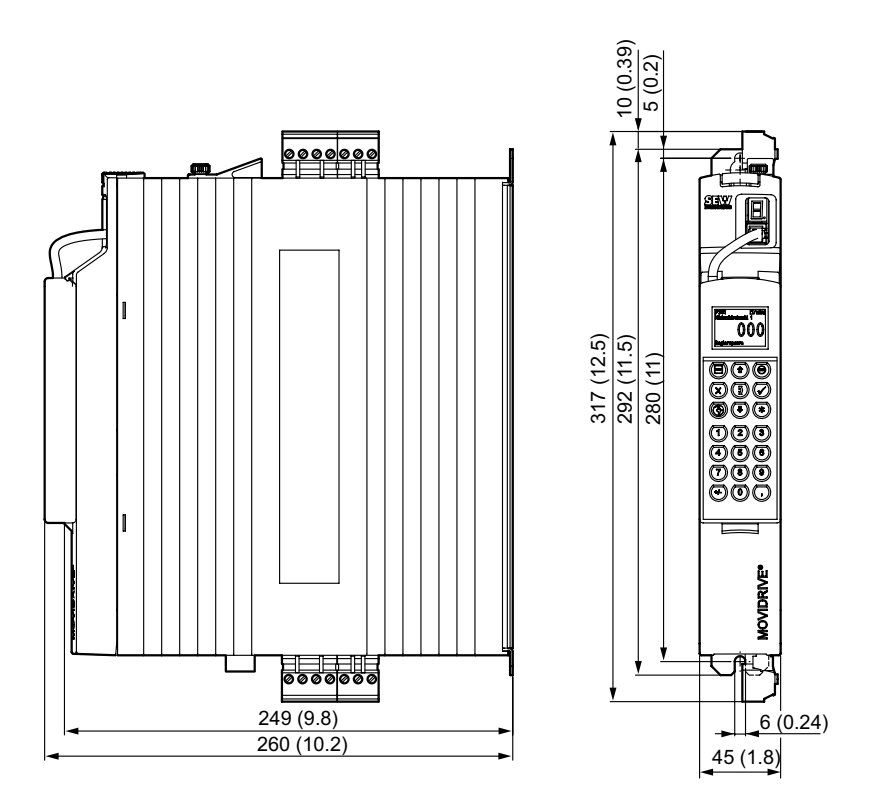

Figure 37: Dimensions for MDX60B size 0S, dimensions in mm (in)

53019CXX

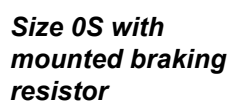

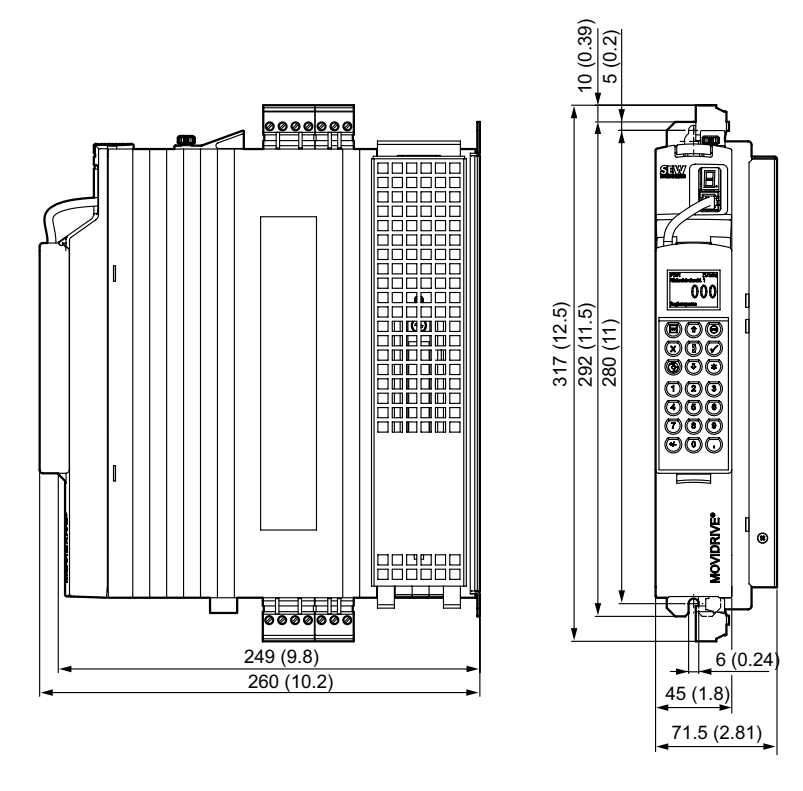

53020CXX Figure 38: Dimensions for MDX60B size 0S with braking resistor, dimensions in mm (in)

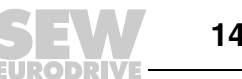

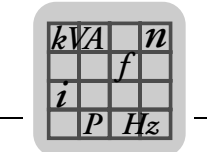

#### Size 0SM

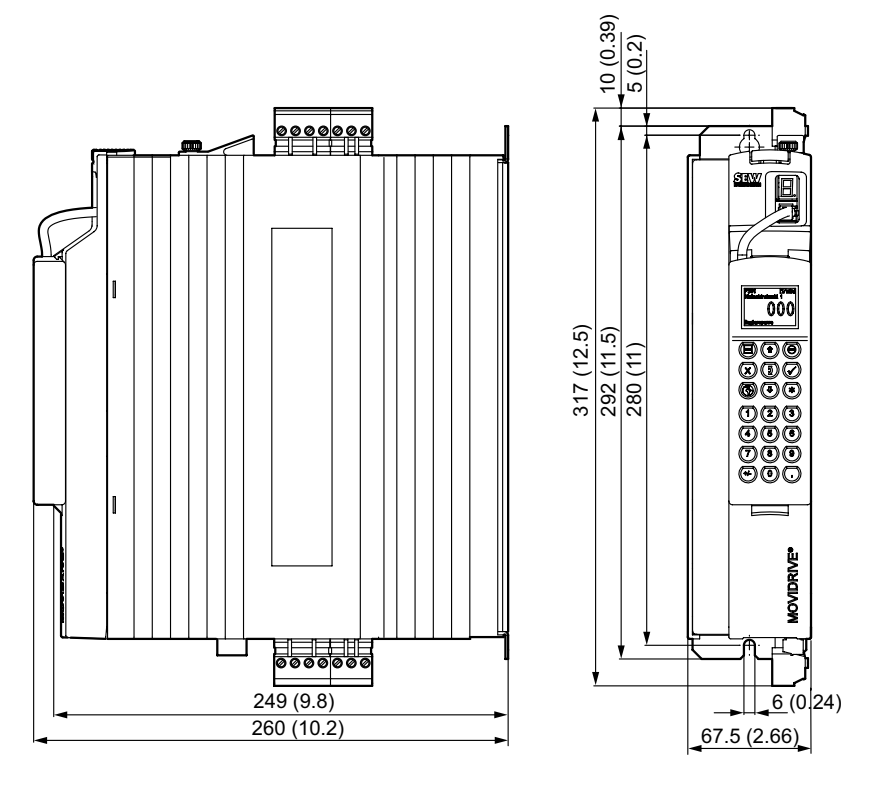

Figure 39: Dimensions for MDX60B size 0M, dimensions in mm (in)

53022CXX

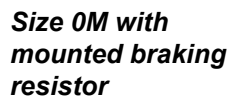

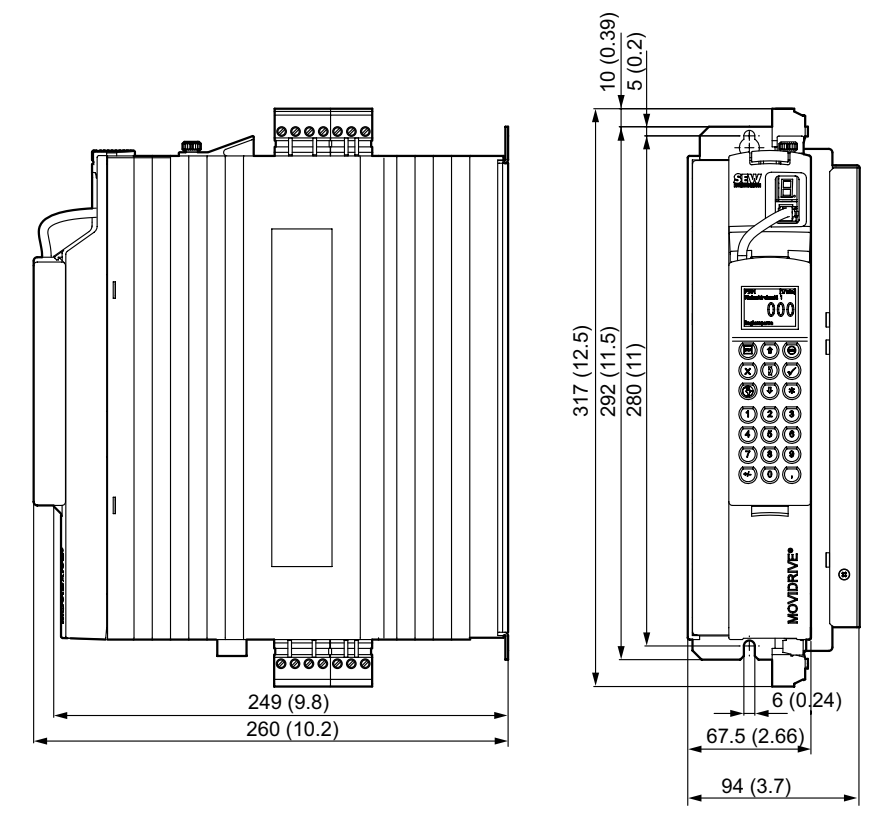

53023CXX Figure 40: Dimensions for MDX60B size 0M with braking resistor, dimensions in mm (in)

8

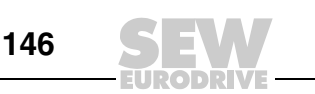

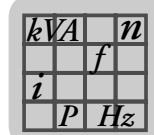

# 8.7 MOVIDRIVE<sup>®</sup> MDX61B dimension drawings

|   | NOTE                                                                                                    |
|---|----------------------------------------------------------------------------------------------------|
| i | For MOVIDRIVE <sup>®</sup> MDX61B size 0, installing a braking resistor does not affect the di-<br>mensions. Therefore, MOVIDRIVE <sup>®</sup> MDX61B size 0 dimensions are displayed without<br>an installed braking resistor. |

Size 0S

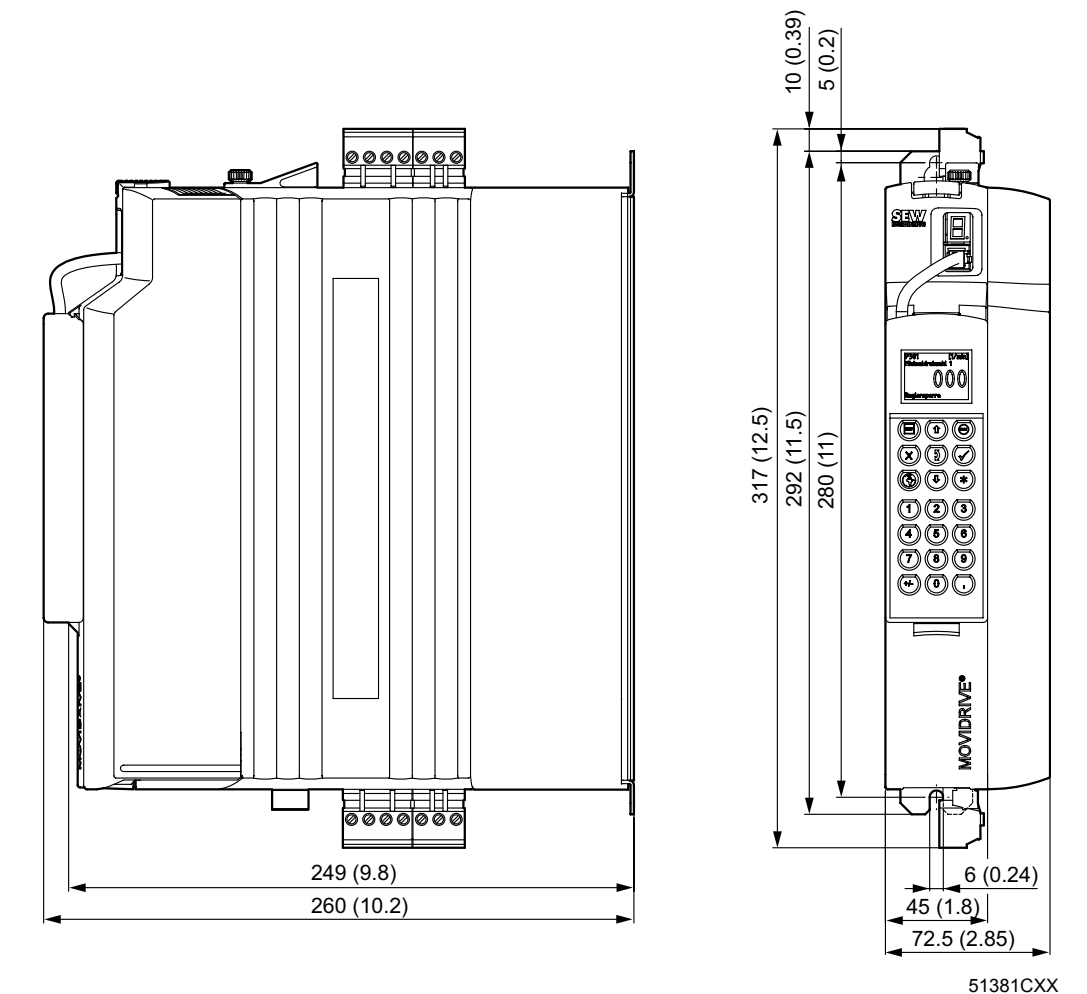

Figure 41: Dimensions for MDX61B size 0S, dimensions in mm (in)

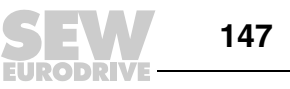

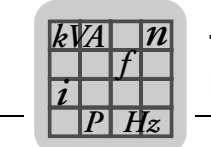

#### Size 0SM

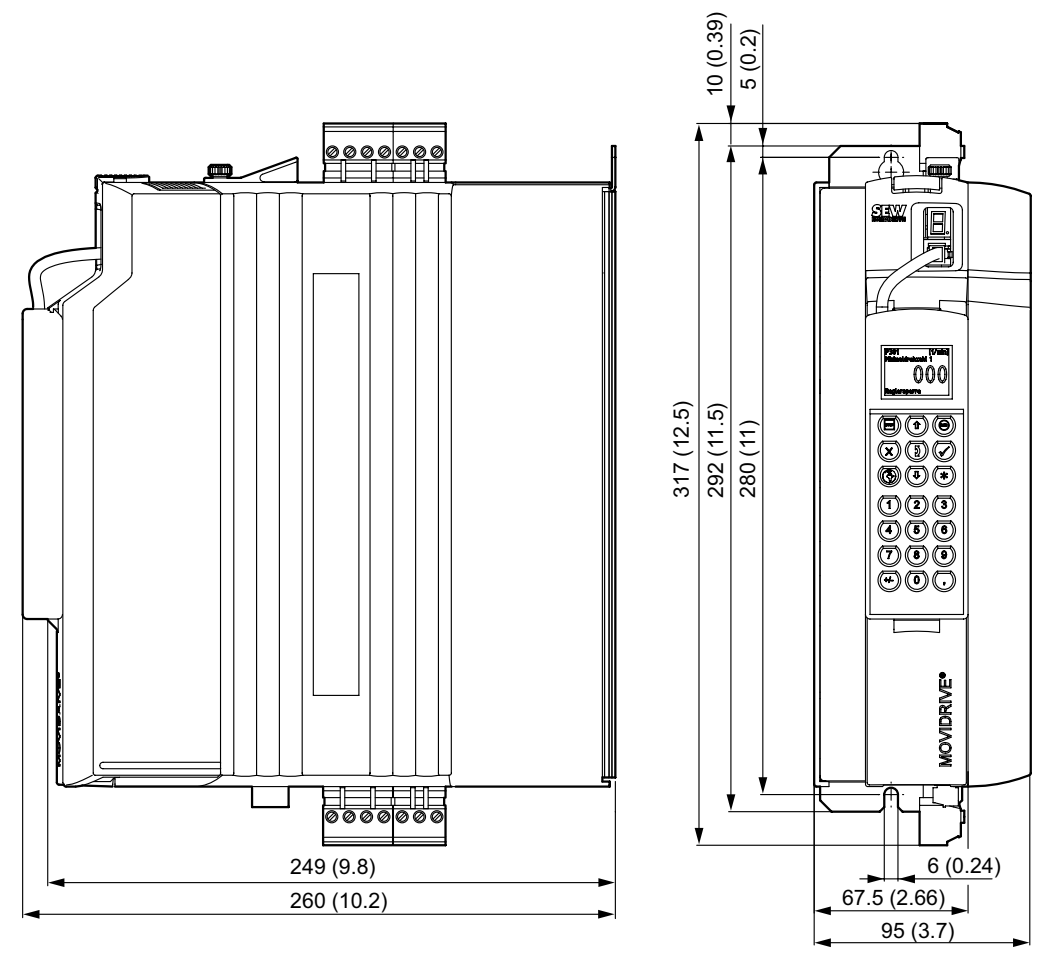

Figure 42: Dimensions for MDX61B size 0M, dimensions in mm (in)

51378CXX

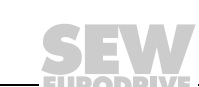

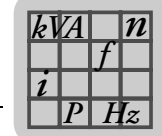

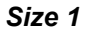

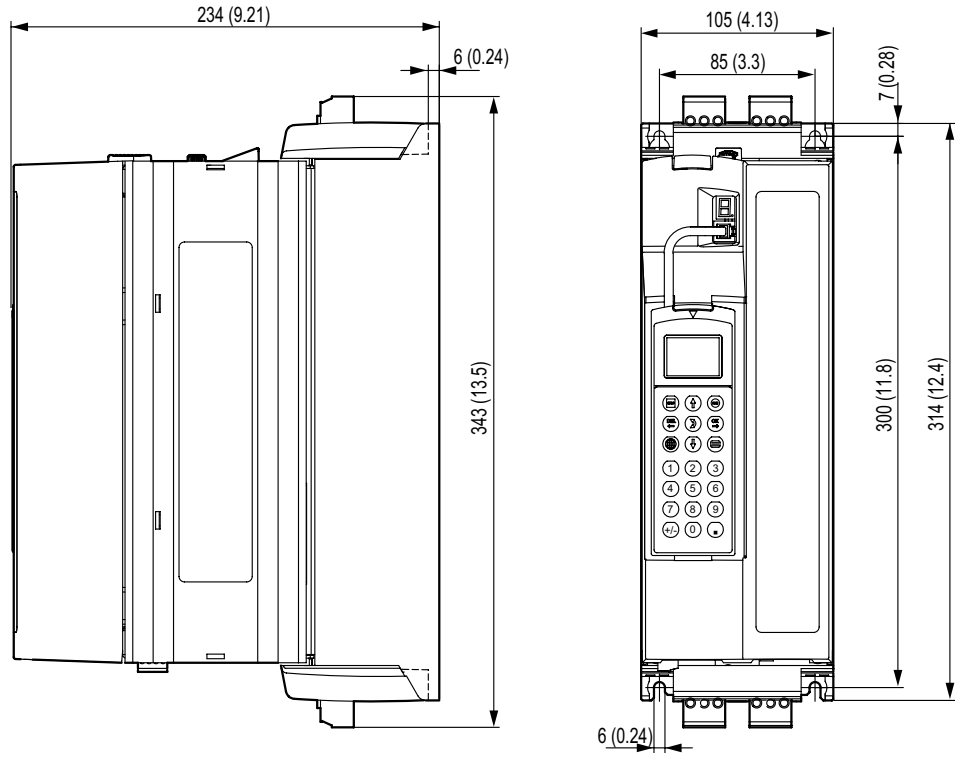

Figure 43: Dimensions for MDX61B size 1, dimensions in mm (in)

52274CXX

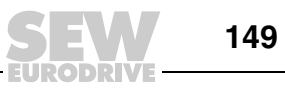

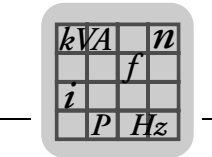

Size 2S

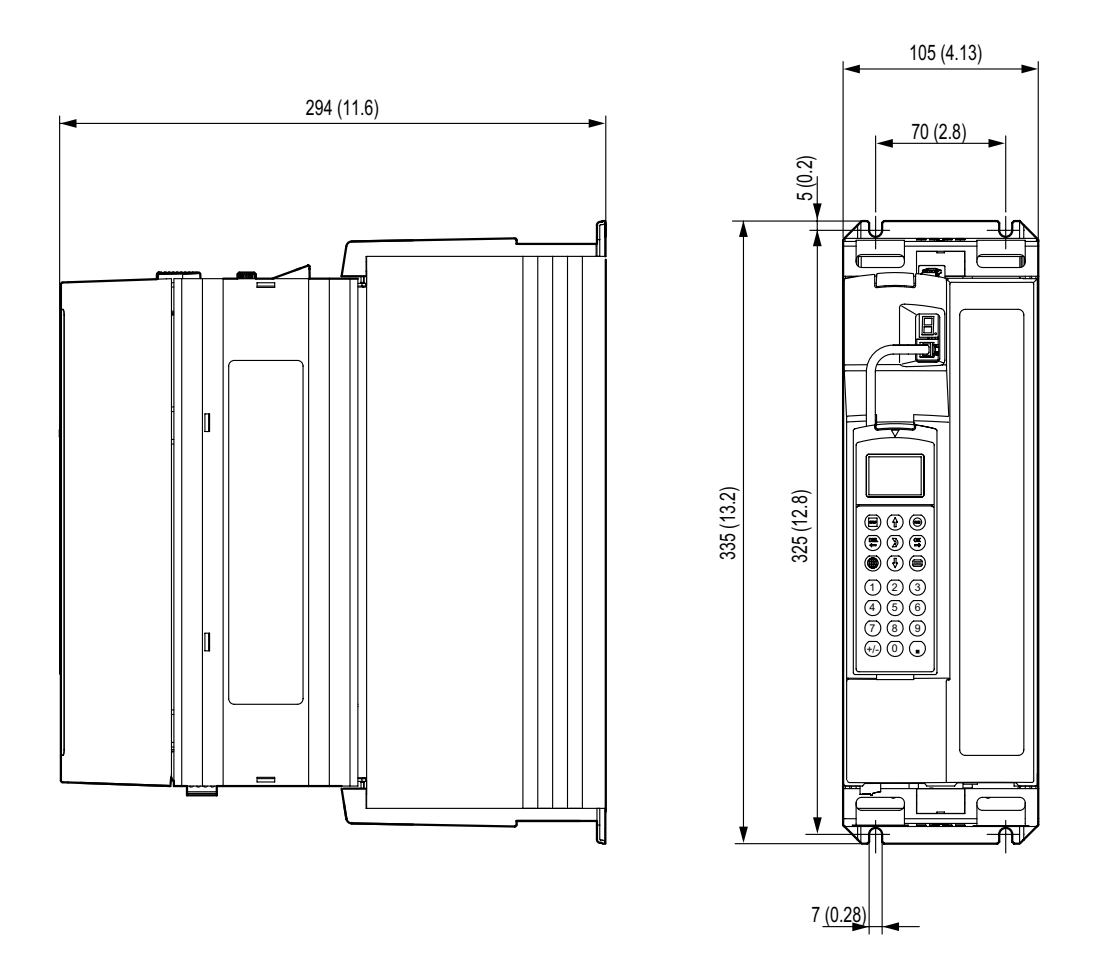

Figure 44: Dimensions for MDX61B size 2S, dimensions in mm (in)

52273CXX

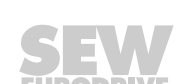

## **Technical Data and Dimension Drawings** MOVIDRIVE® MDX61B dimension drawings

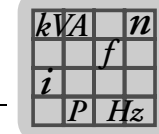

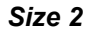

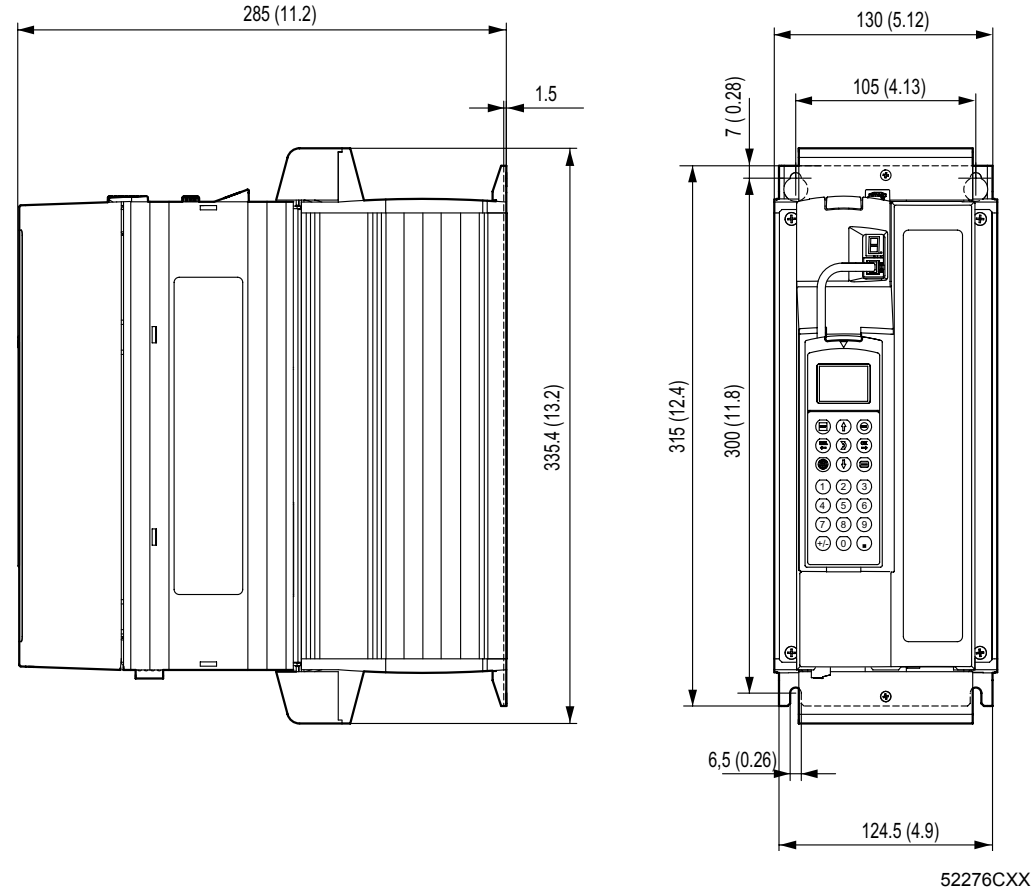

Figure 45: Dimensions for MDX61B size 2, dimensions in mm (in)

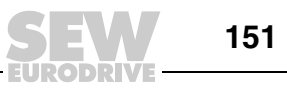

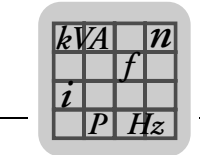

Size 3

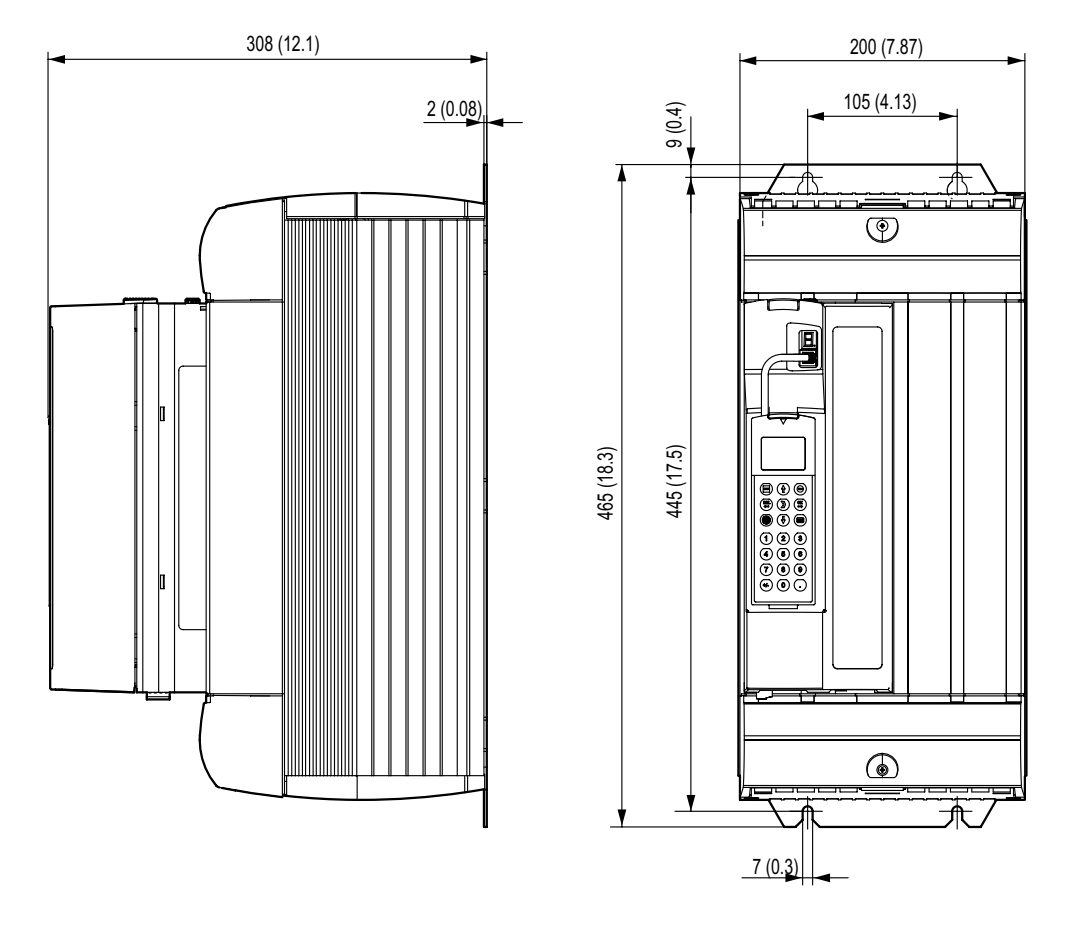

Figure 46: Dimensions for MDX61B size 3, dimensions in mm (in)

52315CXX

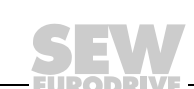

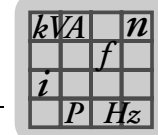

#### Size 4

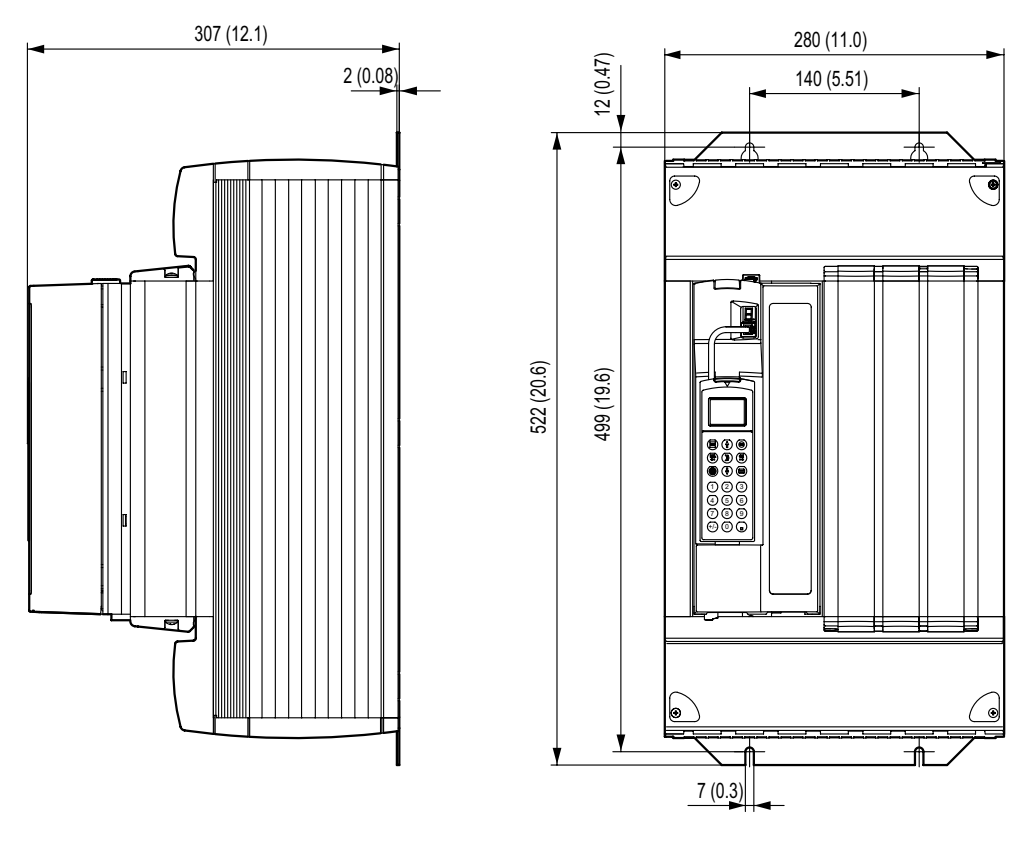

Figure 47: Dimensions for MDX61B size 4, dimensions in mm (in)

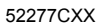

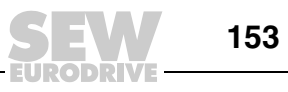

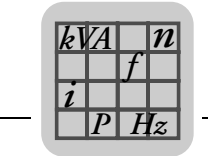

Size 5

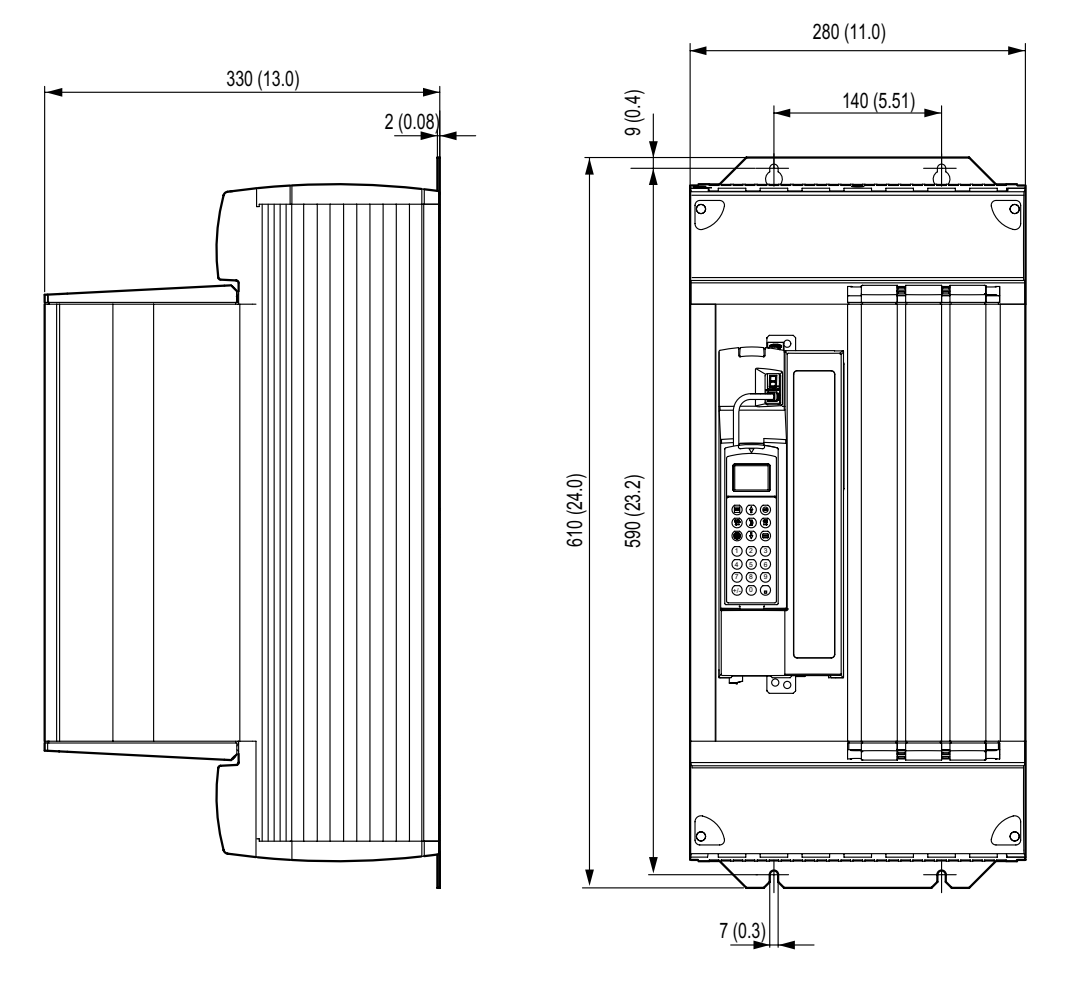

Figure 48: Dimensions for MDX61B size 5, dimensions in mm (in)

52278CXX

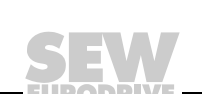

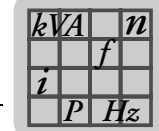

Size 6

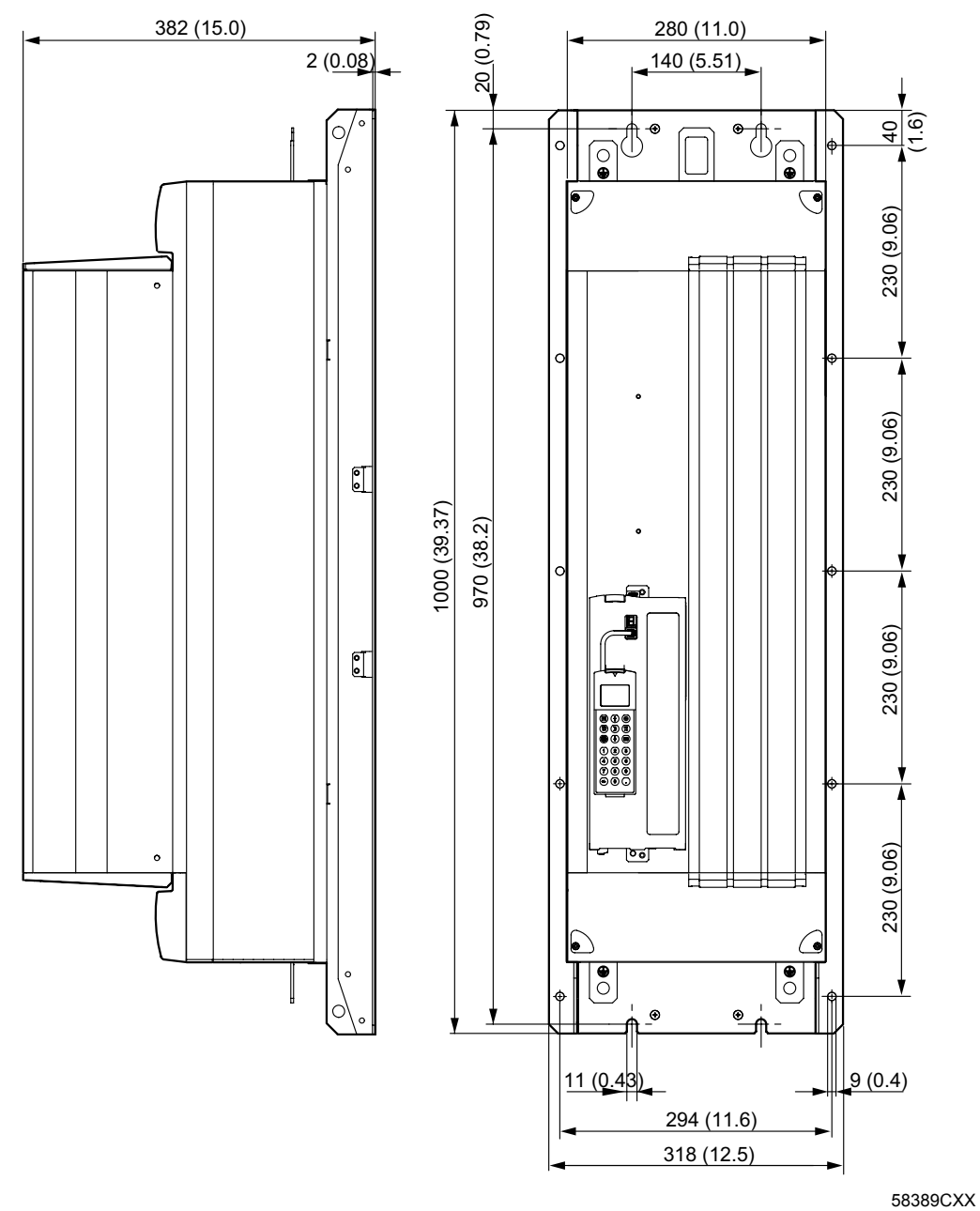

Figure 49: Dimensions for MDX61B size 6, dimensions in mm (in)

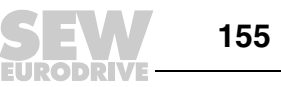

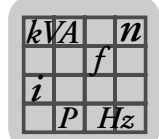

# 8.8 Technical data for options DEH11B, DEH21B, DER11B and BW...-T/...-P

# HIPERFACE<sup>®</sup> encoder card option type DEH11B

## Option DEH11B

| Option DEH11B |                                                                               |                                                                                                    |                                                                                                    |
|---------------|-------------------------------------------------------------------------------|----------------------------------------------------------------------------------------------------|----------------------------------------------------------------------------------------------------|
| DEH 11B       | Output for incremental<br>encoder simulation or<br>External encoder inputX14: | Output for incremental encoder<br>simulation:<br>Signal level to RS422<br>The number of pulses at X14 cor-<br>responds to the number of pulses<br>at X15 motor encoder input                                                                                                    | External encoder input (max. 200 kHz):<br>Permitted encoder types:<br>• HIPERFACE <sup>®</sup> encoder<br>• sin/cos encoder AC 1 V <sub>SS</sub><br>• TTL encoder with negated tracks<br>• Encoder with signal level to RS422<br>Encoder power supply:<br>• DC+12 V <sup>1</sup> (tolerance range DC 10.5 - 13 V)<br>• I <sub>max</sub> = DC 650 mA |
|               | Motor encoder inputX15:                                                       | <ul> <li>I<sub>max</sub> = DC 650 mA</li> <li>Permitted encoder types:         <ul> <li>HIPERFACE<sup>®</sup> encoder</li> <li>sin/cos encoder AC 1 V<sub>SS</sub></li> <li>TTL encoder with negated tracks</li> <li>Encoder with signal level to RS422</li> <li>Permitted resolution: 128/256/512/1024/2048</li> </ul> </li> <li>Encoder power supply:         <ul> <li>DC+12 V<sup>1</sup> (tolerance range DC 10.5 - 13 V)</li> <li>I<sub>max</sub> = DC 650 mA</li> </ul> </li> </ul> |                                                                                                    |

1) Total current load of DC 12 V encoder supply ≤ DC 650 mA.

#### Encoder card option type DEH21B

| Option DEH21B |                           |                                                                                                    |
|---------------|---------------------------|----------------------------------------------------------------------------------------------------|
| DEH21B        | Encoder input X62:        | SSI encoder input                                                                                                    |
| 282<br>0<br>0 | Notor encoder inputX15:   | Permitted encoder types:<br>• HIPERFACE <sup>®</sup> encoder<br>• sin/cos encoder AC 1 V <sub>SS</sub><br>• TTL encoder with negated tracks<br>• Encoder with signal level to RS422<br>• Permitted resolution: 128/256/512/1024/2048 |
| O I           |                           | Encoder power supply:<br>• DC+12 V <sup>1</sup> (tolerance range DC 10.5 - 13 V)<br>• I <sub>max</sub> = DC 650 mA                                                                                                    |
|               | Voltage supply connection | 24VIN: DC 24 V power supply for encoder connected to X62                                                                                                    |

1) Total current load of DC 12 V encoder supply  $\leq$  DC 650 mA.

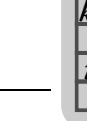

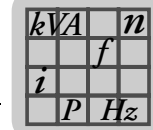

#### Resolver card type DER11B

| Option DER11B  |                                                                           |      |                                                                                                    |                                                                                                    |
|----------------|---------------------------------------------------------------------------|------|----------------------------------------------------------------------------------------------------|----------------------------------------------------------------------------------------------------|
| DER 11B        | Output for incremental<br>encoder simulation or<br>external encoder input | X14: | Output for incremental encoder<br>simulation:<br>Signal level to RS422<br>The number of pulses is 1024<br>pulses/revolution | External encoder input (max. 200 kHz):<br>Permitted encoder types:<br>• HIPERFACE <sup>®</sup> encoder<br>• sin/cos encoder AC 1 V <sub>SS</sub><br>• TTL encoder with negated tracks<br>Encoder power supply:<br>• DC+12 V <sup>1</sup> (tolerance range DC 10.5 - 13 V)<br>• I <sub>max</sub> = DC 650 mA |
| 5x<br>11871AXX | Motor encoder input                                                       | X15: | Resolver<br>2-pole, U <sub>ref</sub> = AC 3.5 V <sub>eff</sub> , 4 kHz<br>U <sub>in</sub> / U <sub>ref</sub> = 0.5          |                                                                                                    |

1) Total current load of DC 12 V encoder supply  $\leq$  DC 650 mA.

#### Braking resistor BW...-T/BW...-P

| Braking resistor BWT / BWP                              |                                                                              |
|---------------------------------------------------------|------------------------------------------------------------------------------|
| Connection cross section for signal contact             | 1 x 2,5 mm <sup>2</sup>                                                      |
| Switching capability of the thermostat's signal contact | <ul> <li>DC 2 A / DC 24 V (DC11)</li> <li>AC 2 A / AC 230V (AC11)</li> </ul> |
| Switching contact                                       | According to EN 61800-5-1                                                    |

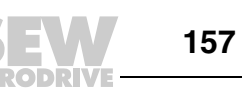

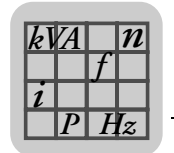

# 8.9 Technical data of DIO11B and DFC11B options

### Input/output card type DIO11B

| DIO11B option                            |                                                             |                            |                                                                                                    |                                                                                                    |
|------------------------------------------|-------------------------------------------------------------|----------------------------|----------------------------------------------------------------------------------------------------|----------------------------------------------------------------------------------------------------|
| DIO 11B                                  | Setpoint input n2                                           | X20:1/X20:2                | AI21/AI22: Voltage input<br>Differential input or input with AGND reference                                                                                                    | e potential                                                                                                    |
|                                          | Mode AI21/AI22<br>Resolution<br>Internal resistance         |                            | n2 = DC 0+10 V or DC -10 V0+10 V 12 bit, sampling time 1 ms $R_{i}$ = 40 $k\Omega$                                                                                                    |                                                                                                    |
| 1 2 3 4 5 6                              | Analog outputs                                              | X21:1/X21:4<br>X21:2/X21:5 | AOV1/AOV2: Voltage outputs DC -10 V0+<br>circuit proof and protected against external vol<br>option → parameter menu P64_<br>AOC1/AOC2: Current outputs DC 0(4)20 m/<br>tected against external voltage to DC 30 V, sel<br>menu P64 | 10 V, $I_{max}$ = DC 10 mA, short-<br>tage to DC 30 V, selection<br>A, short-circuit proof and pro-<br>lection option → parameter |
| <b>FT</b> 1<br><b>FT</b> 2<br><b>T</b> 3 | Response time<br>Resolution                                 |                            | 5 ms<br>12 bit                                                                                                    |                                                                                                    |
| 45678                                    | Binary inputs<br>X22:1X22:8<br>Internal resistance          |                            | Isolated (optocoupler), PLC compatible (EN 6° DI1ØDI17<br>$R_i \approx 3 \ k\Omega$ , $I_E \approx DC$ 10 mA<br>Sampling interval 1 ms                                                                                              | 1131)                                                                                                    |
|                                          | Signal level                                                |                            | DC+13 V+30 V= "1" = Contact closed<br>DC-3 V+5 V = "0" = Contact open                                                                                                    | Fulfills EN 61131                                                                                                    |
| <u> </u>                                 | Function X2                                                 | 2:1X22:8                   | DI10DI17: Selection option $\rightarrow$ Parameter me                                                                                                    | enu P61_                                                                                                    |
| 3                                        | Binary outputs X2                                           | 3:1X23:8                   | DO1ØDO17: PLC-compatible (EN 61131-2),                                                                                                    | response time 1ms                                                                                                    |
| 5 8                                      | Signal level                                                |                            | "0" = DC 0 V "1" = DC+24 V                                                                                                    |                                                                                                    |
| 6<br>7<br>8                              | Function X2                                                 | 3:1X23:8                   | DO10DO17: Selection option $\rightarrow$ Parameter I $I_{max}$ = DC 50 mA, short-circuit proof and protect DC 30 V                                                                                                    | menu P63_,<br>ted against external voltage to                                                                                     |
| 11872AXX                                 | Reference terminals<br>X20:3/X21:3/X21:6<br>X22:9<br>X22:10 |                            | AGND: Reference potential for analog signals<br>DCOM: Reference potential for binary inputs ><br>DGND: Reference potential for binary signals,<br>V supply                                                                          | (Al21/Al22/AO_1/AO_2)<br>(22:1X22:8 (DI1ØDI17)<br>reference potential for DC 24                                                   |
|                                          | Voltage input                                               | X23:9                      | 24VIN: Supply voltage DC +24 V for binary ou                                                                                                    | tputs DO1ØDO17                                                                                                    |
|                                          | Permitted line cross se                                     | ection                     | One core per terminal: 0.081.5 mm <sup>2</sup> (A'<br>Two cores per terminal: 0.251 mm <sup>2</sup> (AW                                                                                                    | WG 2816)<br>G 2217)                                                                                                    |

# CAN bus interface type DFC11B

| DFC11B opt    | ion                                                      |                                                                                                    |
|---------------|----------------------------------------------------------|----------------------------------------------------------------------------------------------------|
| DFC 11B       | Communication profile                                    | SEW-MOVILINK <sup>®</sup> CANopen     CAN Layer 2                                                                      |
| R a<br>nc     | Number of process data words                             | 1 10 process data words                                                                                                |
| 3             | Baud rate                                                | Setting using parameter P894:<br>125 kBaud / 250 kBaud / 500 kBaud / 1 MBaud                                           |
| 2<br>1<br>X31 | Connection technology                                    | Sub-D9 plug connector X30 (plug assigned to CIA standard) or via terminal X31                                          |
|               | Permitted line cross section X31<br>(CAN-Bus connection) | One core per terminal: 0.20 2.5 mm <sup>2</sup> (AWG24 12)<br>Two cores per terminal: 0.251 mm <sup>2</sup> (AWG22 17) |
|               | Terminating resistor                                     | 120 $\Omega$ (setting at DIP switch S1-R)                                                                              |
| 0             | Addressing                                               | Setting via parameter P891 (SBus MOVILINK) or P896 (CANopen)                                                           |
| x30           | Tools for startup                                        | MOVITOOLS <sup>®</sup> software     DBG60B keypad                                                                      |
| 55728AXX      |                                                          |                                                                                                    |

# 9 Index

#### Numerics

| 7-segment display | (error message) | 114 |
|-------------------|-----------------|-----|
|-------------------|-----------------|-----|

# Α

| 11      |
|---------|
| 54      |
| 20      |
| filters |
| 47      |
| 42      |
| 43      |
| 44      |
| 45      |
|         |

## В

| Baud rate1           | 58 |
|----------------------|----|
| Braking resistor BWT |    |
| Technical data1      | 57 |

# С

| C-Tick approval                           | .129 |
|-------------------------------------------|------|
| CE marking                                | .129 |
| Connecting external encoder               | 69   |
| Connection                                |      |
| Encoder and resolver, general information | 58   |
| Incremental encoder simulation            | 72   |
| Option DEH11B                             | 60   |
| Option DER11B                             | 66   |
| Option DFC11B                             | 77   |
| Option DIO11B                             | 74   |
| Resolver                                  | 67   |
| RS485 interface                           | 49   |
| System bus (SBus)                         | 48   |
| Connection technology                     | .158 |

## D

| DBG60B                           |     |
|----------------------------------|-----|
| Delivery condition               | 82  |
| Language selection               | 82  |
| Starting up the speed controller | 86  |
| Startup procedure                | 83  |
| DBG60B keypad                    |     |
| Basic displays                   | 107 |
| Copy function                    | 108 |
| Edit IPOS parameters             | 111 |
| Functions of the keys            | 108 |
| Information messages             | 107 |
| Parameter mode                   | 109 |
| Startup functions                | 83  |
| User menu                        | 110 |
| Variable mode                    | 110 |
| Wake-up parameters               | 110 |
| DEH11B                           |     |
| Connection                       | 60  |
| Technical data                   | 156 |
| Terminal description             | 60  |
| ,                                |     |

| DEH21B                                     |          |
|--------------------------------------------|----------|
| Connection64                               | 4        |
| Technical data150                          | 6        |
| Terminal description64                     | 4        |
| DER11B                                     |          |
| Connection                                 | 6        |
| Technical data157                          | 7        |
| Terminal description66                     | 6        |
| DFC11B                                     |          |
| Technical data158                          | В        |
| Terminal description77                     | 7        |
| Dimension drawings                         |          |
| MDX60B, size 0M146                         | 6        |
| MDX60B, size 0M with mounted braking resi- |          |
| stor                                       | 6        |
| MDX60B, size 0S 145                        | 5        |
| MDX61B, size 0M                            | 8        |
| MDX61B, size 0S                            | 7        |
| MDX61B, size 1                             | 9        |
| MDX61B, size 2                             | 1        |
| MDX61B, size 2S 150                        | C        |
| MDX61B, size 3 152                         | 2        |
| MDX61B, size 4                             | 3        |
| MDX61B, size 5 154                         | 4        |
| MDX61B, size 6155                          | 5        |
| DIO11B                                     |          |
| Connection74                               | 4        |
| Technical data158                          | 3        |
| Terminal description74                     | 4        |
| F                                          |          |
| Earth-leakage monitor for IT systems 2'    | 2        |
| Fin_/Ausgabekarte DIO11B                   | <u> </u> |
| Anschluss 7/                               | 1        |
| Frror list 11                              | т<br>5   |
| Error memory 113                           | 2        |
| Error message in 7-segment display 11/     | 1        |
| Extended storage                           | 7        |
|                                            |          |
| 1                                          |          |
| Incremental encoder simulation             |          |
| Connection72                               | 2        |
| Information messages on DBG60B 107         | 7        |
| Installation                               |          |
| BW braking resistor23                      | 3        |
| Cable cross sections23                     | 3        |
| Cables and fuses2                          | 1        |
| HD output choke26                          | 3        |
| Mains and brake contactors                 | 2        |
| PE connection22                            | 2        |
| Shielded control cables24                  | 4        |

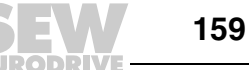

| UWS21B52 |
|----------|
|----------|

# L

| Long-term storage                    | 130 |
|--------------------------------------|-----|
| М                                    |     |
| Master/Slave connection              | 73  |
| Memory card                          | 111 |
| Notes on replacing the memory card . | 111 |
| Minimum clearance                    | 21  |
| mounting position                    | 21  |

## Ν

| Nameplate                   |    |
|-----------------------------|----|
| BW090-P52B braking resistor | 10 |
| Control unit sizes 1 - 6    | 10 |
| Option card                 | 10 |
| Power section sizes 1 - 6   | 10 |
| Size 0                      | 9  |
| Sizes 1 - 6                 | 10 |

# 0

| Operating displays                  |     |
|-------------------------------------|-----|
| 7-segment display                   | 106 |
| Basic displays in the DBG60B keypad | 107 |
| Option cards                        |     |
| Installation and removal            | 56  |
| Option combinations, overview       | 54  |
| Option DWE11B/12B                   | 50  |
| Option slots, arrangement           | 54  |
| Option USB11A                       | 53  |
| Option UWS21B                       | 52  |

#### Ρ

| Parameter list     | 95  |
|--------------------|-----|
| Parameter mode     | 109 |
| Power shield clamp | 32  |

## R

| Removing/installing the front cover         | 28  |
|---------------------------------------------|-----|
| Removing/installing the keypad              | 27  |
| Repair                                      | 127 |
| Reset                                       | 113 |
| Resolver, connection                        | 67  |
| RS485 interface, description and connection | 49  |

# S

| Safety notes              | 6   |
|---------------------------|-----|
| Scope of delivery         | 11  |
| MDX60B/61B size 0         | 11  |
| MDX60B/61B size 2S        | 11  |
| MDX60B/61B sizes 1 - 6    | 11  |
| SEW Electronics Service   | 127 |
| Starting the motor        |     |
| Analog setpoint selection | 91  |
| Fixed setpoints           | 92  |
| Manual operation          | 93  |
| Startup                   |     |
| PC and MOVITOOLS®         | 89  |

| Preliminary work and resources                     |
|----------------------------------------------------|
| Startup instructions78                             |
| With DBG60B keypad 81                              |
| Startup with DBG60B                                |
| Set parameters 88                                  |
| Storage temperature 130                            |
| Switch off responses in the event of a malfunction |
|                                                    |
| 113<br>Overlage hus (CDus) as a set is a           |
| System bus (SBus), connection                      |
| Т                                                  |
| Technical data                                     |
| AC 220 V units                                     |
|                                                    |
| Size 1                                             |
| Size 2                                             |
| Size 3 141                                         |
| Size 4 142                                         |
| AC 400/500 V units                                 |
| Size 1 133                                         |
| Size 2S, 2 134                                     |
| Size 3                                             |
| Size 4                                             |
| Size 5 137                                         |
| Size 6 138                                         |
| Braking resistor BW - T 157                        |
| Electronics data basic units                       |
| Conorol technical data                             |
|                                                    |
| Option DEHTTB                                      |
| Option DEH21B                                      |
| Option DER11B 157                                  |
| Option DFC11B 158                                  |
| Option DIO11B 158                                  |
| size 0 (AC 400/500 V units) 132                    |
| Terminal description                               |
| Basic unit (power section and control unit) 41     |
| DFC11B                                             |
| Option DIO11B74                                    |
| Tightening torques for power terminals             |
| Timeout active 113                                 |
| Touch quard power terminals 35                     |
| Size 29                                            |
| Size 20                                            |
| Sizes 4 6                                          |
| 5/268 4-0 57                                       |
| U                                                  |
| III approval 129                                   |
| UL compliant installation 30                       |
| Unit design                                        |
|                                                    |
| 12 NDX00B/01B SIZE U                               |
| MDX67B size 1                                      |
| MDX61B size 2                                      |
| MDX61B size 2S 14                                  |
| MDX61B size 3 16                                   |

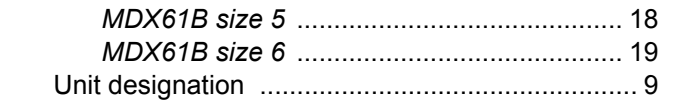

MDX61B size 4 ..... 17

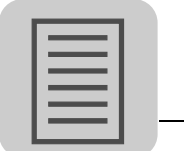

| User menu                                                                        | .110           |
|----------------------------------------------------------------------------------|----------------|
| <b>V</b><br>Variable mode                                                        | .110           |
| <b>W</b><br>Wake-up parameters<br>Wiring diagrams                                | .110           |
| Braking resistor BW / BWT / BWP .<br>Power section and brake<br>Signal terminals | 39<br>38<br>40 |

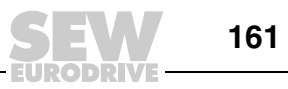

# **Address List**

| Germany           |                  |                                                 |                                |
|-------------------|------------------|-------------------------------------------------|--------------------------------|
| Headquarters      | Bruchsal         | SEW-EURODRIVE GmbH & Co KG                      | Tel. +49 7251 75-0             |
| Production        |                  | Ernst-Blickle-Straße 42                         | Fax +49 7251 75-1970           |
| Sales             |                  | D-76646 Bruchsal                                | http://www.sew-eurodrive.de    |
|                   |                  | P.O. Box                                        | sew@sew-eurodrive.de           |
|                   |                  | Postfach 3023 • D-76642 Bruchsal                |                                |
| Service           | Central          | SEW-EURODRIVE GmbH & Co KG                      | Tel. +49 7251 75-1710          |
| Competence Center |                  | Ernst-Blickle-Straße 1                          | Fax +49 7251 75-1711           |
|                   |                  | D-76676 Graben-Neudorf                          | sc-mitte@sew-eurodrive.de      |
|                   | North            | SEW-EURODRIVE GmbH & Co KG                      | Tel. +49 5137 8798-30          |
|                   |                  | Alte Ricklinger Straße 40-42                    | Fax +49 5137 8798-55           |
|                   |                  | D-30823 Garbsen (near Hannover)                 | sc-nord@sew-eurodrive.de       |
|                   | East             | SEW-EURODRIVE GmbH & Co KG                      | Tel. +49 3764 7606-0           |
|                   |                  | Dänkritzer Weg 1                                | Fax +49 3764 7606-30           |
|                   |                  | D-08393 Meerane (near Zwickau)                  | sc-ost@sew-eurodrive.de        |
|                   | South            | SEW-EURODRIVE GmbH & Co KG                      | Tel. +49 89 909552-10          |
|                   |                  | Domagkstraße 5                                  | Fax +49 89 909552-50           |
|                   |                  | D-85551 Kirchheim (near München)                | sc-sued@sew-eurodrive.de       |
|                   | West             | SEW-EURODRIVE GmbH & Co KG                      | Tel. +49 2173 8507-30          |
|                   |                  | Siemensstraße 1                                 | Fax +49 2173 8507-55           |
|                   |                  | D-40764 Langenfeld (near Düsseldorf)            | sc-west@sew-eurodrive.de       |
|                   | Electronics      | SEW-EURODRIVE GmbH & Co KG                      | Tel. +49 7251 75-1780          |
|                   |                  | Ernst-Blickle-Straße 42                         | Fax +49 7251 75-1769           |
|                   |                  | D-76646 Bruchsal                                | sc-elektronik@sew-eurodrive.de |
|                   | Drive Service H  | lotline / 24 Hour Service                       | +49 180 5 SEWHELP              |
|                   |                  |                                                 | +49 180 5 7394357              |
|                   | Additional addre | sses for service in Germany provided on request |                                |

| France     |                 |                                                 |                        |
|------------|-----------------|-------------------------------------------------|------------------------|
| Production | Haguenau        | SEW-USOCOME                                     | Tel. +33 3 88 73 67 00 |
| Sales      |                 | 48-54, route de Soufflenheim                    | Fax +33 3 88 73 66 00  |
| Service    |                 | B. P. 20185                                     | http://www.usocome.com |
|            |                 | F-67506 Haguenau Cedex                          | sew@usocome.com        |
| Production | Forbach         | SEW-EUROCOME                                    | Tel. +33 3 87 29 38 00 |
|            |                 | Zone Industrielle                               |                        |
|            |                 | Technopôle Forbach Sud                          |                        |
|            |                 | B. P. 30269                                     |                        |
|            |                 | F-57604 Forbach Cedex                           |                        |
| Assembly   | Bordeaux        | SEW-USOCOME                                     | Tel. +33 5 57 26 39 00 |
| Sales      |                 | Parc d'activités de Magellan                    | Fax +33 5 57 26 39 09  |
| Service    |                 | 62, avenue de Magellan - B. P. 182              |                        |
|            |                 | F-33607 Pessac Cedex                            |                        |
|            | Lyon            | SEW-USOCOME                                     | Tel. +33 4 72 15 37 00 |
|            |                 | Parc d'Affaires Roosevelt                       | Fax +33 4 72 15 37 15  |
|            |                 | Rue Jacques Tati                                |                        |
|            |                 | F-69120 Vaulx en Velin                          |                        |
|            | Paris           | SEW-USOCOME                                     | Tel. +33 1 64 42 40 80 |
|            |                 | Zone industrielle                               | Fax +33 1 64 42 40 88  |
|            |                 | 2, rue Denis Papin                              |                        |
|            |                 | F-77390 Verneuil l'Etang                        |                        |
|            | Additional addr | esses for service in France provided on request | !                      |

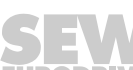

# i

| Algeria                        |                    |                                                                                                    |                                                                                                    |
|--------------------------------|--------------------|----------------------------------------------------------------------------------------------------|----------------------------------------------------------------------------------------------------|
| Sales                          | Alger              | Réducom<br>16, rue des Frères Zaghnoun<br>Bellevue El-Harrach<br>16200 Alger                                                                                     | Tel. +213 21 8222-84<br>Fax +213 21 8222-84<br>reducom_sew@yahoo.fr                                             |
| Argentina                      |                    |                                                                                                    |                                                                                                    |
| Assembly<br>Sales<br>Service   | Buenos Aires       | SEW EURODRIVE ARGENTINA S.A.<br>Centro Industrial Garin, Lote 35<br>Ruta Panamericana Km 37,5<br>1619 Garin                                                      | Tel. +54 3327 4572-84<br>Fax +54 3327 4572-21<br>sewar@sew-eurodrive.com.ar<br>http://www.sew-eurodrive.com.ar  |
| Australia                      |                    |                                                                                                    |                                                                                                    |
| Assembly<br>Sales<br>Service   | Melbourne          | SEW-EURODRIVE PTY. LTD.<br>27 Beverage Drive<br>Tullamarine, Victoria 3043                                                                                       | Tel. +61 3 9933-1000<br>Fax +61 3 9933-1003<br>http://www.sew-eurodrive.com.au<br>enquires@sew-eurodrive.com.au |
|                                | Sydney             | SEW-EURODRIVE PTY. LTD.<br>9, Sleigh Place, Wetherill Park<br>New South Wales, 2164                                                                              | Tel. +61 2 9725-9900<br>Fax +61 2 9725-9905<br>enquires@sew-eurodrive.com.au                                    |
|                                | Townsville         | SEW-EURODRIVE PTY. LTD.<br>12 Leyland Street<br>Garbutt, QLD 4814                                                                                                | Tel. +61 7 4779 4333<br>Fax +61 7 4779 5333<br>enquires@sew-eurodrive.com.au                                    |
| Austria                        |                    |                                                                                                    |                                                                                                    |
| Assembly<br>Sales<br>Service   | Wien               | SEW-EURODRIVE Ges.m.b.H.<br>Richard-Strauss-Strasse 24<br>A-1230 Wien                                                                                            | Tel. +43 1 617 55 00-0<br>Fax +43 1 617 55 00-30<br>http://sew-eurodrive.at<br>sew@sew-eurodrive.at             |
| Belarus                        |                    |                                                                                                    |                                                                                                    |
| Sales                          | Minsk              | SEW-EURODRIVE BY<br>RybalkoStr. 26<br>BY-220033 Minsk                                                                                                    | Tel.+375 (17) 298 38 50<br>Fax +375 (17) 29838 50<br>sales@sew.by                                               |
| Belgium                        |                    |                                                                                                    |                                                                                                    |
| Assembly<br>Sales<br>Service   | Brüssel            | SEW Caron-Vector S.A.<br>Avenue Eiffel 5<br>B-1300 Wavre                                                                                                    | Tel. +32 10 231-311<br>Fax +32 10 231-336<br>http://www.sew-eurodrive.be<br>info@caron-vector.be                |
| Service<br>Competence Center   | Industrial Gears   | SEW Caron-Vector S.A.<br>Rue de Parc Industriel, 31<br>BE-6900 Marche-en-Famenne                                                                                 | Tel. +32 84 219-878<br>Fax +32 84 219-879<br>http://www.sew-eurodrive.be<br>service-wallonie@sew-eurodrive.be   |
| Brazil                         |                    |                                                                                                    |                                                                                                    |
| Production<br>Sales<br>Service | Sao Paulo          | SEW-EURODRIVE Brasil Ltda.<br>Avenida Amâncio Gaiolli, 152 – Rodovia<br>Presidente Dutra Km 208<br>Guarulhos – 07251-250 - SP<br>SAT – SEW ATENDE – 0800 7700496 | Tel. +55 11 6489-9133<br>Fax +55 11 6480-3328<br>http://www.sew.com.br<br>sew@sew.com.br                        |
|                                | Additional address | es for service in Brazil provided on request!                                                                                                    |                                                                                                    |
| Bulgaria                       |                    |                                                                                                    |                                                                                                    |
| Sales                          | Sofia              | BEVER-DRIVE GmbH<br>Bogdanovetz Str.1<br>BG-1606 Sofia                                                                                                    | Tel. +359 2 9151160<br>Fax +359 2 9151166<br>bever@fastbg.net                                                   |

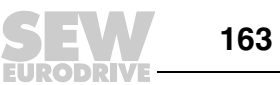

| Cameroon   |                  |                                                    |                                               |
|------------|------------------|----------------------------------------------------|-----------------------------------------------|
| Salaa      | Develo           | Electro Services                                   | Tol +927 22 404427                            |
| Sales      | Douala           | ⊏iectro-∋ervices<br>Rue Drouot Akwa                | iei. +237 33 431137<br>Fax +237 33 431137     |
|            |                  | B.P. 2024                                          | 1 4x 1251 55 451157                           |
|            |                  | Douala                                             |                                               |
|            |                  |                                                    |                                               |
| Canada     | _                |                                                    |                                               |
| Assembly   | Toronto          | SEW-EURODRIVE CO. OF CANADA LTD.                   | Tel. +1 905 791-1553                          |
| Sales      |                  | 210 Walker Drive<br>Bramalea, Ontario I 6T3W1      | Fax +1 905 /91-2999                           |
|            |                  | Branalea, Shano Eorowr                             | marketing@sew-eurodrive.ca                    |
|            | Vancouver        | SEW-EURODRIVE CO. OF CANADA LTD                    | Tel +1 604 946-5535                           |
|            |                  | 7188 Honeyman Street                               | Fax +1 604 946-2513                           |
|            |                  | Delta. B.C. V4G 1 E2                               | marketing@sew-eurodrive.ca                    |
|            | Montreal         | SEW-EURODRIVE CO. OF CANADA LTD.                   | Tel. +1 514 367-1124                          |
|            |                  | 2555 Rue Leger                                     | Fax +1 514 367-3677                           |
|            |                  | LaSalle, Quebec H8N 2V9                            | marketing@sew-eurodrive.ca                    |
|            | Additional addre | esses for service in Canada provided on request!   |                                               |
| Chile      |                  |                                                    |                                               |
| Assembly   | Santiago do      |                                                    | Tel +56 2 75770-00                            |
| Sales      | Chile            | Las Encinas 1295                                   | Fax +56 2 75770-01                            |
| Service    |                  | Parque Industrial Valle Grande                     | http://www.sew-eurodrive.cl                   |
|            |                  | LAMPA                                              | ventas@sew-eurodrive.cl                       |
|            |                  | RCH-Santiago de Chile                              |                                               |
|            |                  | P.O. Box                                           |                                               |
|            |                  | Casilia 23 Correo Quilicura - Santiago - Chile     |                                               |
| China      |                  |                                                    |                                               |
| Production | Tianjin          | SEW-EURODRIVE (Tianjin) Co., Ltd.                  | Tel. +86 22 25322612                          |
| Assembly   |                  | No. 46, 7th Avenue, TEDA                           | Fax +86 22 25322611                           |
| Sales      |                  | Tianjin 300457                                     | info@sew-eurodrive.cn                         |
| Service    | <u> </u>         |                                                    | http://www.sew-eurodrive.cn                   |
| Assembly   | Suznou           | SEW-EURODRIVE (Suzhou) Co., Ltd.                   | Iel. +86 512 62581781<br>Fax +86 512 62581783 |
| Service    |                  | Suzhou Industrial Park                             | suzhou@sew-eurodrive.cn                       |
|            |                  | Jiangsu Province, 215021                           |                                               |
|            | Guangzhou        | SEW-EURODRIVE (Guangzhou) Co., Ltd.                | Tel. +86 20 82267890                          |
|            | -                | No. 9, JunDa Road                                  | Fax +86 20 82267891                           |
|            |                  | East Section of GETDD                              | guangzhou@sew-eurodrive.cn                    |
|            |                  | Guangzhou 510530                                   |                                               |
|            | Shenyang         | SEW-EURODRIVE (Shenyang) Co., Ltd.                 | Tel. +86 24 25382538                          |
|            |                  | 10A-2, 6th Road<br>Shenyang Economic Technological | Fax +86 24 25382580                           |
|            |                  | Development Area                                   | snenyang@sew-eurounve.ch                      |
|            |                  | Shenyang, 110141                                   |                                               |
|            | Additional addre | sses for service in China provided on request!     |                                               |
| Colombia   |                  |                                                    |                                               |
| Assombly   | Bogotá           |                                                    | Tel +57 1 54750-50                            |
| Sales      | Buyula           | Calle 22 No. 132-60                                | Fax +57 1 54750-44                            |
| Service    |                  | Bodega 6, Manzana B                                | http://www.sew-eurodrive.com.co               |
|            |                  | Santafé de Bogotá                                  | sewcol@sew-eurodrive.com.co                   |
| Croatia    |                  |                                                    |                                               |
| Salas      | Zacrob           | KOMPEKS d o o                                      | Tol +395 1 4612 159                           |
| Service    | zagren           | PIT Frdödy 4 II                                    | Fax +385 1 4613-158                           |
| 5011100    |                  | HR 10 000 Zagreb                                   | kompeks@inet hr                               |

| Czech Republic                    |            |                                                                                                    |                                                                                                    |
|-----------------------------------|------------|----------------------------------------------------------------------------------------------------|----------------------------------------------------------------------------------------------------|
| Sales                             | Praha      | SEW-EURODRIVE CZ S.R.O.<br>Business Centrum Praha<br>Lužná 591<br>CZ-16000 Praha 6 - Vokovice                                      | Tel. +420 220121234<br>Fax +420 220121237<br>http://www.sew-eurodrive.cz<br>sew@sew-eurodrive.cz              |
| Denmark                           |            |                                                                                                    |                                                                                                    |
| Assembly<br>Sales<br>Service      | Kopenhagen | SEW-EURODRIVEA/S<br>Geminivej 28-30<br>DK-2670 Greve                                                                               | Tel. +45 43 9585-00<br>Fax +45 43 9585-09<br>http://www.sew-eurodrive.dk<br>sew@sew-eurodrive.dk              |
| Egypt                             |            |                                                                                                    |                                                                                                    |
| Sales<br>Service                  | Cairo      | Copam Egypt<br>for Engineering & Agencies<br>33 El Hegaz ST, Heliopolis, Cairo                                                     | Tel. +20 2 22566-299 + 1 23143088<br>Fax +20 2 22594-757<br>http://www.copam-egypt.com/<br>copam@datum.com.eg |
| Estonia                           |            |                                                                                                    |                                                                                                    |
| Sales                             | Tallin     | ALAS-KUUL AS<br>Reti tee 4<br>EE-75301 Peetri küla, Rae vald, Harjumaa                                                             | Tel. +372 6593230<br>Fax +372 6593231<br>veiko.soots@alas-kuul.ee                                             |
| Finland                           |            |                                                                                                    |                                                                                                    |
| Assembly<br>Sales<br>Service      | Lahti      | SEW-EURODRIVE OY<br>Vesimäentie 4<br>FIN-15860 Hollola 2                                                                           | Tel. +358 201 589-300<br>Fax +358 3 780-6211<br>sew@sew.fi<br>http://www.sew-eurodrive.fi                     |
| Production<br>Assembly<br>Service | Karkkila   | SEW Industrial Gears OY<br>Valurinkatu 6<br>FIN-03600 Karkkila                                                                     | Tel. +358 201 589-300<br>Fax +358 201 589-310<br>sew@sew.fi<br>http://www.sew-eurodrive.fi                    |
| Gabon                             |            |                                                                                                    |                                                                                                    |
| Sales                             | Libreville | Electro-Services<br>B.P. 1889<br>Libreville                                                                                        | Tel. +241 7340-11<br>Fax +241 7340-12                                                                         |
| Great Britain                     |            |                                                                                                    |                                                                                                    |
| Assembly<br>Sales<br>Service      | Normanton  | SEW-EURODRIVE Ltd.<br>Beckbridge Industrial Estate<br>P.O. Box No.1<br>GB-Normanton, West- Yorkshire WF6 1QR                       | Tel. +44 1924 893-855<br>Fax +44 1924 893-702<br>http://www.sew-eurodrive.co.uk<br>info@sew-eurodrive.co.uk   |
| Greece                            |            |                                                                                                    |                                                                                                    |
| Sales<br>Service                  | Athen      | Christ. Boznos & Son S.A.<br>12, Mavromichali Street<br>P.O. Box 80136, GR-18545 Piraeus                                           | Tel. +30 2 1042 251-34<br>Fax +30 2 1042 251-59<br>http://www.boznos.gr<br>info@boznos.gr                     |
| Hong Kong                         |            |                                                                                                    |                                                                                                    |
| Assembly<br>Sales<br>Service      | Hong Kong  | SEW-EURODRIVE LTD.<br>Unit No. 801-806, 8th Floor<br>Hong Leong Industrial Complex<br>No. 4, Wang Kwong Road<br>Kowloon, Hong Kong | Tel. +852 2 7960477 + 79604654<br>Fax +852 2 7959129<br>contact@sew-eurodrive.hk                              |

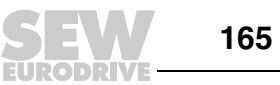

Ĭ

| Hungary     |            |                                                |                                    |
|-------------|------------|------------------------------------------------|------------------------------------|
| Sales       | Budapest   | SEW-EURODRIVE Kft.                             | Tel. +36 1 437 06-58               |
| Service     |            | H-1037 Budapest                                | Fax +36 1 437 06-50                |
|             |            | Kunigunda u. 18                                | office@sew-eurodrive.hu            |
| India       |            |                                                |                                    |
| Assembly    | Vadodara   | SEW-EURODRIVE India Private Limited            | Tel. +91 265 2831086               |
| Sales       |            | Plot No. 4, GIDC                               | Fax +91 265 2831087                |
| Service     |            | POR Ramangamdi • Vadodara - 391 243            | http://www.seweurodriveindia.com   |
|             |            | Gujarat                                        | sales@seweurodriveindia.com        |
|             |            |                                                | subodh.ladwa@seweurodriveindia.com |
| Ireland     |            |                                                |                                    |
| Sales       | Dublin     | Alperton Engineering Ltd.                      | Tel. +353 1 830-6277               |
| Service     |            | 48 Moyle Road                                  | Fax +353 1 830-6458                |
|             |            | Dublin Industrial Estate                       | info@alperton.ie                   |
|             |            | Glasnevin, Dublin 11                           | http://www.alperton.ie             |
| Israel      |            |                                                |                                    |
| Sales       | Tel-Aviv   | Liraz Handasa Ltd.                             | Tel. +972 3 5599511                |
|             |            | Ahofer Str 34B / 228                           | Fax +972 3 5599512                 |
|             |            | 58858 Holon                                    | http://www.liraz-handasa.co.il     |
|             |            |                                                | office@liraz-handasa.co.il         |
| Italy       |            |                                                |                                    |
| Assembly    | Milano     | SEW-EURODRIVE di R. Blickle & Co.s.a.s.        | Tel. +39 02 96 9801                |
| Sales       |            | Via Bernini,14                                 | Fax +39 02 96 799781               |
| Service     |            | I-20020 Solaro (Milano)                        | http://www.sew-eurodrive.it        |
|             |            |                                                | sewit@sew-eurodrive.it             |
| Ivory Coast |            |                                                |                                    |
| Sales       | Abidjan    | SICA                                           | Tel. +225 2579-44                  |
|             |            | Ste industrielle et commerciale pour l'Afrique | Fax +225 2584-36                   |
|             |            | 165, Bld de Marseille                          |                                    |
|             |            | B.P. 2323, Abidjan 08                          |                                    |
| Japan       |            |                                                |                                    |
| Assembly    | Iwata      | SEW-EURODRIVE JAPAN CO., LTD                   | Tel. +81 538 373811                |
| Sales       |            | 250-1, Shimoman-no,                            | Fax +81 538 373814                 |
| Service     |            | Iwata                                          | http://www.sew-eurodrive.co.jp     |
|             |            | Shizuoka 438-0818                              | sewjapan@sew-eurodrive.co.jp       |
| Korea       |            |                                                |                                    |
| Assembly    | Ansan-City | SEW-EURODRIVE KOREA CO., LTD.                  | Tel. +82 31 492-8051               |
| Sales       |            | B 601-4, Banweol Industrial Estate             | Fax +82 31 492-8056                |
| Service     |            | 1048-4, Shingil-Dong                           | http://www.sew-korea.co.kr         |
|             |            | Ansan 425-120                                  | master@sew-korea.co.kr             |
|             | Busan      | SEW-EURODRIVE KOREA Co., Ltd.                  | Tel. +82 51 832-0204               |
|             |            | No. 1720 - 11, Songjeong - dong                | Fax +82 51 832-0230                |
|             |            | Gangseo-ku<br>Busan 618-270                    | master@sew-korea.co.kr             |
|             |            | Dusali 010-270                                 |                                    |
| Latvia      |            |                                                |                                    |
| Sales       | Riga       | SIA Alas-Kuul                                  | Tel. +371 7139253                  |
|             |            | Katlakalna 11C                                 | Fax +3/1 /139386                   |
|             |            | LV-10/3 KIGA                                   | info@alas-kuul.com                 |

| 1 |  |
|---|--|
|   |  |

| Lebanon                      |                       |                                                                                                    |                                                                                                    |
|------------------------------|-----------------------|----------------------------------------------------------------------------------------------------|----------------------------------------------------------------------------------------------------|
| Sales                        | Beirut                | Gabriel Acar & Fils sarl<br>B. P. 80484<br>Bourj Hammoud, Beirut                                                                           | Tel. +961 1 4947-86<br>+961 1 4982-72<br>+961 3 2745-39<br>Fax +961 1 4949-71<br>gacar@beirut.com                             |
| Lithuania                    |                       |                                                                                                    |                                                                                                    |
| Sales                        | Alytus                | UAB Irseva<br>Naujoji 19<br>LT-62175 Alytus                                                                                                | Tel. +370 315 79204<br>Fax +370 315 56175<br>info@irseva.lt<br>http://www.sew-eurodrive.lt                                    |
| Luxembourg                   |                       |                                                                                                    |                                                                                                    |
| Assembly<br>Sales<br>Service | Brüssel               | CARON-VECTOR S.A.<br>Avenue Eiffel 5<br>B-1300 Wavre                                                                                       | Tel. +32 10 231-311<br>Fax +32 10 231-336<br>http://www.sew-eurodrive.lu<br>info@caron-vector.be                              |
| Malaysia                     |                       |                                                                                                    |                                                                                                    |
| Assembly<br>Sales<br>Service | Johore                | SEW-EURODRIVE SDN BHD<br>No. 95, Jalan Seroja 39, Taman Johor Jaya<br>81000 Johor Bahru, Johor<br>West Malaysia                            | Tel. +60 7 3549409<br>Fax +60 7 3541404<br>sales@sew-eurodrive.com.my                                                         |
| Mexico                       |                       |                                                                                                    |                                                                                                    |
| Assembly<br>Sales<br>Service | Queretaro             | SEW-EURODRIVE MEXIKO SA DE CV<br>SEM-981118-M93<br>Tequisquiapan No. 102<br>Parque Industrial Queretaro<br>C.P. 76220<br>Queretaro, Mexico | Tel. +52 442 1030-300<br>Fax +52 442 1030-301<br>http://www.sew-eurodrive.com.mx<br>scmexico@seweurodrive.com.mx              |
| Могоссо                      |                       |                                                                                                    |                                                                                                    |
| Sales                        | Casablanca            | Afit<br>5, rue Emir Abdelkader<br>MA 20300 Casablanca                                                                                      | Tel. +212 22618372<br>Fax +212 22618351<br>ali.alami@premium.net.ma                                                           |
| Netherlands                  |                       |                                                                                                    |                                                                                                    |
| Assembly<br>Sales<br>Service | Rotterdam             | VECTOR Aandrijftechniek B.V.<br>Industrieweg 175<br>NL-3044 AS Rotterdam<br>Postbus 10085<br>NL-3004 AB Rotterdam                          | Tel. +31 10 4463-700<br>Fax +31 10 4155-552<br>http://www.vector.nu<br>info@vector.nu                                         |
| New Zealand                  |                       |                                                                                                    |                                                                                                    |
| Assembly<br>Sales<br>Service | Auckland Christchurch | SEW-EURODRIVE NEW ZEALAND LTD.<br>P.O. Box 58-428<br>82 Greenmount drive<br>East Tamaki Auckland<br>SEW-EURODRIVE NEW ZEALAND LTD.         | Tel. +64 9 2745627<br>Fax +64 9 2740165<br>http://www.sew-eurodrive.co.nz<br>sales@sew-eurodrive.co.nz<br>Tel. +64 3 384-6251 |
|                              |                       | To Settlers Crescent, Ferrymead<br>Christchurch                                                                                            | Fax +64 3 384-6455<br>sales@sew-eurodrive.co.nz                                                                               |
| Norway                       |                       |                                                                                                    |                                                                                                    |
| Assembly<br>Sales<br>Service | Moss                  | SEW-EURODRIVE A/S<br>Solgaard skog 71<br>N-1599 Moss                                                                                       | Tel. +47 69 24 10 20<br>Fax +47 69 24 10 40<br>http://www.sew-eurodrive.no<br>sew@sew-eurodrive.no                            |

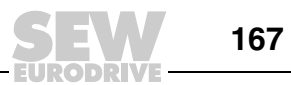

| Assembly                                                                          | Lima                                         | SEW DEL PERU MOTORES REDUCTORES                                                                                                    | Tel. +51 1 3495280                                                                                                    |
|-----------------------------------------------------------------------------------|----------------------------------------------|----------------------------------------------------------------------------------------------------|----------------------------------------------------------------------------------------------------|
| Sales                                                                             |                                              | S.A.C.                                                                                                    | Fax +51 1 3493002                                                                                                    |
| Service                                                                           |                                              | Los Calderos, 120-124                                                                                                    | http://www.sew-eurodrive.com.pe                                                                                                    |
|                                                                                   |                                              | Orbanización industrial vulcano, ATE, Lima                                                                                                    | sewperu@sew-eurodrive.com.pe                                                                                                    |
| Poland                                                                            |                                              |                                                                                                    |                                                                                                    |
| Assembly                                                                          | Lodz                                         | SEW-EURODRIVE Polska Sp.z.o.o.                                                                                                    | Tel. +48 42 67710-90                                                                                                    |
| Sales                                                                             |                                              | ul. Techniczna 5                                                                                                    | Fax +48 42 67710-99                                                                                                    |
| Service                                                                           |                                              | PL-92-518 Łódź                                                                                                    | http://www.sew-eurodrive.pl                                                                                                    |
|                                                                                   | 1                                            |                                                                                                    | sew@sew-eurodrive.pl                                                                                                    |
|                                                                                   |                                              | 24 Hour Service                                                                                                    | Tel. +48 602 739 739                                                                                                    |
|                                                                                   |                                              |                                                                                                    | (+48 602 SEW SEW)                                                                                                    |
|                                                                                   |                                              |                                                                                                    | servis@sew-eurodrive.pr                                                                                                    |
| Portugal                                                                          |                                              |                                                                                                    |                                                                                                    |
| Assembly                                                                          | Coimbra                                      | SEW-EURODRIVE, LDA.                                                                                                    | Tel. +351 231 20 9670                                                                                                    |
| Sales                                                                             |                                              | Apartado 15                                                                                                    | Fax +351 231 20 3685                                                                                                    |
| Service                                                                           |                                              | P-3050-901 Mealhada                                                                                                    | http://www.sew-eurodrive.pt                                                                                                    |
| <u> </u>                                                                          |                                              |                                                                                                    | mosew@sew-euroarive.pt                                                                                                    |
| Romania                                                                           |                                              |                                                                                                    |                                                                                                    |
| Sales                                                                             | București                                    | Sialco Trading SRL                                                                                                    | Tel. +40 21 230-1328                                                                                                    |
| Service                                                                           |                                              | str. Madrid nr.4                                                                                                    | Fax +40 21 230-7170                                                                                                    |
|                                                                                   |                                              | 011785 Bucuresti                                                                                                    | sialco@sialco.ro                                                                                                    |
| Russia                                                                            |                                              |                                                                                                    |                                                                                                    |
| Assembly                                                                          | St. Petersburg                               | ZAO SEW-EURODRIVE                                                                                                    | Tel. +7 812 3332522 +7 812 5357142                                                                                                    |
| Sales                                                                             | U                                            | P.O. Box 36                                                                                                    | Fax +7 812 3332523                                                                                                    |
| Service                                                                           |                                              | 195220 St. Petersburg Russia                                                                                                    | http://www.sew-eurodrive.ru                                                                                                    |
|                                                                                   |                                              |                                                                                                    | sew@sew-eurodrive.ru                                                                                                    |
| Senegal                                                                           |                                              |                                                                                                    |                                                                                                    |
| Sales                                                                             | Dakar                                        | SENEMECA                                                                                                    | Tel. +221 338 494 770                                                                                                    |
|                                                                                   |                                              | Mécanique Générale                                                                                                    | Fax +221 338 494 771                                                                                                    |
|                                                                                   |                                              |                                                                                                    | conomoca@contoo cn                                                                                                    |
|                                                                                   |                                              | Km 8, Route de Rufisque                                                                                                    | senemeca@sentoo.sn                                                                                                    |
|                                                                                   |                                              | Km 8, Route de Rufisque<br>B.P. 3251, Dakar                                                                                                    | senemeta@sentot.sn                                                                                                    |
| Serbia                                                                            |                                              | Km 8, Route de Rufisque<br>B.P. 3251, Dakar                                                                                                    |                                                                                                    |
| Serbia<br>Sales                                                                   | Beograd                                      | Km 8, Route de Rufisque<br>B.P. 3251, Dakar<br>DIPAR d.o.o.                                                                                                    | Tel. +381 11 347 3244 / +381 11 288                                                                                                    |
| Serbia<br>Sales                                                                   | Beograd                                      | Km 8, Route de Rufisque<br>B.P. 3251, Dakar<br>DIPAR d.o.o.<br>Ustanicka 128a                                                                                                    | Tel. +381 11 347 3244 / +381 11 288<br>0393                                                                                                    |
| Serbia<br>Sales                                                                   | Beograd                                      | Km 8, Route de Rufisque<br>B.P. 3251, Dakar<br>DIPAR d.o.o.<br>Ustanicka 128a<br>PC Košum, IV floor                                                                                                    | Tel. +381 11 347 3244 / +381 11 288<br>0393<br>Fax +381 11 347 1337<br>office@dipar.co.yu                                                                                                    |
| Serbia<br>Sales                                                                   | Beograd                                      | Km 8, Route de Rufisque<br>B.P. 3251, Dakar<br>DIPAR d.o.o.<br>Ustanicka 128a<br>PC Košum, IV floor<br>SCG-11000 Beograd                                                                                                    | Tel. +381 11 347 3244 / +381 11 288<br>0393<br>Fax +381 11 347 1337<br>office@dipar.co.yu                                                                                                    |
| Serbia<br>Sales<br>Singapore                                                      | Beograd                                      | Km 8, Route de Rufisque<br>B.P. 3251, Dakar<br>DIPAR d.o.o.<br>Ustanicka 128a<br>PC Košum, IV floor<br>SCG-11000 Beograd                                                                                                    | Tel. +381 11 347 3244 / +381 11 288<br>0393<br>Fax +381 11 347 1337<br>office@dipar.co.yu                                                                                                    |
| Serbia<br>Sales<br>Singapore<br>Assembly                                          | Beograd                                      | Km 8, Route de Rufisque<br>B.P. 3251, Dakar<br>DIPAR d.o.o.<br>Ustanicka 128a<br>PC Košum, IV floor<br>SCG-11000 Beograd<br>SEW-EURODRIVE PTE. LTD.                                                                                                    | Tel. +381 11 347 3244 / +381 11 288<br>0393<br>Fax +381 11 347 1337<br>office@dipar.co.yu                                                                                                    |
| Serbia<br>Sales<br>Singapore<br>Assembly<br>Sales                                 | Beograd                                      | Km 8, Route de Rufisque<br>B.P. 3251, Dakar<br>DIPAR d.o.o.<br>Ustanicka 128a<br>PC Košum, IV floor<br>SCG-11000 Beograd<br>SEW-EURODRIVE PTE. LTD.<br>No 9, Tuas Drive 2                                                                                                    | Tel. +65 68621701<br>Tel. +65 68612827                                                                                                    |
| Serbia<br>Sales<br>Singapore<br>Assembly<br>Sales<br>Service                      | Beograd                                      | Km 8, Route de Rufisque<br>B.P. 3251, Dakar<br>DIPAR d.o.o.<br>Ustanicka 128a<br>PC Košum, IV floor<br>SCG-11000 Beograd<br>SEW-EURODRIVE PTE. LTD.<br>No 9, Tuas Drive 2<br>Jurong Industrial Estate<br>Singaporo 636644                                                                                                    | Tel. +381 11 347 3244 / +381 11 288<br>0393<br>Fax +381 11 347 1337<br>office@dipar.co.yu<br>Tel. +65 68621701<br>Fax +65 68612827<br>http://www.sew-eurodrive.com.sg                                                                                                    |
| Serbia<br>Sales<br>Singapore<br>Assembly<br>Sales<br>Service                      | Beograd                                      | Km 8, Route de Rufisque<br>B.P. 3251, Dakar<br>DIPAR d.o.o.<br>Ustanicka 128a<br>PC Košum, IV floor<br>SCG-11000 Beograd<br>SEW-EURODRIVE PTE. LTD.<br>No 9, Tuas Drive 2<br>Jurong Industrial Estate<br>Singapore 638644                                                                                                    | Tel. +381 11 347 3244 / +381 11 288<br>0393<br>Fax +381 11 347 1337<br>office@dipar.co.yu<br>Tel. +65 68621701<br>Fax +65 68612827<br>http://www.sew-eurodrive.com.sg<br>sewsingapore@sew-eurodrive.com                                                                                                    |
| Serbia<br>Sales<br>Singapore<br>Assembly<br>Sales<br>Service<br>Slovakia          | Beograd                                      | Km 8, Route de Rufisque<br>B.P. 3251, Dakar<br>DIPAR d.o.o.<br>Ustanicka 128a<br>PC Košum, IV floor<br>SCG-11000 Beograd<br>SEW-EURODRIVE PTE. LTD.<br>No 9, Tuas Drive 2<br>Jurong Industrial Estate<br>Singapore 638644                                                                                                    | Tel. +381 11 347 3244 / +381 11 288<br>0393<br>Fax +381 11 347 1337<br>office@dipar.co.yu<br>Tel. +65 68621701<br>Fax +65 68612827<br>http://www.sew-eurodrive.com.sg<br>sewsingapore@sew-eurodrive.com                                                                                                    |
| Serbia<br>Sales<br>Singapore<br>Assembly<br>Sales<br>Service<br>Slovakia<br>Sales | Beograd Singapore Bratislava                 | Km 8, Route de Rufisque<br>B.P. 3251, Dakar<br>DIPAR d.o.o.<br>Ustanicka 128a<br>PC Košum, IV floor<br>SCG-11000 Beograd<br>SEW-EURODRIVE PTE. LTD.<br>No 9, Tuas Drive 2<br>Jurong Industrial Estate<br>Singapore 638644<br>SEW-Eurodrive SK s.r.o.                                                                                                    | Tel. +381 11 347 3244 / +381 11 288<br>0393<br>Fax +381 11 347 1337<br>office@dipar.co.yu<br>Tel. +65 68621701<br>Fax +65 68612827<br>http://www.sew-eurodrive.com.sg<br>sewsingapore@sew-eurodrive.com                                                                                                    |
| Serbia<br>Sales<br>Singapore<br>Assembly<br>Sales<br>Service<br>Slovakia<br>Sales | Beograd Singapore Bratislava                 | Km 8, Route de Rufisque<br>B.P. 3251, Dakar<br>DIPAR d.o.o.<br>Ustanicka 128a<br>PC Košum, IV floor<br>SCG-11000 Beograd<br>SEW-EURODRIVE PTE. LTD.<br>No 9, Tuas Drive 2<br>Jurong Industrial Estate<br>Singapore 638644<br>SEW-Eurodrive SK s.r.o.<br>Rybničná 40                                                                                                   | Tel. +421 2 49595200<br>Tel. +421 2 49595200                                                                                                    |
| Serbia<br>Sales<br>Singapore<br>Assembly<br>Sales<br>Service<br>Slovakia<br>Sales | Beograd Singapore Bratislava                 | Km 8, Route de Rufisque<br>B.P. 3251, Dakar<br>DIPAR d.o.o.<br>Ustanicka 128a<br>PC Košum, IV floor<br>SCG-11000 Beograd<br>SEW-EURODRIVE PTE. LTD.<br>No 9, Tuas Drive 2<br>Jurong Industrial Estate<br>Singapore 638644<br>SEW-Eurodrive SK s.r.o.<br>Rybničná 40<br>SK-83554 Bratislava                                                                            | Tel. +381 11 347 3244 / +381 11 288<br>0393<br>Fax +381 11 347 1337<br>office@dipar.co.yu<br>Tel. +65 68621701<br>Fax +65 68612827<br>http://www.sew-eurodrive.com.sg<br>sewsingapore@sew-eurodrive.com<br>Tel. +421 2 49595201<br>Fax +421 2 49595200<br>sew@sew-eurodrive.sk                                                                                                    |
| Serbia<br>Sales<br>Singapore<br>Assembly<br>Sales<br>Service<br>Slovakia<br>Sales | Beograd                                      | Km 8, Route de Rufisque<br>B.P. 3251, Dakar<br>DIPAR d.o.o.<br>Ustanicka 128a<br>PC Košum, IV floor<br>SCG-11000 Beograd<br>SEW-EURODRIVE PTE. LTD.<br>No 9, Tuas Drive 2<br>Jurong Industrial Estate<br>Singapore 638644<br>SEW-Eurodrive SK s.r.o.<br>Rybničná 40<br>SK-83554 Bratislava                                                                            | Tel. +381 11 347 3244 / +381 11 288<br>0393<br>Fax +381 11 347 1337<br>office@dipar.co.yu<br>Tel. +65 68621701<br>Fax +65 68612827<br>http://www.sew-eurodrive.com.sg<br>sewsingapore@sew-eurodrive.com<br>Tel. +421 2 49595201<br>Fax +421 2 49595200<br>sew@sew-eurodrive.sk<br>http://www.sew-eurodrive.sk                                                                                                    |
| Serbia<br>Sales<br>Singapore<br>Assembly<br>Sales<br>Service<br>Slovakia<br>Sales | Beograd<br>Singapore<br>Bratislava<br>Žilina | Km 8, Route de Rufisque<br>B.P. 3251, Dakar<br>DIPAR d.o.o.<br>Ustanicka 128a<br>PC Košum, IV floor<br>SCG-11000 Beograd<br>SEW-EURODRIVE PTE. LTD.<br>No 9, Tuas Drive 2<br>Jurong Industrial Estate<br>Singapore 638644<br>SEW-Eurodrive SK s.r.o.<br>Rybničná 40<br>SK-83554 Bratislava<br>SEW-Eurodrive SK s.r.o.                                                 | Tel. +381 11 347 3244 / +381 11 288<br>0393<br>Fax +381 11 347 1337<br>office@dipar.co.yu<br>Tel. +65 68621701<br>Fax +65 68612827<br>http://www.sew-eurodrive.com.sg<br>sewsingapore@sew-eurodrive.com<br>Tel. +421 2 49595201<br>Fax +421 2 49595200<br>sew@sew-eurodrive.sk<br>http://www.sew-eurodrive.sk<br>Tel. +421 41 700 2513<br>Fax +421 41 700 2513                                                                                               |
| Serbia<br>Sales<br>Singapore<br>Assembly<br>Sales<br>Service<br>Slovakia<br>Sales | Beograd<br>Singapore<br>Bratislava<br>Žilina | Km 8, Route de Rufisque<br>B.P. 3251, Dakar<br>DIPAR d.o.o.<br>Ustanicka 128a<br>PC Košum, IV floor<br>SCG-11000 Beograd<br>SEW-EURODRIVE PTE. LTD.<br>No 9, Tuas Drive 2<br>Jurong Industrial Estate<br>Singapore 638644<br>SEW-Eurodrive SK s.r.o.<br>Rybničná 40<br>SK-83554 Bratislava<br>SEW-Eurodrive SK s.r.o.<br>ul. Vojtecha Spanyola 33<br>SK-010 01 Žilina | Tel. +381 11 347 3244 / +381 11 288         0393         Fax +381 11 347 1337         office@dipar.co.yu         Tel. +65 68621701         Fax +65 68612827         http://www.sew-eurodrive.com.sg         sewsingapore@sew-eurodrive.com         Tel. +421 2 49595201         Fax +421 2 49595200         sew@sew-eurodrive.sk         http://www.sew-eurodrive.sk         Tel. +421 41 700 2513         Fax +421 41 700 2514         sew@sew-eurodrive.sk |

| ٦ |  |
|---|--|
| C |  |

| Slovakia                     |                 |                                                                                                    |                                                                                                    |
|------------------------------|-----------------|----------------------------------------------------------------------------------------------------|----------------------------------------------------------------------------------------------------|
|                              | Banská Bystrica | SEW-Eurodrive SK s.r.o.<br>Rudlovská cesta 85                                                                                                    | Tel. +421 48 414 6564<br>Fax +421 48 414 6566                                                            |
|                              |                 | SK-97411 Banska Bystrica                                                                                                    | sew@sew-eurodrive.sk                                                                                     |
| Slovenia                     |                 |                                                                                                    |                                                                                                    |
| Sales<br>Service             | Celje           | Pakman - Pogonska Tehnika d.o.o.<br>UI. XIV. divizije 14<br>SLO - 3000 Celje                                                                                              | Tel. +386 3 490 83-20<br>Fax +386 3 490 83-21<br>pakman@siol.net                                         |
| South Africa                 |                 |                                                                                                    |                                                                                                    |
| South Africa                 | lohonnoohuun    |                                                                                                    | Tol 1 27 11 248 7000                                                                                     |
| Assembly<br>Sales<br>Service | Jonannesburg    | SEW-EURODRIVE (PROPRIETARY) LIMITED<br>Eurodrive House<br>Cnr. Adcock Ingram and Aerodrome Roads<br>Aeroton Ext. 2<br>Johannesburg 2013<br>P.O.Box 90004<br>Bertsham 2013 | Fei. +27 11 248-7000<br>Fax +27 11 494-3104<br>http://www.sew.co.za<br>dross@sew.co.za                   |
|                              | Capetown        | SEW-EURODRIVE (PROPRIETARY) LIMITED<br>Rainbow Park<br>Cnr. Racecourse & Omuramba Road<br>Montague Gardens<br>Cape Town<br>P.O.Box 36556<br>Chempet 7442<br>Cape Town     | Tel. +27 21 552-9820<br>Fax +27 21 552-9830<br>Telex 576 062<br>dswanepoel@sew.co.za                     |
|                              | Durban          | SEW-EURODRIVE (PROPRIETARY) LIMITED<br>2 Monaceo Place<br>Pinetown<br>Durban<br>P.O. Box 10433, Ashwood 3605                                                              | Tel. +27 31 700-3451<br>Fax +27 31 700-3847<br>dtait@sew.co.za                                           |
| Spain                        |                 |                                                                                                    |                                                                                                    |
| Assembly<br>Sales<br>Service | Bilbao          | SEW-EURODRIVE ESPAÑA, S.L.<br>Parque Tecnológico, Edificio, 302<br>E-48170 Zamudio (Vizcaya)                                                                              | Tel. +34 94 43184-70<br>Fax +34 94 43184-71<br>http://www.sew-eurodrive.es<br>sew.spain@sew-eurodrive.es |
| Sweden                       |                 |                                                                                                    |                                                                                                    |
| Assembly<br>Sales<br>Service | Jönköping       | SEW-EURODRIVE AB<br>Gnejsvägen 6-8<br>S-55303 Jönköping<br>Box 3100 S-55003 Jönköping                                                                                     | Tel. +46 36 3442-00<br>Fax +46 36 3442-80<br>http://www.sew-eurodrive.se<br>info@sew-eurodrive.se        |
| Switzerland                  |                 |                                                                                                    |                                                                                                    |
| Assembly<br>Sales<br>Service | Basel           | Alfred Imhof A.G.<br>Jurastrasse 10<br>CH-4142 Münchenstein bei Basel                                                                                                    | Tel. +41 61 417 1717<br>Fax +41 61 417 1700<br>http://www.imhof-sew.ch<br>info@imhof-sew.ch              |
| Thailand                     |                 |                                                                                                    |                                                                                                    |
| Assembly<br>Sales<br>Service | Chonburi        | SEW-EURODRIVE (Thailand) Ltd.<br>700/456, Moo.7, Donhuaroh<br>Muang<br>Chonburi 20000                                                                                     | Tel. +66 38 454281<br>Fax +66 38 454288<br>sewthailand@sew-eurodrive.com                                 |
| Tunisia                      |                 |                                                                                                    |                                                                                                    |
| Sales                        | Tunis           | T. M.S. Technic Marketing Service<br>5, Rue El Houdaibiah<br>1000 Tunis                                                                                                   | Tel. +216 71 4340-64 + 71 4320-29<br>Fax +216 71 4329-76<br>tms@tms.com.tn                               |

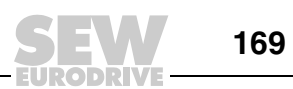

Ĭ

| Turkey                                     |                    |                                                                                                    |                                                                                                    |
|--------------------------------------------|--------------------|----------------------------------------------------------------------------------------------------|----------------------------------------------------------------------------------------------------|
| Assembly<br>Sales<br>Service               | Istanbul           | SEW-EURODRIVE<br>Hareket Sistemleri San. ve Tic. Ltd. Sti.<br>Bagdat Cad. Koruma Cikmazi No. 3<br>TR-34846 Maltepe ISTANBUL        | Tel. +90 216 4419164, 3838014,<br>3738015<br>Fax +90 216 3055867<br>http://www.sew-eurodrive.com.tr<br>sew@sew-eurodrive.com.tr                                                         |
| Ukraine                                    |                    |                                                                                                    |                                                                                                    |
| Sales<br>Service                           | Dnepropetrovsk     | SEW-EURODRIVE<br>Str. Rabochaja 23-B, Office 409<br>49008 Dnepropetrovsk                                                           | Tel. +380 56 370 3211<br>Fax +380 56 372 2078<br>http://www.sew-eurodrive.ua<br>sew@sew-eurodrive.ua                                                                                    |
| USA                                        |                    |                                                                                                    |                                                                                                    |
| Production<br>Assembly<br>Sales<br>Service | Greenville         | SEW-EURODRIVE INC.<br>1295 Old Spartanburg Highway<br>P.O. Box 518<br>Lyman, S.C. 29365                                            | Tel. +1 864 439-7537<br>Fax Sales +1 864 439-7830<br>Fax Manuf. +1 864 439-9948<br>Fax Ass. +1 864 439-0566<br>Telex 805 550<br>http://www.seweurodrive.com<br>cslyman@seweurodrive.com |
| Assembly<br>Sales<br>Service               | San Francisco      | SEW-EURODRIVE INC.<br>30599 San Antonio St.<br>Hayward, California 94544-7101                                                      | Tel. +1 510 487-3560<br>Fax +1 510 487-6433<br>cshayward@seweurodrive.com                                                                                                    |
|                                            | Philadelphia/PA    | SEW-EURODRIVE INC.<br>Pureland Ind. Complex<br>2107 High Hill Road, P.O. Box 481<br>Bridgeport, New Jersey 08014                   | Tel. +1 856 467-2277<br>Fax +1 856 845-3179<br>csbridgeport@seweurodrive.com                                                                                                    |
|                                            | Dayton             | SEW-EURODRIVE INC.<br>2001 West Main Street<br>Troy, Ohio 45373                                                                    | Tel. +1 937 335-0036<br>Fax +1 937 440-3799<br>cstroy@seweurodrive.com                                                                                                    |
|                                            | Dallas             | SEW-EURODRIVE INC.<br>3950 Platinum Way<br>Dallas, Texas 75237                                                                     | Tel. +1 214 330-4824<br>Fax +1 214 330-4724<br>csdallas@seweurodrive.com                                                                                                    |
|                                            | Additional address | es for service in the USA provided on request!                                                                                     |                                                                                                    |
| Venezuela                                  |                    |                                                                                                    |                                                                                                    |
| Assembly<br>Sales<br>Service               | Valencia           | SEW-EURODRIVE Venezuela S.A.<br>Av. Norte Sur No. 3, Galpon 84-319<br>Zona Industrial Municipal Norte<br>Valencia, Estado Carabobo | Tel. +58 241 832-9804<br>Fax +58 241 838-6275<br>http://www.sew-eurodrive.com.ve<br>ventas@sew-eurodrive.com.ve<br>sewfinanzas@cantv.net                                                |

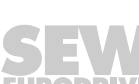

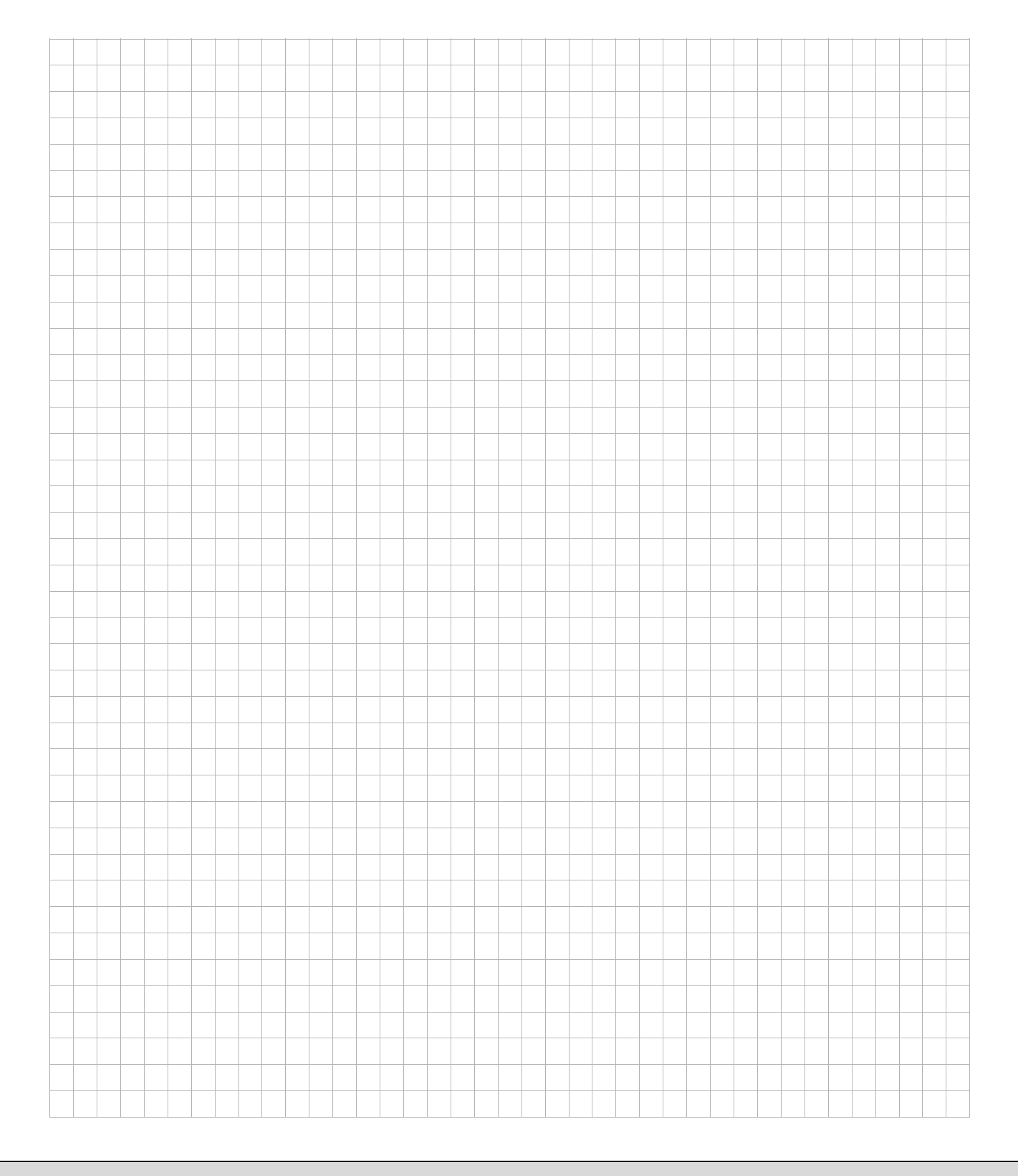

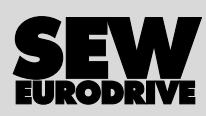

# How we're driving the world

With people who think fast and develop the future with you.

With a worldwide service network that is always close at hand.

With drives and controls that automatically improve your productivity.

With comprehensive knowledge in virtually every branch of industry today. With uncompromising quality that reduces the cost and complexity of daily operations.

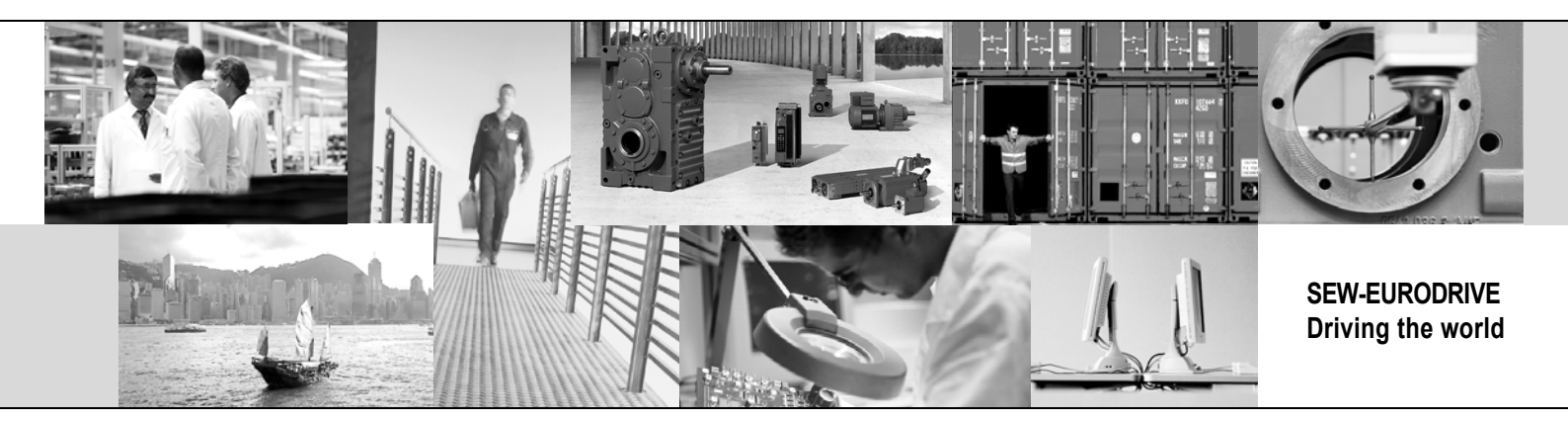

With a global presence that offers responsive and reliable solutions. Anywhere. With innovative technology that solves tomorrow's problems today.

With online information and software updates, via the Internet, available around the clock.

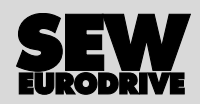

SEW-EURODRIVE GmbH & Co KG P.O. Box 3023 · D-76642 Bruchsal / Germany Phone +49 7251 75-0 · Fax +49 7251 75-1970 sew@sew-eurodrive.com

 $\rightarrow$  www.sew-eurodrive.com